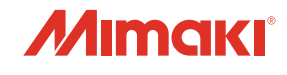

## **CUTTING PLOTTER**

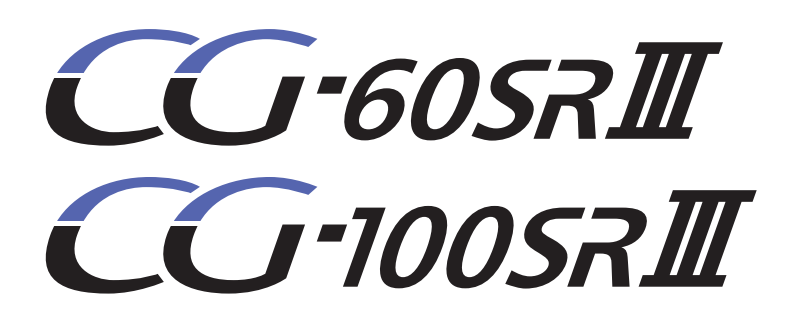

# 取扱説明書

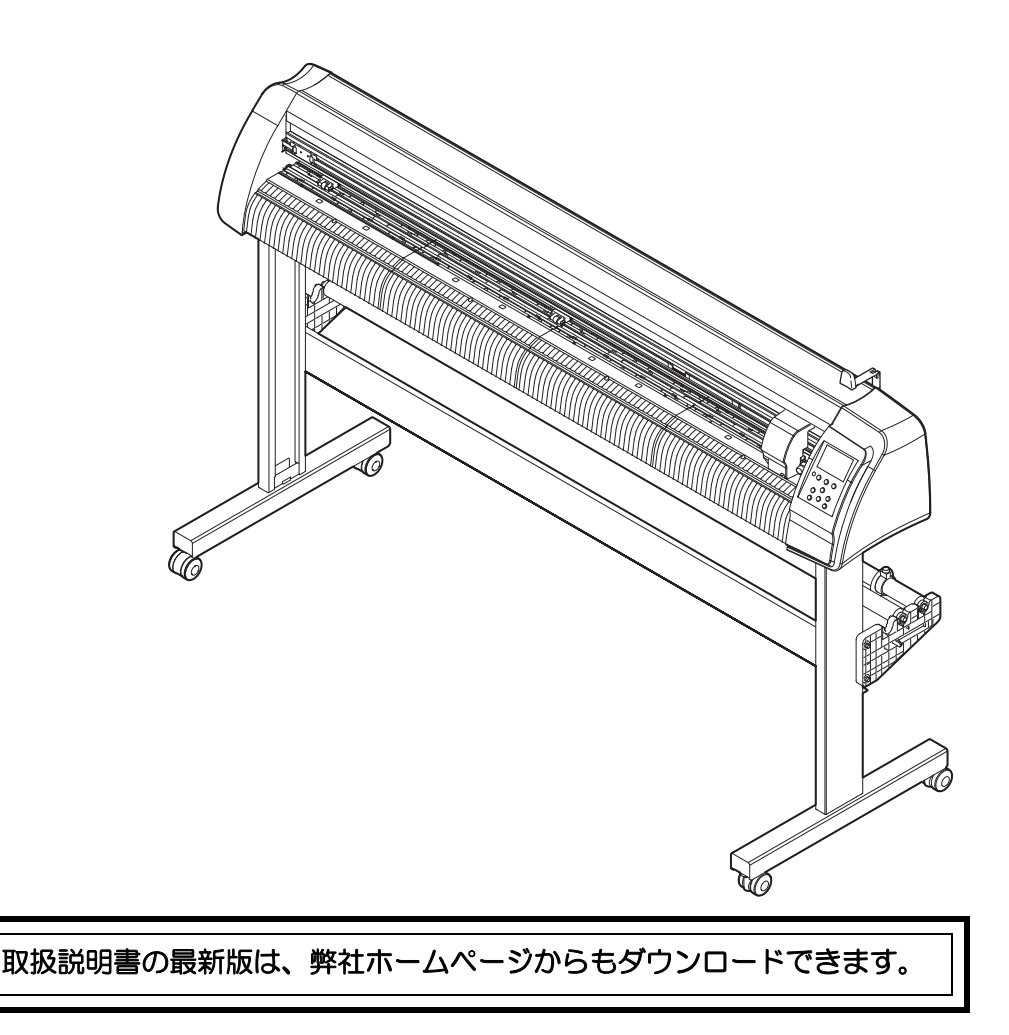

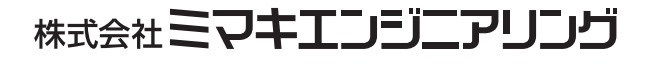

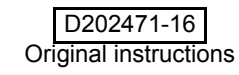

目 次

| ご注意              | V    |
|------------------|------|
| ご注意              | v    |
| おねがい             | v    |
| 電波障害自主規制         | v    |
| テレビ/ラジオの受信障害について | v    |
| メディアについて         | v    |
| はじめに             | vi   |
| 取扱説明書について        | vi   |
| 本装置のご紹介          | vii  |
| 安全にお使いいただくために    | viii |
| マーク表示について        | viii |
| 安全ラベルについて        | x    |
| 本書の読み方           | xi   |
|                  |      |

### 第1章 ご使用の前に

| 設置場所について        |  |
|-----------------|--|
| 各部の名称とはたらき      |  |
| 本体前面            |  |
| 本体背面            |  |
| 操作パネル部          |  |
| トレイ             |  |
| キャリッジ           |  |
| ピンチローラとグリットローラ  |  |
| クランプ            |  |
| シートセンサ          |  |
| ケーブルの接続         |  |
| USB ケーブルの接続     |  |
| RS-232C ケーブルの接続 |  |
| LAN ケーブルの接続     |  |
| 電源ケーブルの接続       |  |
| モードについて         |  |
|                 |  |

### 第2章 基本的な使い方

| 作業の流れ                      | 2-2  |
|----------------------------|------|
| ツールを取り付ける                  | 2-3  |
| カッターを使う場合                  | 2-3  |
| ボールペンの取り付け方                | 2-6  |
| 電源を入れる                     |      |
| ツール条件の設定                   |      |
| ツール条件の種類                   | 2-9  |
| ツール条件を選択する                 | 2-10 |
| ツール条件を設定する                 | 2-10 |
| シートを取り付ける                  | 2-13 |
| ハザイ (カット紙)シートの取り付け方        | 2-16 |
| ロールシートの取り付け方 (CG-60SRIII)  | 2-17 |
| ロールシートの取り付け方 (CG-100SRIII) | 2-19 |
| テスト作図(試し切り)の実行             |      |
| カット(作図)を開始する               |      |
| 原点の設定                      | 2-23 |
| カット ( 作図 ) 開始              | 2-24 |
| シートを切り離す(手動カット)            | 2-25 |
|                            |      |

| 雷源を切る | 2-26 |
|-------|------|
| 电気にもの |      |

### 第3章 便利な使い方

| ジョグモードによる機能                   | 3-2    |
|-------------------------------|--------|
| 原点設定                          | 3-2    |
| 2 点軸補正                        | 3-3    |
| カットエリアの設定                     | 3-4    |
| ディジタイズ操作                      | 3-5    |
| 距離補正                          | 3-6    |
| 同じデータを複数枚カットする                | 3-9    |
| トンボ付きデータをカットする                | .3-11  |
| トンボ付きデータをカットする流れ              | .3-11  |
| トンボ検出モードにする                   | .3-11  |
| トンボ付きデータ作成に関する注意事項            | .3-12  |
| トンボ検出の設定をする                   | .3-16  |
| トンボの検出方法                      | .3-21  |
| 正常にカットできなかったとき確認してください        | . 3-29 |
| カット範囲を広げる                     | .3-35  |
| エキスパンド機能を " オン " にする          | .3-35  |
| カットの移動方向を切り替える                | .3-37  |
| カイテンの設定をする                    | .3-37  |
| 分割カットをする                      | .3-39  |
| Y 方向 (幅方向)分割カットの設定をする         | .3-39  |
| X 方向 (送り方向) 分割カットの設定をする       | .3-41  |
| 分割カットでデータをカットする               | .3-43  |
| カット順を変更する                     | .3-44  |
| ソーティングの設定をする                  | .3-44  |
| ソーティング手順                      | .3-46  |
| その他の便利な機能                     | .3-47  |
| シートフィード                       | .3-47  |
| ホールド                          | . 3-48 |
| データクリア 一作図動作を中止する一            | .3-48  |
| サンプルをカットして、カット異常の原因を調べる       | .3-49  |
| 設定リストを出力する                    | .3-50  |
| 受信データを ASCII コードで出力する [ ダンプ ] | .3-51  |
| コンピュータとの接続条件を設定する             | . 3-52 |
| メディアの切り残しをなくす                 | .3-54  |
| 使用するピンチローラの数を設定する             | .3-56  |
| フィードオフセットの設定                  | .3-57  |
| フィードソクドの設定                    | .3-58  |
| プレフィードの設定                     | .3-59  |
| ネットワークの設定をする                  | .3-61  |
| イベントメール機能の設定                  | .3-63  |
| 装置情報を確認する                     | .3-73  |
| 情報 /IP アドレスを表示させる             | .3-73  |
| 各種設定                          | .3-74  |
| 画面の言語表示を切り替える                 | .3-74  |
| ユーザーを切り替える                    | .3-75  |
| その他の便利な設定                     | .3-76  |
| 設定値を他のユーザー設定からコピーする           | . 3-83 |
| 設定した内容を初期状態に戻す                | .3-84  |

#### 第4章 困ったときは

| 故障かな?と思ったら     |     |
|----------------|-----|
| メッセージを表示するトラブル | 4-4 |
| エラーメッセージ       | 4-4 |
| 表示メッセージー覧      | 4-7 |

## 第5章 付録

| 本体仕様            |      |
|-----------------|------|
| 反復精度の条件         | 5-3  |
| カッターの刃先について     | 5-4  |
| 刃先の交換           | 5-4  |
| 刃先の調整           | 5-4  |
| 付属品以外のカッターの交換方法 | 5-5  |
| 付属品以外のカッター刃先の調整 | 5-5  |
| 設定シート           |      |
| 機能一覧表           |      |
| 専用キーによる機能       | 5-7  |
| ジョグモードによる機能     | 5-9  |
| ファンクション機能       | 5-10 |

iv

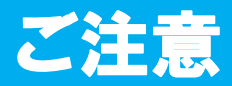

#### ご注意

株式会社ミマキエンジニアリングの保証規定に定めるものを除き、本製品の使用または使用不能から生ずるい かなる損害(逸失利益、間接損害、特別損害またはその他の金銭的損害を含み、これらに限定しない)に関し て一切の責任を負わないものとします。

また、株式会社ミマキエンジニアリングに損害の可能性について知らされていた場合も同様とします。

ー例として、本製品を使用してシート等の損失やシートを使用して作成された物によって生じた間接的な損失 等の責任負担もしないものとします。

本装置を使用したことによる金銭上の損害および逸失利益または第三者からのいかなる請求についても、当社は一切その責任を負いかねますので、あらかじめご了承ください。

#### おねがい

- この取扱説明書は、内容について十分注意しておりますが、万一ご不審な点などがありましたら、販売店また は弊社営業所までご連絡ください。
- この取扱説明書は、改良のため予告なく変更する場合があります。
- ・本書記載の名称は、一般に各社の商標または登録商標です。

#### 電波障害自主規制

この装置は、クラスA情報技術装置です。この装置を家庭で使用すると電波妨害を引き起こすことがあります。この場合には使用者が適切な対策を講ずるよう要求されることがあります。

VCCI-A

#### テレビ / ラジオの受信障害について

本書が解説する製品は、使用時に高周波が発生します。このため、この製品が不適切な条件下で設置または使用された場合、ラジオやテレビの受信障害が発生する可能性があります。したがって、特殊なラジオ / テレビに対しては保証しておりません。

もしも、この製品がラジオ / テレビ受信の障害原因と思われましたら、この製品の電源を切ることによりご確認いただけます。電源を切ることにより受信障害が解消されればこの製品が原因と考えられます。

- もし障害の原因なら、次の手順のいずれか、あるいはいくつかを組み合わせてお試しください。
  - テレビやラジオのアンテナの向きを変え、受信障害の発生しない位置をさがしてください。
  - この製品から離れた場所にテレビやラジオを設置してください。
  - この製品とは別の電源供給路にあるコンセントにテレビやラジオを接続してください。

## メディアについて

ご不要になりましたロール紙やメディアは、地域の条例に従って処分してください。

## はじめに

この度は、CG-SRIII カッティングプロッタをお買いあげいただき、誠にありがとうございます。 CG-SRIII カッティングプロッタは、高速マーク(トンボ)読み取り機能に対応した、高機能カッティングプロッタです。 本取扱説明書をよくお読みになり、本プロッタを安全に、かつ効果的にお使いいただけますようお願い申し上げます。

#### 取扱説明書について

- ・本書は、CG-SRIII カッティングプロッタ(以後、本装置と称します)の、操作やメンテナンスなどの取り扱いについて説明いたします。
- •本書をお読みになり、十分理解してからお使いください。また、本書をいつも手元に置いてお使いください。
- •本書は、本装置をお使いになる担当者のお手元に確実に届くようお取りはからいください。
- 本書は、内容について十分注意して作成していますが、万一不審な点がありましたら、販売店または弊社営業 所までご連絡ください。
- •本書は、改良のため予告なく変更する場合があります。ご了承ください。
- 本書が焼失 / 破損などの理由により読めなくなった場合は、新しい取扱説明書を弊社営業所にてお買い求めく ださい。
- 取扱説明書の最新版は、弊社ホームページからもダウンロードできます。

## 本装置のご紹介

本装置の持つ特長をご紹介します。本書で説明する操作方法と併せて作図のご理解にお役立てください。

#### マークセンサー機能

高精度マーク読み取りセンサーにより、シートに描かれたマーク(トンボ)を自動的に読み取り、距離補正、 作図原点設定、シートの傾き補正を行うことができます。

#### ロールシートストッパー機能

ロールシートストッパー機構によりロールシートの蛇行を低減。また、シート送り出し面の改良により、ロー ルシートのジャムを低減。無駄なトラブルを解消します。

#### 2段階クランプ圧力切替機能

シートクランプ機構を2段階圧力切り替え構造とし、使用可能なシートのレンジを広げました。強圧力ではク ランプ圧力を大幅にアップし、長尺カット時のシートのスリップを防止します。 弱圧力では、シートに作図時のグリットローラによる傷付きを抑えます。

#### フロントローディング機能

ロール置き台を正面側に取り付けると、ロールシートをフロントローディングしてカッティングができます。

#### 最大2本のシートをセット可能

ロール置き台を最大2セットまで、脚に取り付けることができます。塩ビシートの色替え作業が簡単です。

#### プラグインカッティングソフト標準添付

プラグインソフト FineCut で、Illustrator 上で編集した文字やイラストを簡単、綺麗にカッティングすることができます。

## 安全にお使いいただくために

### マーク表示について

本書では、マーク表示により操作上の注意内容を説明しています。注意内容により表示するマークは異なります。各マーク表示の持つ意味をご理解し、本装置を安全に正しくお使いください。

#### マーク表示の例

|         | 内容                                                                                |
|---------|-----------------------------------------------------------------------------------|
| ▲<br>警告 | 「警告」マークは、指示を無視して誤った取り扱いをすると、人が死亡または重傷を負う可能性が想定される内容を示しています。必ずよくお読みになり、正しくお使いください。 |
| 注意      | 「注意」マークは、指示を無視して誤った取り扱いをすると、人が傷害を負う可能性が想定される内容お<br>よび物的損害の発生が想定される内容を示しています。      |
| 重要!     | 「重要」マークは、本装置をお使いいただく上で、知っておいていただきたい内容が書かれて<br>います。操作の参考にしてください。                   |
|         | 「ヒント」マークは、知っておくと便利なことが書かれています。操作の参考にしてください。                                       |
|         | 関連した内容の参照ページを示しています。                                                              |
| Â       | ▲マークは、注意(危険・警告を含む)を促す内容があることを告げるものです。中に具体的な注意事項(左図の場合は感電注意)が描かれています。              |
|         | ○記号は、禁止の行為であることを告げるものです。図の中や近傍に具体的な禁止内容(左図の場合は分解禁止)が描かれています。                      |
|         | 記号は、行為を強制したり、指示する内容を告げるものです。図の中に具体的な指示内容(                                         |

| ▲ 警告                                              |                                                                                                    |  |  |  |
|---------------------------------------------------|----------------------------------------------------------------------------------------------------|--|--|--|
| 分解・改造はしない                                         | 電源ケーブルの取り扱い                                                                                                    |  |  |  |
| ・本装置の分解・改造は、絶対にしないでください。<br>感電や故障の原因になります。        | <ul> <li>・付属の電源ケーブルを使用してください。</li> <li>・電源ケーブルを傷つけたり、破損したり、加工しないでください。また、重い物をのせたり、加熱したり、ひっぱったりすると電源ケーブルが破損し、火災・感電の原因になります。</li> </ul>                                                                                             |  |  |  |
| 湿気の多い場所では使用しない                                    | 異常事態の発生                                                                                                    |  |  |  |
| ・湿気の多い場所の使用や、装置に水をかけないで<br>ください。火災や感電、故障の原因になります。 | <ul> <li>・万一、煙が出ている、変な臭いがするなどの異常</li> <li>事態のまま使用すると、火災・感電の原因になり<br/>ます。すぐに、電源スイッチをオフにして、その<br/>後必ずプラグをコンセントから抜いてください。</li> <li>煙が出なくなるのを確認してから、販売店または<br/>弊社営業所に修理をご依頼ください。</li> <li>・お客様による修理は危険ですから絶対におやめ<br/>ください。</li> </ul> |  |  |  |

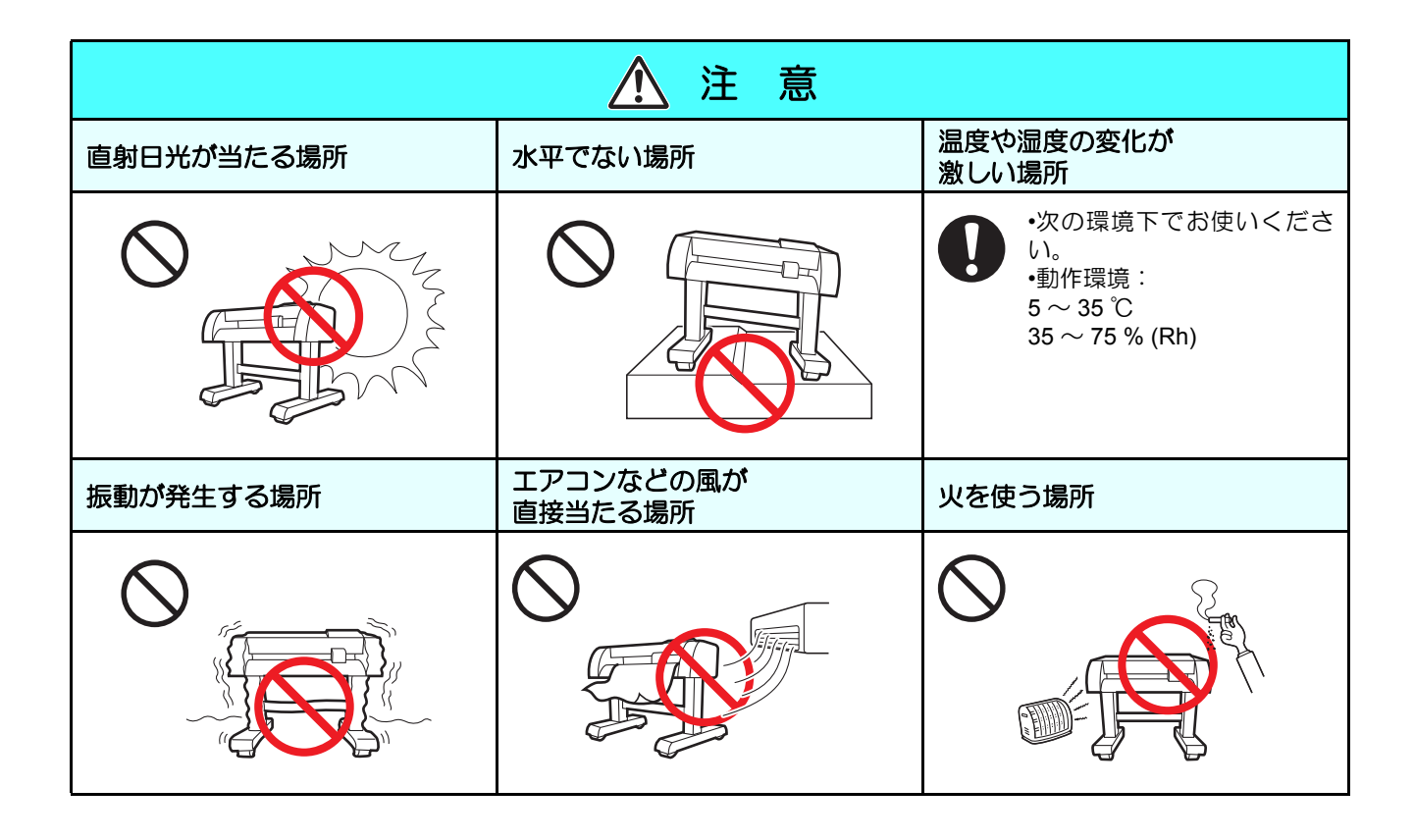

| ▲ 注 意      |                                                                                          |                                                                                                    |  |
|------------|------------------------------------------------------------------------------------------|----------------------------------------------------------------------------------------------------|--|
| 可動部        | 分に注意                                                                                     | カッターについて                                                                                                    |  |
| $\bigcirc$ | <ul> <li>回転中のグリットローラには触れないでください。</li> <li>指の皮や爪をはいでけがをする場合があります。</li> </ul>              | <ul> <li>・カッターの刃先は鋭利です。触らないでください。</li> <li>・カッターホルダーは振らないでください。刃先が飛び出す場合があります。</li> </ul>                           |  |
|            | ・カット(作図)中は、可動部分に顔や手を近づけ                                                                  | 電源ケーブルの接続について                                                                                                    |  |
| U          | ないでくたさい。髪の毛を巻き込んたり、けかを<br>する場合があります。                                                     | ・必ずアース接続をしてください。アースを接続しないでご使用になると、本装置の破損や感電の原                                                                       |  |
| 0          | <ul> <li>・作業の妨げになるような服装(ダブついた服装、<br/>装飾品など)で作業しないでください。また、長<br/>い髪の毛は束ねてください。</li> </ul> | <ul> <li>         ・ 2極のコンセントを使用する場合は、電源ケーブルのプラグに付属の接地アダプタを接続します。         接地アダプタの緑色の線(アース線)をアース処         </li> </ul> |  |
| シート        | について                                                                                     | 理してください。アース処理できない場合は、電<br>気工事店にご相談ください                                                                              |  |
| 0          | <ul> <li>カールのきついシートは、カールを取り除いてから使用してください。カールがきついと、カット<br/>(作図)に影響を及ぼします。</li> </ul>      |                                                                                                    |  |

## 安全ラベルについて

本装置には、安全ラベルが貼ってあります。安全ラベルの内容を十分理解してください。

安全ラベルが汚れて読めなくなったり、剥がれた場合は、新しい安全ラベルを販売店または弊社営業所にてお 買い求めください。(注文 No.M904451)製造時期によりラベルが異なります。再注文する場合は M904451 を 注文してください。

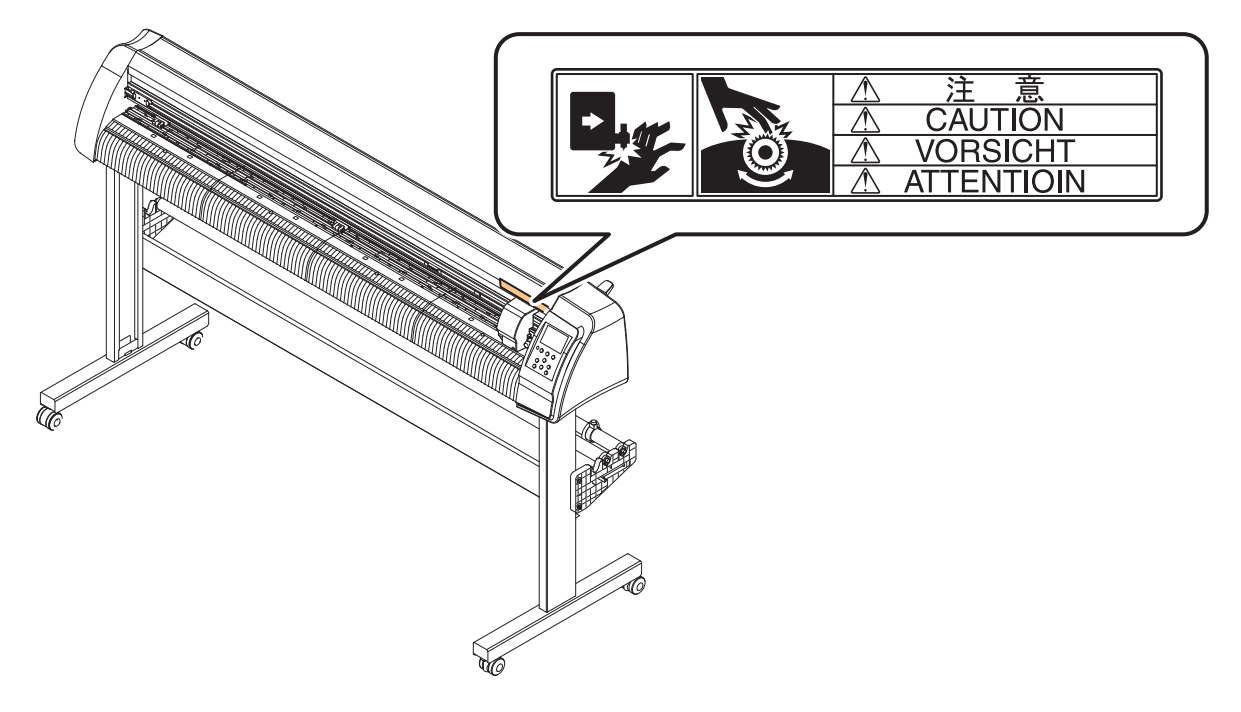

本書の読み方

本取扱説明書では、操作手順と合わせて操作パネルの「表示パネル」に表示する文字や、使用するキーを説明 しています。 使用中に確認しながら、操作を進めてください。

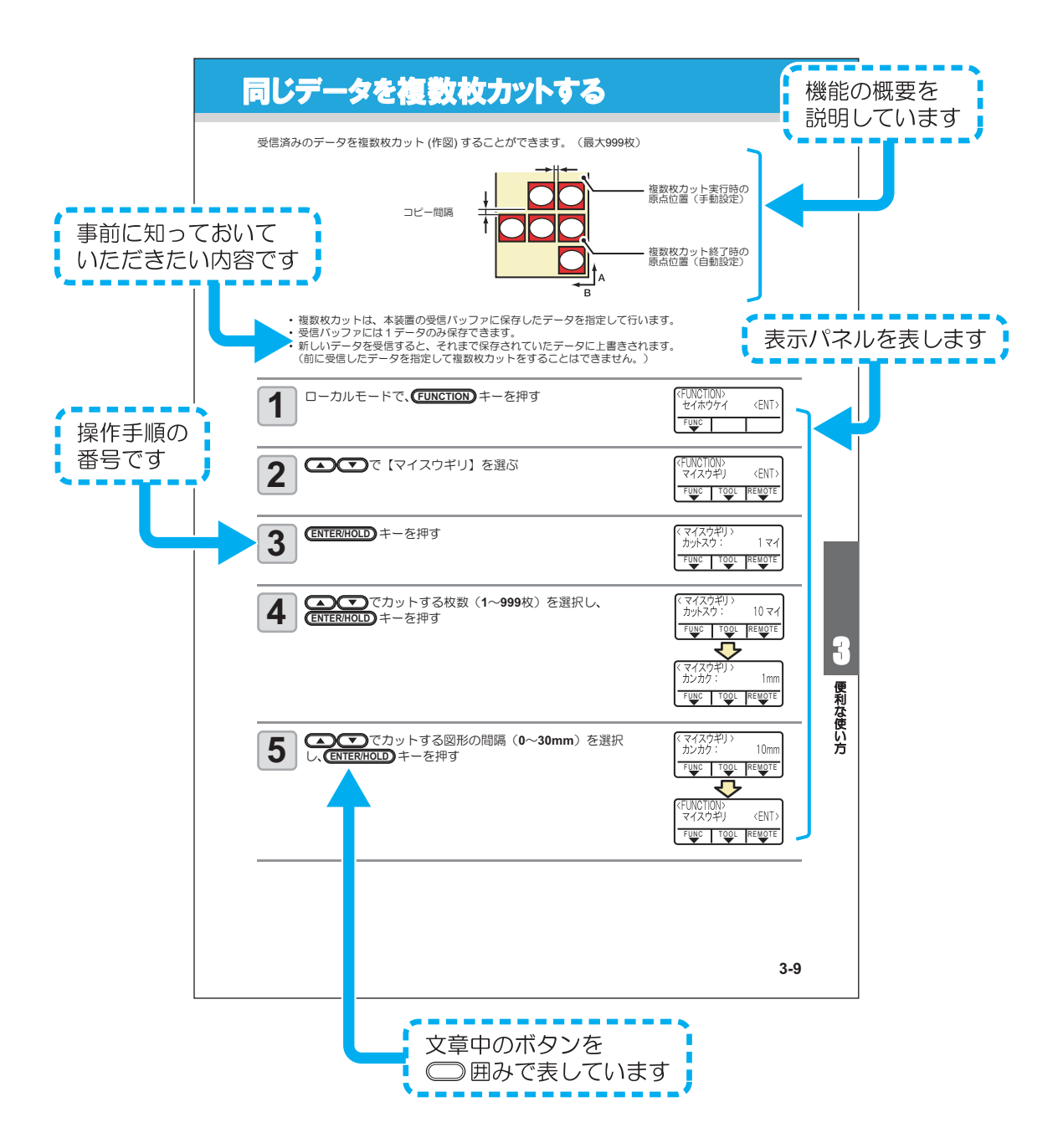

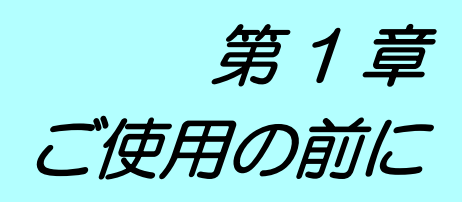

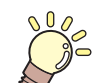

#### この章では ...

本装置の各部の名称や設置方法など、ご使用の前に知っておいていただきたいことについて説明します。

| 設置場所について        | 1-2  |
|-----------------|------|
| 各部の名称とはたらき      | 1-3  |
| 本体前面            |      |
| 本体背面            |      |
| 操作パネル部          |      |
| トレイ             |      |
| キャリッジ           |      |
| ピンチローラとグリットローラ  |      |
| クランプ            |      |
| シートセンサ          |      |
| ケーブルの接続         | 1-9  |
| USB ケーブルの接続     |      |
| RS-232C ケーブルの接続 |      |
| LAN ケーブルの接続     |      |
| 電源ケーブルの接続       |      |
| モードについて         | 1-11 |
|                 |      |

## 設置場所について

本装置を組み立てる前に、設置するスペースを確保してください。本体の大きさと作図のために必要なスペースを考慮して設置します。

| 機種          | 横幅      | 縦幅     | 高さ      | 全体重量  |
|-------------|---------|--------|---------|-------|
| CG-60SRIII  | 1030 mm | 287 mm | 335 mm  | 24 kg |
| CG-100SRIII | 1530 mm | 580 mm | 1150 mm | 41 kg |

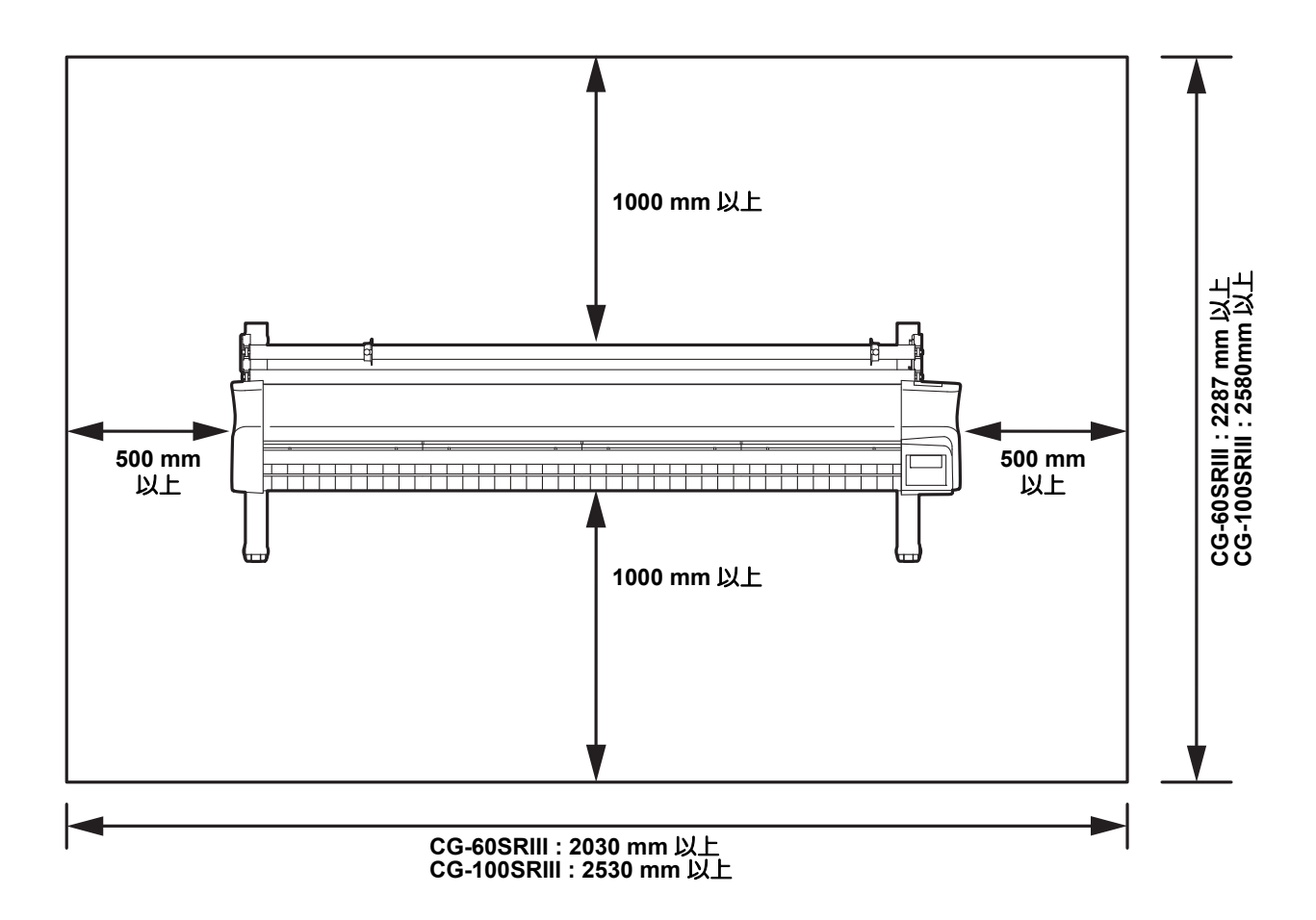

# 各部の名称とはたらき

#### 本体前面

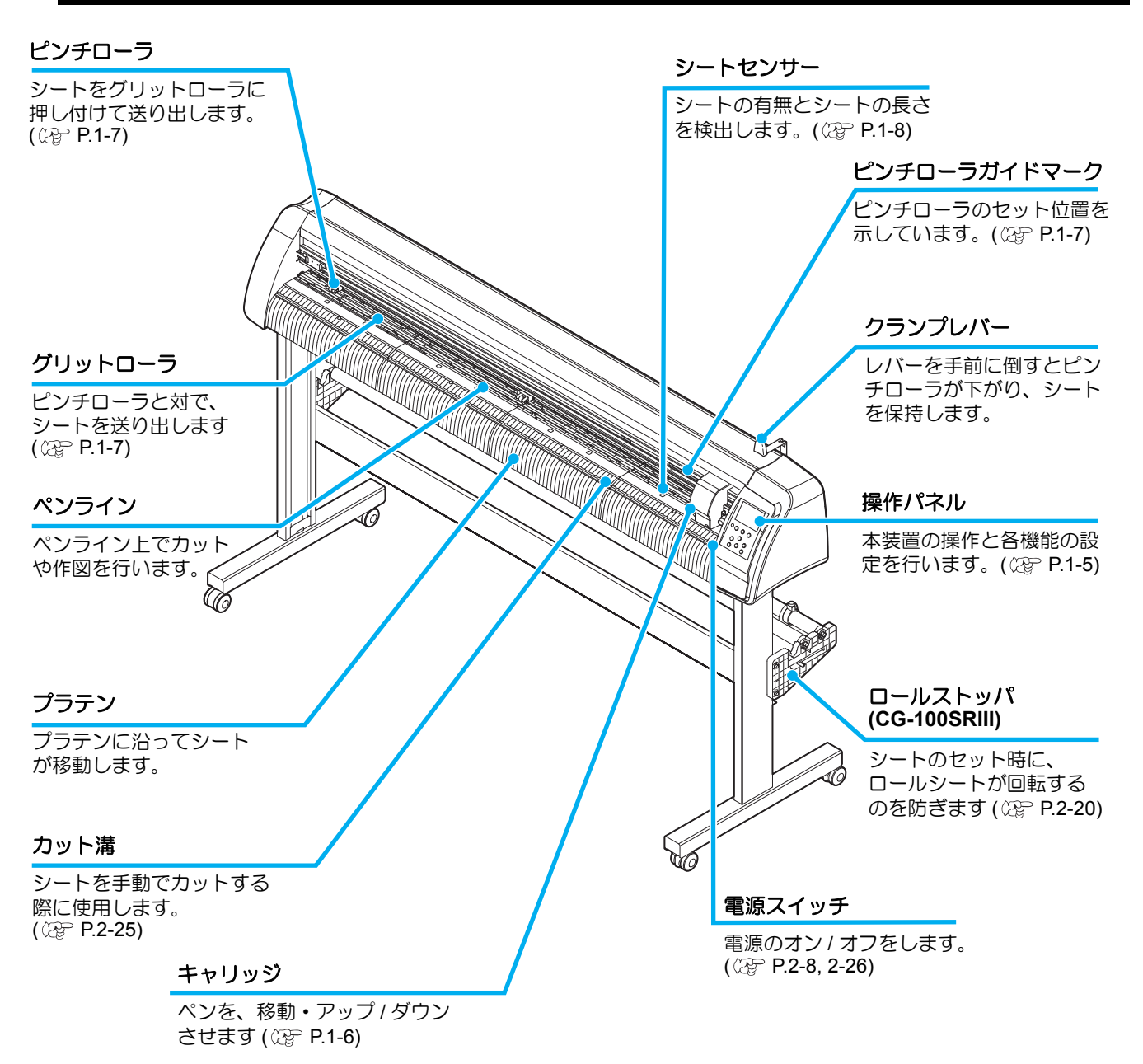

## 本体背面

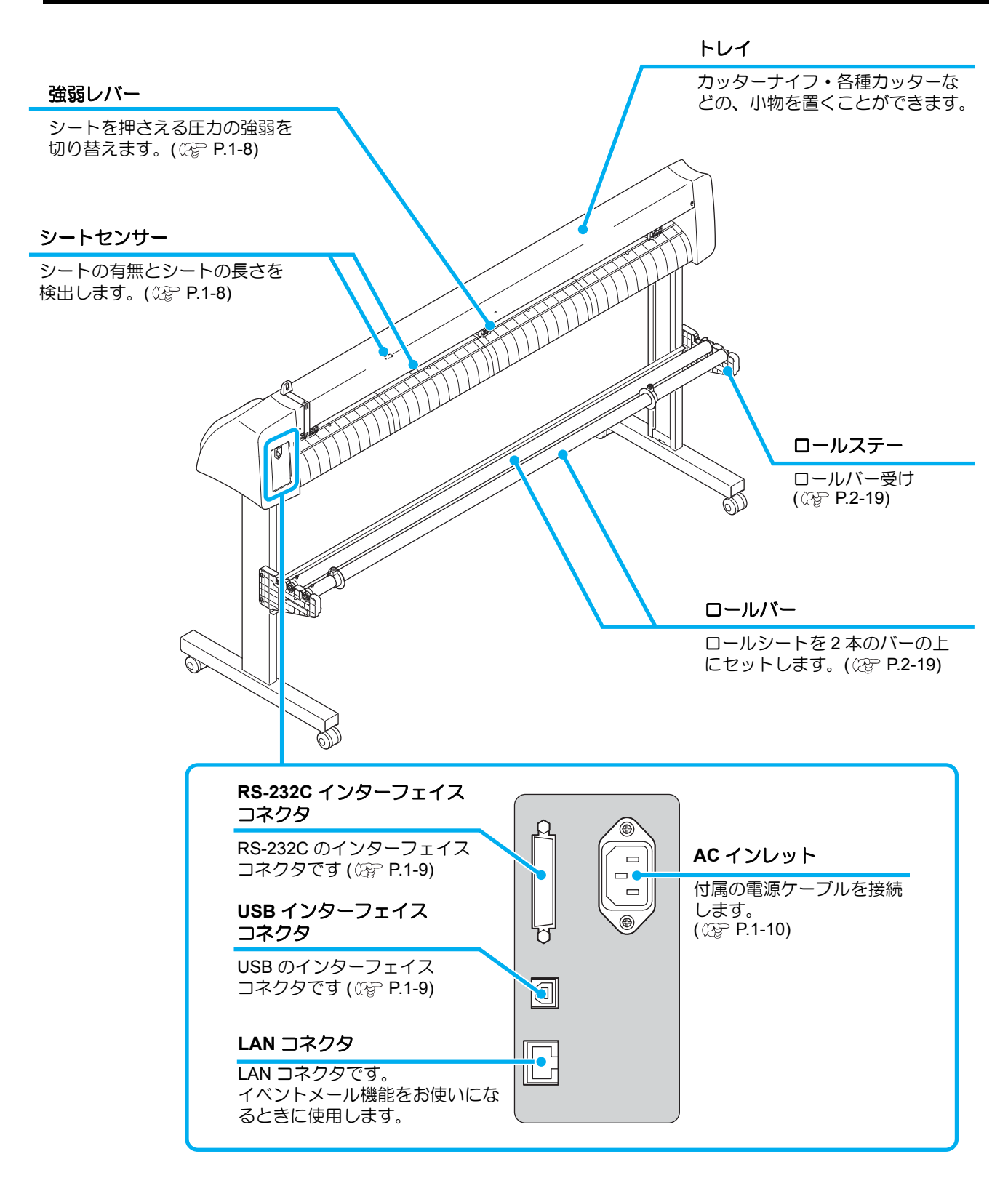

#### 操作パネル部

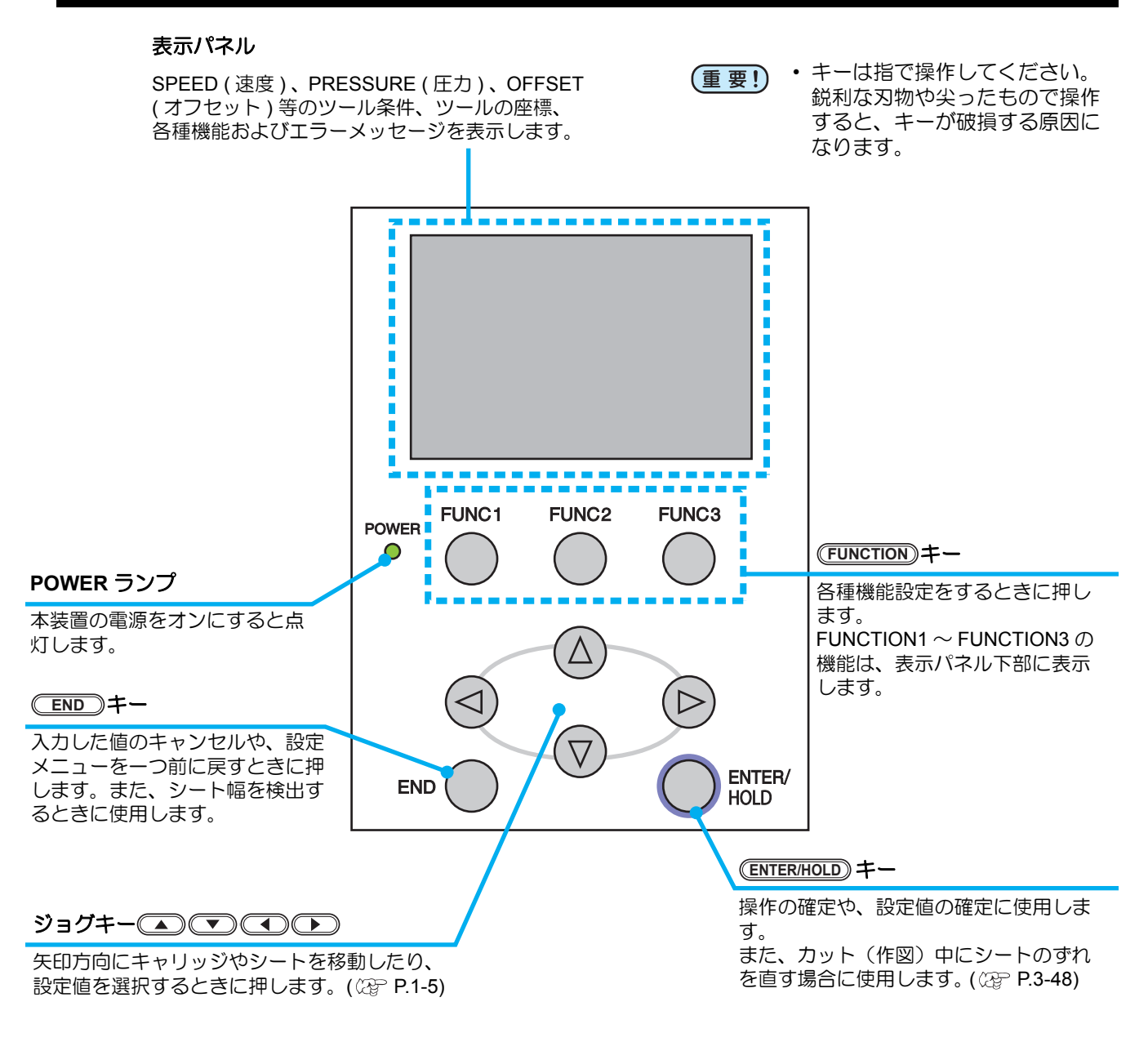

ジョグキーについて

ジョグキーは使用するタイミングで機能が異なります。

| シート検出前            | シート検出後          | 機能選択時     | 設定値入力時   |
|-------------------|-----------------|-----------|----------|
| シート幅とシート前端<br>を検出 | キャリッジを<br>左へ移動  | _         | _        |
| シート幅とシート長を<br>検出  | キャリッジを<br>右へ移動  | _         | _        |
| シート幅とシート後端<br>を検出 | シートを本体後側へ移<br>動 | 1つ前の機能に戻る | 1つ前の値を選択 |
| シート幅とシート長を<br>検出  | シートを本体前側へ移<br>動 | 次の機能に移る   | 次の値を選択   |

本取扱説明書では、ロール紙以外の紙をハザイ(端材)=カット紙と呼称します。

#### トレイ

カッターナイフなどの、小物を置くことができます。

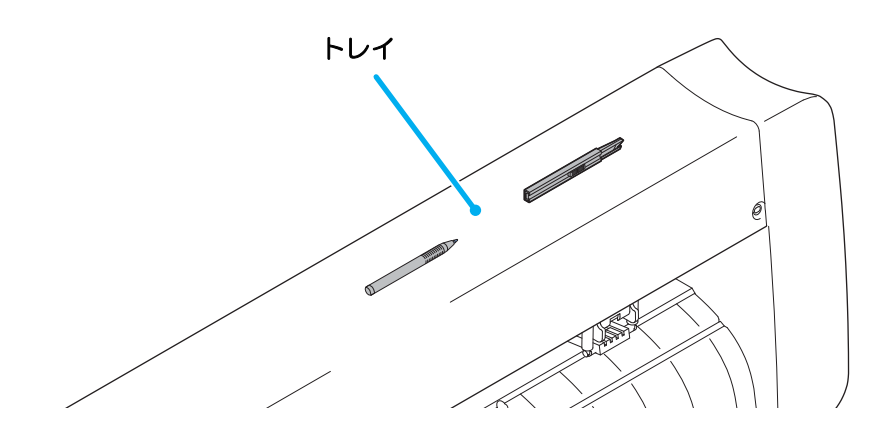

- (重要!) ・ただし、カッターナイフ・各種カッターは危険ですので、子供の手の届かない場所に置いてください。
  - また、トレイの上に重い物を乗せないでください。カバーが変形し、キャリッジと接触することがあります。

## キャリッジ

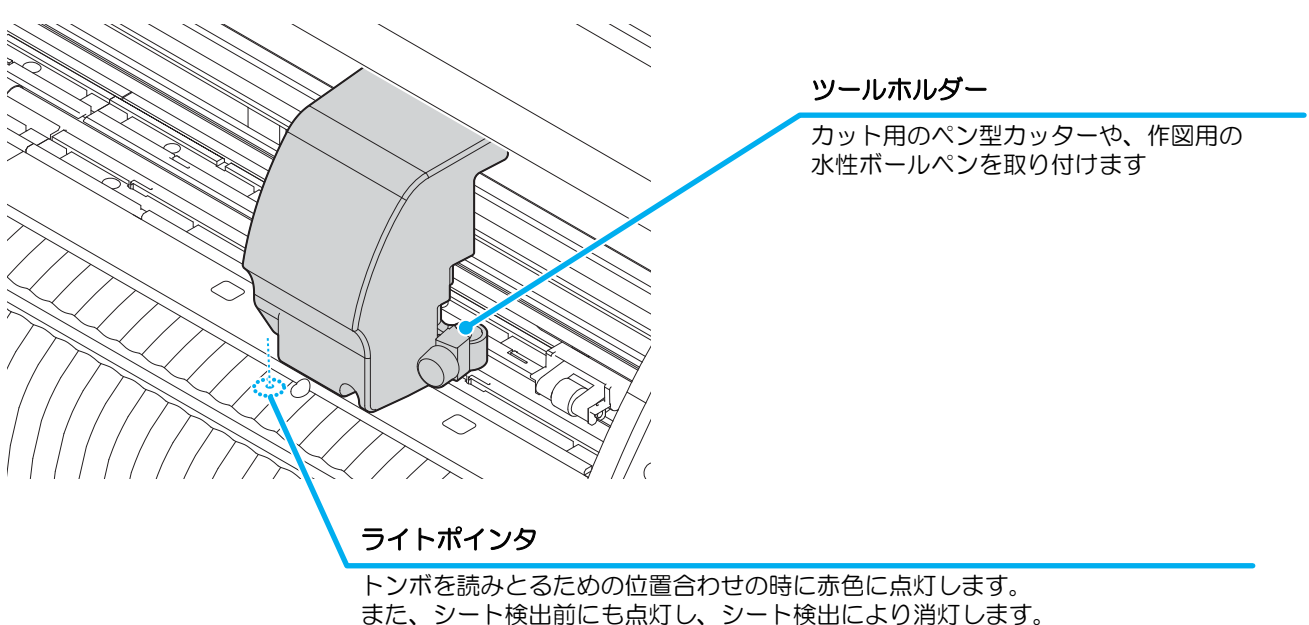

また、シート検出前にも点灯し、シート検出により消灯します。 ただし、シート検出を行わないまま、5分間経過した場合は、ライトポインタ は自動的に消灯します。( (2) P.3-21)

## ピンチローラとグリットローラ

セットするシートの幅に合わせ、ピンチローラを適切なグリットローラ上に移動します。ピンチローラの移動 範囲は下記の通りです。

ピンチローラガイドマークを目安にピンチローラを動かしてください。

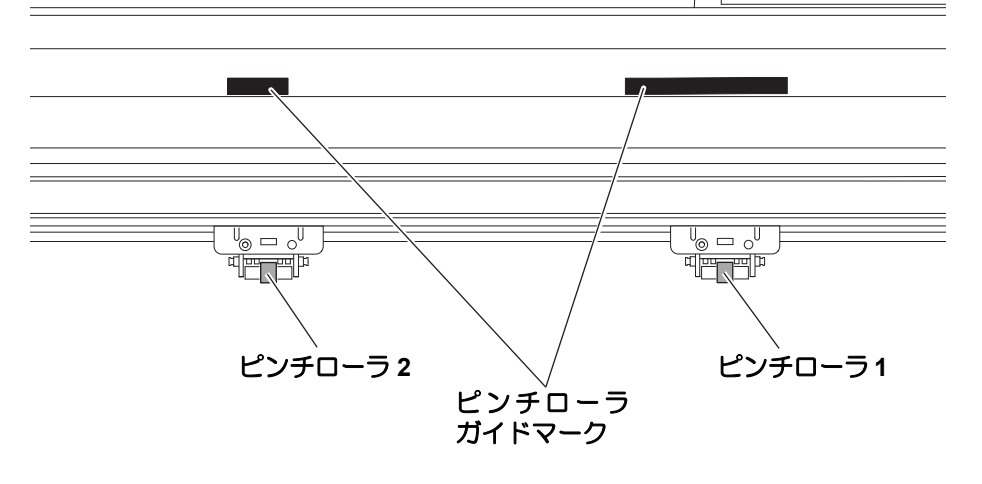

- <u>注意</u>
- 回転しているグリットローラに触れないでください。
- ・皮膚が削れたり、グリットローラとプラテンに挟まれてケガをするおそれがあります。
- (重要!) ・本装置を使わない時は、ピンチローラを上げた状態にしてください。ピンチローラが変形する原因になります。
  - ピンチローラはグリットローラから外れたり、ずれた位置へセットしないでください。適正な位置 にセットしていない場合、エラーになりシート検出を正しく行うことができません。

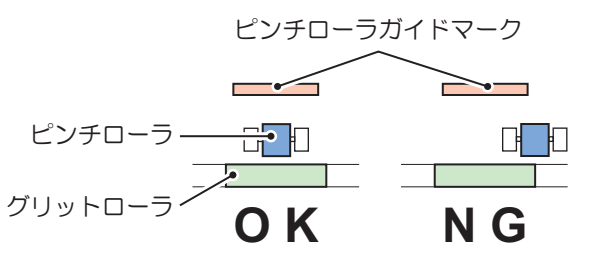

## クランプ

強弱レバーにより、シートを押さえる力を2段階に変えることができます。 使用するシートに合わせ、クランプカを選んでください。

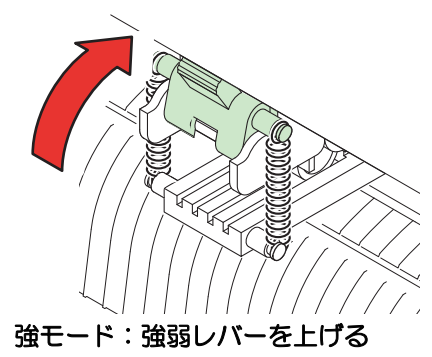

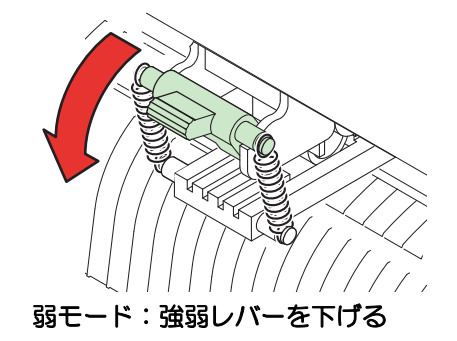

(重要!) ・ 左右のクランプのクランプは、必ず強モードにセットしてご使用ください。クランプのモードが 違っていると、シートズレの原因になります。

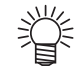

・ピンチローラの位置を決めたらクランプカを設定します。

| 強弱レバー | 用途                                                         |  |  |
|-------|------------------------------------------------------------|--|--|
| 強モード  | 塩ビシートのカット<br>厚紙 (70 kg または 81g/m <sup>2</sup> 以上 ) を使用する場合 |  |  |
|       | ピンチローラの押さえ跡を小さくしたい場合                                       |  |  |
| 弱モード  | (重要!) ・シートの種類、送り量、シート幅により、シートがズレる場合が<br>あります。              |  |  |

## シートセンサ

シートの有無とシート長を検出します。 プラテン前後に一カ所ずつあります。

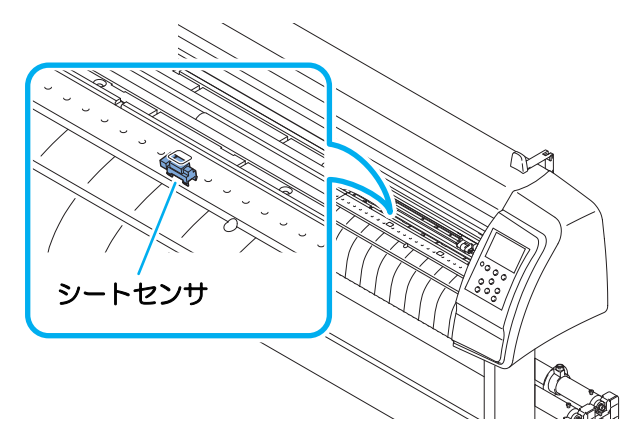

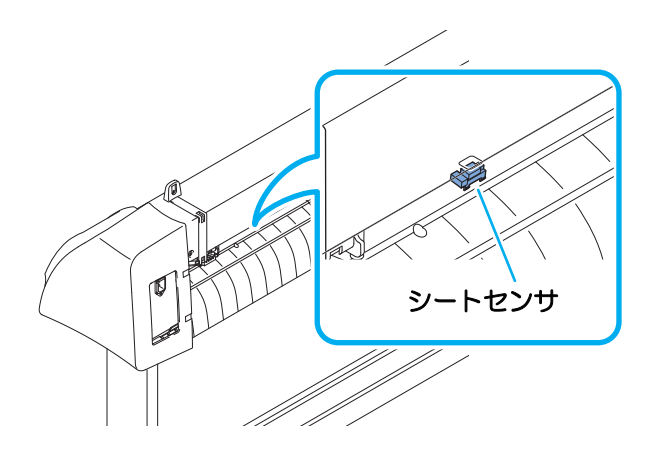

ケーブルの接続

本装置は、ホストコンピュータとの接続に、USB コネクタ、LAN コネクタまたは RS-232C コネクタを使用します。

(重要!)

・使用するインターフェイスに合わせた通信条件の設定が必要です。
 ・コネクタの抜き差しは丁寧に行ってください。無理な力が加わると、破損の原因になります。

#### USB ケーブルの接続

USB ケーブルを接続するときは、以下の注意事項を厳守してください。

(重要!)
 ・ データ転送中は、ケーブルの抜き差しをしないでください。
 ・ USB ケーブル接続時にホストコンピュータがウィザードを表示した場合、画面の指示に従ってください。

#### USB ドライバの接続について

USB ドライバの接続は、付属の FineCut の中に入っている「USB ドライバインストールガイド」をご参照ください。

- (1) 付属の FineCut の CD をコンピュータにセットします。
- (2) メニューから [CD-ROM の内容] をクリックします。
- (3) お使いになるプロッタに合わせ [Mimaki Device Driver] フォルダの中から [InstallGuid(ja).pdf] を開いてください。

#### RS-232C ケーブルの接続

RS-232C ケーブルを接続するときは、以下の注意事項を厳守してください。

- (重要!)・ケーブルの接続は、本装置およびホストコンピュータの電源をオフにして行ってく
  - ださい。
    - ・データ転送中は、ケーブルの抜き差しをしないでください。

#### LAN ケーブルの接続

LAN ケーブルを接続するときは、以下の注意事項を厳守してください。

(重要!) ・カチッと音が出るまで確実に差し込んでください。 ・データ転送中は、ケーブルの抜き差しをしないでください。

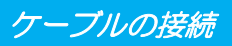

#### 電源ケーブルの接続

インターフェイスケーブルを接続後、電源ケーブルを接続します。 電源ケーブルは、下記の電源仕様のコンセントに接続してください。 ・電圧: AC100 - 240V ± 10%

• 周波数:50/60Hz

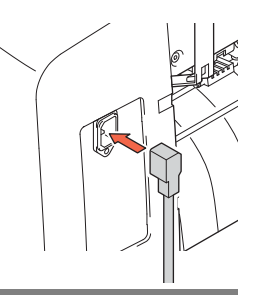

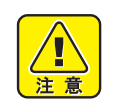

ください ・アースを接続しないで ご使用になると、本装 置の破損や感電の原因 となることがあり、大 変危険です。

・必ずアース接続をして

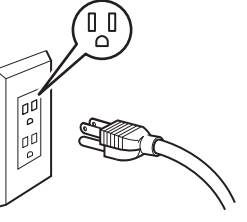

 2極のコンセントを使用する場合は、電源 ケーブルのプラグに付属の接地アダプタを接続します

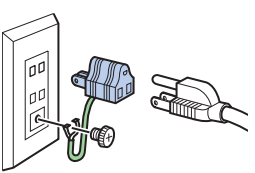

接地アダプタの緑色の
 線(アース線)をアース処理してください。
 アース処理できない場合は、電気工事店にご相談ください。

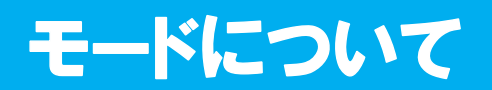

本装置には、次の4つのモードがあります。

#### ノットレディモード

シート検出する前のモードです。(REMOTE)キー以外のキーが有効です。

ローカルモード

シート検出後のモードです。 全てのキーが有効です。 コンピュータからのデータを受信できます。ただし、カット(作図)など、データ処理は行いません。 (アプリケーションソフトウェアによっては、エラー処理される場合があります)

リモートモード

受信したデータをカット(作図)します。 (REMOTE)キーを押すと、カットを一時停止してローカルモードになります。 (REMOTE)キーをもう一度押すと、カットを再開します。 カット中に(ENTERHOLD)キーを押すと、[HOLD] 状態になります。(22 P.3-48)

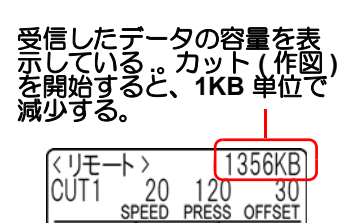

REMOTE

ファンクションモード

ローカルモード時に、(FUNCTION)キーを押すとファンクションモードになります。各ファンクション機能の設定を行います。

未カットのデータがある場合、設定を変更できない項目があります。 設定を変更する場合は、カットを終了させるか、[データクリア]を実行します。 (☞ P.3-48)

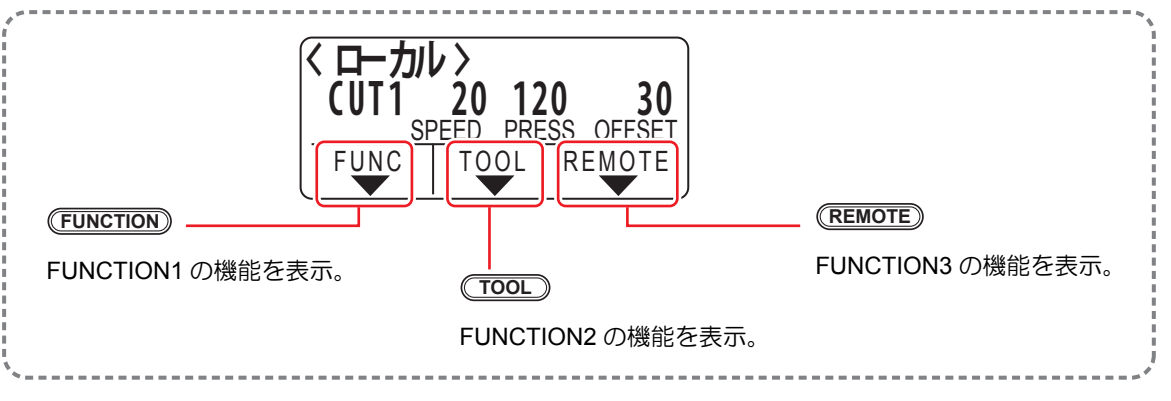

#### 1-12

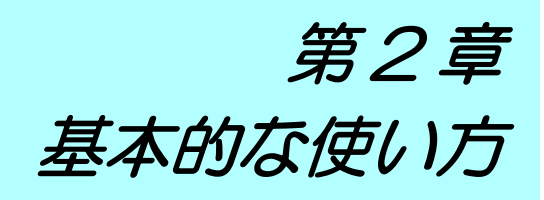

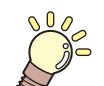

この章では ...

ツールの取り付け方からカット(作図)までの、手順や設定方法について説明します。

| 作業の流れ                      | 2-2  |
|----------------------------|------|
| ツールを取り付ける                  | 2-3  |
| カッターを使う場合                  | 2-3  |
| ボールペンの取り付け方                | 2-6  |
| 電源を入れる                     | 2-8  |
| ツール条件の設定                   | 2-9  |
| ツール条件の種類                   | 2-9  |
| ツール条件を選択する                 | 2-10 |
| ツール条件を設定する                 | 2-10 |
| シートを取り付ける                  | 2-13 |
| ハザイ (カット紙 ) シートの取り付け方      | 2-16 |
| ロールシートの取り付け方 (CG-60SRIII)  | 2-17 |
| ロールシートの取り付け方 (CG-100SRIII) | 2-19 |
| テスト作図(試し切り)の実行             | 2-22 |
| カット(作図)を開始する               | 2-23 |
| 原点の設定                      | 2-23 |
| カット (作図)開始                 | 2-24 |
| シートを切り離す(手動カット)            | 2-25 |
| 電源を切る                      | 2-26 |
|                            |      |

# 作業の流れ

| 1 | ツールを取り付ける            | ツールを取り付ける(②PP-2-3)を参照してく<br>ださい。             |
|---|----------------------|----------------------------------------------|
| 2 | 電源を入れる               | 電源を入れる ( 🖙 P.2-8) を参照してください。                 |
| 3 | ツール条件を設定する           | ツール条件の設定(22P P.2-9)を参照してくだ<br>さい。            |
| 4 | シートを取り付ける            | シートを取り付ける ( 🖙 P.2-13) を参照してく<br>ださい。         |
| 5 | テスト作図(試し切り)<br>を実行する | テスト作図 ( 試し切り ) の実行( 🖙 P.2-22)を<br>参照してください。  |
| 6 | カット(作図)開始            | カット ( 作図 ) を開始する ( 🖙 P.2-23 ) を参照<br>してください。 |
| 7 | 電源スイッチを切る            | 電源を切る((22° P.2-26)を参照してください。                 |

## ツールを取り付ける

本装置では、以下のツールを使用することができます。

**カッター** : シートに印字した画像をカットしたり、カッティングシートで切り文字をするとき に選択します。

ペン(水性ボールペン):実際にどのようにカットするのか「試し書き」をするときに選択します。

#### カッターを使う場合

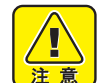

- カッターは指で触らないようでください。
- →刃先が鋭利になっているため、怪我の原因となります。
- カッターをセットした後、カッターホルダーを振らないでください。
   →刃先が飛び出し、怪我の原因となります。
- カッターは子供の手の届かない場所に保管してください。
   また、使用済みのカッターは地域の条例に従い廃棄してください。

#### カッターを取り付ける

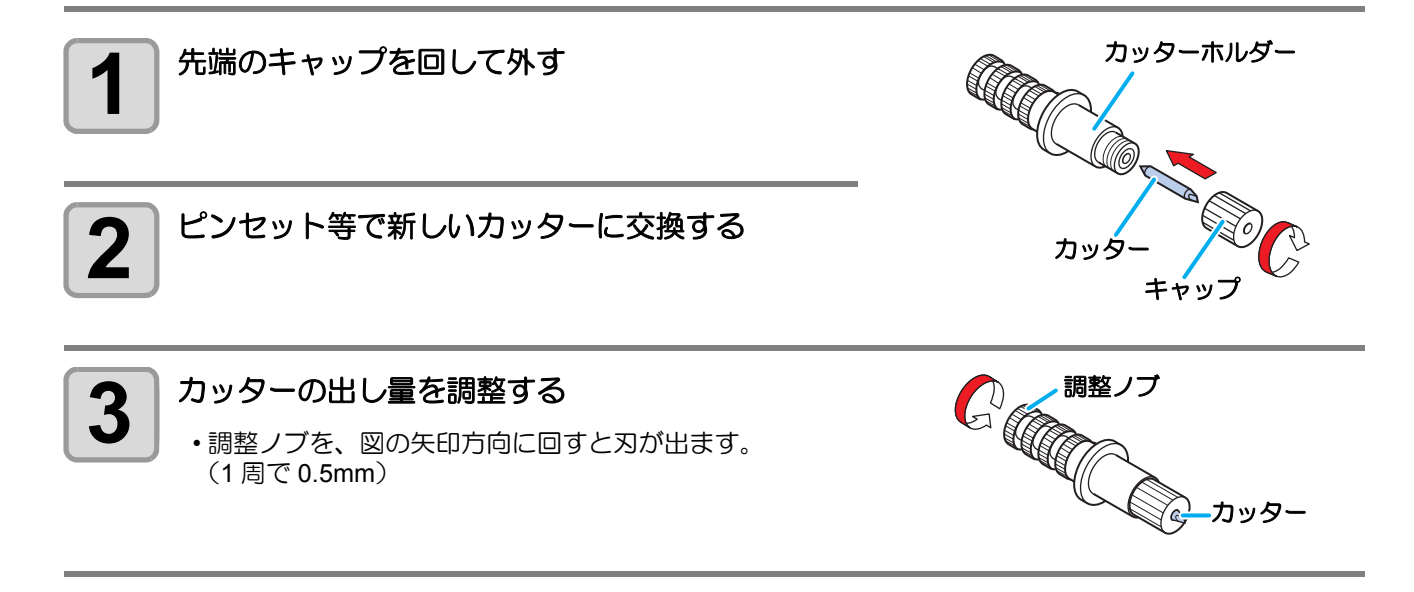

#### 刃先を調整する

使用するカッターやシートの種類に応じてカッターの刃先を調節します。 刃先の調整後、カット条件の設定および試し切りを行い、切れ具合を確認してください。 付属のカッターは、ツールホルダーにカッターを取り付けたまま、刃先の出し量を調整できます。

<sup>(</sup>重要!) ・ 刃先を出しすぎないように注意してください。 台紙まで切り抜き、本装置を傷付けることがあります。

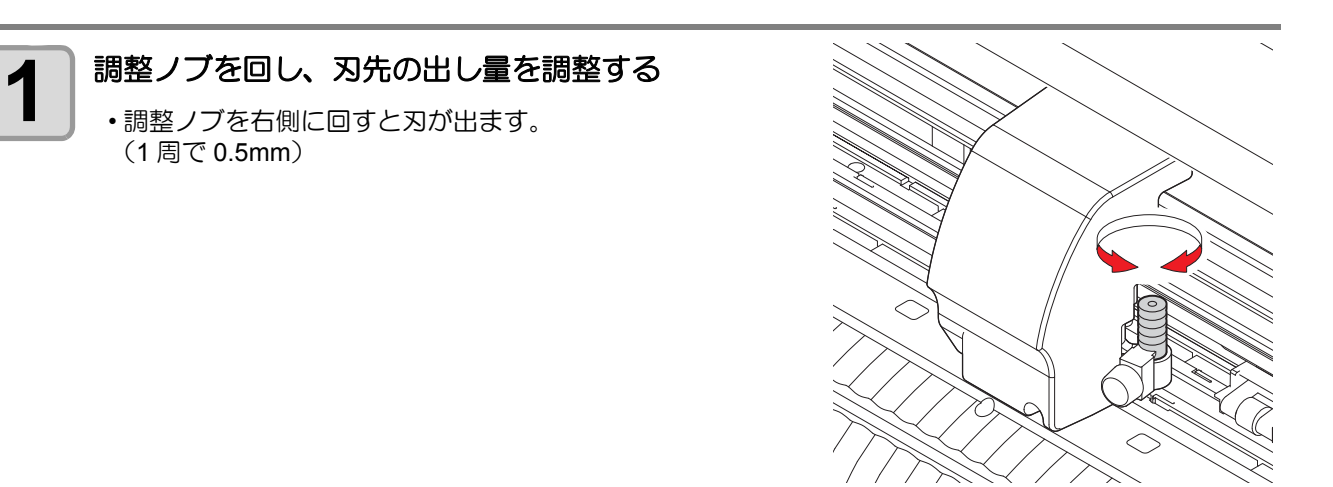

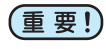

 ● 付属品以外のカッターの刃先調整については、付録を参照してください。 ( 227 P.5-5)

#### 刃先の出し量を調整する

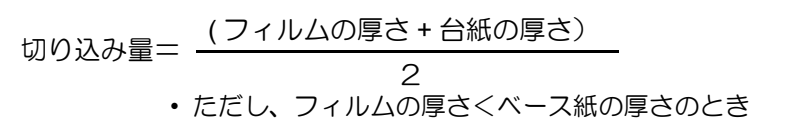

参考: 刃先の出し量= 0.2 ~ 0.5mm (切れない場合は交換してください)

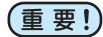

 ・台紙にカッター跡が若干付く程度に圧力を調整してく ださい。

 
 ・台紙の厚さがフィルムの厚さより薄く、正確なカット 品質を得られない場合、刃先の出し量を変更すると、 良い結果が得られる場合があります。

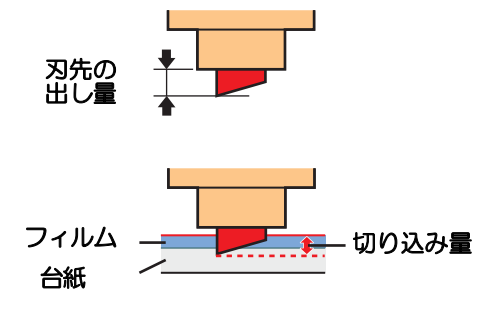

カッターホルダーを取り付ける

(重要!)・カッターホルダーは浮きがないように、奥までしっかりと差し込んでください。

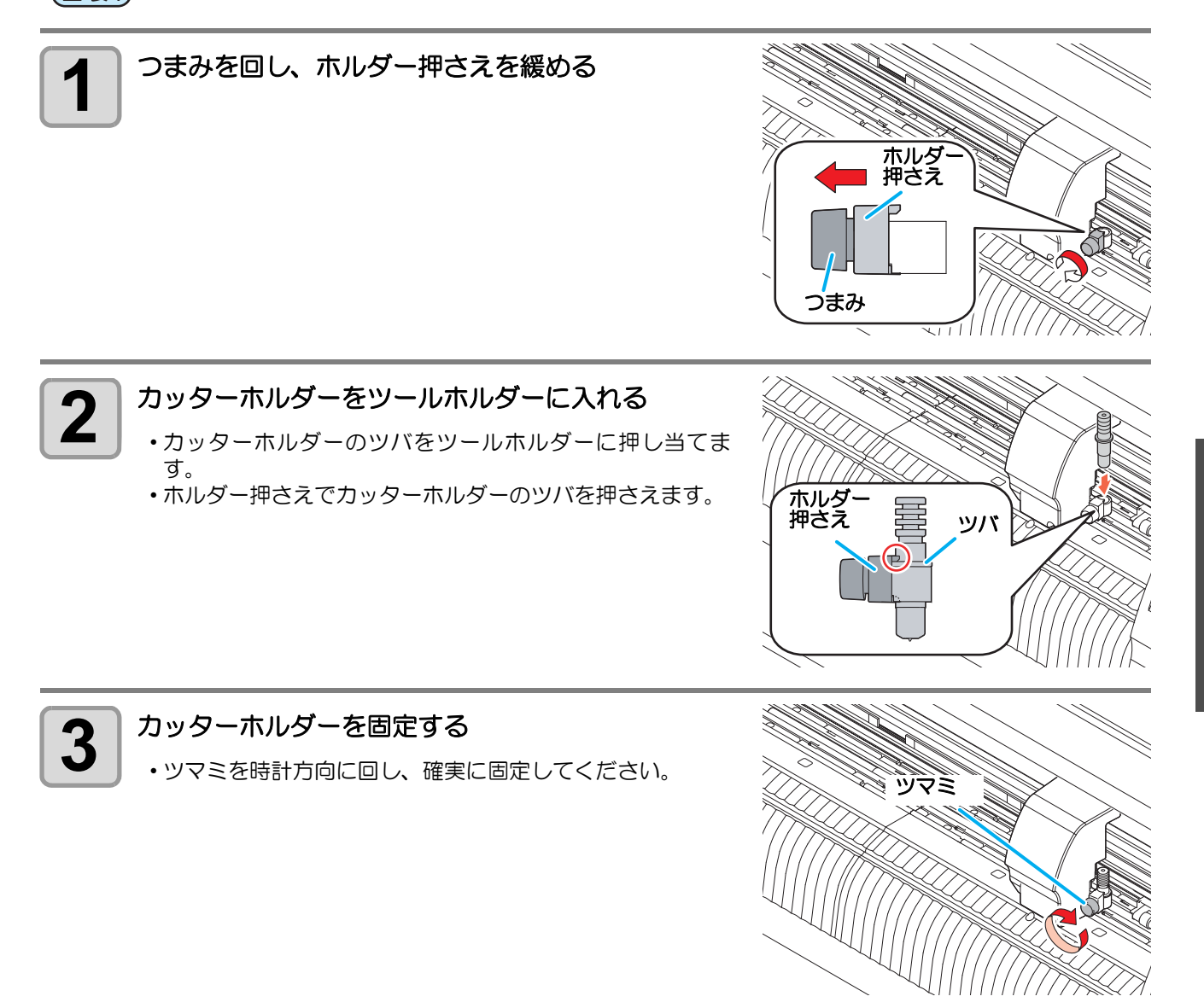

(重要!) ・ カッターホルダーは確実に固定してください。カッターホルダーの固定が緩いと、正確なカット( 作図)品質を得ることができなくなります。

### ボールペンの取り付け方

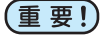

・ 市販ボールペンを使用する場合は、直径 8mm ~ 9mm のペンをご使用ください。画質は、ペンに よって変わることがあります。

(推奨ボールペン:ペんてる株式会社 製品番号:K105-A、K105-GA) • 下記のようなボールペンは、ペンアダプタで保持した場合、ペンが傾きカバーに当たる場合があり ます。(軸の太さが変わるペン・軸に突起物や段差があるペン)

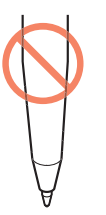

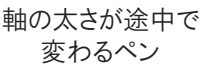

軸に突起物や 段差のあるペン

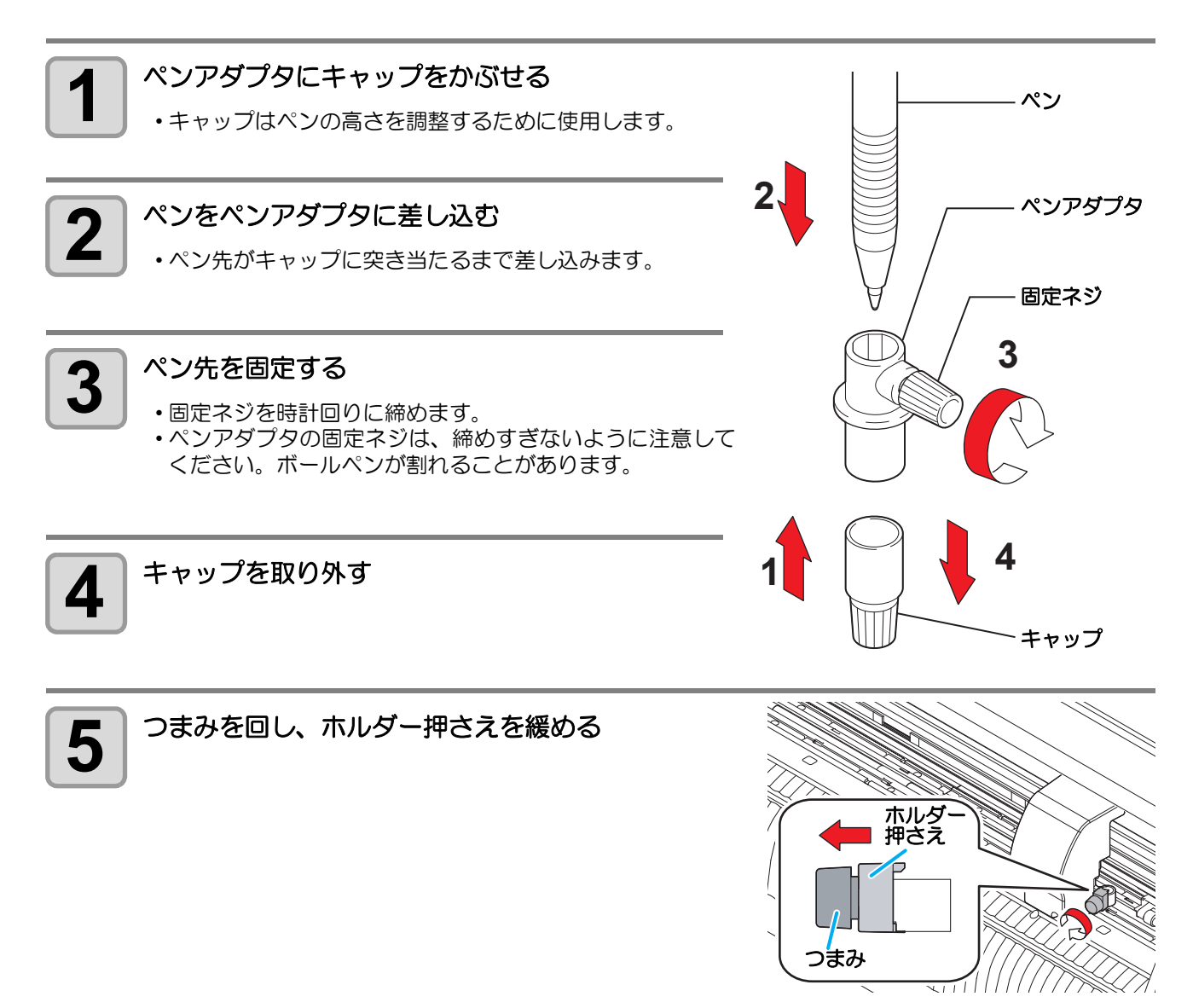

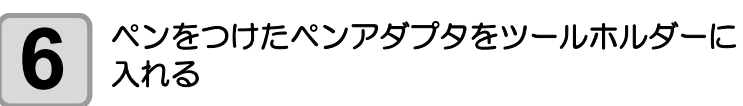

- ペンアダプタのツバをツールホルダーに押し当てます。
- ・固定ネジが妨げにならない方向にセットしてください。
- ホルダー押さえでペンアダプタのツバを押さえます。

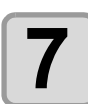

#### ツールを固定する

・ツマミを時計方向に回し、確実に固定してください。

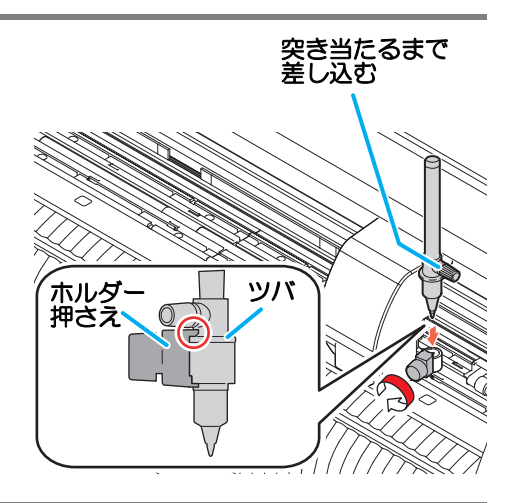

## 電源を入れる

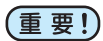

- ・電源を入れる前に、ピンチローラが上がっていることを確認してください。
- ・本装置の電源は、ホストコンピュータの電源をオンにしてから、電源スイッチを入れてください。
   電源を入れる順番を間違えると、誤動作の原因になります。
  - ・一旦、電源を切った後に再度電源を入れる場合は、約5秒以上の時間をあけてください。

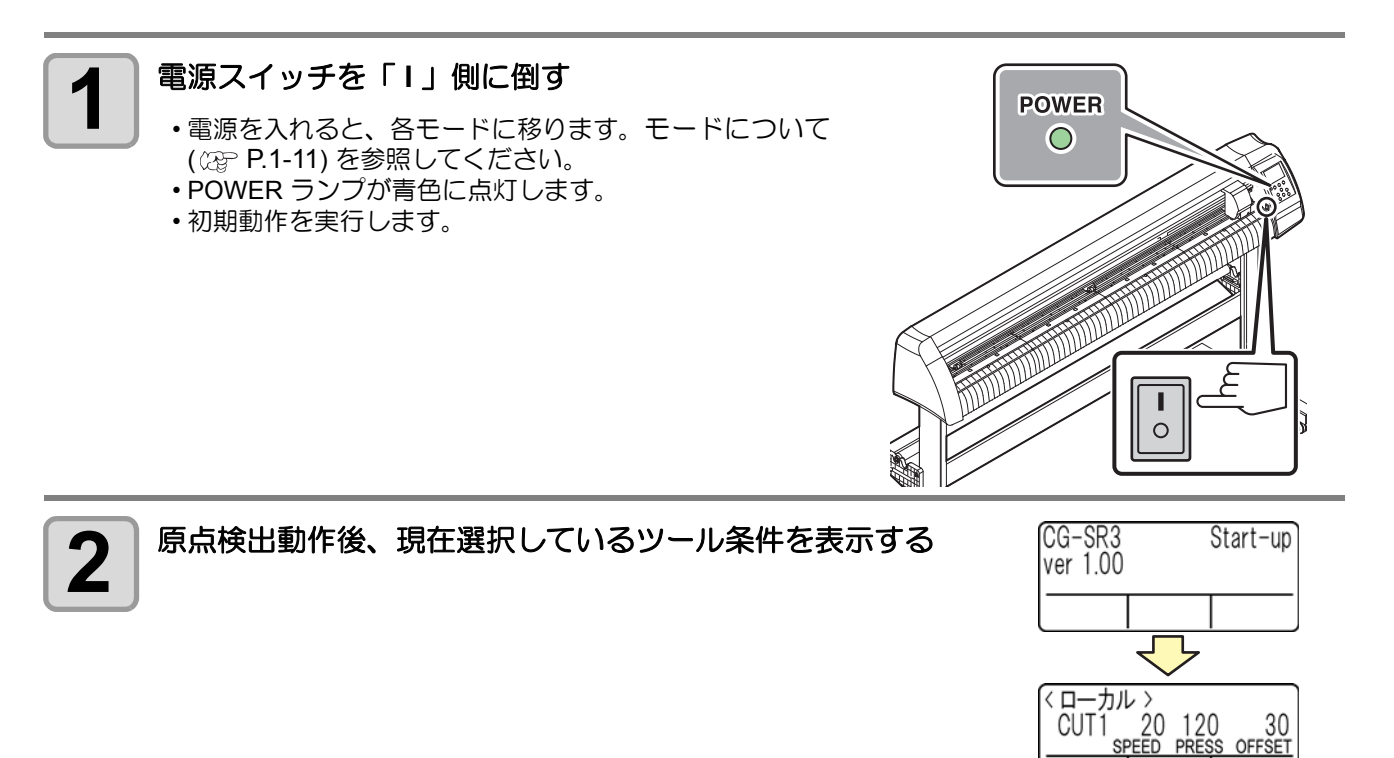

FUNC

REMOTE

TOOL

# ツール条件の設定

使用するシートやツールの種類に合わせて、カット速度や圧力などを登録しておくことができます。(ツール 条件)

#### ツール条件の種類

ツール条件には「カット条件 (CUT1 ~ 7)」と「作図条件 (PEN)」があります。

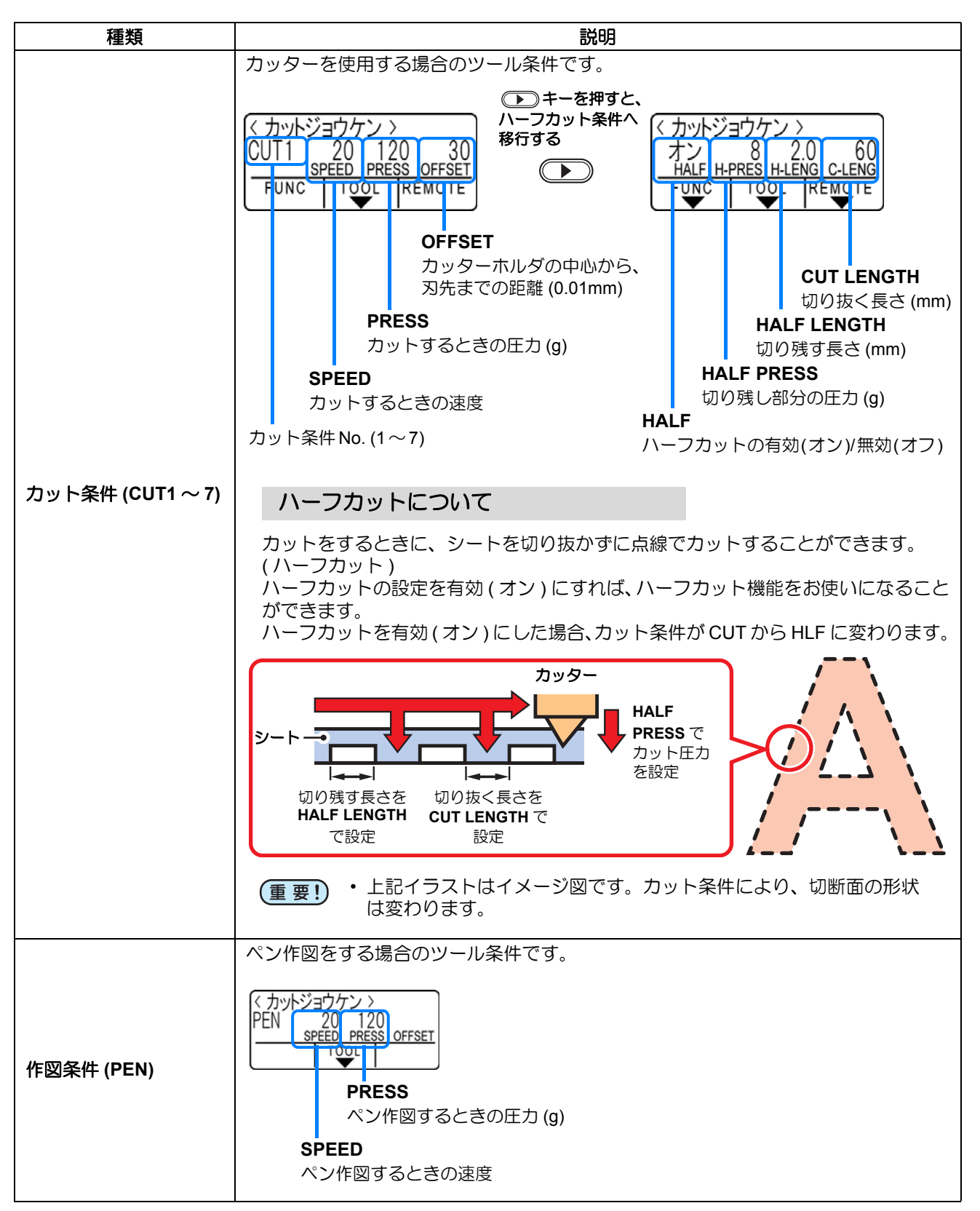

#### ツール条件を選択する

カット(作図)をする前に、使用するシートやツールの種類に合わせてツール条件を選択してください。

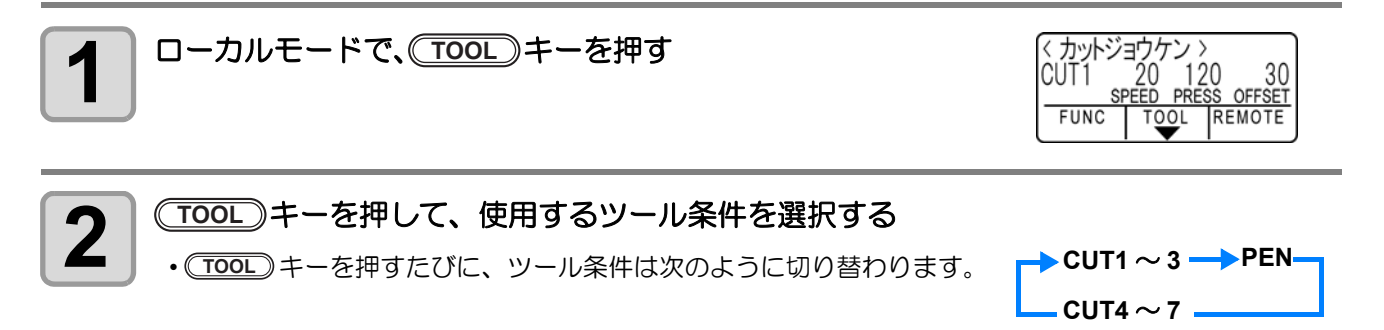

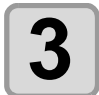

カット ( 作図 ) を行う ( 🖙 P.2-22)

#### ツール条件を設定する

カットまたはペン作図するときの条件を設定します。

カット条件 (CUT1 ~ 7)の設定内容 : カット速度 (SPEED)/ カット圧力 (PRESS)/OFFSET 値 / ハーフカット 作図条件 (PEN)の設定内容 : 作図速度 (SPEED)/ ペン圧力 (PRESS)

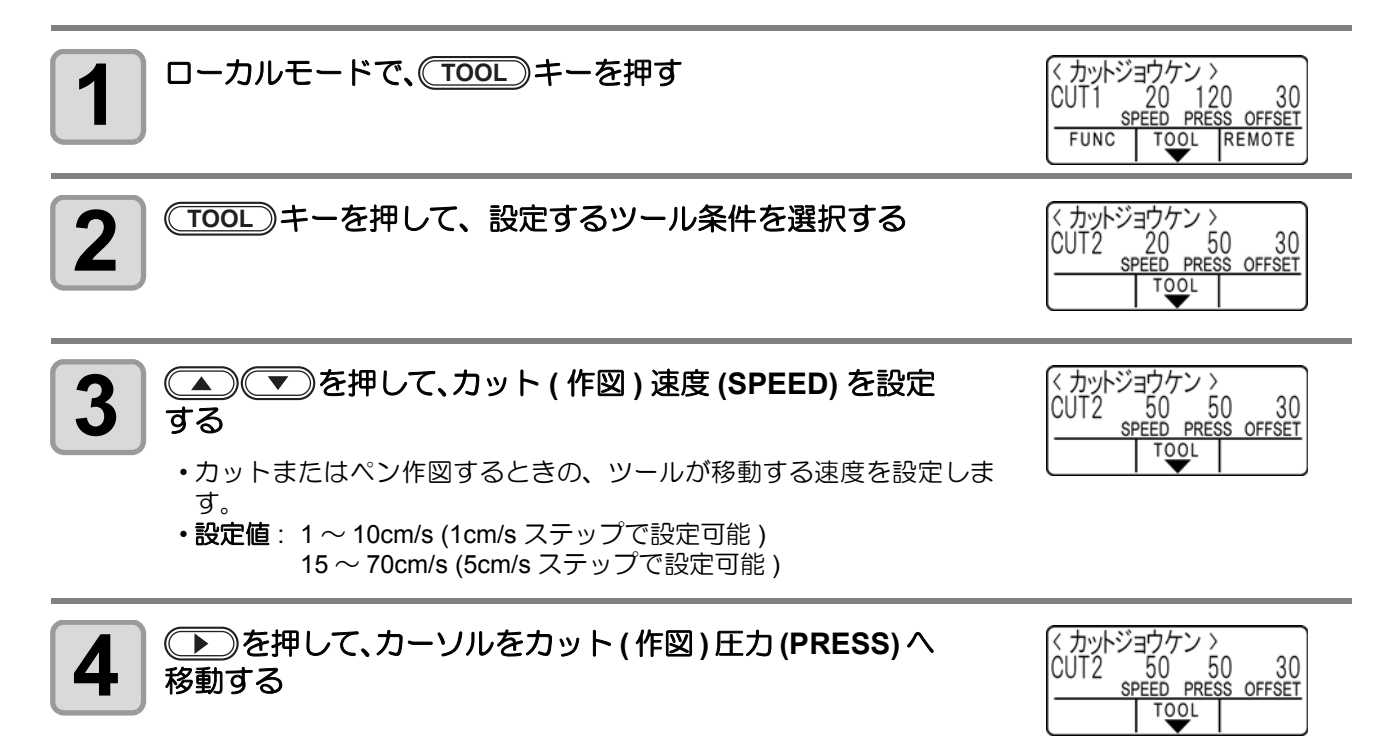

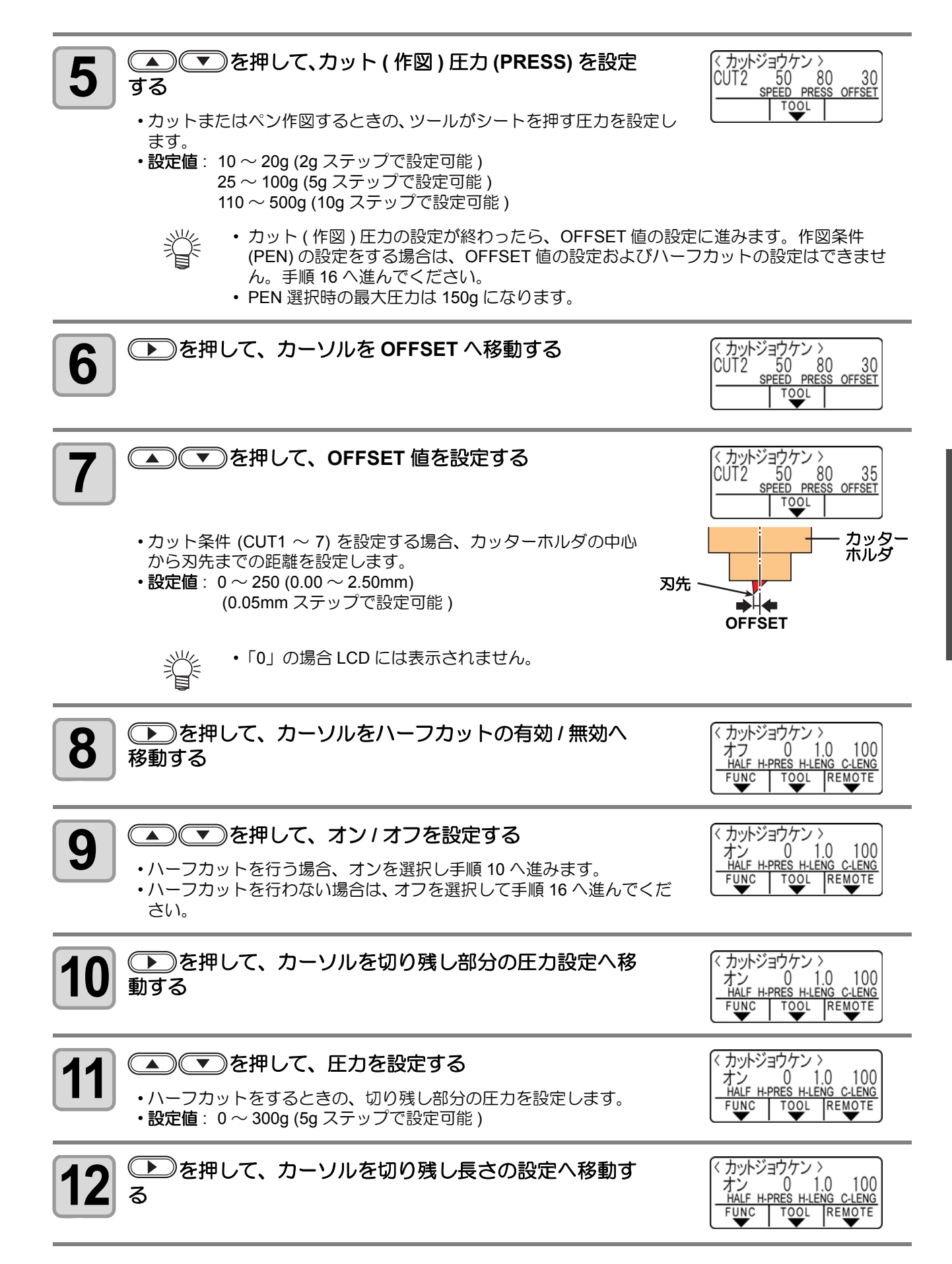

2

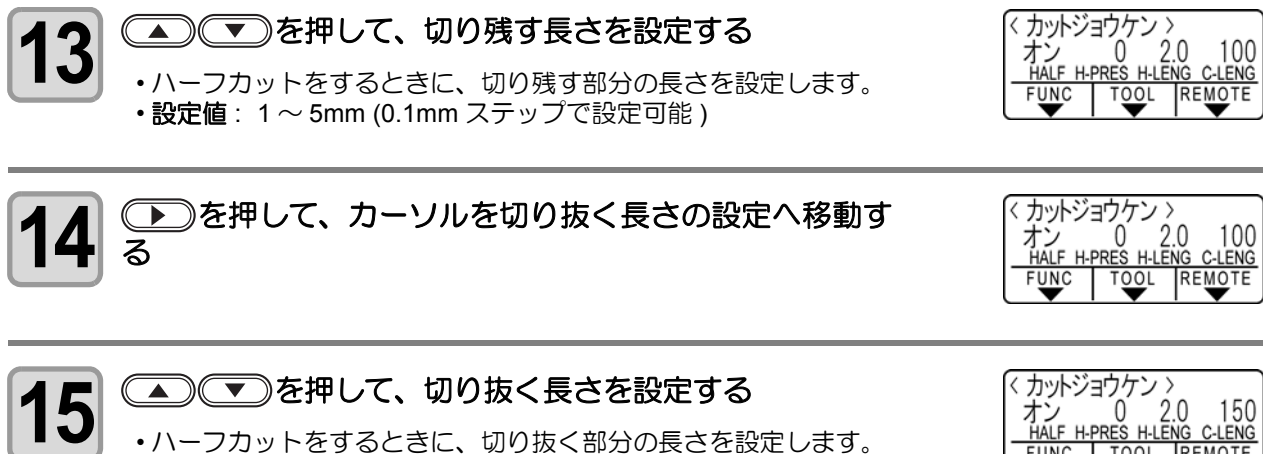

• 設定值: 5~150mm (5~20mm: 1mm ステップ、20~150mm: 5mm ステップ)

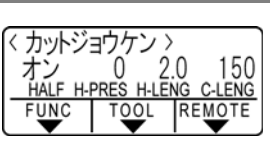

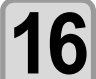

## (ENTER/HOLD)キーを押して、設定内容を登録する

ローカルモードへ戻ります。

• 設定した値は、電源を "OFF" にしても保持しています。 (重要!)
# シートを取り付ける

本装置には、ハザイ(カット紙)シートまたはロールシートを取り付けることができます。 シートは、ピンチローラとグリットローラで保持します。 シートに合わせ、ピンチローラの位置を設定してください。

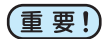

- CG-100SRIIIは、ピンチローラが3つ(CG-60SRIIIは2つ)あります。コシのないシート、幅の広いシートやフィルムなどの台紙が滑りやすいシートをセットする場合、ピンチローラをシートの両端と中央に各1つずつ配置します。幅の狭いシートでは、中央にピンチローラを配置する必要はありません。
  - ・中央にピンチローラを使用した場合、シートにグリットローラの跡がつくことがあります。

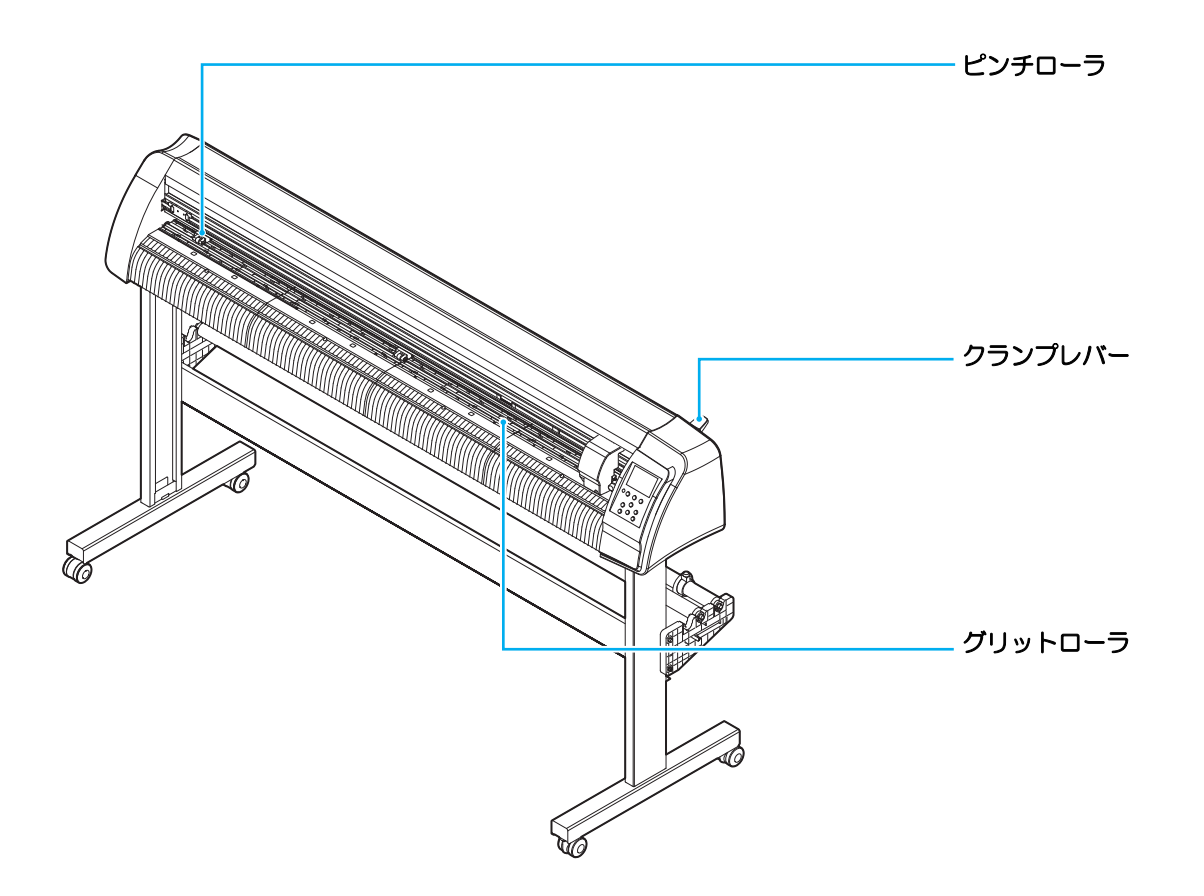

#### セット可能なシート幅

| モデル名        | mm      | inch              |
|-------------|---------|-------------------|
| CG-60SRIII  | 90~740  | $3.55\sim 29.10$  |
| CG-100SRIII | 90~1250 | $3.55 \sim 49.20$ |

#### カット(作図)範囲について

最大カットエリア(カット(作図)範囲)は、ピンチローラの位置および原点の位置 (۞ P.2-23) により変わ ります。下図の白部が最大カットエリアとなります。 それ以外のカットできない範囲が、デッドスペースとなります。

重要! ・エキスパンドモードでは、ピンチローラの外側を検出します。通常は、ピンチローラの内側を検出します。(公 P.3-35)

| モデル名        | 原点を右下に設定     | 原点を中心に設定    |
|-------------|--------------|-------------|
| CG-60SRIII  | 0.606m X 51m | 0.606m X 5m |
| CG-100SRIII | 1.07m X 51m  | 1.07m X 5m  |

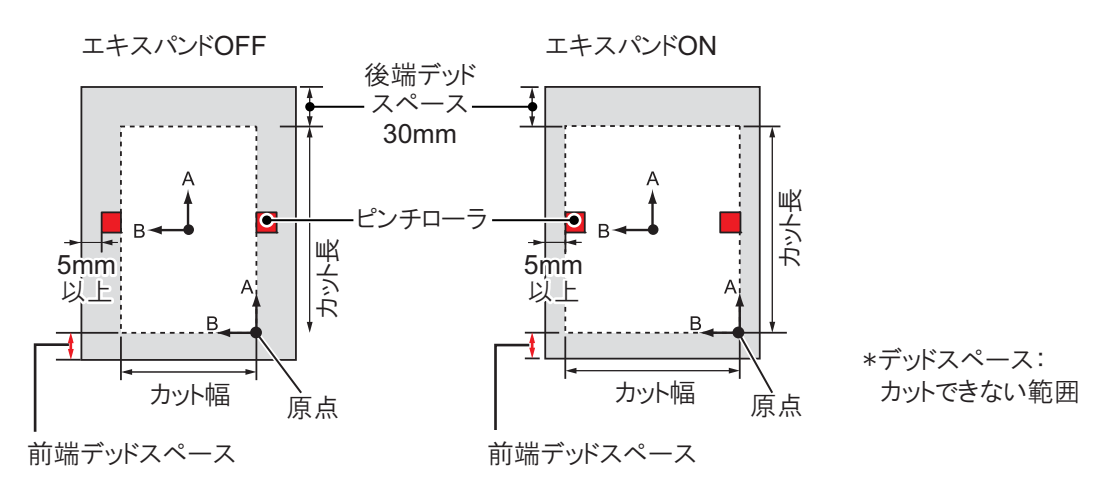

#### シート検出について

取り付けたシートに合わせジョグキー (A) (ア) (4) (D) または (END) キーを押すと、シートの幅・長さを検出できます。( (2) P.2-14)

- (重要!)
  ・ シート長の検出を行うと、受信したデータがシートより大きな場合、シートからはみ出した部分の カットはできません。シート長の検出を行わない場合、シートからデータがはみ出した時点でカッ ト動作が終了します。
  - ・シートセンサ機能を"オフ"に設定すると、ジョグキー▲
     を押しても、
     END キーを押したときと同じ検出(シート幅のみ検出)を行います。
     ・ シート後端の最大検出長は 5m です。
    - 最大5m 後端面検出時 検出後の原点

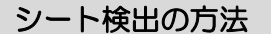

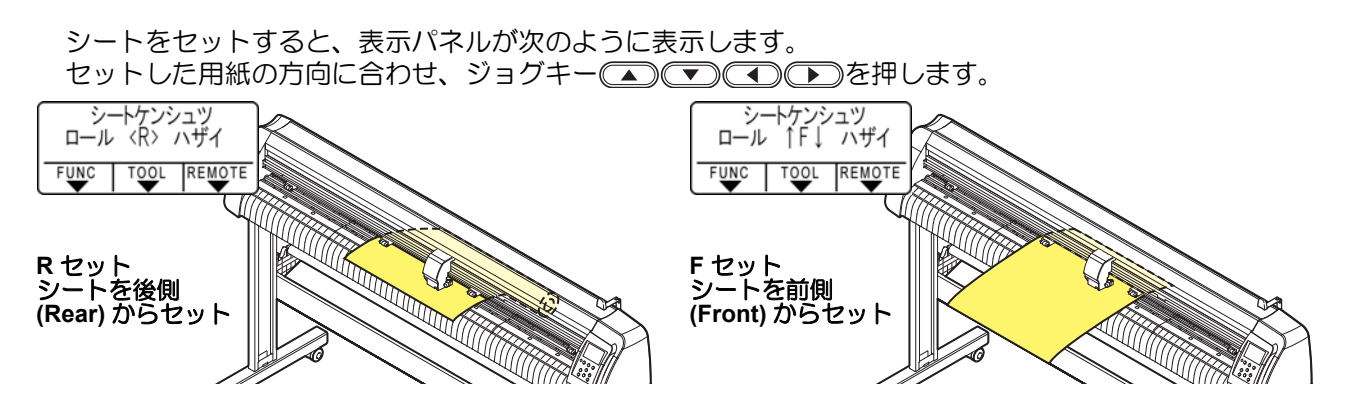

シート検出には次の5つの方法があります。

| +-                | <ul><li></li></ul>                                                                                          | ●ハザイを後側にセット                                    | CENDシート幅のみ検出                                   |
|-------------------|----------------------------------------------------------------------------------------------------|------------------------------------------------|------------------------------------------------|
| 検出方法              | シート幅を検出後、<br>シート前端を検出                                                                                       | シート幅を検出後、<br>シート前後端を検出                         | シート幅を検出                                        |
| 検出後のシート<br>サイズ表示例 | ベローカル><br>A ***.* B 123.0<br>FUNC TOOL REMOTE                                                               | ベローカル ><br>A 567.0 B 123.0<br>FUNC TOOL REMOTE | ベローカル ><br>A ***** B 123.0<br>FUNC TOOL REMOTE |
| +-                | <ul> <li>         ・・・・・・・・・・・・・・・・・・・・・・・・・・・・・</li></ul>                                                   | ●ハザイを前側にセット                                    |                                                |
| 検出方法              | <ul> <li>シート幅を検出後、</li> <li>シートの後端を検出</li> <li>原点</li> <li>・</li> <li>・</li> <li>・</li> <li>本体前側</li> </ul> | シート幅を検出後、<br>シートの前後端を検出<br>原点<br>・<br>本体前側     |                                                |
| 検出後のシート<br>サイズ表示例 | 〈ローカル 〉<br>A ***** B 123.0<br>FUNC TOOL REMOTE                                                              | 〈ローカル 〉<br>A ***** B 123.0<br>FUNC TOOL REMOTE |                                                |

(重要!) ・検出サイズが 3m 以上の時は表示が、\*\*\*\*になります。

掌

 
 ・ (END) キーでシート幅のみを検出した場合、ジョグキー(▲) (▼) でシートを送りすぎると、 シートを落とすことがあります。ご注意ください。

- シートのセット方向によって、各軸の+(プラス)方向が上記表のイラスト通りに変化します。ご注意ください。
- ・シート検出を行うと、データクリア実行後と同等の状態になります。検出前にデータを送信しておき、シート検出後リモートにしても、カットを開始しません。(コピーを行うことはできます)
- FineCut の「ハザイモード」でトンボの連続カットを行う場合、かならずハザイモードでシート検 出を行ってください。
  - シートの前端が検出されていない場合、コピーモードにならずにパラメータエラーになります。
- 長尺シートを使用する場合や、シートを引き出した状態でシートの途中から使用する場合などは シート検出に時間がかかります。このような場合は、 END キーを押してシート幅のみ検出するこ とで検出時間が短くなります。

# ハザイ(カット紙)シートの取り付け方

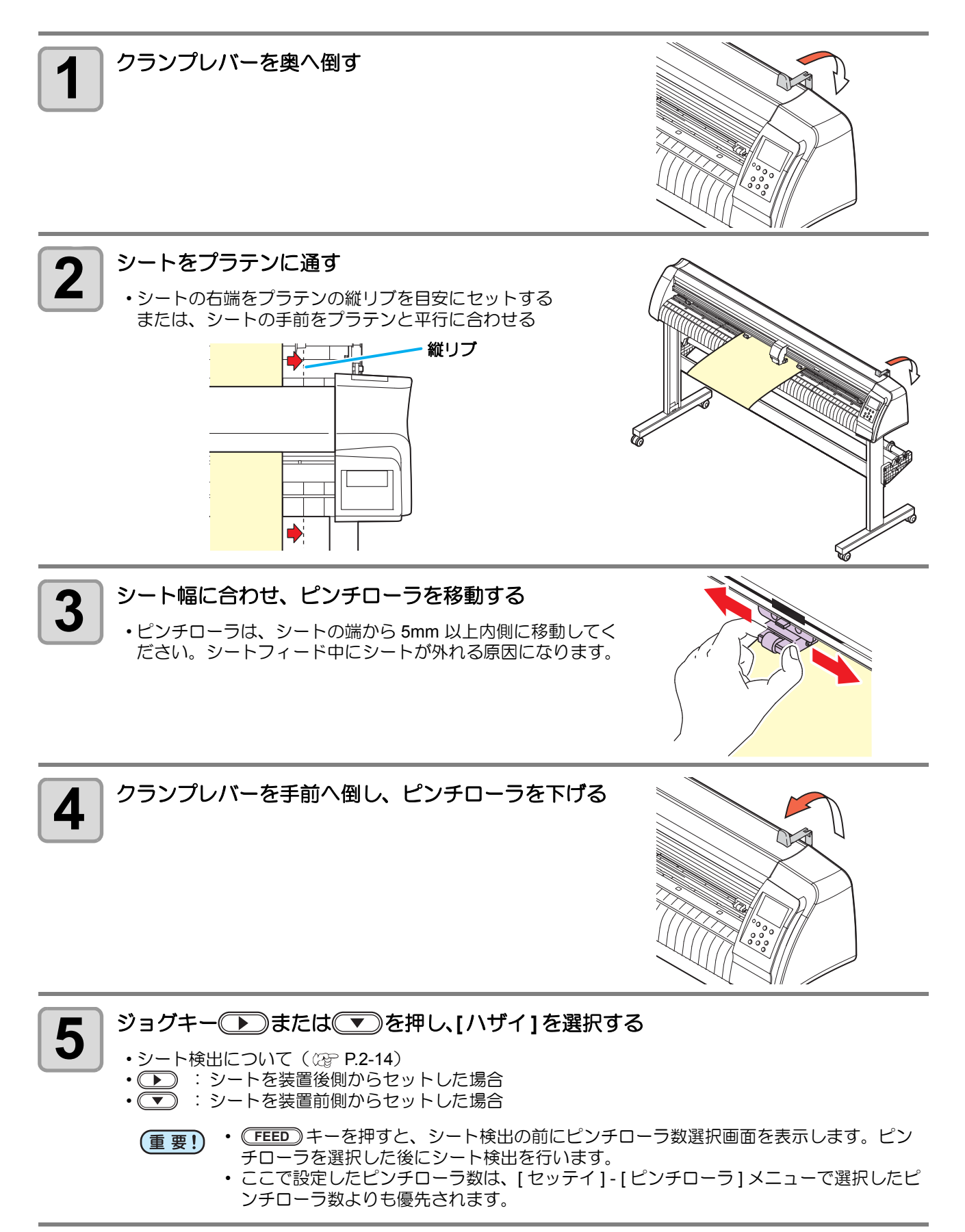

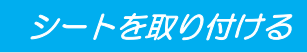

: 2

## 6 ジョグキー▲または▼を押して使用するピンチ ローラ数を選択する

[ローラスウセンタク]が[オン]に設定してある場合、使用するピンチローラ数を選択します。(22° P.3-56)

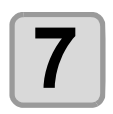

### シートの検出を開始する

- •[ステギリ]が[オン]の場合、シート検出終了後、捨て切り動作 (27 P.3-82)を実行します。
- •5m 以上ある端材シートの検出はできません。

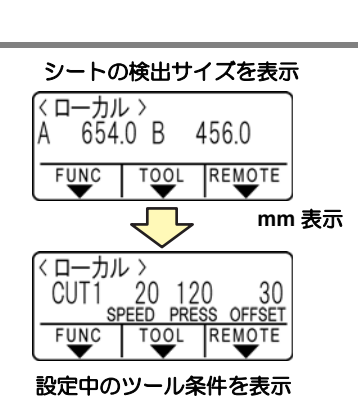

< シートケンシュツ > ピンチローラスウ

FUNC TOOL REMOTE

# ロールシートの取り付け方 (CG-60SRIII)

ロールシートを使用する場合は、ロール置き台を取り付ける必要があります。

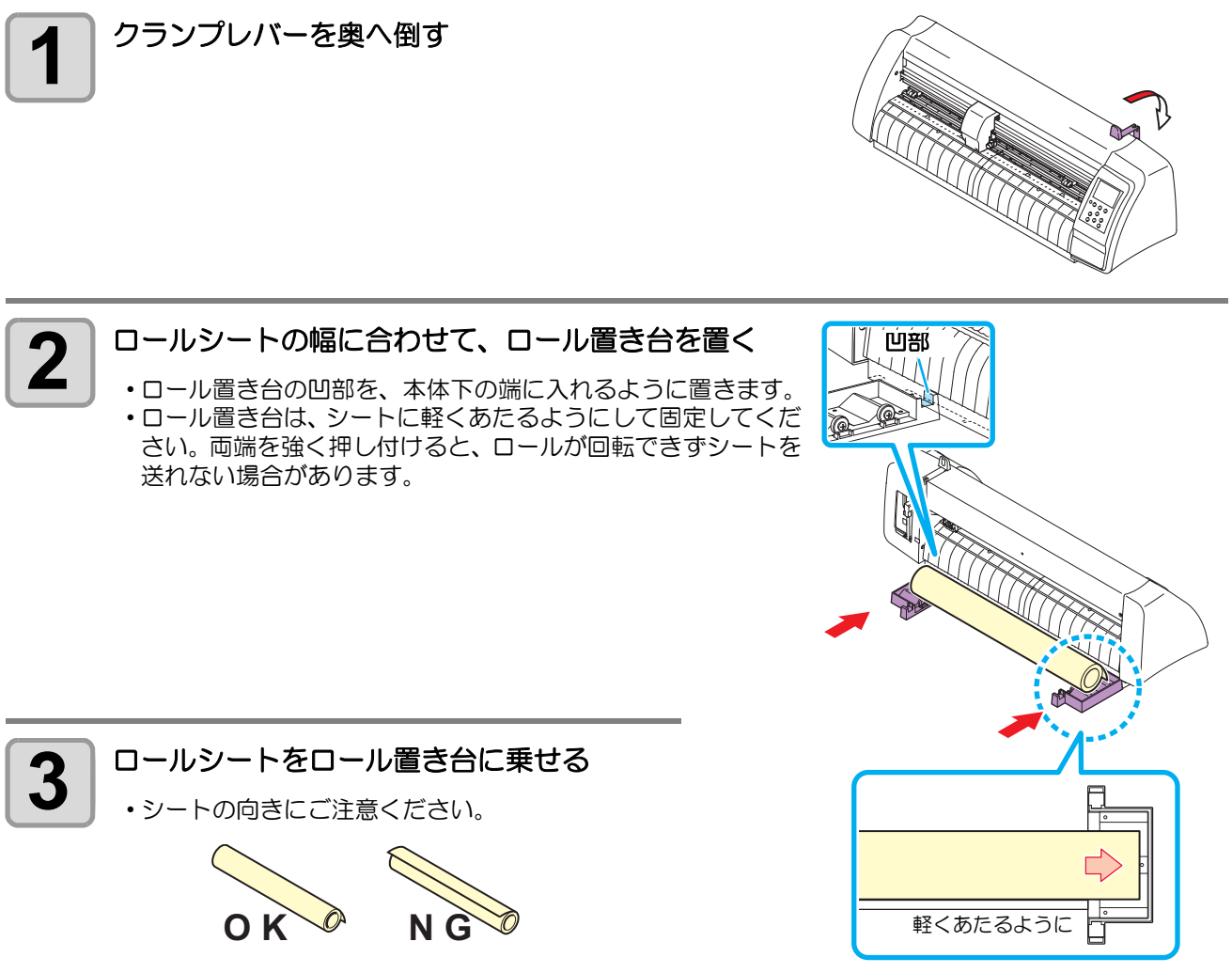

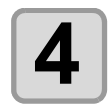

#### シートを引き出し、保持する

- (1) シートをピンと引っ張り、たるみを除く
- (2) シートがたるみなくセットできていることを確認してから、 クランプレバーを手前に倒します。
  - ・電源が入っている場合は吸着ファンが回り、ロールシートを 吸着します。
  - ・電源が入ってない場合は吸着ファンが回らないため、シート がゆがまないように左手で押さえながら、クランプレバーを 押し下げてください。

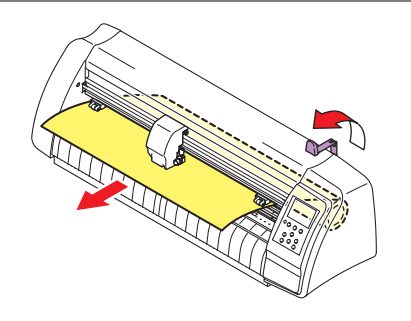

# 5 ジョグキー ・ または ▲ を押して [ ロール ] を選択する

- ・シート検出について(22P P.2-14)
- ・
   ・
   ロールシートを装置後側にセットした場合
- ・
   こ
   こ
   ールシートを装置前側にセットした場合

(重要!)・(FEED)キーを押すと、シート検出の前にピンチローラ数選択画面を表示します。ピン チローラを選択した後にシート検出を行います。

ここで設定したピンチローラ数は、[セッテイ]-[ピンチローラ]メニューで選択したピンチローラ数よりも優先されます。

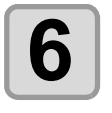

#### シートの検出を開始する

・シート幅を表示後、捨て切り動作 (公P P.3-78) を実行します。

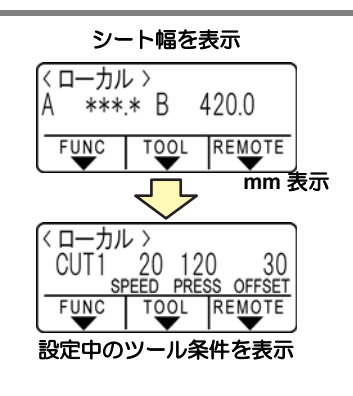

# 7

[FEED] を実行して、使用する長さのシートを引き出す (22 P.3-47)

(重要!) ・ロールシートを使用する前に、あらかじめ使用する長さ分のシートを引き出し余裕を持たせておいてください。シートを送り出すことで、事前にシートズレがないか確認できます。

# ロールシートの取り付け方 (CG-100SRIII)

ロールシートを使用する場合は、ロールステーを取り付ける必要があります。 ロールステーの取り付け方については、「組立説明書」を参照してください。

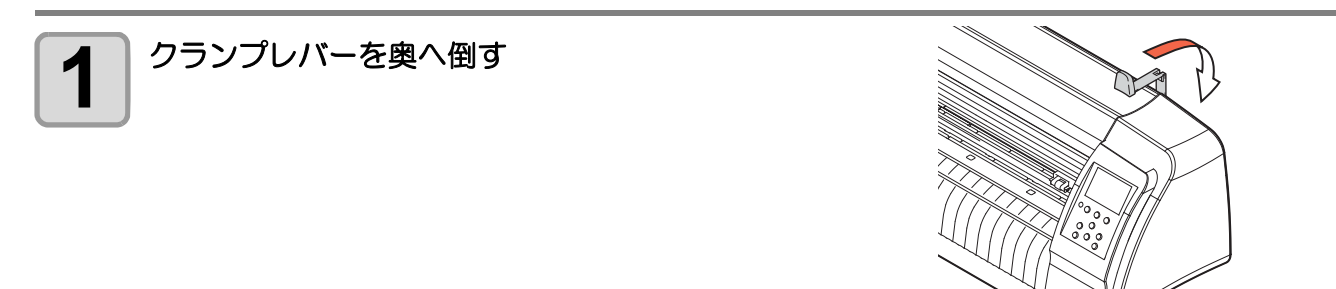

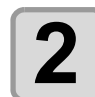

#### ロールバーをロールステー Assy にセットする

- ロールバーは、突起のある側を、本体後面より見て左側へセットします。シートの外径に応じて1または2の溝にロールバーをセットします。
- ・シートの外径が75mm以上の場合、1と3の溝へセットします。
- ・シートの外径が75mm未満の場合、2と3の溝へセットします。

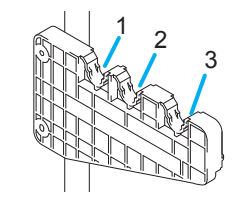

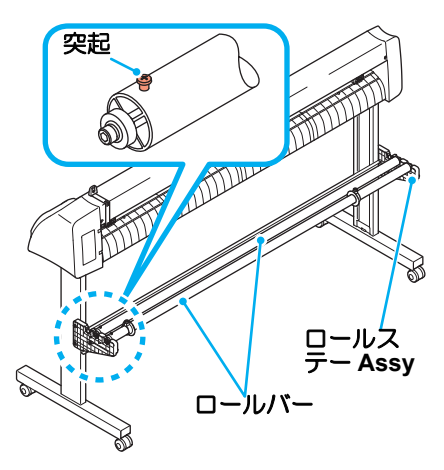

(重要!) ・ロールバーをセットする溝を移動する場合、ロールバーを水平に持ち上げてください。 ロールバーを斜めに持ち上げると、ロールステー Assy を破損する場合があります。

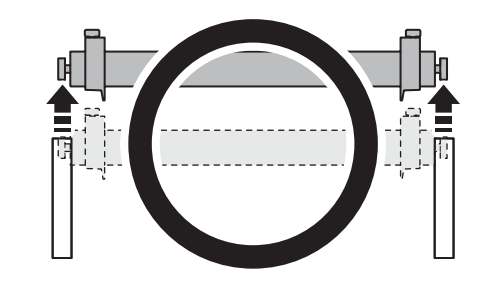

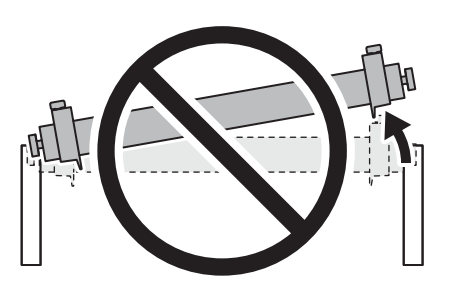

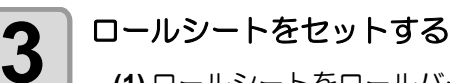

(1) ロールシートをロールバーに乗せる

- (2) シートをプラテンに通し、ピンチローラをシートの幅に 合わせて移動する
- ピンチローラは、ロールシートの端から 5mm 以上内側に移動 してください。シートフィード中にシートが外れる原因になり ます。

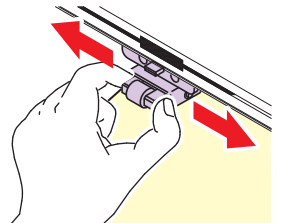

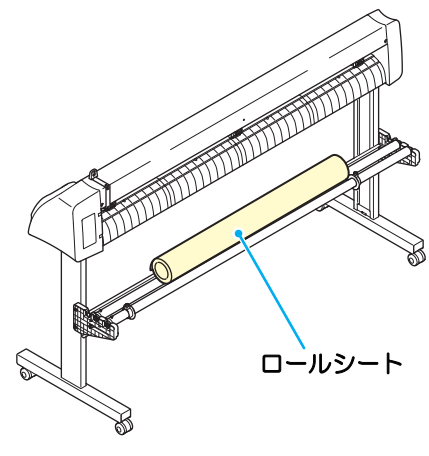

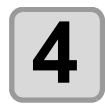

### ロールシートをロールホルダーで固定する

- ロールホルダーをシートの両端に移動し、ネジを締めて固定します。
- •ロールホルダーはシート幅より2~3mm程度あけて固定します。両端を強く押し付けた状態で固定すると、ロールが回転できずシートを送れない場合があります。

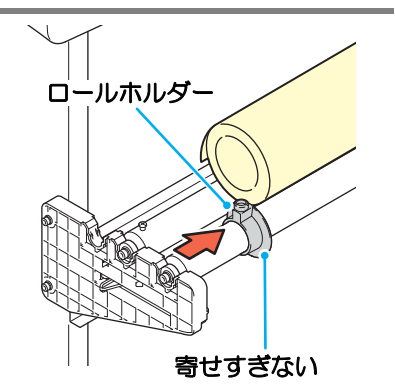

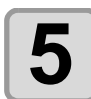

### ストッパーをロックする

ロックレバーを本装置後側に押し、ロックします。
 ストッパーは、ロールシートを引き出したときに、シートが回転するのを防ぎます。

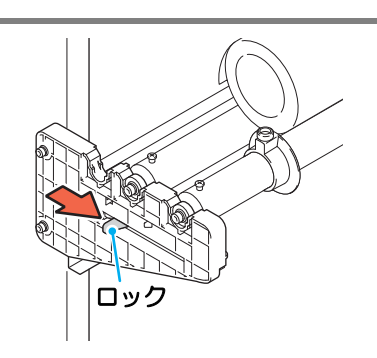

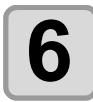

### シートを保持する

- (1) シートをピンと引っ張り、たるみを除く
   (2) シートがたるみなくセットできていることを確認してから、クランプレバーを手前に倒します。
- 電源が入っている場合吸着ファンが回り、ロールシートを吸着します。
- ・電源が入ってない場合吸着ファンが回らないため、シートがゆ がまないように左手で押さえながら、クランプレバーを装置手 前側に倒します。

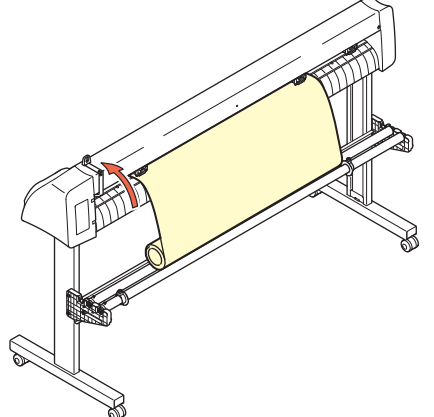

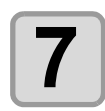

### ストッパーを解除する

- •ストッパーを押しながら本装置前側に引きます。
- ストッパーを解除しないと、シートフィード中にブザー音がして装置が停止します。

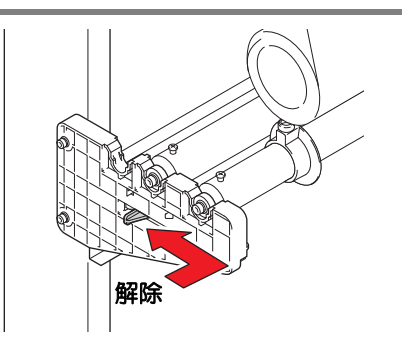

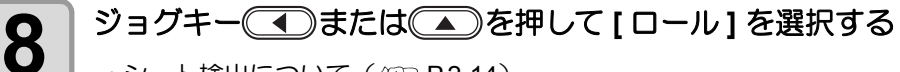

- ・シート検出について(22 P.2-14)
- ・
   ・
   ニールシートを装置後側にセットした場合
- ・

   ・
   ロールシートを装置前側にセットした場合

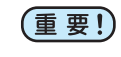

- - ここで設定したピンチローラ数は、[セッテイ]-[ピンチローラ]メニューで選択したピンチローラ数よりも優先されます。

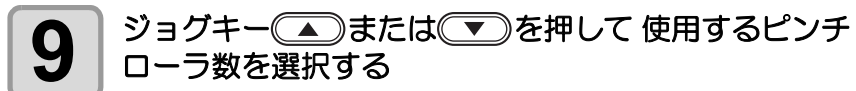

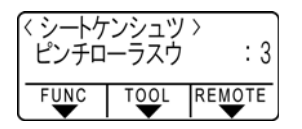

 [ローラ スウ センタク]が[オン]に設定してある場合、使用するピン チローラ数を選択します。(公P P.3-56)

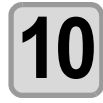

(ENTER/HOLD)キーを押す

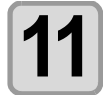

[FEED] を実行して、使用する長さのシートを引き出す ( 2 P.3-47)

(重要!) ・ロールシートを使用する前に、あらかじめ使用する長さ分のシートを引き出し余裕を持たせておいてください。シートを送り出すことで、事前にシートズレがないか確認できます。

# テスト作図(試し切り)の実行

テスト作図(試し切り)を実行して、ツール条件の設定が適切か確認します。 試し切りを実行すると、右のような2つの正方形をカットします。

| <b> </b> |  |
|----------|--|

- (重要!) ・カッター刃の磨耗により切れ味が悪くなってきたときは、暫定的に PRESSURE を強くして対処することができます。
   (この措置は、あくまで暫定的な措置です。カット品質を維持する上でもカッター刃の交換を推奨いたします。)
  - ・ツール条件の設定が適切な場合は、試し切り結果が以下のようになります。 ・2つの正方形をはがして、全て切れている
    - 2つの正方形をはがして、全て切れている ベース紙が切れていない 正方形の角が丸くない 正方形の角がめくれていない

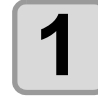

ローカルモードであることを確認する

| (ローカル | <i>,</i> > |          |               |
|-------|------------|----------|---------------|
| CUT1  | _20        | 120      | 30            |
| S     | 'EED       | PRESS    | <u>OFFSET</u> |
| FUNC  | TOC        | )L F     | REMOTE        |
|       |            | <b>r</b> | <b>V</b>      |

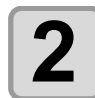

3

## (FUNCTION)キーを数回押し、[セイホウケイ]を選択する

| (FUNCTION)<br>セイホウケイ | <ent></ent> |
|----------------------|-------------|
| FUNC                 |             |

#### (ENTER/HOLD) キーを押す

・試し切りを行い、終了するとローカルモードに戻ります。

テスト作図の結果により、カット条件の設定をやり直してください。

| 症状          | 原因                            | 対 処                                           |
|-------------|-------------------------------|-----------------------------------------------|
| 切わていたい部分がある | SPEED が速すぎるため、刃先              | SPEED を遅くする( (2) P.2-10)                      |
|             | が浮き上がっている                     | ツールホルダーのツマミを締める( 🖓 P.2-5)                     |
| シートのベース紙が   | PRESSURE が強すぎる                | PRESSURE を弱くする ( 22 P.2-10)                   |
| 切れている       | 刃先の出し量が大きい                    | 刃先の出し量を調節する( (深PP-2-4)                        |
| 角が丸い        | OFFSET の値が不適正                 | お使いのカッターに合わせて、OFFSET 値を調節<br>する ( 227 P.2-10) |
|             | 刃先の出し量が大きい                    | 刃先の出し量を調節する(22PP.2-4)                         |
| 角がめくれている    | カット圧力が高い<br>[ ホセイアツオフセット値 ] が | カット圧力を調整する(Cgr P.2-10)                        |
|             | 大きい<br>  上記の2つ以上が該当している       | ホセイアツオフセット値を調整する<br>( ② P.3-78、P.3-82)        |

# カット(作図)を開始する

ツールやシートの取り付け、ツール条件の設定後、カット(作図)を開始します。

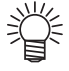

カット(作図)を実行する前に、以下の設定を確認してください。
 原点の設定(② P.2-23)
 コマンド原点位置の設定(③ P.3-77)
 コマンド切り替え設定(③ P.3-77)
 命令の優先順位(③ P.3-77)
 最大サイズ返答値(③ P.3-77)

# 原点の設定

原点とは、カット(作図)するデータの基準となる点です。 原点を変更したときは、カット(作図)を開始する前に原点を再設定してください。

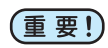

次のデータをカットする前に、原点位置を再設定してください。
 原点位置を変更しないと、前回カット(作図)したデータの上をカット(作図)してしまいます。

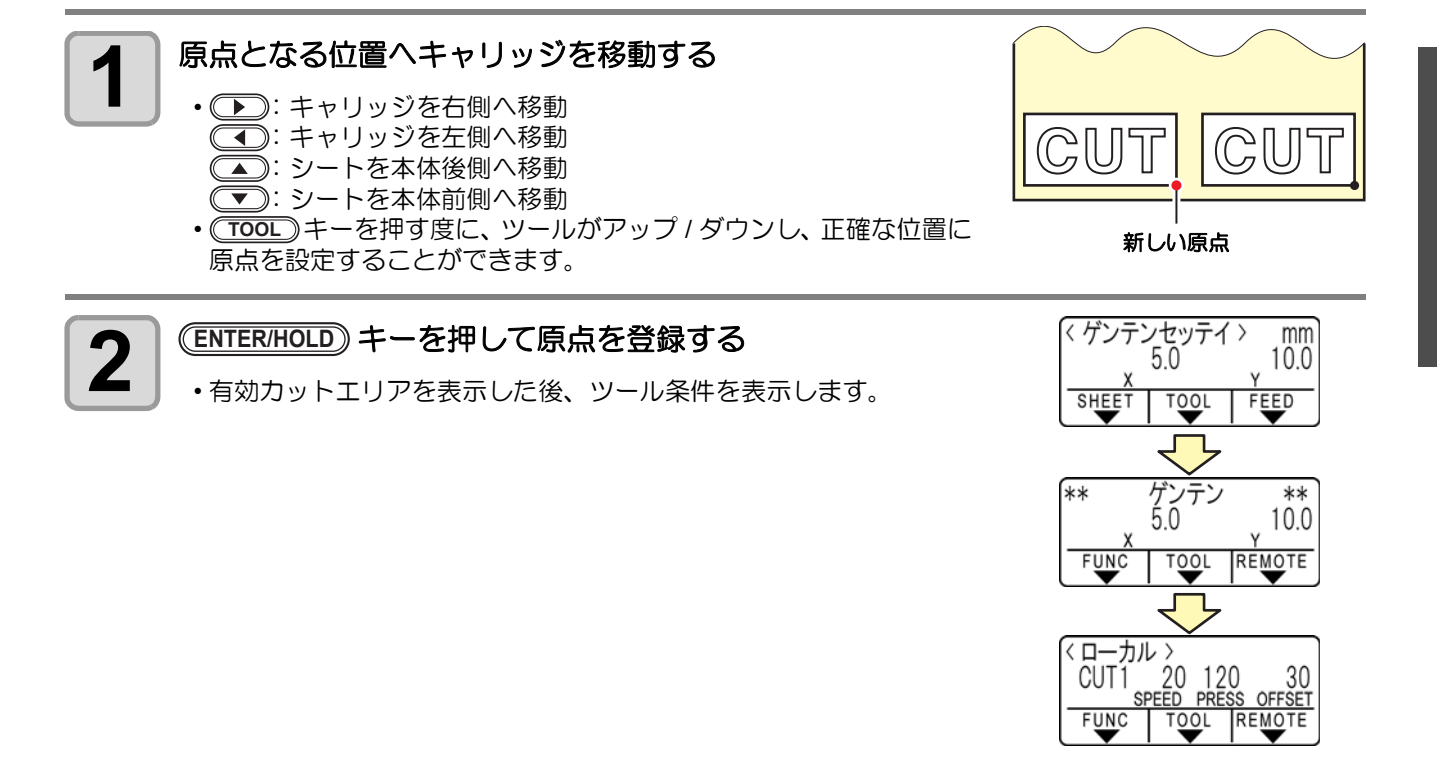

# カット (作図)開始

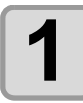

原点を設定後、(REMOTE)キーを押す

表示が変わり、リモートモードになります。

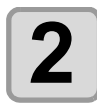

ホストコンピュータからデータを送信する

・データを受信すると、カット(作図)しながら、データの残容量を 表示します。
・カット(作図)を終了すると、右図のような表示になります。

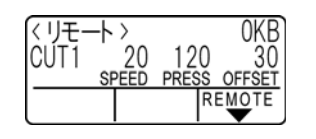

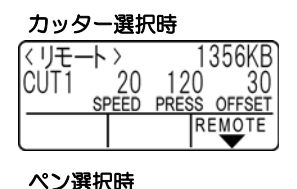

|      | 21)/02 |       |        |
|------|--------|-------|--------|
| (リモ- | -h >   |       | 0KB    |
| PEN  | 20     | 120   |        |
|      | SPEED  | PRESS | OFFSET |
|      |        | F     | REMOTE |
| l    |        |       | T      |

#### カット(作図)の一時停止

カット(作図)中に一時停止する場合は、(REMOTE)キーを1回押します。もう一度押すと、カット(作図)を再開します。

(重要!) ・ カット(作図)中にシートが外れた場合、すみやかに電源を切ってください。シートが外れたまま カット(作図)を続けると、本体を傷つける原因になります。

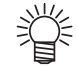

 
 ・一時停止中に動作を伴う機能、またはコマンド座標系に影響する操作を実行すると、エラーメッ セージを表示します。

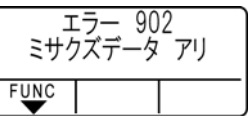

# シートを切り離す(手動カット)

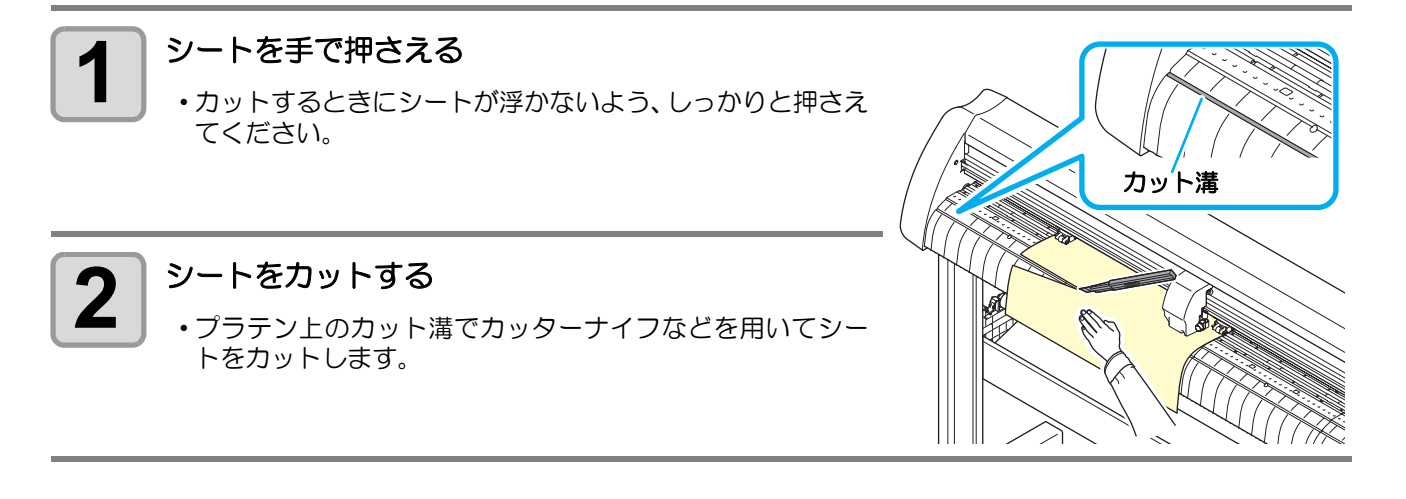

# 電源を切る

プロッタの使用が終了したら、電源スイッチを「O」側に倒して電源を切ります。

(重要!)・電源を切った後に再度電源を入れる場合は、約5秒以上の時間をあけてください。

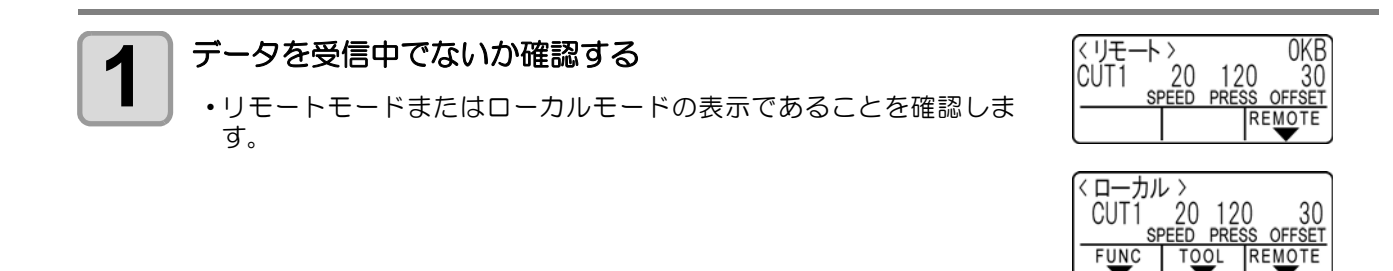

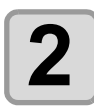

電源スイッチを「O」側に倒す・操作パネルの POWER ランプが消灯します。

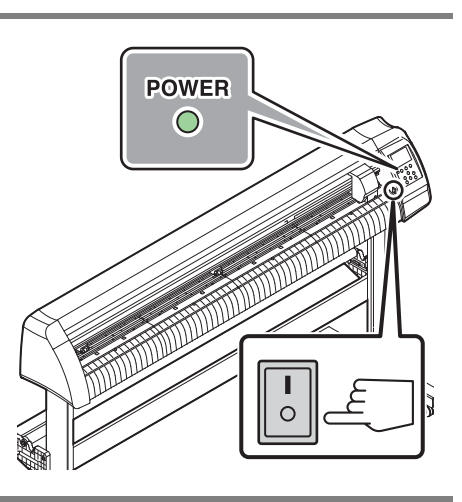

# 第3章 便利な使い方

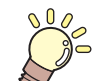

この章では ...

本機をより便利に使うための操作方法や、各種設定方法について説明しています。

| ジ | ョグモードによる機能               | . 3-2        |
|---|--------------------------|--------------|
|   | 原点設定                     | 3-2          |
|   | 2点軸補正                    | 3-3          |
|   | カットエリアの設定                | 3-4          |
|   | ディジタイズ操作                 | 3-5          |
| 距 | 離補正                      | . 3-6        |
|   | じデータを複数枚カットする            | . 3-9        |
| ~ | ンボ付きデータをカットする            | 3-11         |
| • | トンボ付きデータをカットする流れ         | 3-11         |
|   | トンボ検出モードにする              | 3-11         |
|   | トンボ付きデータ作成に関する注意事項.      | 3-12         |
|   | トンボ検出の設定をする              | 3-16         |
|   | トンボの検出方法                 | 3-21         |
|   | 正常にカットできなかったとき           |              |
|   | 確認してください                 | 3-29         |
| 力 | ット範囲を広げる                 | 3-35         |
|   | エキスパンド機能を"オン"にする         | 3-35         |
| 力 | ットの移動方向を切り替える            | 3-37         |
|   | カイテンの設定をする               | 3-37         |
| 分 | 割カットをする                  | 3-39         |
|   | Y 方向(幅方向)分割カットの設定をする     | 3-39         |
|   | X方向(送り方向)分割カットの設定をする     | 3-41         |
|   | 分割カットでデータをカットする          | 3-43         |
| + |                          | 0.10         |
| J | ット順を変更する                 | 3-44         |
| Ŋ | ット順を変更する<br>ソーティングの設定をする | 3-44<br>3-44 |

| 3-2  | その他の便利な機能             | . 3-47 |
|------|-----------------------|--------|
| 3-2  | シートフィード               | 3-47   |
| 3-3  | ホールド                  | 3-48   |
| 3-4  | データクリア 一作図動作を中止する-    | 3-48   |
| 3-5  | サンプルをカットして、           |        |
| 3-6  | カット異常の原因を調べる          | 3-49   |
| 3-9  | 設定リストを出力する            | 3-50   |
| 3-11 | 受信データを ASCII コードで出力する |        |
| 3-11 | [ダンプ]                 | 3-51   |
| 3-11 | コンピュータとの接続条件を設定する     | 3-52   |
| 3-12 | メディアの切り残しをなくす         | 3-54   |
| 3-16 | 使用するピンチローラの数を設定する     | 3-56   |
| 3-21 | フィードオフセットの設定          | 3-57   |
|      | フィードソクドの設定            | 3-58   |
| 3-29 | プレフィードの設定             | 3-59   |
| 3-35 | ネットワークの設定をする          | 3-61   |
| 3-35 | イベントメール機能の設定          | 3-63   |
| 3-37 | 装置情報を確認する             | . 3-73 |
| 3-37 | 情報 /IP アドレスを表示させる     | 3-73   |
| 3-39 | 各種設定                  | . 3-74 |
| 3-39 | 画面の言語表示を切り替える         | 3-74   |
| 3-41 | ユーザーを切り替える            | 3-75   |
| 3-43 | その他の便利な設定             | 3-76   |
| 3-44 | 設定値を他のユーザー設定からコピーする   | 3-83   |
| 3-44 | 設定した内容を初期状態に戻す        | 3-84   |

# ジョグモードによる機能

ローカルモードから、ジョグキー <br />
・ジョグモードに入ります。<br />
ジョグモードでは次の各設定ができます。

| 機能名        | 内容                                                             | 参照ページ |
|------------|----------------------------------------------------------------|-------|
| 原点設定       | カット(作図)を開始する位置を設定します。                                          | P.3-2 |
| 2点軸補正      | 縦・横の罫線が印刷してあるグラフ用紙などのシートをセットした場<br>合、その罫線に合わせて本装置の縦軸と横軸を合わせます。 | P.3-3 |
| カットエリアの設定  | カット(作図)する範囲を設定します。                                             | P.3-4 |
| ペンのアップノダウン | ツールを上げ / 下げをします。(ジョグモード中に <b>(TOOL</b> )キーを押す)                 |       |

- (重要! ・ジョグモードによる機能を設定するまえに、必ず、カット(作図)するデータが無いことを確認してください。
  - ジョグモードで原点などの位置を指定する場合、ライトポインタの点灯 / 消灯にかかわらずツールの中心が指定位置になります。

## 原点設定

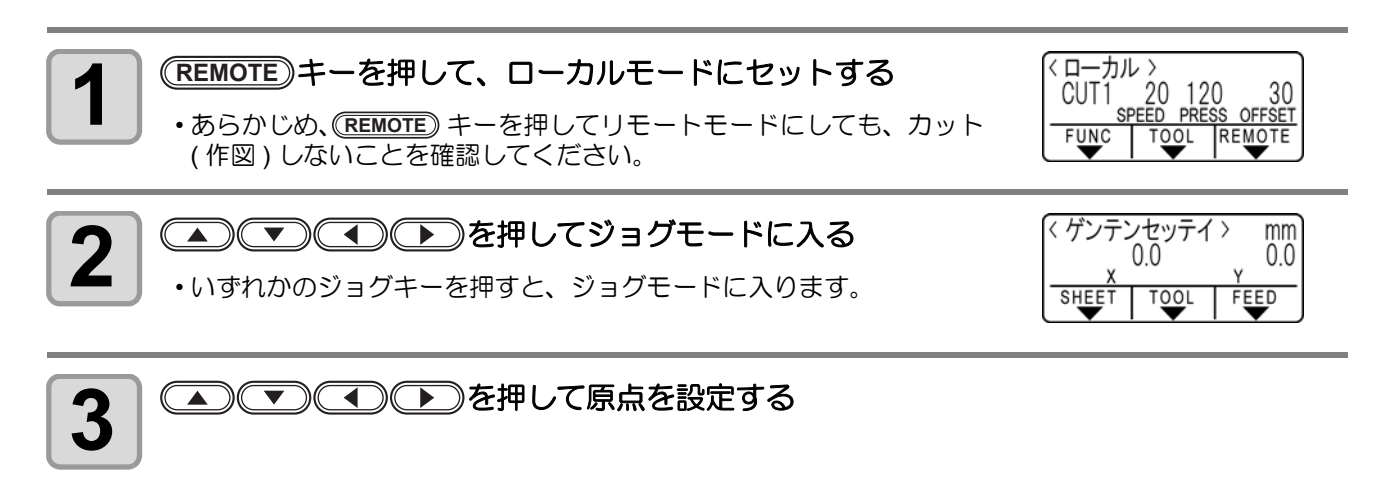

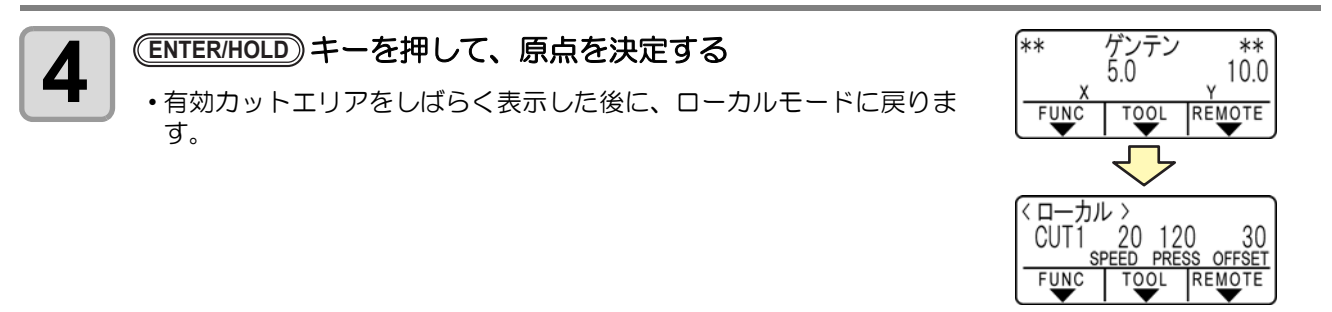

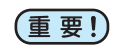

シートセンサーを無効にしている場合、および、シート前端検出がされておらずかつヘッドがシートセンサー上にある場合、シートを落とすことがあります。

補正点

原点

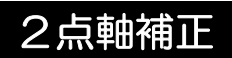

縦・横の罫線が印刷してあるグラフ用紙などのシートをセットした場合、その罫 線に合わせて本装置の縦軸と横軸を合わせます。 設定した原点と補正点で、軸の傾き(θ)を補正します。

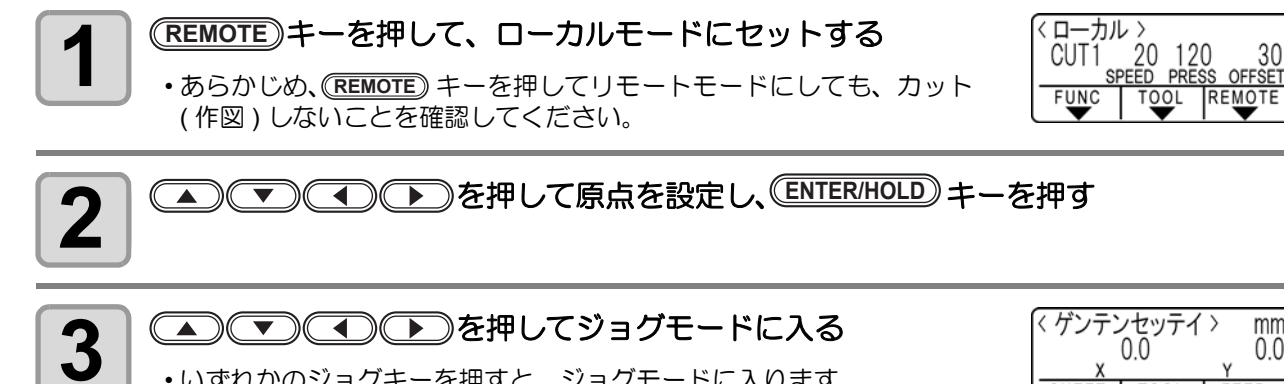

いずれかのジョグキーを押すと、ジョグモードに入ります。

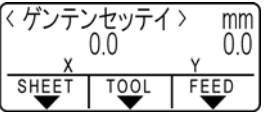

TOOL

mm 0.0

FEED

〈 ジクホセイ 〉 0.0

SHEET

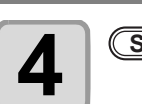

掌

<u>SHEET)</u>キーを押す

| 5 | ▲ ▼ ● を押して補正点に移動する • θ=-45 ~ 45° |                        |
|---|----------------------------------|------------------------|
| 6 | (ENTER/HOLD) キーを押して、補正点を決定する     | ** ジクホセイ **<br>θ = 15° |

・右のような表示ををしばらく行った後に、ローカルモードに戻ります。

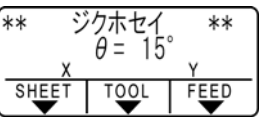

・補正点をクリアしたいときは、クランプレバーを奥側に倒してクランプ OFF し、シート検出 (CPP P.2-14)をやり直してください。

3

# カットエリアの設定

カットエリアは、原点から対角線上に設定する任意の点 UL (Upper Left) までの範囲で設定されます。ここでは、点 UL の位置を設定し 点UL ます。 シート検出をやり直すと、カットエリアはクリアされます。 カット エリア 原点 くローカル > ヘリT1 20 120 ーマークロークローク (REMOTE)キーを押して、ローカルモードにセットする 1 30 OFFSET ・あらかじめ、(REMOTE) キーを押してリモートモードにしても、カット FUNC TOOL REMOTE (作図)しないことを確認してください。 〈 ゲンテンセッテイ 〉 ▲ (▼) (●) を押してジョグモードに入る mm 2 0.0 0.0 いずれかのジョグキーを押すと、ジョグモードに入ります。 SHEE T00 EED < カットエリア > FEED)キーを押す mm 3 Ó.O 50.0 SHEET T00I FEED ▲ (▼) (●) を押して点 UL を設定する 4 カットエリア 0.0 \*\* (ENTER/HOLD) キーを押して、点 UL を決定する \*\* 5 30.0 ・右のような表示ををしばらく行った後に、ローカルモードに戻ります。 SHEE EED T<u>00</u>L

・ 点 UL は原点よりプラス方向に設定してください。
 ・ 原点はカットエリア内に設定してください。カットエリア外に設定すると、オペレーションエラーになります。

## ディジタイズ操作

描かれている図形の、原点からの座標をホストコンピュータへ表示します。 ホストコンピュータからディジタイズコマンド (DP;)を受信すると、ディジタイズ操作が可能になります。 ディジタイズは、ポイントを指定する模様のついたシートを取り付けてください。

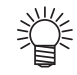

ディジタイズ操作は、ディジタイズ機能を備えているアプリケーションソフトウェアのみ有効です。
 使用方法については、アプリケーションソフトウェアの取扱説明書をご覧ください。

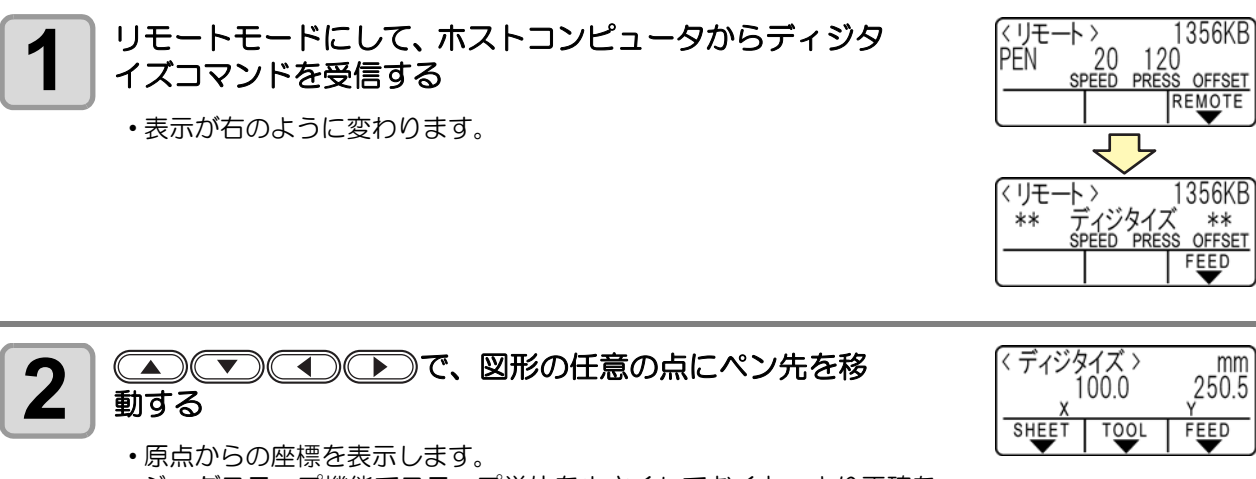

 ・ジョグステップ機能でステップ単位を小さくしておくと、より正確な ポイントを指定することができます。(☆ P.3-77)

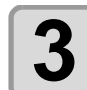

### (ENTER/HOLD)キーを押す

- ペン先のポイントを記録します。
- ・ホストコンピュータから座標出力コマンド (OD;) を受信します。

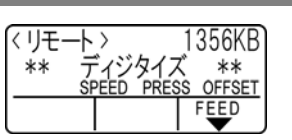

# 距離補正

長いデータをカットする際、シートの厚さによって、カットする長さに誤差が生じる場合があります。また、 グリットローラ径の違いにより、左右のシートの移動量に違いが生じる場合があります。これらの誤差を補正 します。 距離補正は、8 種類 (No.1 ~ No.8) 登録できます。

補正値の求めかた

補正値 = (OFF の線の実測値) - (入力した基準長)

- 例) OFF の線の実測値: 999.0 mm
  - 入力した基準長 : 1000 mm
    - 999.0 1000 = 1.0 mm / (補正値)

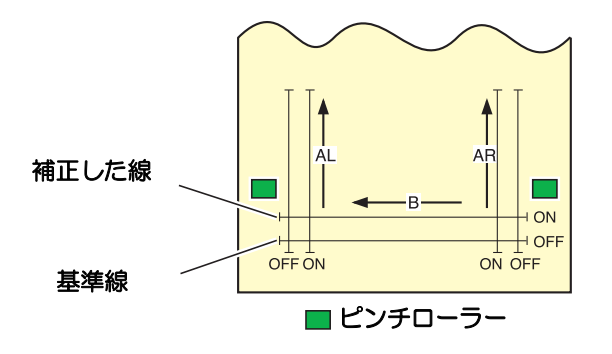

#### 設定値:

- 基準値 A 方向: 500, 1000, 1500, 2000, 2500 (mm) B 方向 (CG-60SRIII): 200, 400, 600 (mm) B 方向 (CG-100SRIII): 200, 400, 600, 800, 1000 (mm)
  補正値 A 方向:基準長の±5% (0.1mm ステップ)
- B 方向:基準長の±5% (0.1mm ステップ)
- 作図オフセット : 0~300mm

設定手順

# 1 シートをセットする (CP P.2-13)

・距離補正調整パターンを作図するためのシートをセットしてください。

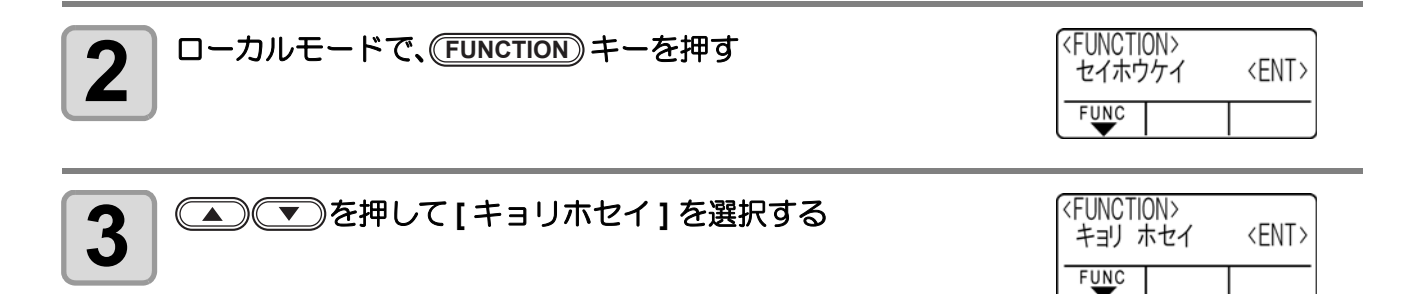

3

便利な使い方

(キョリ ホセイ)

No.1 AR=1.00000

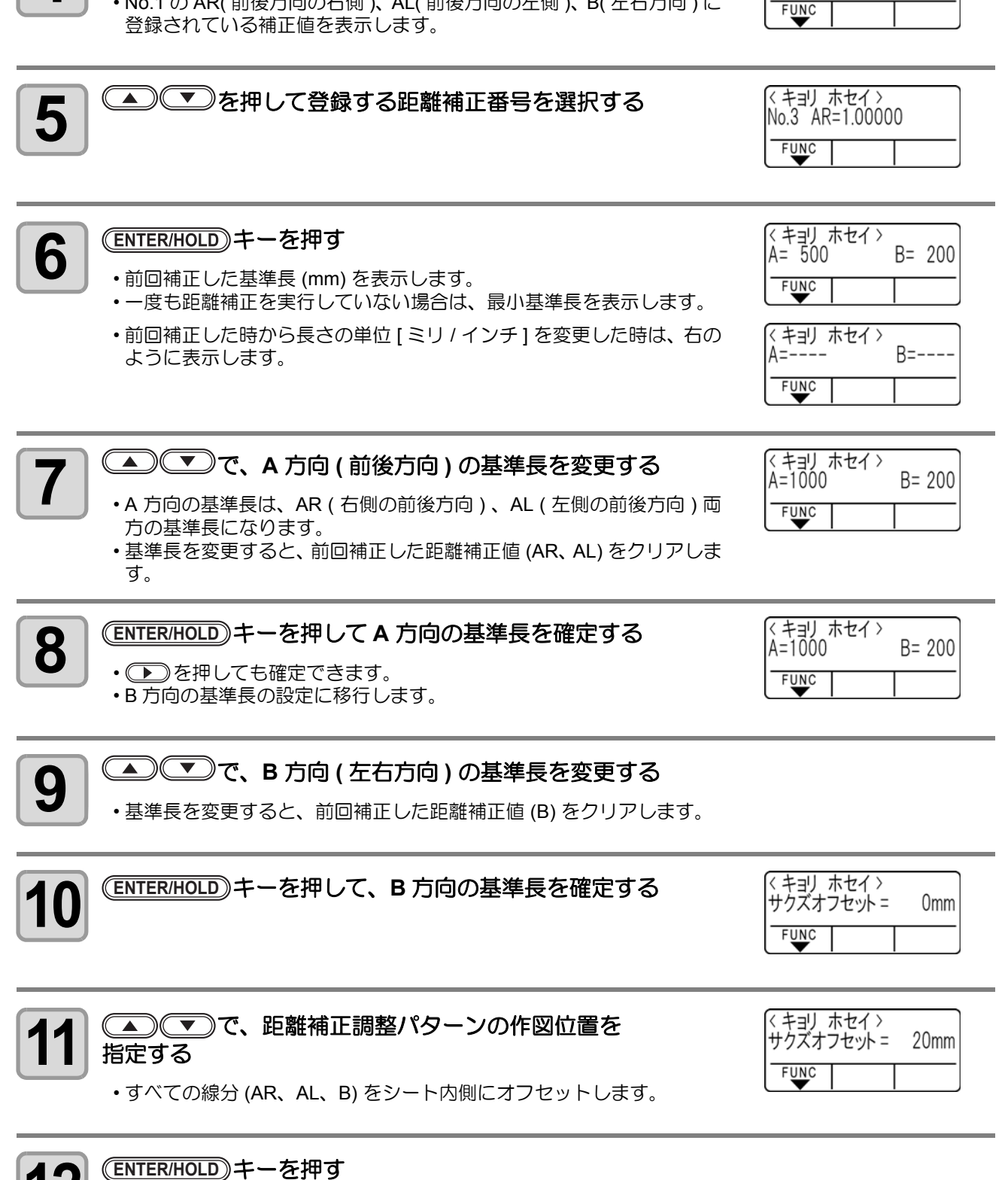

12 ・調整パターンを作図します。

(ENTER/HOLD)キーを押す

•No.1のAR(前後方向の右側)、AL(前後方向の左側)、B(左右方向)に

4

 用紙をセットしていない、または用紙サイズが小さくて基準長を作図できない場合は、作図しません。 この場合、(ENTER/HOLD)キーを押すと作図をせずに補正値の入力になります。

| <b>13</b> 作図終了後、現在の補正値を表示する                                                                                                    | <pre>&lt; キョリ ホセイ &gt; AR= 1.0 AL= 0.0 FUNC</pre> |
|----------------------------------------------------------------------------------------------------|---------------------------------------------------|
| AR、AL、BのOFFの線を実測する         ・クランプレバーを奥に倒し、シートを外して実測します。                                                                                                    | AL AR<br>OFF OFF                                  |
| 15 手順2~13までの操作を行う<br>・シートをセットしていないので、作図をせずに補正値入力画面を表示しま                                                                                                    | たす。                                               |
| 16 基準値と実測値が異なった場合は、  で補正値を<br>変更する                                                                                                    | <キョリ ホセイ ><br>AR= 1.0 AL= 0.0<br>FUNC             |
| 17<br>(ENTER/HOLD) キーを押して、AR 方向の補正値を確定する<br>・ () キーを押しても確定できます。<br>・ AL 方向の基準長の設定に移行します。                                                                       | < キョリ ホセイ ><br>AR= 1.0 AL= 0.0<br>FUNC            |
| 18 手順 14 と同様に、 (本) で AL の補正値を入力する                                                                                                    | <キョリ ホセイ ><br>AR= 1.0 AL= 1.5<br>FUNC             |
| <ul> <li>         19         ENTER/HOLD キーを押して AL 方向の補正値を確定する         ・         ・         ・         ト         ・         B 方向の基準長の設定に移行します。         </li> </ul> | < キョリ ホセイ ><br>B= 0.0<br>FUNC                     |
| <b>20</b> で B 方向の補正値を変更する                                                                                                    | < キョリ ホセイ ><br>B= 0.5<br>FUNC                     |
| 21 (ENTER/HOLD) キーを押して B 方向の補正値を確定する<br>・ (END) キーを押すと、手順3の表示に戻ります。                                                                                            | <function><br/>キョリ ホセイ 〈ENT〉<br/>FUNC</function>  |

同じデータを複数枚カットする

受信済みのデータを複数枚カット(作図)することができます。(最大 999 枚)

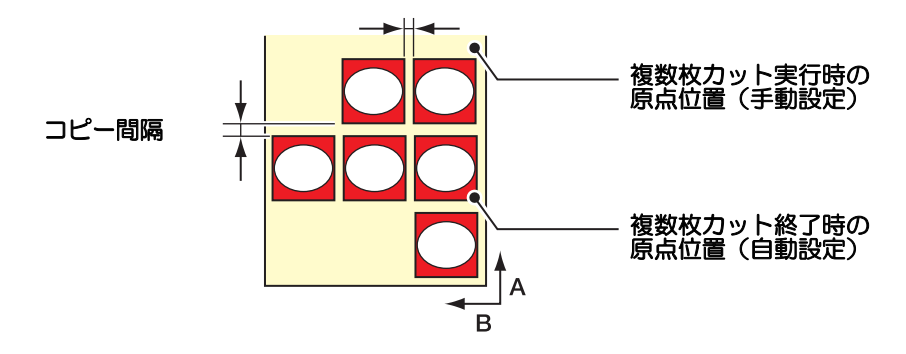

- 複数枚カットは、本装置の受信バッファに保存したデータを指定して行います。
- ・受信バッファには1データのみ保存できます。

新しいデータを受信すると、それまで保存されていたデータに上書きされます。
 (前に受信したデータを指定して複数枚カットをすることはできません。)

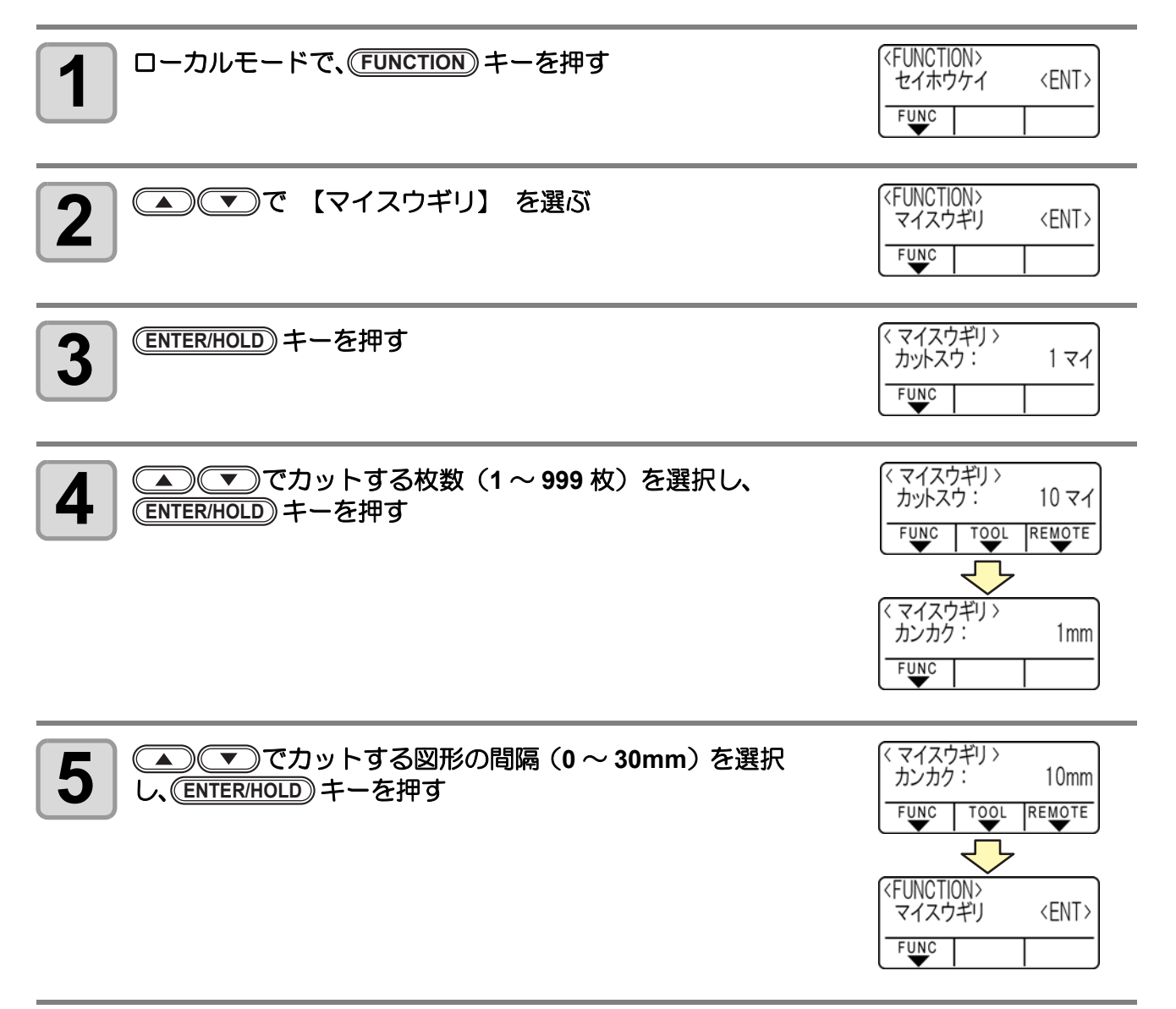

3

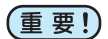

- リモートモードでカットした直後に枚数切りを実行すると、重なってカット(作図)します。必ず 原点を再設定してください。
  - ・枚数切り実行中は、コンピュータからの受信データを無視します。
  - コンピュータから送信するデータは、データの間隔を5秒以上あけて送信してください。5秒以内に次のデータを送信すると、2つのデータが枚数切りの対象となります。(この時間はクローズタイム設定で変更できます。(2) P.3-53)
  - 2 点軸補正を設定中、本装置内部で更新した原点が有効カットエリア内に入らないときは、その データはカットしません。
  - 分割カットデータは、分割せずに指定した枚数分カットします。エラーを表示した場合は、「エラーメッセージ」 ( 20 P.4-4) を参照してください。
  - ・カットデータ内に原点更新コマンドがある場合,[マイスウギリ]は実行できません。
  - FineCut をお使いの場合、原点更新コマンドの初期値は"オン"になっています。枚数切りを行う場合、チェックを外してください。(FineCut 取扱説明書 5章「カット終了後のヘッド位置を設定する」参照)
  - ・原点モードを「中心」に設定している場合、意図したカット結果が得られない場合があります。枚数切りを行う場合、原点モードを「右下」に設定して使用することを推奨します。

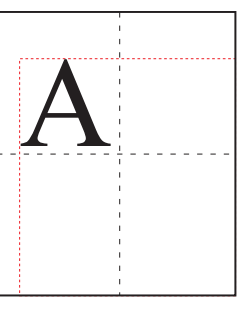

中心原点の時、データサイズは最小カット範囲位置から最大 データサイズの対角の大きさ(赤の点線範囲)になるため、図 のようなデータでは大きな余白ができてしまいます。

中心原点の時、FineCut などのアプリケーションでは、原点位置を考慮して原点からマイナスの座標位置にデータを出力します。マイナスのオフセット(青の点線矢印)がかかったデータでコピーするため、枚数切り時に原点を更新することで、そのまま原点位置からずれた位置にカットしてしまいます。

ー枚目は重ねてカットしてしまいますが、中心原点時には原 点更新を行わずに枚数切りを行う必要があります。

# トンボ付きデータをカットする

シールなどにしたい画像に「トンボ」を付けて出力しておけば、トンボ位置を検出して、自動的にシートをカットすることができます。

トンボの形状は下の2種類です。

掌

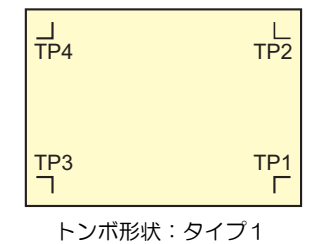

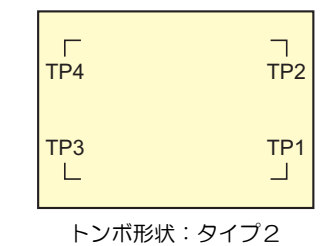

 トンボ4(TP4)は、左右のグリットローラ径の違いによるシート送り量の差を補正 する台形補正を実行する時に使用します。台形補正を行わない場合は省略可能です が、カット誤差が大きくなります。

# トンボ付きデータをカットする流れ

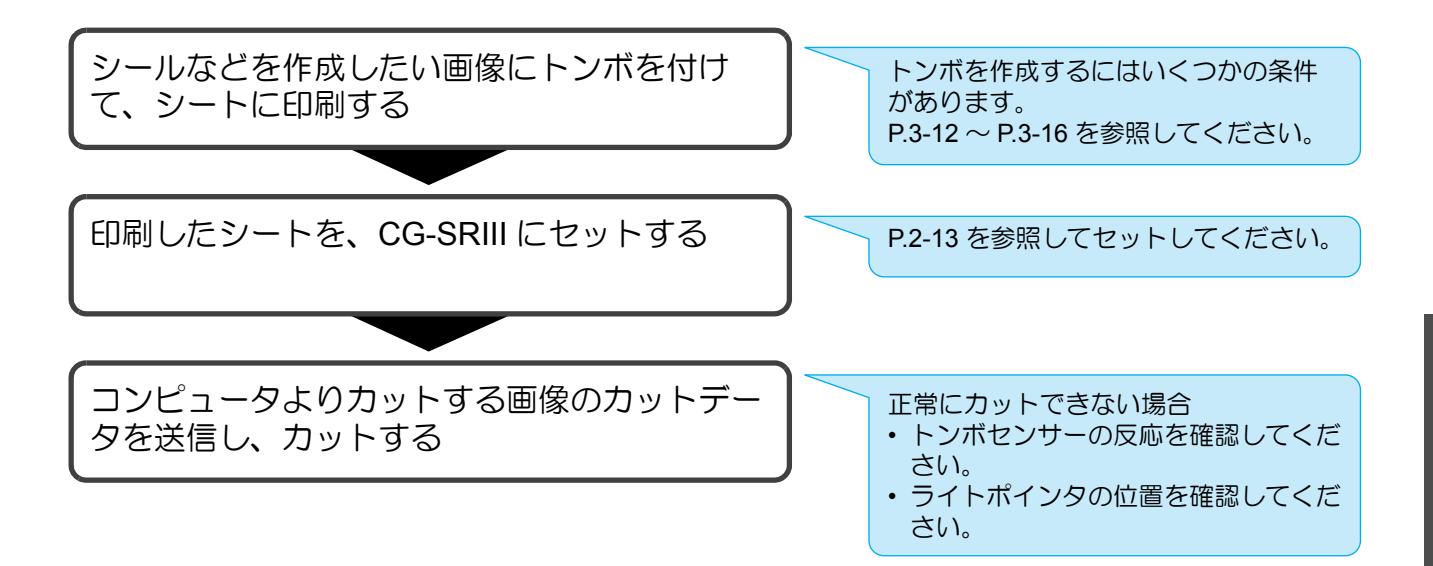

# トンボ検出モードにする

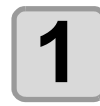

ローカルモードの時に END キーを押す

・トンボ検出モードになります。

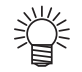

・トンボ検出の設定が"オフ"の時は、トンボ検出モードになりません。(22 P.3-16)

各種機能の設定中は、入力をキャンセルしたり、前の設定項目に戻ります。

## トンボ付きデータ作成に関する注意事項

トンボ付きデータの作成方法にはいくつかの制限事項があります。 トンボ機能を十分に活用していただくために、以下の注意事項をよくご覧になり、正しい知識でトンボ作成を 行ってください。

## トンボの大きさ

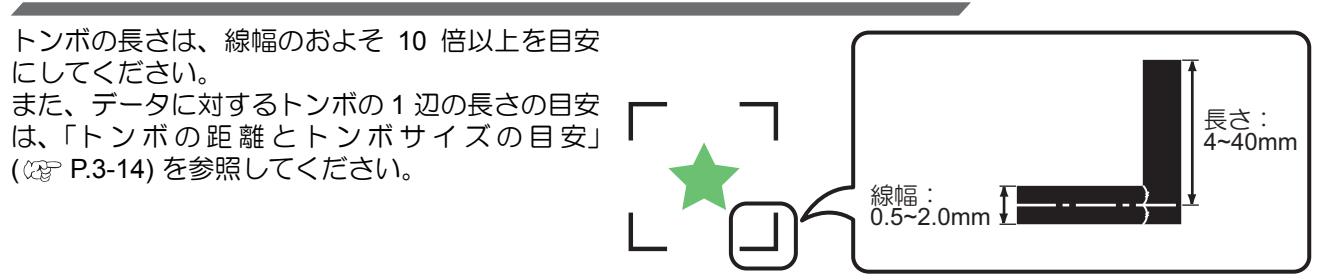

ピンチローラ

トンボがピンチローラ

にかからないようにし

てください

49

B:50mm 以上

## トンボと図柄の配置可能範囲

- TP1 の開始位置は、シート前端から 20mm 以上あけてください。
- TP2 の終わりは、シート後端から 45m 以上あけてください。

トンボ形状:タイプ1

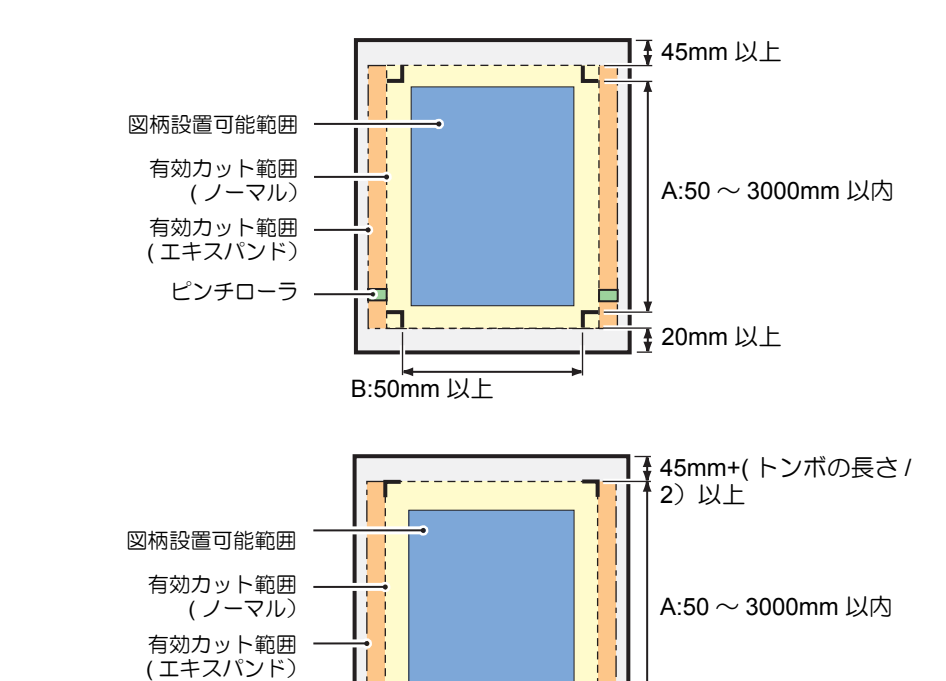

20mm+(トンボの長さ/

2) 以上

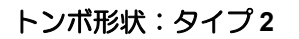

<sup>(</sup>重要!) ・ ここで説明するトンボは、シートの傾きや A 軸・B 軸の長さを検出するためのものであり、裁ち落 としトンボとは異なります。

## トンボ周辺の作図禁止エリア

トンボ周辺(トンボの原点からトンボサイズ分のエリア)は、作図禁止エリアです。 データを作図しない、また、汚れがないようにしてください。 トンボ原点を誤検出したり、トンボ読み取りエラーになる場合があります。

(重要!)・トンボ原点を誤検出すると、カット位置がずれてしまいます。

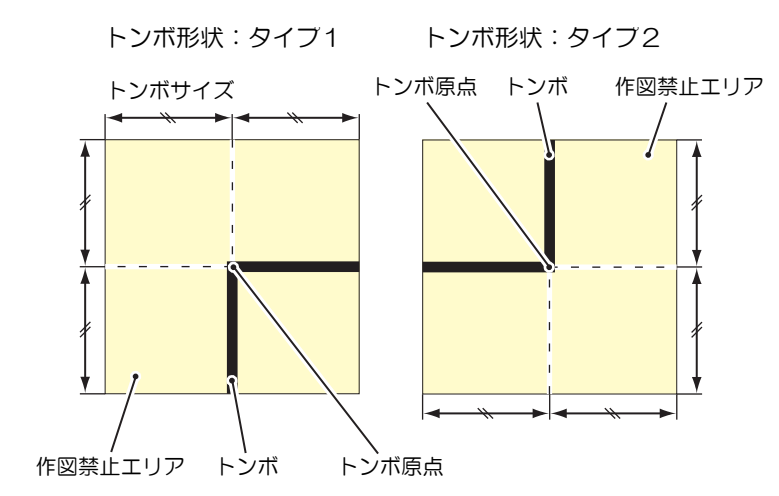

## トンボ原点誤検出の例1

形状がタイプ2の場合)

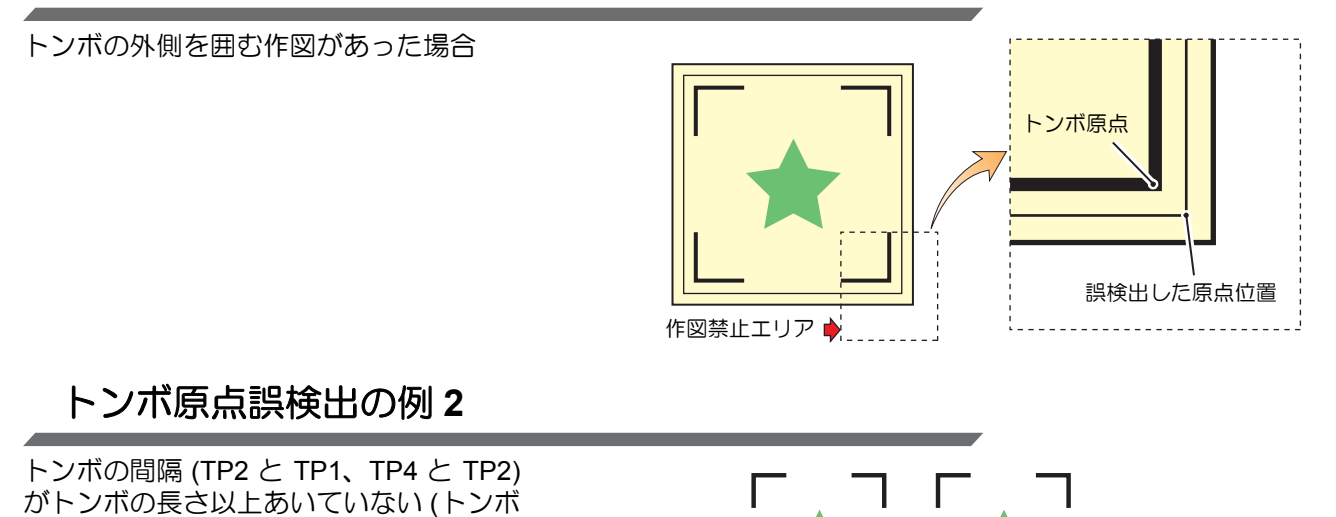

トンボの長さ以上

あけること

そう 便利な使い方

トンボの長さ以上 あけること

# トンボの距離とトンボサイズの目安

トンボの距離 (A) に対するトンボサイズ (B) の目安は以下の通りです。 トンボの距離 (A) に対してトンボサイズ (B) が小さすぎると、トンボを正しく検出できない場合があります。 適正なサイズでトンボを作成してください。

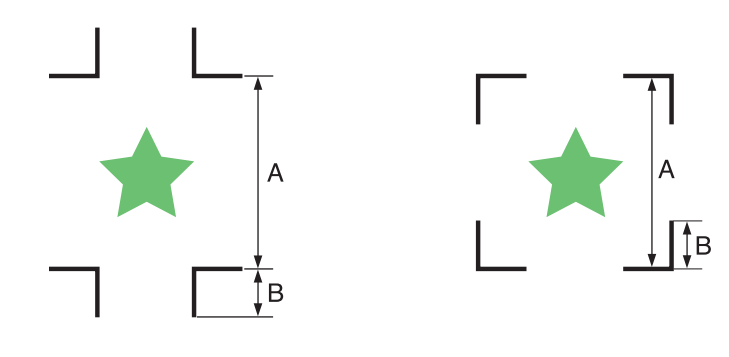

| Α | 200 以下  | 500 以下 | 1000 以下   | 2000 以下    | 2001 以上      |
|---|---------|--------|-----------|------------|--------------|
| E | $4\sim$ | 8~     | 15 $\sim$ | $25{\sim}$ | $35{\sim}40$ |

単位 (mm)

## コピーする図形間のトンボ間隔

トンボ形状がタイプ1の場合には、トンボ1辺の長さの2倍以上 1000mm 以下にしてください。トンボ形状がタイプ2の場合は、トンボ1辺の長さ以上 -1000mm 以下にしてください。

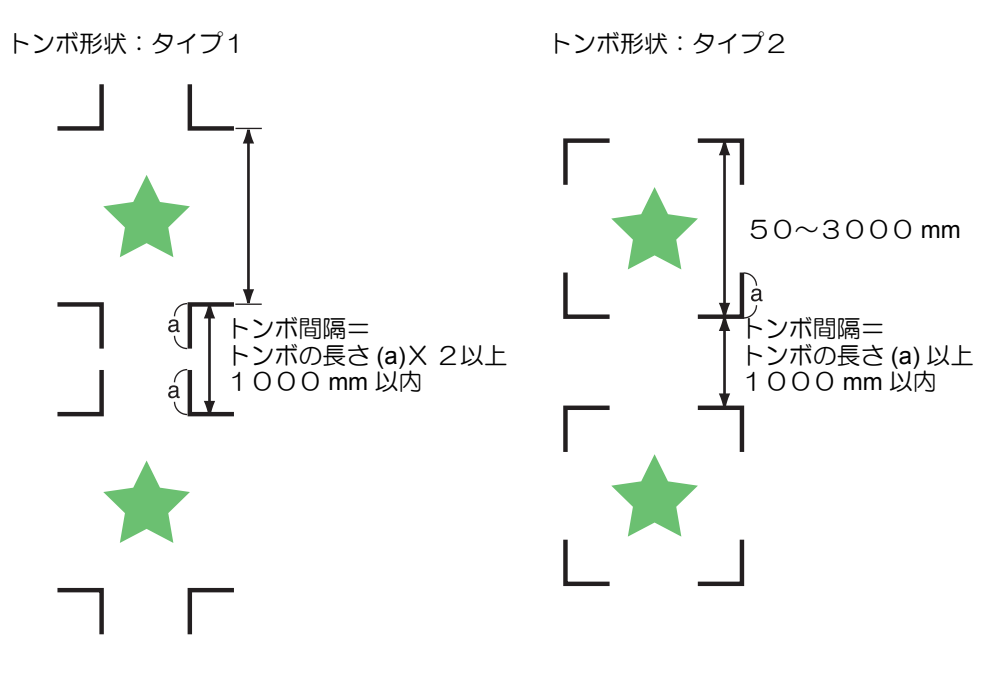

## 推奨するトンボ4辺を含めた大きさ

トンボ 4 辺を含めた大きさは A4 サイズ (210mm x 297mm) 以上~ A3 サイズ (297mm x 420mm) 程度にしてください。 無駄な余白が少なくなり、効率よく図柄を配置することができます。

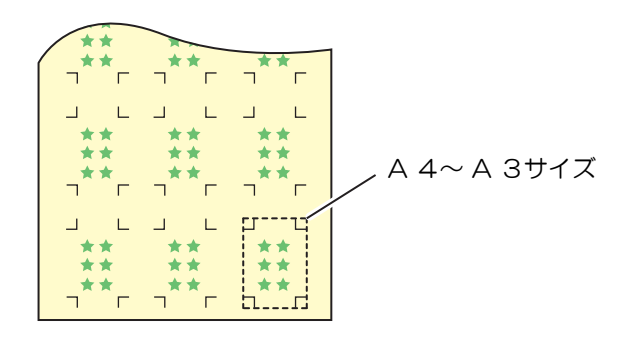

## 連続してトンボを印刷する場合

トンボ1辺の長さを8mm以上にしてください。8mm以下のトンボを連続読み取りした場合、本装置が誤動作をする場合があります。

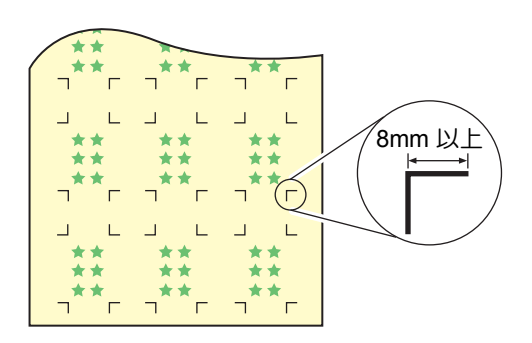

## トンボの色

白地に黒色のトンボであること。 地の色が白色以外の場合やトンボが黒色以外の場合、トンボ検出を正常に行うことができません。

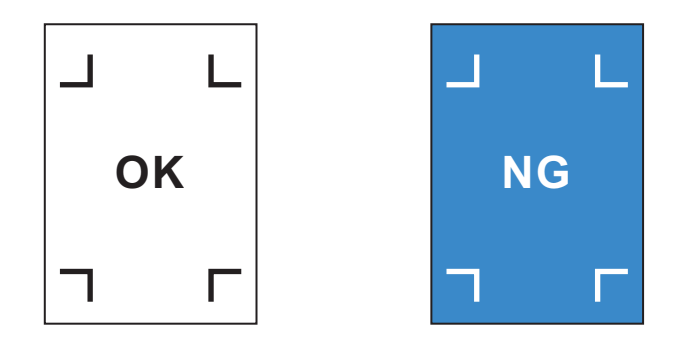

**そう**便利な使い方

## トンボのにじみ

トンボがにじんでいると、トンボ原点を誤検出してカットがずれる場合があります。

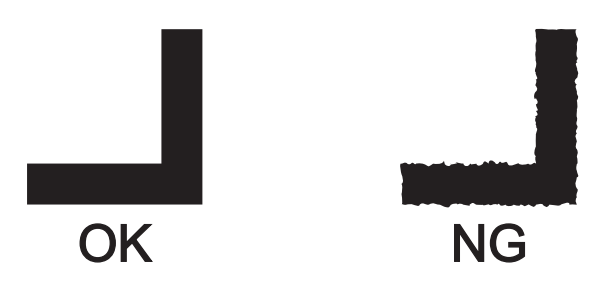

## トンボ検出に関する注意事項

以下に、トンボ検出に関する注意事項を列記します。

- 印刷してあるトンボ間の長さとカットする長さを同一にするため、トンボ検出時に印刷してあるトンボ間の長さを入力します。(スケール補正(2) P.3-18)
   このとき、距離補正は無効になり、トンボ間スケール補正を優先します。
   その後に距離補正機能の値を変えると、トンボ間スケール補正は無効になります。
- クランプレバーを奥に倒してシートを外すと、シートの傾き補正、トンボ間スケール補正、原点位置をクリアします。
- トンボを検出すると、TP1の位置に原点を設定します。
   ジョグキーで他の場所に原点を設定すると、その原点が有効になります。
- トンボの位置は、4点を結んだ時に長方形となるよう配置してください。
   不均等に配置した場合、カットにズレが生じる可能性があります。
- 回転機能が設定されていた場合、自動的に無効になります。

## トンボ検出の設定をする

トンボ付きのデータをカットするときは、必ず下の設定をしてください。

| <b>1</b> ローカルモードで、(FUNCTION) キーを押す | <function><br/>セイホウケイ 〈ENT〉<br/>FUNC</function>  |
|------------------------------------|--------------------------------------------------|
| 2 ● ● を押して[セッテイ]を選択する              | <function><br/>セッテイ 〈ENT&gt;<br/>FUNC</function> |
|                                    |                                                  |
| 3 ENTER/HOLD キーを押す                 | < セッテイ ><br>トンボ ケンシュツ <ent><br/>FUNC</ent>       |

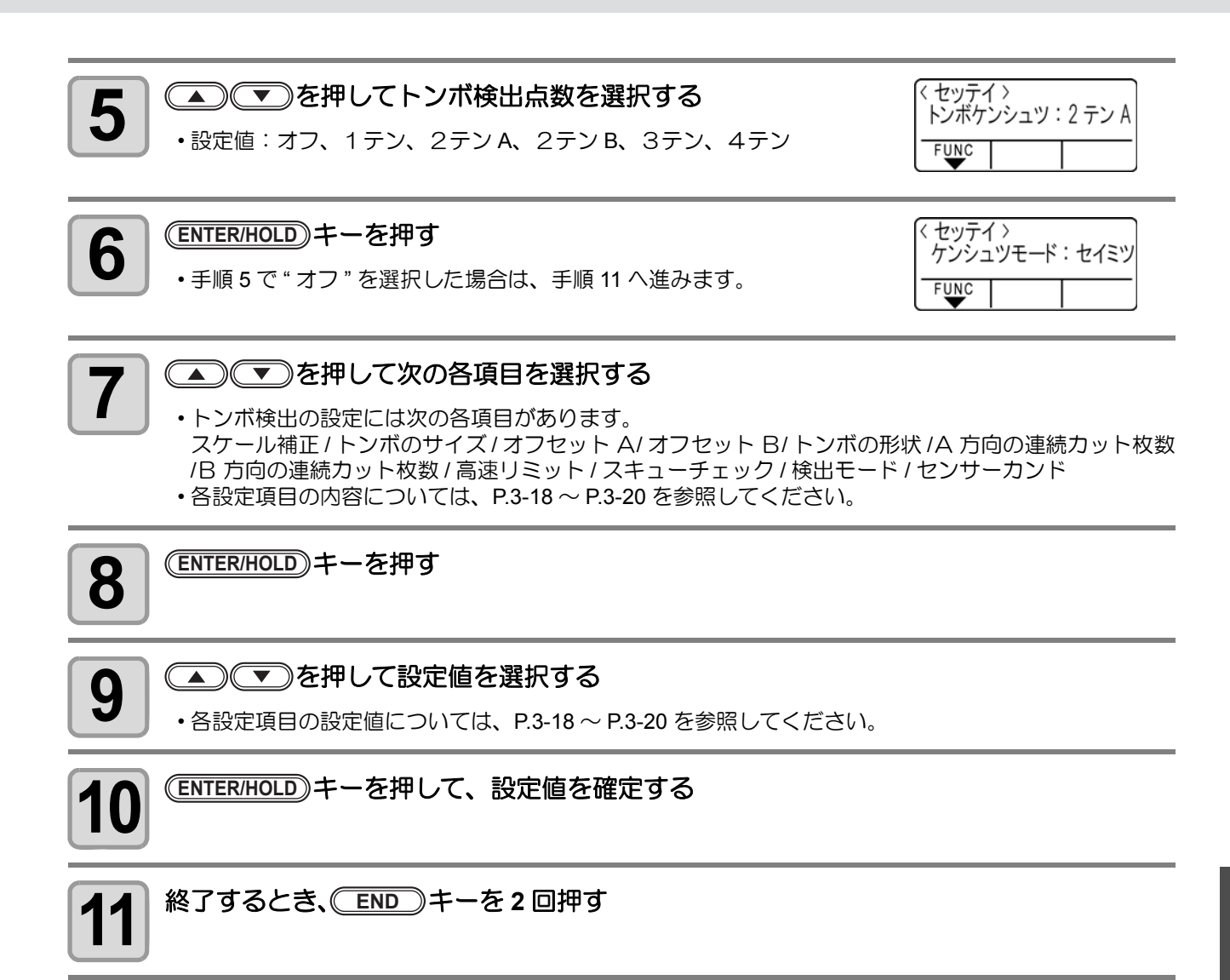

## 設定項目について

#### トンボ検出点数の設定

検出点数が多いほど、カット精度が高くなります。

(重要!) ・ FineCut 使用時は "1 テン" に設定します。

| 設定値   | 内容                                                            |
|-------|---------------------------------------------------------------|
| オフ    | 輪郭カット用ではなく、通常のシートをカットする場合に設定します。                              |
| 1テン   | トンボ1を検出し、原点設定だけを行います。                                         |
| 2テン A | トンボ1とトンボ2、二か所のトンボを検出し、傾き補正とシート送り方向のスケール補正を行います。               |
| 2テン B | トンボ1とトンボ3、二か所のトンボを検出し、傾き補正と幅方向のスケール補正を行います                    |
| 3テン   | トンボ1・トンボ2・トンボ3、三か所のトンボを検出し、傾き補正とシート送り方向・幅方向のスケール補正を行います。      |
| 4テン   | トンボ1・トンボ2・トンボ3・トンボ4、四か所のトンボを検出し、傾き補正と3テンのスケール補正に加えて台形補正を行います。 |

### スケール補正の設定

FineCut 使用時は"オフ"に設定します。

| 設定値   | 内容                                                                                                    |
|-------|----------------------------------------------------------------------------------------------------|
| オフ    | トンボ検出時のスケール補正の入力は実行しません                                                                                                    |
| マエシテイ | トンボ検出の前に、スケール補正、台形補正 <sup>*1</sup> の値を入力します。(22) P.3-21、P.3-24)<br>あらかじめトンボ間の長さを入力しておくので、トンボ検出時のトンボ間の移動が高速にで<br>きます。                      |
| アトシテイ | トンボ検出の後に、スケール補正、台形補正 <sup>*1</sup> の値を入力します。(②P.3-21、P.3-24)<br>トンボ検出後、トンボ間の長さがある程度わかってから入力するので、設定値の入力が迅速<br>にできます。<br>設定は後指定の方が短時間にできます。 |

\*1: グリットローラ径の違いにより、左右のシート移動量に違いが生じる場合があります。この移動量の違いによる誤差を補正するのが台形補正です。

#### トンボサイズの設定

| 設定値      | 内容                                                   |       |
|----------|------------------------------------------------------|-------|
| 4 ~ 40mm | トンボ1辺の長さを設定します。<br>印刷したトンボの縦・横の線の長さが違う場合は、短い方に設定します。 | 1辺の長さ |

### オフセットA、オフセットBの設定

| 設定値       | 内容                                                                                                    |
|-----------|----------------------------------------------------------------------------------------------------|
|           | 通常、原点の位置は下図の位置になります。<br>しかし、お使いのアプリケーションやカットするワークによっては、カット位置が同一方向<br>にずれる場合があります。この場合、原点の位置を修正することができます。 |
|           | トンボ:タイプ1 トンボ:タイプ2                                                                                        |
| ± 40.00mm | プラスA方<br>原点<br>プラスB方向<br>プラスB方向<br>プラスB方向<br>プラスA方<br>プラスA方<br>プラスA方<br>プラスA方<br>プラスA方                   |
|           | 原点位置が有効カット範囲から外れると、[エラー37トンボゲンテン]を表示します。この<br>場合、トンボの位置を用紙の中心側に書くようにしてください。                              |

### トンボの形状の設定

| 設定値              |                                                                    | 内                         | 容                        |                         |  |
|------------------|--------------------------------------------------------------------|---------------------------|--------------------------|-------------------------|--|
|                  | 2種類のトンボの形状から選                                                      | 選択します。                    |                          |                         |  |
| タイプ1╬<br>タイプ2[-] | トン<br><sup>1</sup><br><sup>1</sup><br><sup>1</sup><br><sup>1</sup> | ボ:タイプ1<br>TP2<br>TP1<br>F | トンボ:ク<br>TP4<br>TP3<br>L | アイブ2<br>TP2<br>TP1<br>」 |  |

## マイスウA(↑)、マイスウB(←)の設定

| 設定値                                    | 内容                                                                                                    |
|----------------------------------------|----------------------------------------------------------------------------------------------------|
| 1~9999<br>(マイスウ A)<br>1~99<br>(マイスウ B) | 同ーパターンが等間隔で複数印刷してある場合に有効です。<br>最初のデータを元に、トンボを連続読み取りしながら指定枚数分自動的にカットします。<br>ハザイ(カット紙)の場合、コピー枚数は「マイスウ A」の値を使<br>用します。<br>付属の FineCut 等、アプリケーションソフトウェア側でコピー枚数<br>を指定できる場合、枚数は [1] に設定してください。 |

#### 高速リミットの設定

| 設定値             | 内容                                                                                                    |
|-----------------|----------------------------------------------------------------------------------------------------|
| 0 $\sim$ 60cm/s | 連続コピー時の高速移動に、制限速度を設定します。<br>高速移動の際、シートの種類によってはシートが滑ってしまい、トンボ検出を正しく行うこ<br>とができない場合があります。この場合、移動速度を制限します。<br>速度を制限しない場合、設定値を0にします。 |

#### スキューチェックの設定

| 設定値         | 内容                                                                                                    |
|-------------|----------------------------------------------------------------------------------------------------|
|             | 連続コピー時の、シートのずれの許容量を設定します。<br>ロールシートで連続コピーを行うと、シートの傾きなどにより次第にずれる場合があります。<br>トンボ1のB軸座標値が設定値以上ずれた場合、カットを一時停止します。<br>シートのずれを修正し、(ENTER/HOLD)キーを押すとトンボ検出待ちになります。<br>ジョグキーでライトポインタの光点を下図の位置に移動して(ENTER/HOLD)キーを押すと、トン<br>ボ読み取りを再開します。<br>チェックしない場合、設定値を0にします。 |
| オフ、1 ~ 99mm | トンボ:タイプ1<br>レ<br>基準トンボ1<br>(TP1)<br>(TP1)<br>トンボ:タイプ2<br>基準トンボ2<br>(TP1)<br>レ<br>トンボ:タイプ2                                                                                                    |

#### 検出モードの設定

| 設定値 | 内容                                                                         |
|-----|----------------------------------------------------------------------------|
| 高速  | トンボ線分を一往復スキャンして位置を決定します。<br>検出時間は早いですが、精度は少し悪くなります。                        |
| 精密  | トンボ線分を一往復スキャンし、線分の前後等距離から再度スキャンすることで反応時の速度を同じにし、確実に位置を測定します。検出時間はやや長くなります。 |

#### センサー感度の設定

| 設定値 | 内容                                                                                             |
|-----|------------------------------------------------------------------------------------------------|
| 1~7 | 数値が大きいほど、トンボセンサーが高感度になります。トンボの検出ができない場合、感度を上げます。トンボを誤検出してしまう場合、感度を下げます。<br>通常、設定値は「4」でお使いください。 |

#### 塗りつぶしトンボの設定

| 設定値   | 内容                                                                                                    |
|-------|----------------------------------------------------------------------------------------------------|
| オン、オフ | FineCut の機能「トンボ周りを塗りつぶす」を使用して印刷したトンボを検出する場合、設<br>定値を「オン」に設定してください。<br>またトンボの周りを塗りつぶす場合、トンボサイズは 10mm 以上で作成してください。 |

## トンボ検出の設定を解除する

トンボを印刷していないシートの検出を行った時に [トンボケンシュツカイシイチ]と表示する場合、トンボ検出を"オフ"に設定します。 トンボ検出は、無効になります。

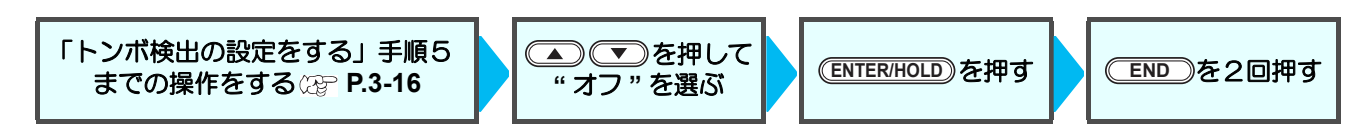

## トンボの検出方法

トンボの検出は、フルオートとセミオートによる検出があります。 TP1 がシートの右下にない場合やカッティングプロッタに付属の FineCut を使用する場合、セミオートで検出 を行います。

(重要!) ・ シートがカールしている場合は、カールを取り除いてください。 トンボ機能がないカッティングソフトを使用する場合、TP1—TP2 間 (A) および TP1—TP3 間 (B) に、画像や汚れがないシートを使用してください。

## ライトポインタを使用したシートの傾き確認

クランプレバーを手前に倒すと、ライトポインタが点灯します。また、手でキャリッジを左右に動かすことができます。

クランプレバーを手前に倒し、キャリッジをトンボ TP1 と TP3 の間を手で移動させると、ライトポインタの 移動ラインにより、シートの傾きを確認できます。移動ラインにあわせ、シートの傾きを調整してください。

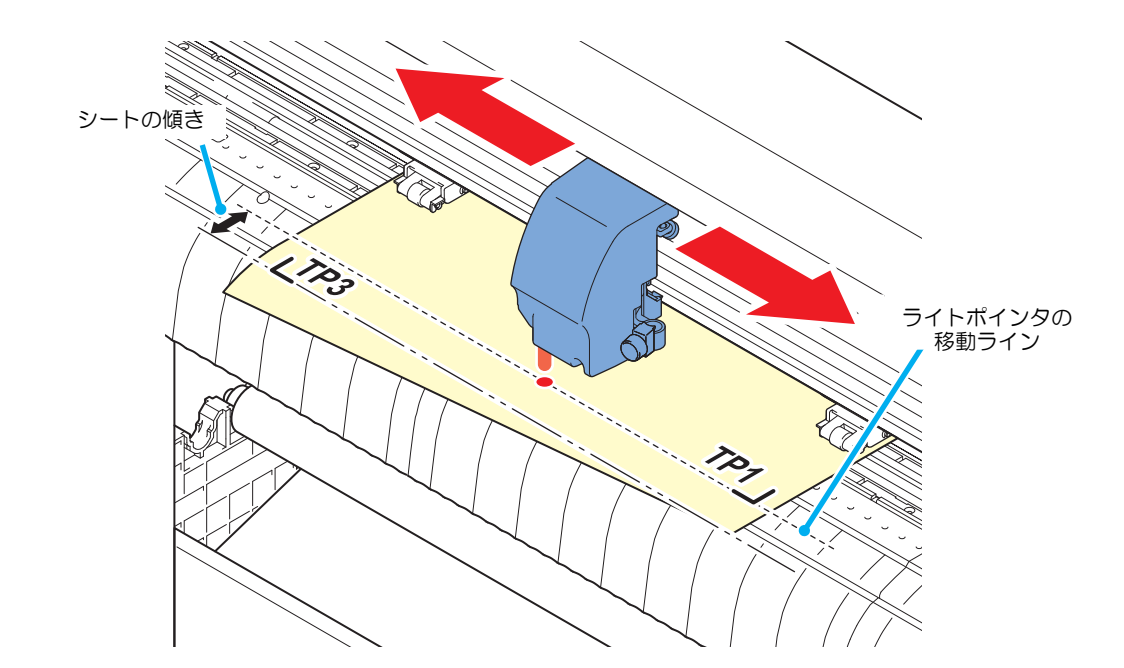

#### (重要!)・5分間何も操作しない場合は、ライトポインタは自動的に消灯します。

## フルオートによるトンボ検出

シートに印刷済みのトンボ間の長さと、プロッタが検出したトンボ間の長さを補正します。 あらかじめデータ上のトンボ間 (A と B)を測定しておきます。 トンボの線の中心を基準に測定します。

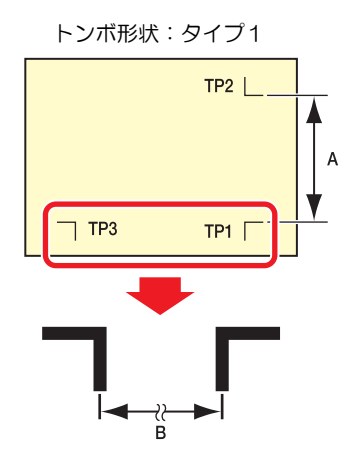

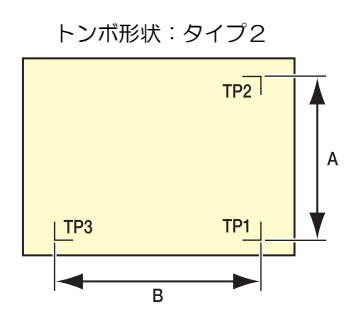

#### 前指定による検出手順

● 手順6で検出するトンボの個数については、「トンボ検出点数の設定」(② P.3-18)を参照してください。
 ・シートセットは必ずリヤセットになります。

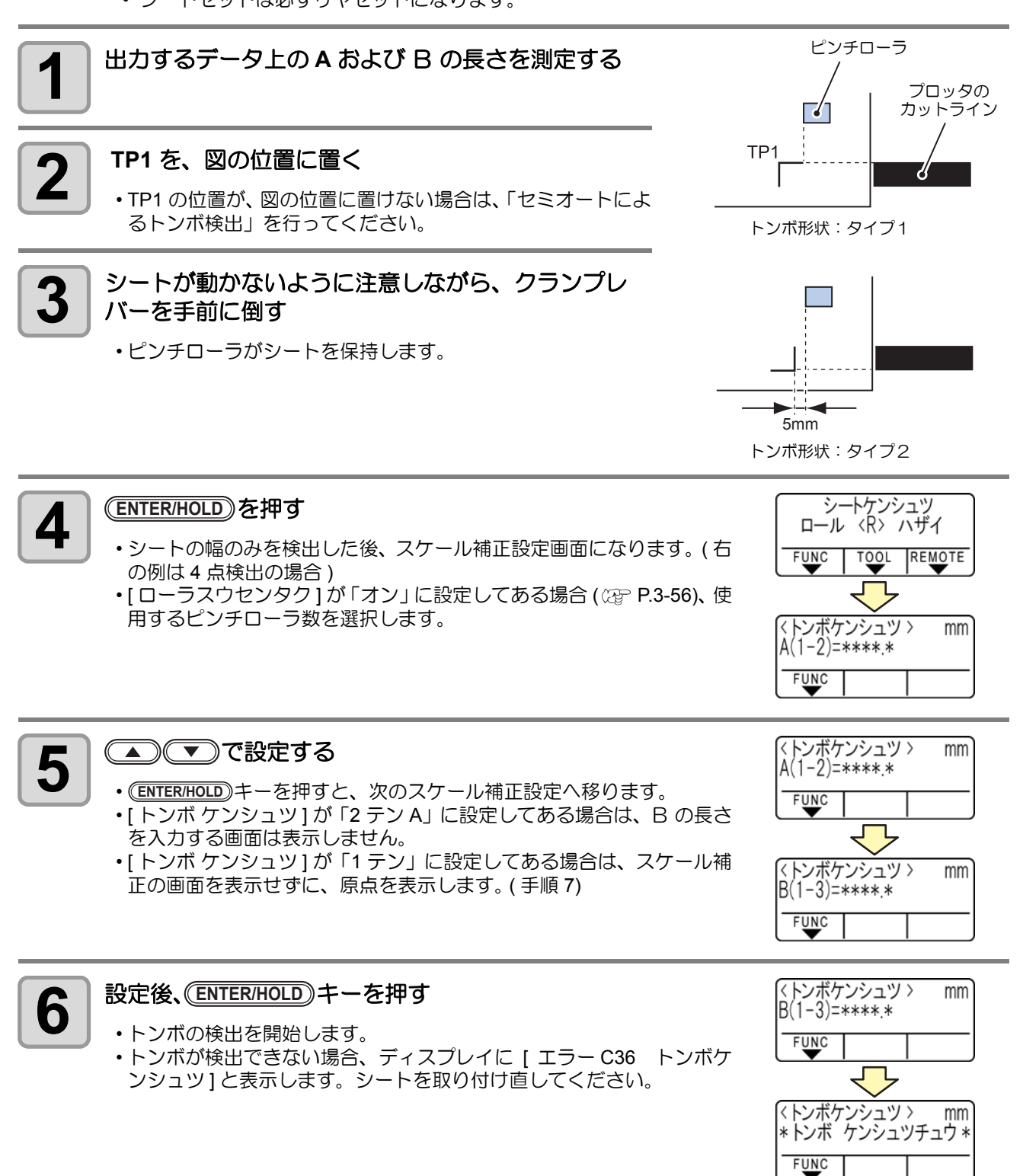
7 原点を表示する

トンボの検出後、有効カットエリアを表示した後、ローカルモードになります。

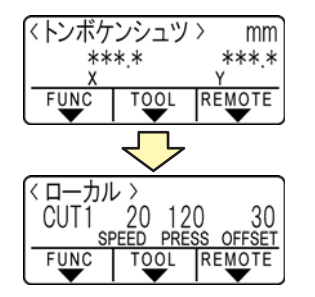

後指定による検出手順

1

2

- (重要!) ・ 手順2で検出するトンボの個数については、「トンボ検出点数の設定」(
  2017 P.3-18) を参照してください。
  - シートセットは必ずリヤセットになります。

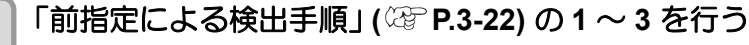

#### (ENTER/HOLD)を押す

- •[ローラスウセンタク]が「オン」に設定してある場合(22 P.3-56)、使用するピンチローラ数を選択します。
- ・シートの幅のみを検出した後、トンボの検出を開始します。
- ・トンボが検出できない場合、ディスプレイに [エラー C36 トンボケンシュツ]と表示します。シートを取り付け直してください。

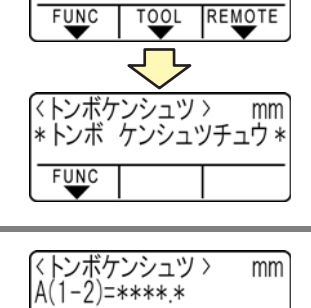

シートケンシュツ ロール 〈R〉 ハザイ

3 トンボの検出後、スケール補正設定画面になります。

 右の例は4点検出の場合です。
 実測値とトンボ検出した長さが異なる場合は、ジョグキー
 (ENTER/HOLD)キーを押すと、次のスケール補正設定へ移ります。
 [スケールホセイ]が「オフ」に設定してある場合、スケール補正を設定する画面は表示しません。
 [トンボケンシュツ]が「2テンA」に設定してある場合は、Bの長さを入力する画面は表示しません。

• [トンボ ケンシュツ]が「1 テン」に設定してある場合は、スケール補正の画面が表示されません。手順4へ進み、原点の設定をしてください。

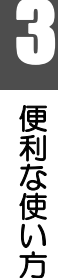

mm

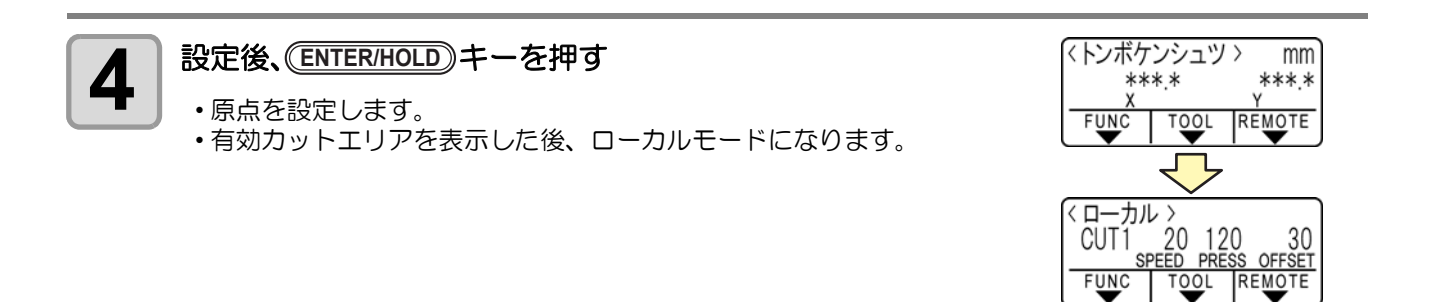

### セミオートによるトンボ検出

フルオートによるトンボの検出位置に TP1 を配置できない時や、フルオートでトンボが検出できない場合に手動でトンボ検出を行います。

前指定による検出手順

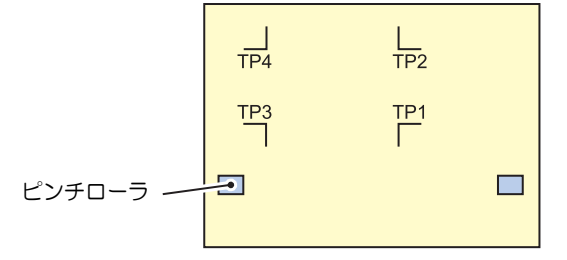

**1** シートを取り付け、クランプレバーを手前に倒す ・ピンチローラがシートを保持します。

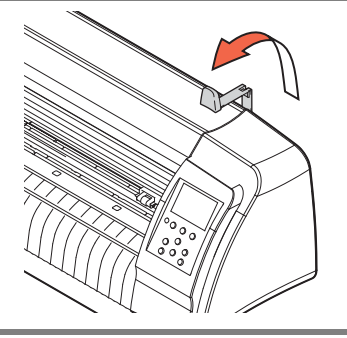

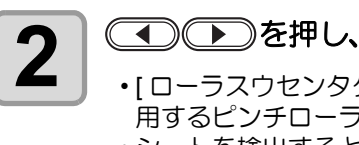

- •[ローラスウセンタク]が「オン」に設定してある場合(22 P.3-56)、使用するピンチローラ数を選択します。
- ・シートを検出すると、トンボ検出待ちの表示になります。

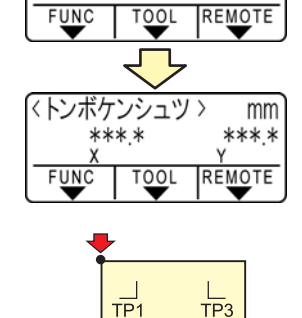

TP2

TP4

シートケンシュツ ロール 〈R〉 ハザイ

 フロントセットの場合、図のように TP1 ~ TP4 の見た目の位置関 係が逆になります。

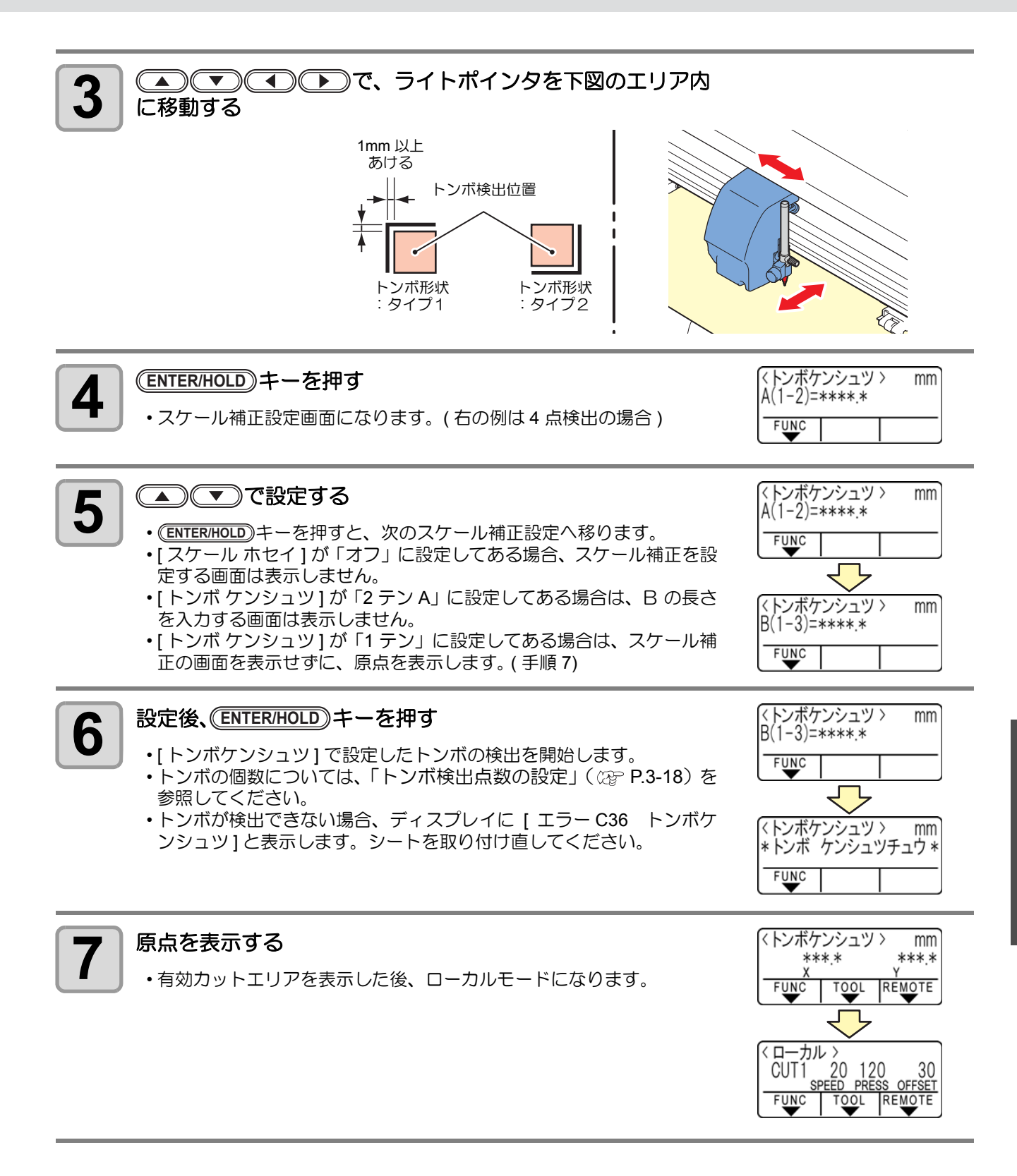

そう 便利な使い方

#### 後指定による検出手順

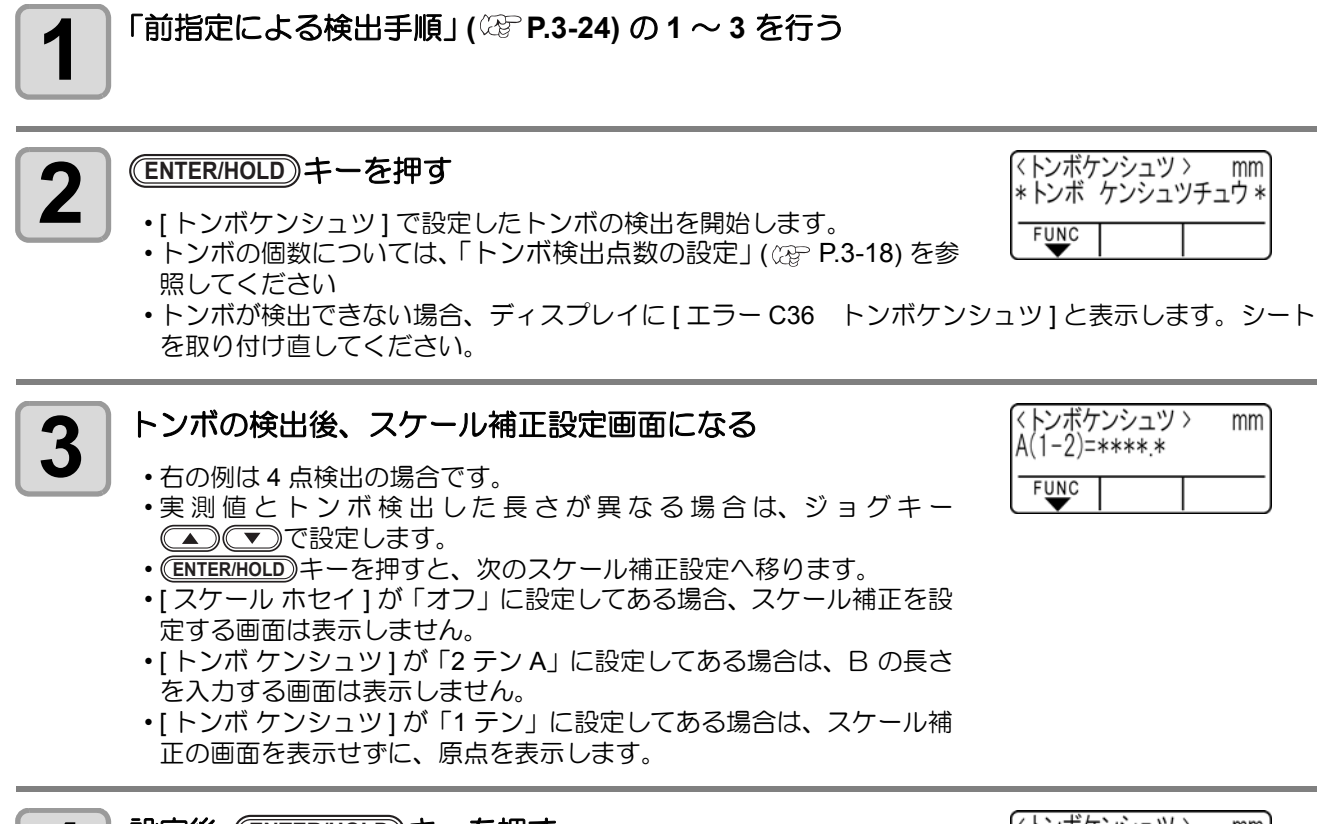

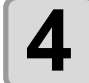

#### 設定後、<br /> ENTER/HOLD<br /> キーを押す

- ・原点を設定します。
- ・有効カットエリアを表示した後、ローカルモードになります。

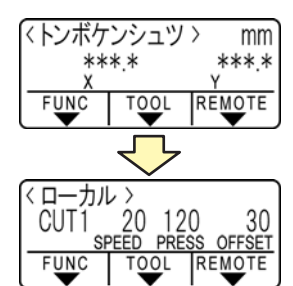

## シート検出後に自動でトンボ検出を行う

シート検出後の自動トンボ探索機能を設定します。

トンボ検出・トンボ探索がともに有効の場合、シート検出後に自動的にトンボを探します。

シート検出後の原点から、トンボサイズの半分の間隔で、設定されたスキャン幅の間を往復スキャンし、線・ 点・印刷物を発見したところでトンボ検出を行います。

縦線と横線が正しく検出できればトンボとして認識し、原点設定を行います。

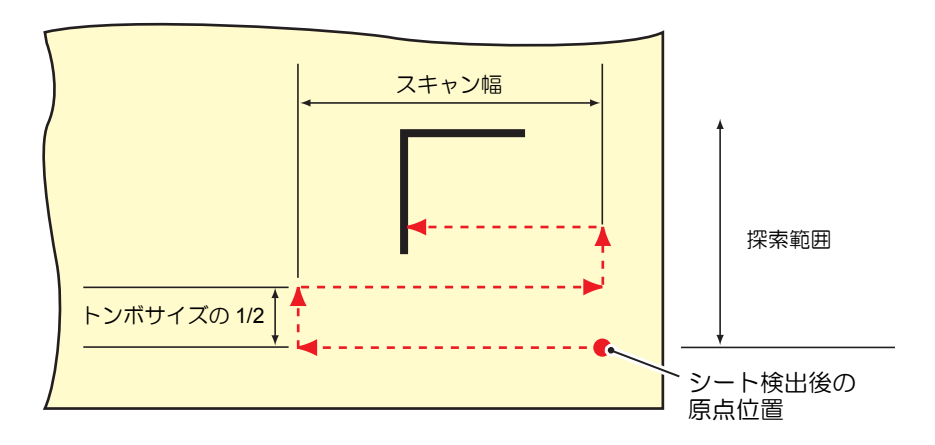

| <b>1</b> ローカルモードで、(FUNCTION) キーを押す | <function><br/>セイホウケイ 〈ENT〉<br/>FUNC</function> |
|------------------------------------|-------------------------------------------------|
| 2 ● ● を押して [ セッテイ ] を選択する          | <function><br/>セッテイ 〈ENT〉<br/>FUNC</function>   |
| 3 ENTER/HOLD キーを押す                 |                                                 |
| 4 ● ● を押して [トンボ タンサク]を選択する         | < セッテイ ><br>トンボ タンサク <ent><br/>FUNC</ent>       |
| 5 ENTER/HOLD キーを押す                 | < セッテイ ><br>トンボタンサク: オフ<br>FUNC                 |
| 6 ● ● を押して "オン"を選ぶ                 | 〈 セッテイ 〉<br>トンボタンサク: オン<br>FUNC<br>「UNC」        |
| 7 ENTER/HOLD キーを押す                 | < セッテイ ><br>スキャンハバ: 10cm<br>FUNC                |

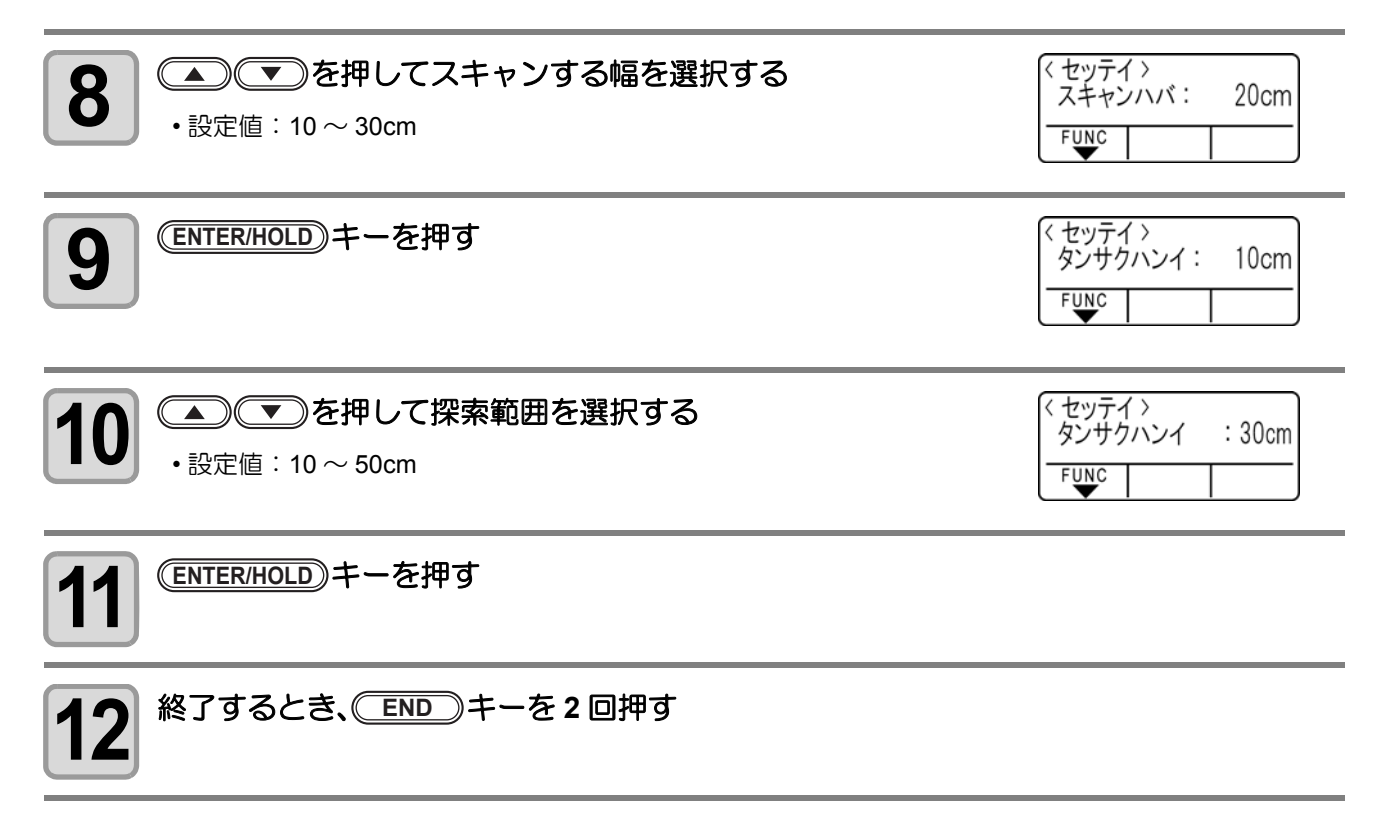

(重要!) ・トンボとして認識されない、また設定探索範囲までスキャンしても反応がない場合、一定時間探索 失敗メッセージを表示します。 その後原点位置に戻り、通常のセミオートトンボ検出モードに移行します。

## 正常にカットできなかったとき確認してください

### トンボセンサーの反応を確認する

あらかじめトンボが印刷されたシートを用意します。

- (重要!) ・手動でヘッドやシートを動かしても、正確な反応チェックは行えません。必ず、下の操作で反応 チェックをしてください。
  - 印刷済みトンボの条件は、「トンボ付きデータ作成に関する注意事項」(22 P.3-12)を参照して ください。
  - 電源を落としても設定値は記憶しています。
  - ・本設定で変更したトンボ形状 / トンボサイズは、「トンボケンシュツ」の設定に反映されます。
     (𝔅 P.3-16)
  - ・設定した検出速度は、以後のトンボ検出動作時に使用されます。
  - ・本オペレーションで設定したポインタオフセットは、セッテイリセットにより初期化されません。
  - ブザー音を"オン"に設定してください。((2) P.3-77)ブザー音の設定が"オフ"にしてある場合、 検出確認音は鳴りません。

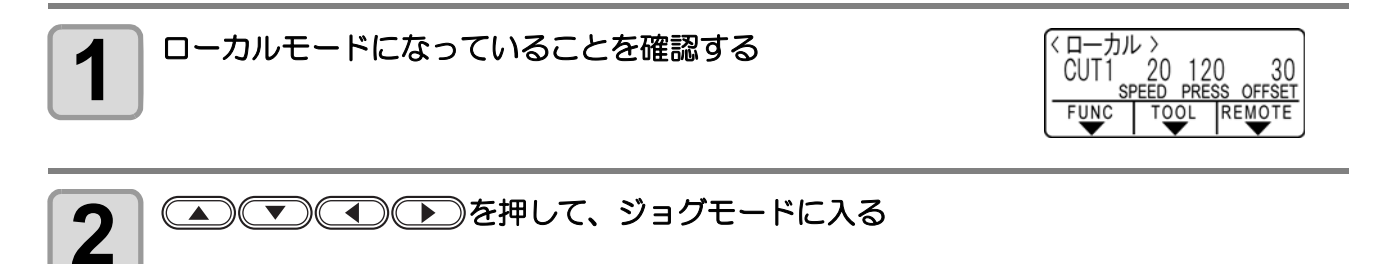

#### ▲ ● ● を押して、ペン先をトンボ検出位置に移動する

・トンボ検出は、トンボより 1mm 以上離れた位置で実行してください。

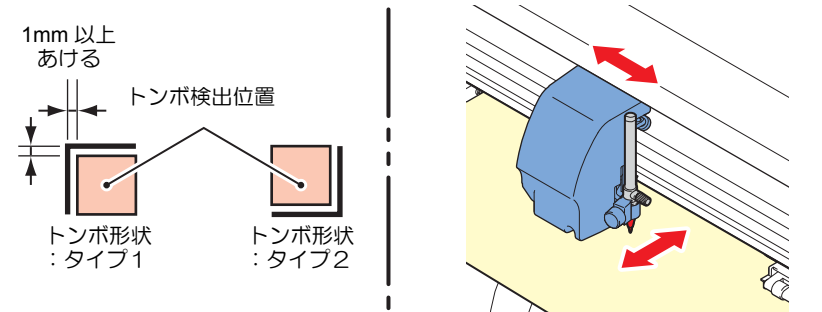

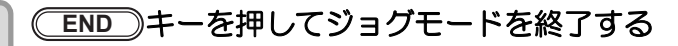

・ローカルモードに戻ります。

3

4

| 5 (FUNCTION)キーを押す | <function><br/>セイホウケイ <ent></ent></function> |
|-------------------|----------------------------------------------|
|                   | FUNC                                         |

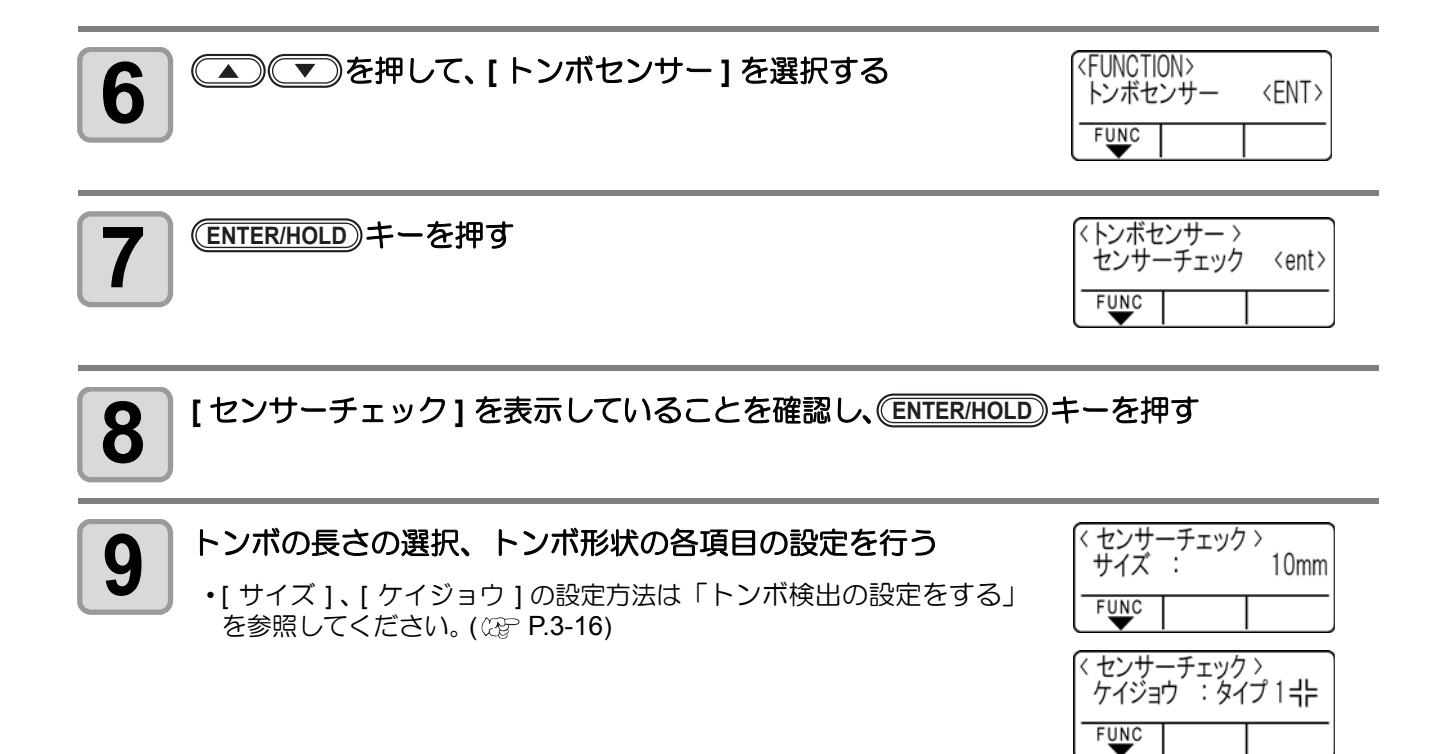

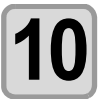

(ENTER/HOLD)を押して、検出動作を行う(28「検出動作」)

#### 検出動作

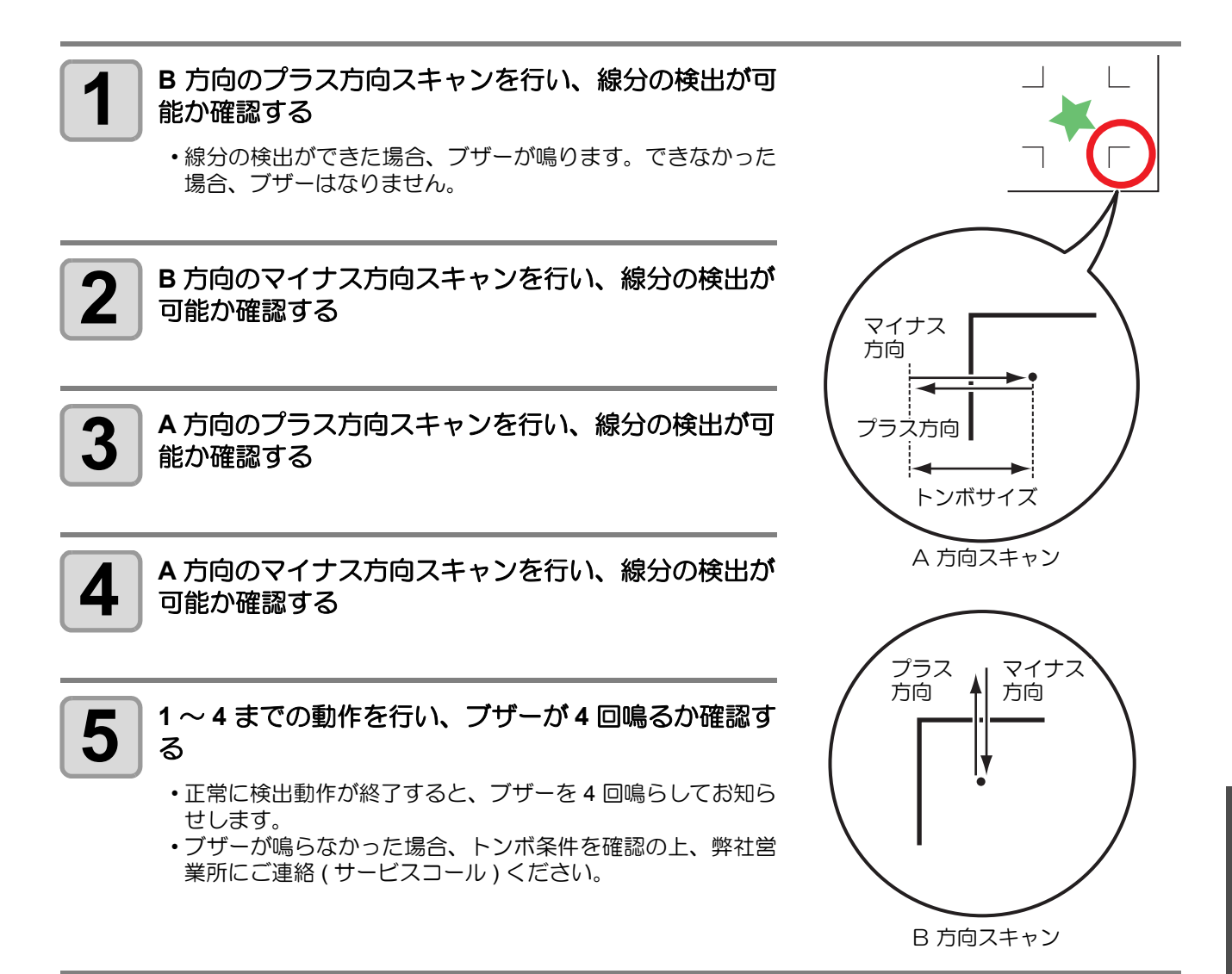

## ライトポインタの位置を補正する

トンボが正しく読めなくなった場合、トンボセンサーとライトポインタの位置関係が合っていないことが考えられます。この場合、ライトポインタの位置を補正します。

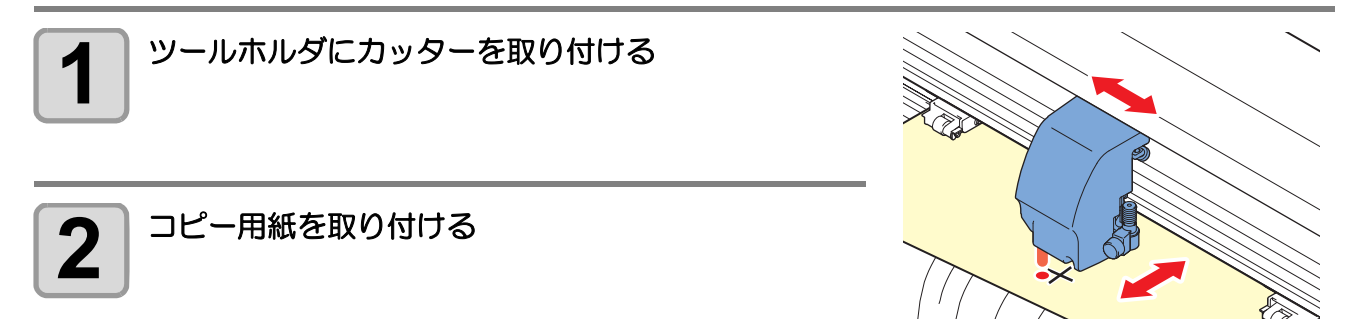

| <b>3</b> ローカルモードになっていることを確認する                                                           | くローカル ><br>CUT1 20 120 30<br><u>SPEED PRESS OFFSET</u><br>FUNC TOOL REMOTE                                                                        |
|-----------------------------------------------------------------------------------------|----------------------------------------------------------------------------------------------------|
| 4 (FUNCTION)キーを押す                                                                       | <function><br/>セイホウケイ 〈ENT〉<br/>FUNC</function>                                                                                                   |
| 5 ● ● を押して、[トンボセンサー]を選択する                                                               | <pre> </pre> </th                                                                                                    |
| 6 ENTER/HOLD キーを押す                                                                      |                                                                                                    |
| 7 ● ● を押して、[ポインタオフセット]を選択する                                                             | 〈トンボセンサー 〉     ポインタオフセット 〈ent〉     FUNC     「FUNC     「     「     「     「     」     」     「     」     」     」     」     」     」     」     」     」 |
| 8<br>ENTER/HOLD キーを押す<br>・縦・横の長さが 10mm の十字パターンをカットします。<br>・ライトポインタが点灯し、十字パターンの中央に移動します。 | <pre>&lt; ライトポインタ &gt; A= 0.0 B= 0.0 FUNC</pre>                                                                                                   |
| 9 (1) (1) を押して、ライトポインタの中央と十字<br>るようにライトポインタを移動する                                        | パターンの中央が一致す                                                                                                    |
| 10<br>ENTER/HOLD キーを押す<br>・補正量を登録し、ローカルモードに戻ります。                                        | <ローカル ><br>CUT1 20 120 30<br><u>SPEED PRESS OFFSET</u><br>FUNC TOOL REMOTE                                                                        |

(重要! • [ポインタオフセット]で設定した値は、「設定した内容を初期状態に戻す」(
(27) P.3-84) を 行っても初期化しません。

## トンボセンサの位置合わせを行う

カッターとトンボセンサーのオフセット値を調整できます。 トンボが印刷されたシートをセットしておきます。

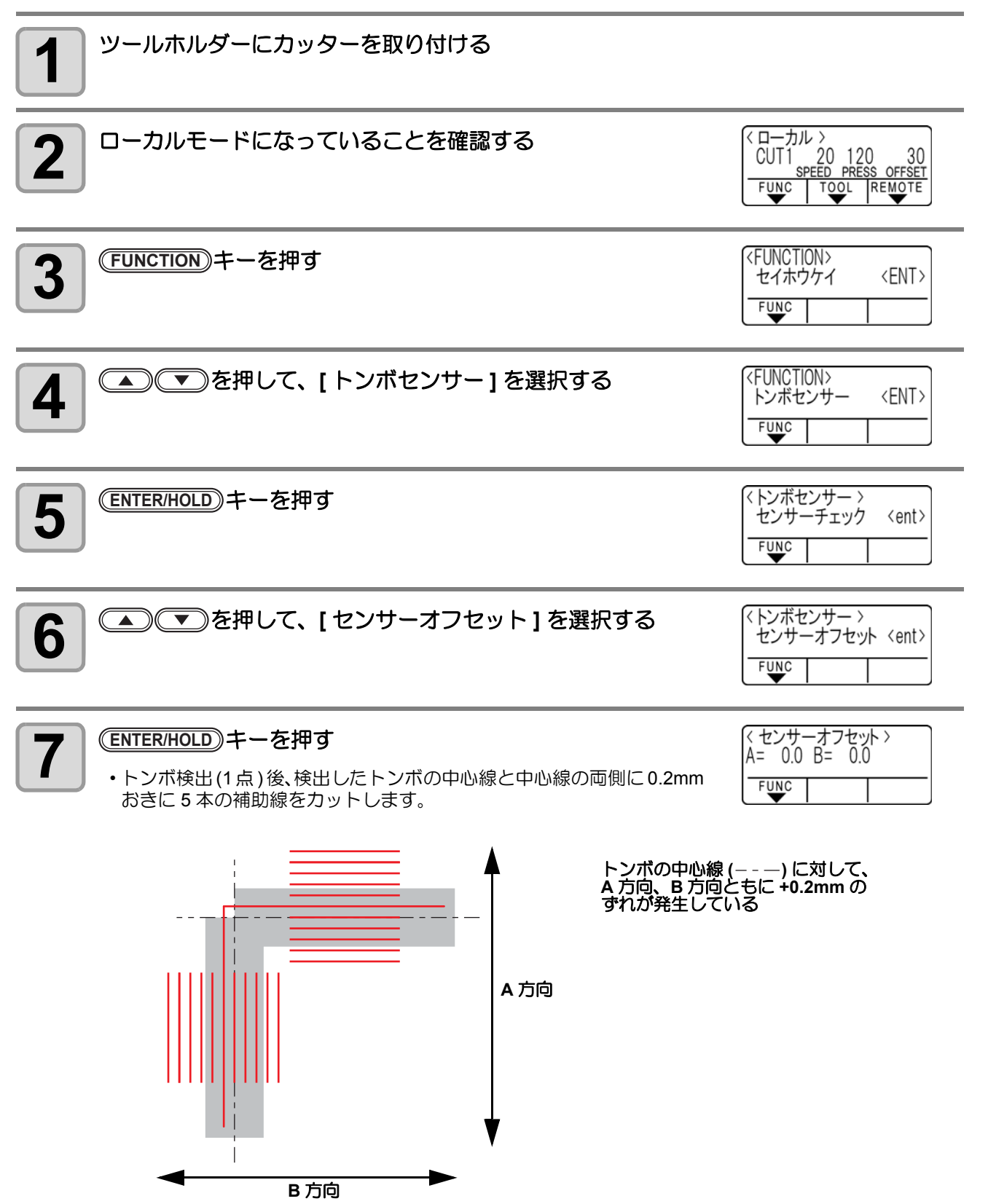

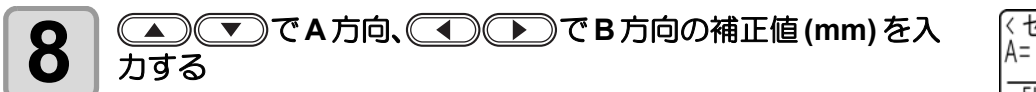

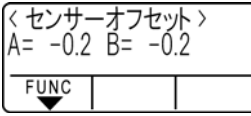

・+0.2mm ずれている場合、「-0.2」と入力します。

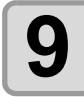

#### (ENTER/HOLD)キーを押す

・補正量を登録し、ローカルモードに戻ります。

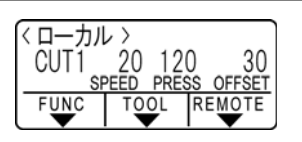

(重要! ・電源を落としても設定値は記憶しています。

・本オペレーションで設定したセンサーオフセットは、セッテイリセットにより初期化されません。

デッドスペースを少なくして、カット(作図)範囲を拡大することができます。(エキスパンド機能) デッドスペースは、手前・左右に 10mm 少なくなります。

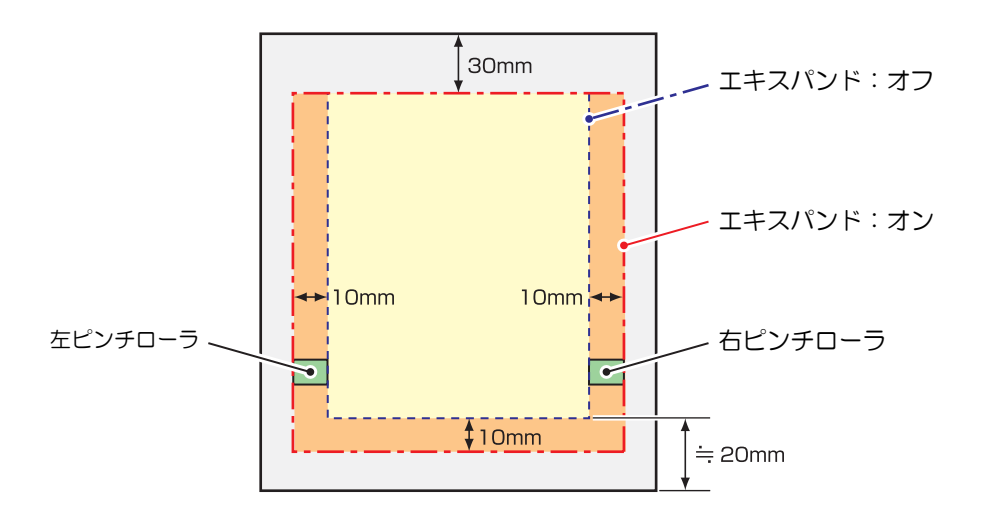

## エキスパンド機能を"オン"にする

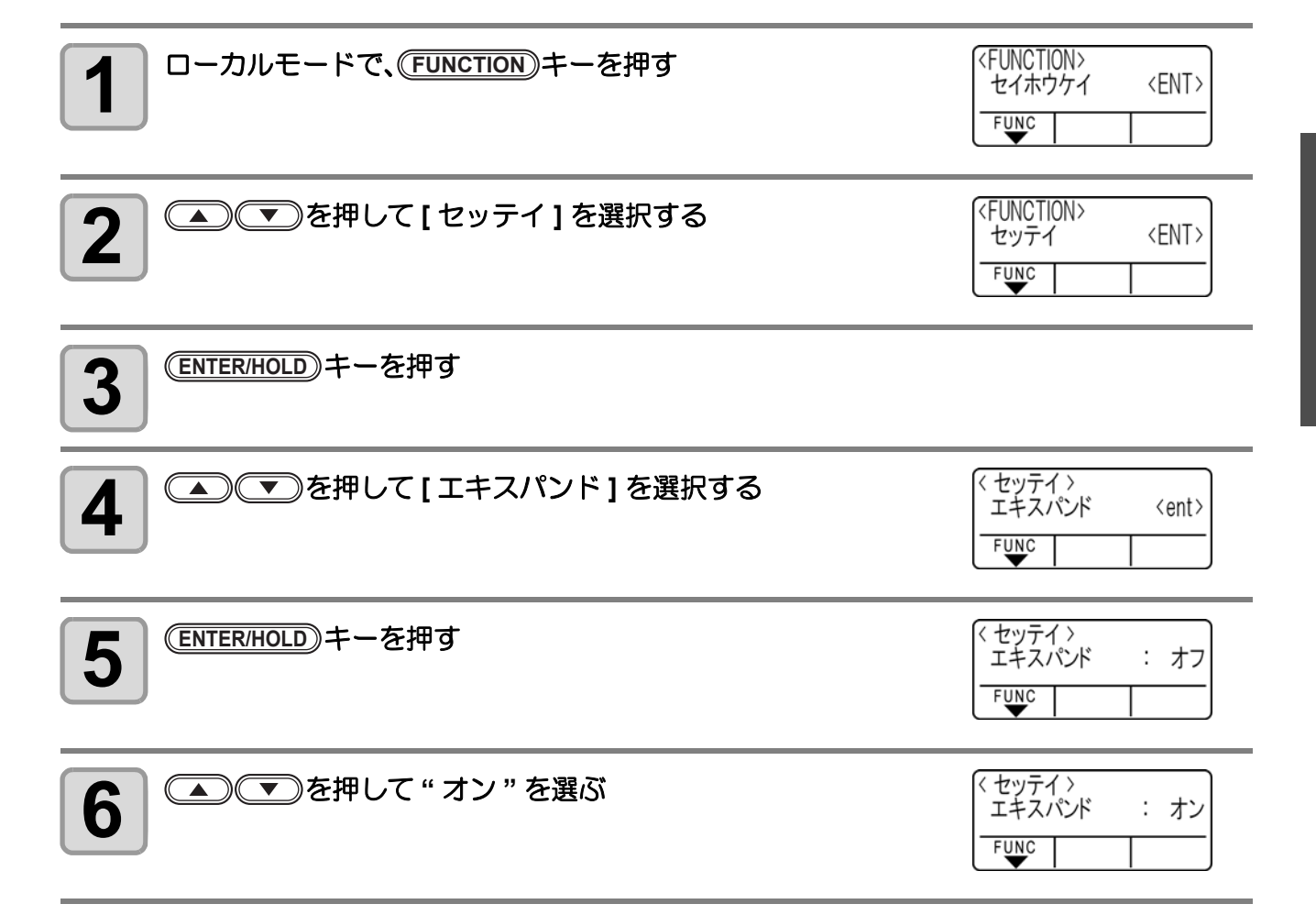

3

便利な使い方

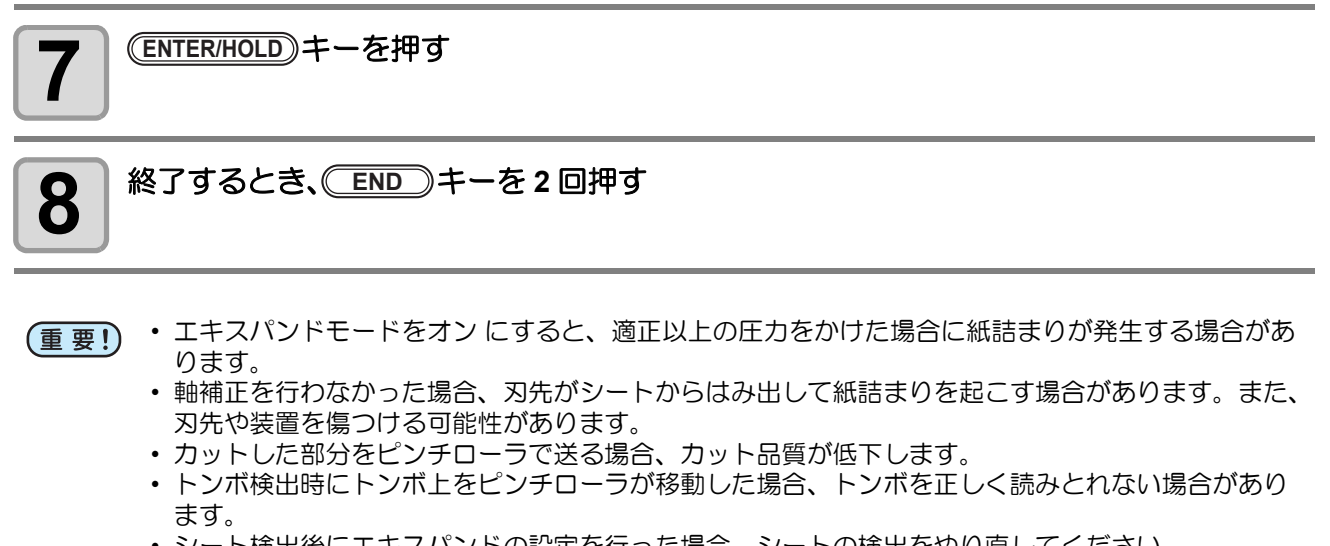

シート検出後にエキスパンドの設定を行った場合、シートの検出をやり直してください。

## エキスパンド機能を"オフ"にする

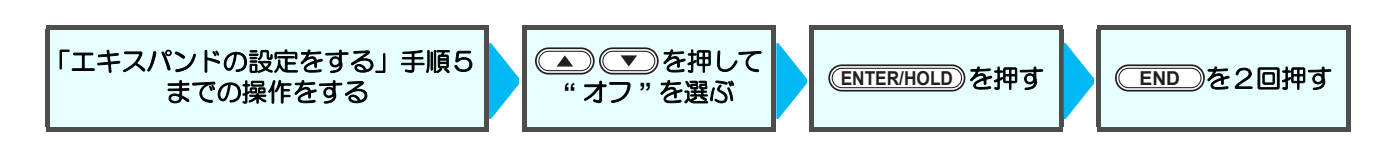

## カットの移動方向を切り替える

お使いになるアプリケーションソフトウェアに合わせて、原点の位置と座標軸の方向を設定します。(カイテン機能)

カイテンの設定をしない場合

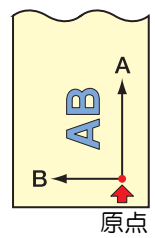

| カイ | テンの設定を | した場合                 |
|----|--------|----------------------|
|    | $\sim$ |                      |
|    | A      |                      |
|    |        |                      |
|    | AB     |                      |
|    | B      | シー                   |
|    | 原点     | <br>」<br>」<br>し<br>原 |

シート検出後、キャリッジは原点位置で止まります。

(重要!) ・電源を落としても設定値は記憶しています。

- ・受信バッファにカットするデータが保存されていないことをお確かめください。設定値を変更すると、受信バッファの内容はクリアされてしまいます。
- トンボ検出機能が有効になっている場合、回転を有効にできません。
   回転を有効にする場合、先にトンボ機能をオフにしてください。(公) P.3-16)
- 回転設定を変更すると、カットエリアの設定は初期化されます。

## カイテンの設定をする

| <b>1</b> ローカルモードで、(FUNCTION)キーを押す      | <pre> </pre> </th                                |
|----------------------------------------|--------------------------------------------------|
| 2 ● ● を押して [ セッテイ ] を選択する              | <function><br/>セッテイ 〈ENT&gt;<br/>FUNC</function> |
| 3 ENTER/HOLD キーを押す                     |                                                  |
| 4 ● ● を押して [カイテン]を選択する                 | <<br>セッテイ ><br>カイテン <ent><br/>FUNC</ent>         |
| 5 ENTER/HOLD キーを押す                     | < セッテイ ><br>カイテン : オフ<br>FUNC                    |
| 6<br>                                  | < セッテイ ><br>カイテン : オン<br>FUNC                    |
| <b>7</b> <sup>(ENTER/HOLD)</sup> キーを押す |                                                  |
| 8 終了するとき、 END キーを2回押す                  |                                                  |

#### 座標系について

本装置には、シートのセット方向と回転機能の組み合わせによる、以下の4種類の座標系があります。

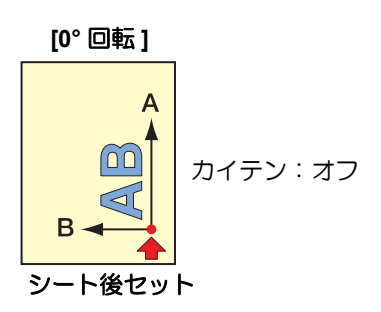

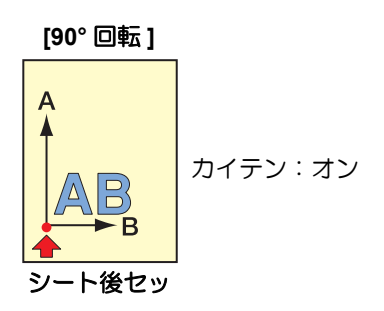

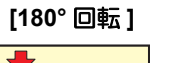

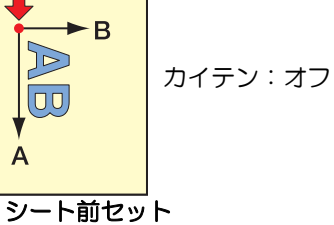

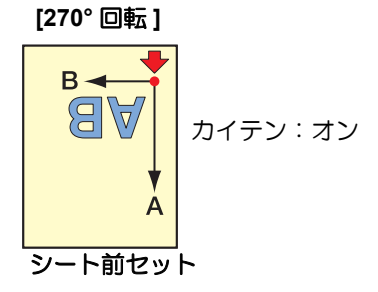

### カイテンの設定を解除する

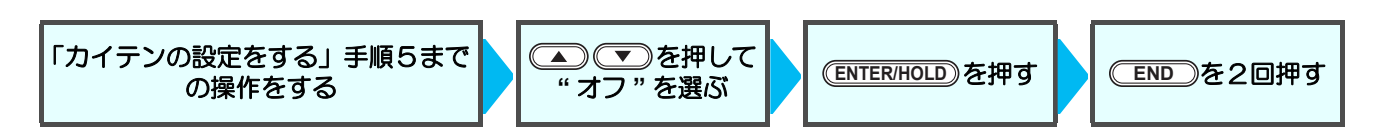

## 分割カットをする

幅方向(Y)の分割カットをセットしておけば、シートの幅より大き いデータを分割してカットできます。(ブンカツカット機能) また、送り方向(X)の分割カットを設定しておけば、長尺データを 分割カットし、シートの蛇行によるカットずれを抑えることができ ます。

シートからはみ出た部分 を分割してカット

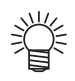

- 分割カットでは、次の便利な機能もお使いになれます。
- ・枠カットをする:
   カットデータとともに、カットデータのサイズに合わせた枠を自動的にカットします。
- 貼りしろマークを付ける:
   分割カットをしたシートを貼り合わせるための目安となる"マーク" を付けることができます。

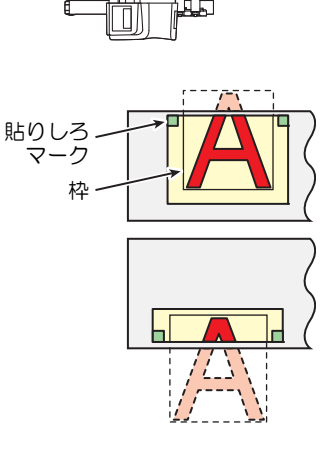

## Y 方向(幅方向)分割カットの設定をする

| <b>1</b> ローカルモードで、(FUNCTION)キーを押す | <function><br/>セイホウケイ 〈ENT〉<br/>FUNC</function> |
|-----------------------------------|-------------------------------------------------|
| 2 ● ● を押して [ セッテイ ] を選択する         | <function><br/>セッテイ 〈ENT〉<br/>FUNC</function>   |
| 3 ENTER/HOLD キーを押す                |                                                 |
| 4 ● ● を押して [ ブンカツカット ] を選択する      | < セッテイ ><br>ブンカツカット <ent><br/>FUNC &lt;</ent>   |
| 5 ENTER/HOLD キーを押す                | < セッテイ ><br>ブンカツカット: オフ<br>FUNC                 |

| 6<br>を押して "Y" を選ぶ                                                                                                    | < セッテイ ><br>ブンカツカット: Y<br>FUNC  |
|----------------------------------------------------------------------------------------------------|---------------------------------|
| 7 <sup>ENTER/HOLD</sup> キーを押す                                                                                                    | < セッテイ ><br>ワクカット : オフ<br>FUNC  |
| 8 ● ● を押して [ ワク カット ] の設定を選ぶ<br>・枠カットをするとき " オン " を選びます。                                                                                                    | < セッテイ ><br>ワクカット : オン<br>FUNC  |
| 9 ENTER/HOLD キーを押す                                                                                                    | < セッテイ ><br>マークカット : オフ<br>FUNC |
| 10 ● ● を押して [マークカット]の設定を選ぶ ・貼りしろマークを付けたいとき "オン"を選びます。                                                                                                    | < セッテイ ><br>マークカット : オン<br>FUNC |
| 11 ENTER/HOLD キーを押して設定し、 END キーを2回押して                                                                                                    | こ終了する                           |
| <ul> <li>・電源を落としても設定値は記憶しています。</li> <li>・貼りしろは1cmあるため、有効カットエリアは常に1cm以上の幅</li> <li>・分割カット中は、ホストコンピュータからのデータは無視します。</li> <li>・次のいずれかのとき、分割カットはできせん。</li> <li>カットデータの容量が受信バッファの容量より大きい場合</li> <li>カットデータ内に原点更新コマンドがある場合</li> <li>2点軸補正が設定してある場合</li> <li>トンボ検出をしている場合</li> <li>有効カットエリアの幅が1 cm以下の場合</li> <li>本装置内のテストデータをカットした場合</li> </ul> | が必要になります。                       |

## X 方向(送り方向)分割カットの設定をする

送り方向のデータサイズが分割長 + クロスカット長以 上になると、そこで分割カットします。 クロスカット長を設定していると、設定分だけ重複し てカットします。

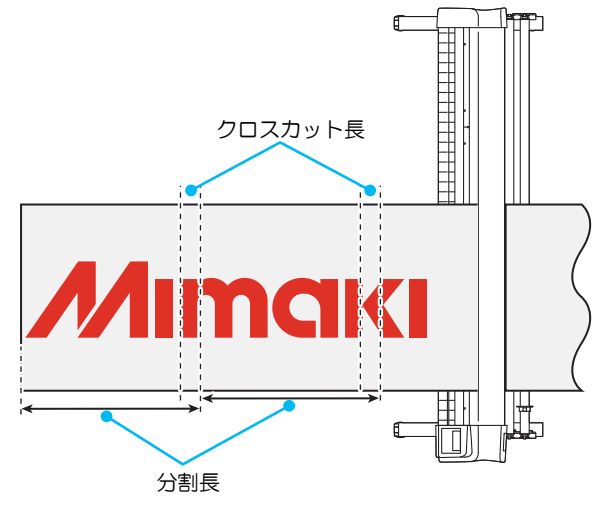

| <b>1</b> ローカルモードで、(FUNCTION)キーを押す | <pre> </pre> </th                             |
|-----------------------------------|-----------------------------------------------|
| 2 ● ● を押して [ セッテイ ] を選択する         | <function><br/>セッテイ 〈ENT〉<br/>FUNC</function> |
| 3 ENTER/HOLD キーを押す                |                                               |
| 4 ● ● ● を押して [ ブンカツカット ] を選択する    | < セッテイ ><br>ブンカツカット <ent><br/>FUNC  </ent>    |
| 5 ENTER/HOLD キーを押す                | < セッテイ ><br>ブンカツカット: オフ<br>FUNC               |
| 6<br>を押して "X" を選ぶ                 | < セッテイ ><br>ブンカツカット: X<br>FUNC                |
| 7 ENTER/HOLD キーを押す                | < セッテイ ><br>ブンカツチョウ: 50cm<br>FUNC             |

3

便利な使い方

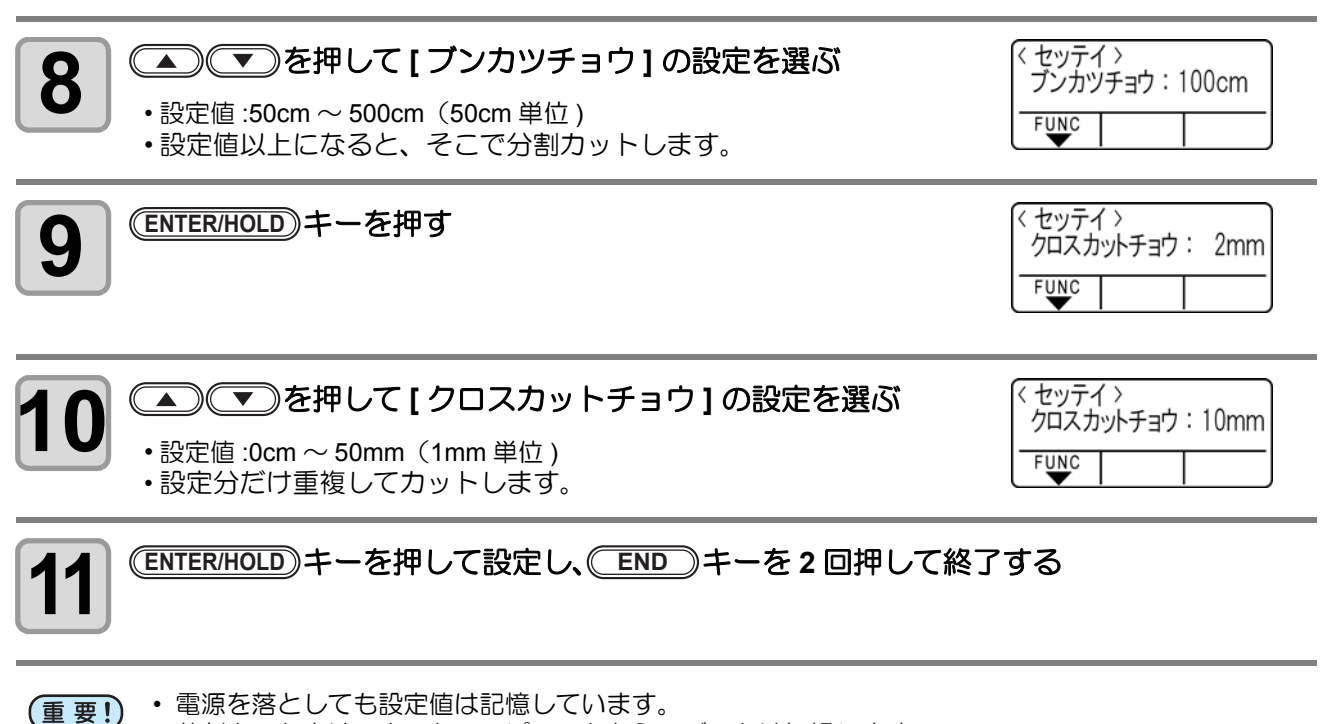

 分割カット中は、ホストコンピュータからのデータは無視します。
 次のいずれかのとき、分割カットはできせん。 カットデータの容量が受信バッファの容量より大きい場合 カットデータ内に原点更新コマンドがある場合
 2点軸補正が設定してある場合
 トンボ検出をしている場合
 本装置内のテストデータをカットした場合

### 分割カットの設定を解除する

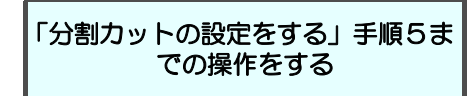

◆ を押して
 "オフ"を選ぶ

(ENTER/HOLD)を押す

ENDを2回押す

## 分割カットでデータをカットする

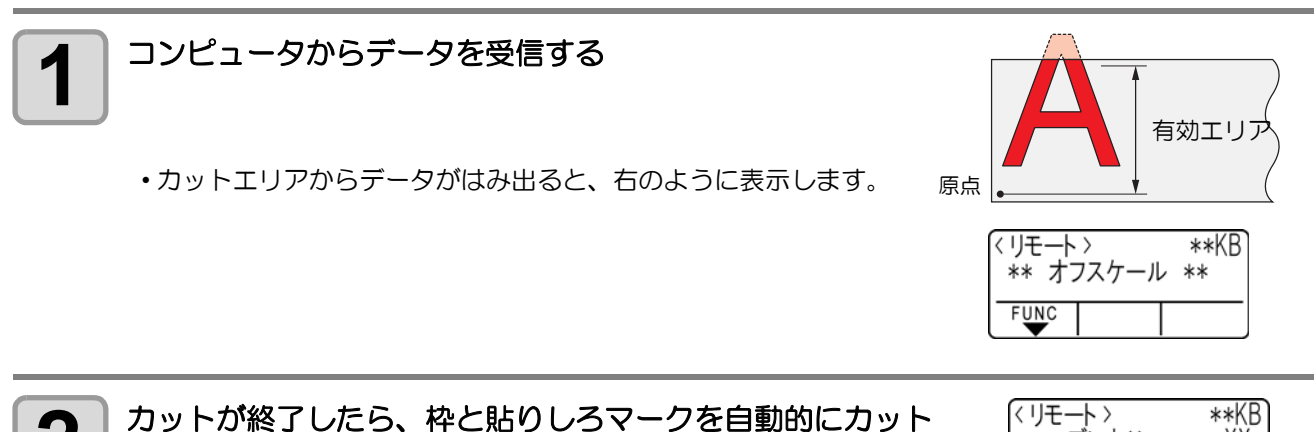

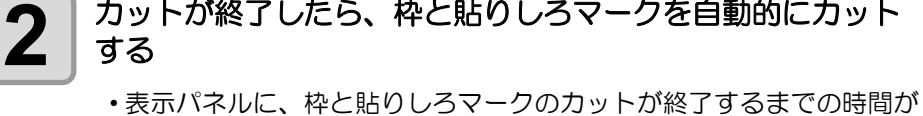

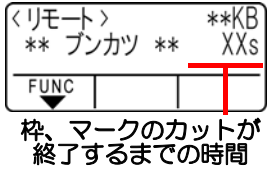

重要!

表示されます。

 X 方向(送り方向)分割カットの場合、設定範囲のカット(作図)が終わるとフィード を行い、シートエンドでなければ自動でコピー・カット(作図)を開始します。
 シートエンドで、X 方向(送り方向)分割カットを終了します。

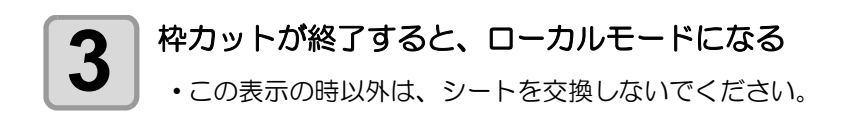

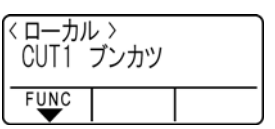

#### 新しい原点を設定する

- ・ジョグキーでキャリッジを移動して、原点を設定します。
- カットスペースが無い場合は、シートを交換してください。

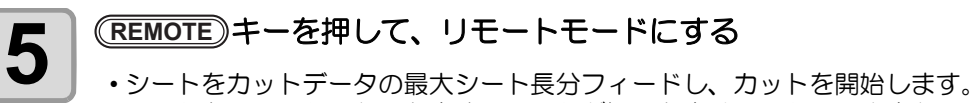

・シートをフィードしないときや、シートが短いときは、手順4で大きなシートに交換してください。

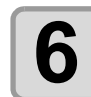

4

#### 手順4、5 を繰り返す

・シート幅を超えるデータがなくなるまで、続けます。
・終了すると、ツール条件を表示して、ローカルモードに戻ります。

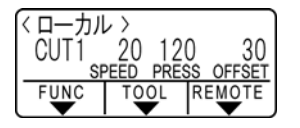

3

## カット順を変更する

ホストコンピュータから送られてきたカットデータを並び替えて、カット順を変更することができます。(ソー ティング機能) アプリケーションソフトウェアから送られるデータの順番により、一筆書きでカットしたいデータを一筆書き でカットできない場合などに、カットする順番を変更して一筆書きでカットできるようになります。 (この機能は、ファームウェアバージョンによっては対応していない場合があります)

#### 次のような場合、一筆書きでカットできなくなります

アプリケーションソフトウェアによっては、作成 / 編集した順番にプロッタにデータを送ります。 • スキャナで読み込んだデータを手直しした場合などは、手直しした場所が後でカットされるため、一筆書きで カットできない

#### ソーティングでカットするときは

ソーティングは、ペンダウンした移動からペンアップするまでを1つのブロックとして、ブロック単位にカットしていきます。1つのブロックをカットした後は、始点位置が一番近いブロックをカットします。

ホストデータの始点位置とカット方向は、変更しません。 ●印:データの始点 = カット時の始点 矢印:データの方向 = カット方向 数字:カットブロック順

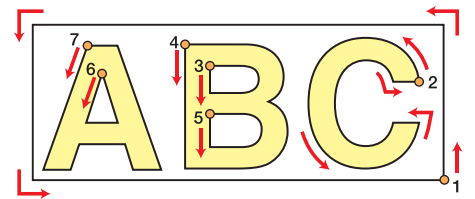

#### ソーティング機能では次のことができます

ソーティング機能を"オン"にすると、次の機能が有効になります。 オートフィード機能: カットするデータの長さを検知し、あらかじめデータ分の長さのシートを引き出しておく機能です。 エリア管理機能: あらかじめエリアを指定して、エリア内におさまるブロックデータを優先にカットします。 エリア内におさまるブロックデータがなくなるとエリアを拡大させて、シート送り方向に徐々にカットしま す。

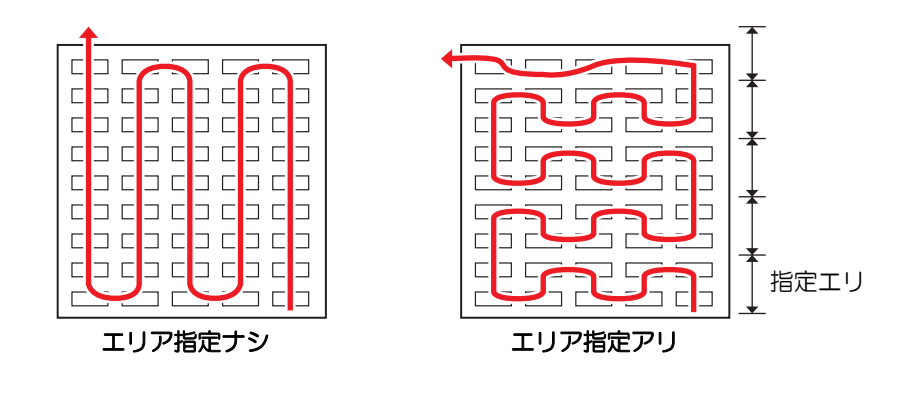

## ソーティングの設定をする

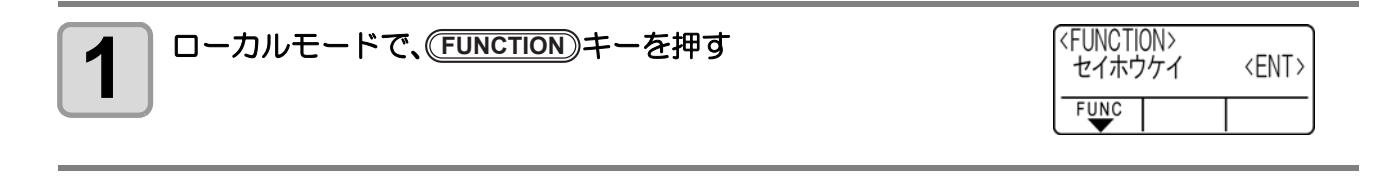

| 2 ● ● を押して [ セッテイ ] を選択する                                                                                                    | <function><br/>セッテイ <ent><br/>FUNC</ent></function> |  |  |
|----------------------------------------------------------------------------------------------------|-----------------------------------------------------|--|--|
| 3 (ENTER/HOLD)キーを押す                                                                                                    |                                                     |  |  |
| 4 ● ● を押して [ ソーティング ] を選択する                                                                                                    | < セッテイ ><br>ソーティング <ent><br/>FUNC  </ent>           |  |  |
| 5 (ENTER/HOLD)キーを押す                                                                                                    | < セッテイ ><br>ソーティング :オフ<br>FUNC                      |  |  |
| 6 を押して"オン"を選ぶ                                                                                                    | < セッテイ ><br>ソーティング :オン<br>FUNC                      |  |  |
| て<br>(ENTER/HOLD)キーを押す                                                                                                    | < セッテイ ><br>オートフィード:オフ<br>FUNC                      |  |  |
| 8 ● ● を押して [オートフィード]の設定を選ぶ ・オートフィードをするとき "オン"を選びます。                                                                                   | < セッテイ ><br>オートフィード : オン<br>FUNC                    |  |  |
| 9 ENTER/HOLD キーを押す                                                                                                    | <<br>エリアカンリ : オフ<br>FUNC                            |  |  |
| <b>10</b><br>を押して [エリアカンリ]の設定を選ぶ   ・設定値:オフまたは 10 ~ 5100cm(10cm 単位)                                                                    | < セッテイ ><br>エリアカンリ : 10cm<br>FUNC                   |  |  |
| ENTER/HOLD キーを押して設定し、 END キーを2回押して終了                                                                                                  | 7する                                                 |  |  |
| <ul> <li>・電源を落としても設定値は記憶しています。</li> <li>・設定値を変更すると、受信バッファの内容はクリアします。</li> <li>・ ソーティングをオン に設定すると、受信バッファのサイズは約 20MB に減少します。</li> </ul> |                                                     |  |  |
| ソーティングの設定を解除する                                                                                                    |                                                     |  |  |
| 「ソーティングの設定をする」手順5<br>までの操作をする ・ オフ"を選ぶ ENTER/HOLD を押                                                                                  | す                                                   |  |  |

そう 便利な使い方

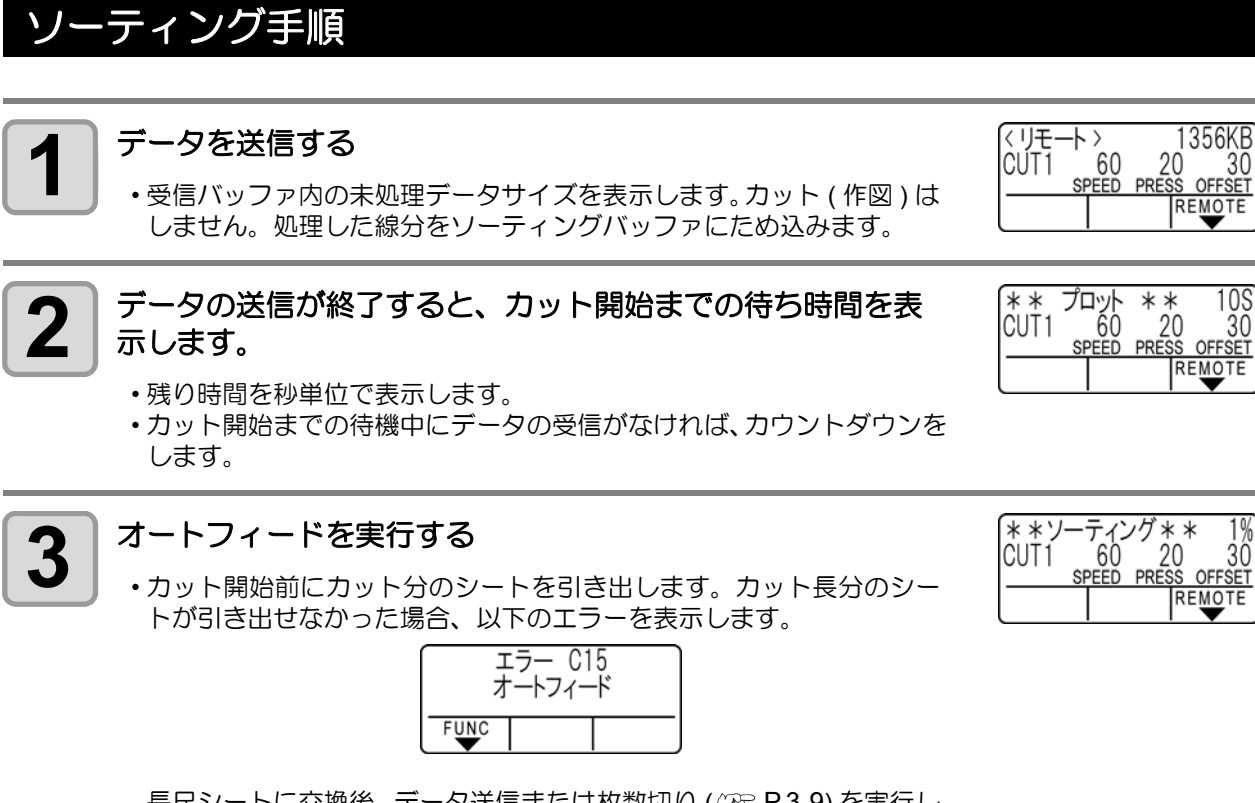

長尺シートに交換後、データ送信または枚数切り (CPP P.3-9) を実行し てください。

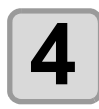

#### カットを開始する

カット済みのデータを、パーセントで表示します。

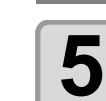

カットが終了するとリモートモードになる

| くリモ- | -   > |       | OKB       |
|------|-------|-------|-----------|
| CUT1 | 60    | 20    | 30        |
|      | SPEED | PRESS | OFFSET    |
|      |       | R     | EMOTE     |
|      |       |       | $\bullet$ |

(\* \*ソ-CUT1

-ティング \* \* 100% 60 20 30

60 20 30 SPEED PRESS OFFSET

REMOTE

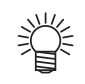

 ソーティング[オン]の場合は、カットする全てのデータを受信した後、クローズタイムを経過する まではカット動作を開始しません。

ただし、以下の場合は、クローズタイムを経過する前にソーティングしてカットを開始します。 ソーティングバッファが一杯になった場合(線分が約50万本) ツール番号、SPEED、PRESSURE など、カット条件を変更した場合 フィードコマンドや原点更新コマンドを実行した場合

# その他の便利な機能

## シートフィード

カット(作図)をする前にシートを引き出し、余裕を持たせておき ます。 シートをあらかじめ引き出すことで、シートのずれを確認したり、 長いデータをカット(作図)する際のシートのずれを防ぐことがで きます。

(重要!) ・ロールシートを巻いたまま高速カッ トをすると、シート駆動ができずに エラーになる場合があります。 ・シート検出をしていないと、フィー

ド機能は有効になりません。

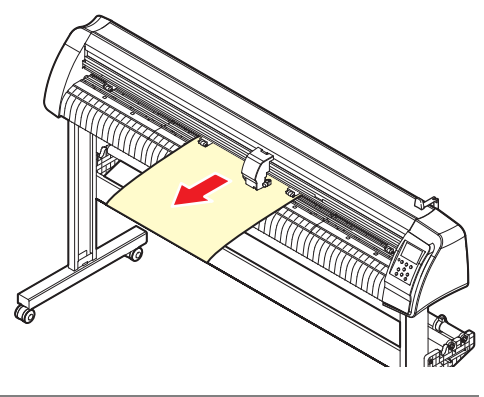

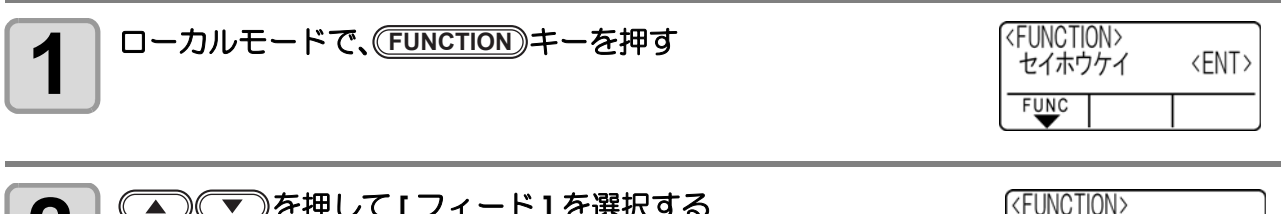

|   |   | ▰ |   |
|---|---|---|---|
|   |   | - |   |
| ų | _ |   | _ |
|   |   |   |   |

▲ ● ● を押して [ フィード ] を選択する

| ( <function><br/>フィード</function> | <ent></ent> |
|----------------------------------|-------------|
| FUNC                             |             |
|                                  |             |

1.0m

REMOTE

〈フィード〉 シートフィード:

FUNC TOOL

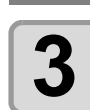

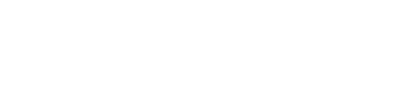

| 4 |
|---|
|   |

| ▲●●を押して、            | シートを引き出す長さを入力する |
|---------------------|-----------------|
| • 設定値 :0.1m ~ 51.0m | (0.1m 単位)       |

<フィード> シートフィード: 10.0m

掌

#### (ENTER/HOLD)キーを押す

(ENTER/HOLD)キーを押す

入力した長さ分にフィードオフセット量(22 P.3-57)を加えた分を引き出します。

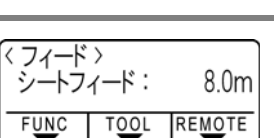

シートフィードを途中で止めたいときは、 END キーを押してください。

セットしているシートが短くて設定した分だけ引き出せない場合、
 引き出した分のシートでフィードを行います。

| <フィード<br>** ストッ | ><br>プ: | 0.2m | **  |
|-----------------|---------|------|-----|
| FUNC            | TOOL    | REMO | DTE |

## ホールド

長いデータをカット(作図)中にシートがずれてしまった場合、カット を一時保留(ホールド)して、シートのずれを直すことができます。

 ・シートのズレを直す際は、キャリッジおよびピンチローラの位置を動かさないでください。破損またはエラーの原因になります。

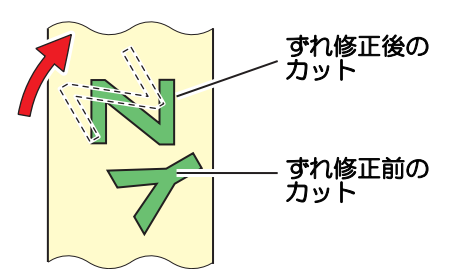

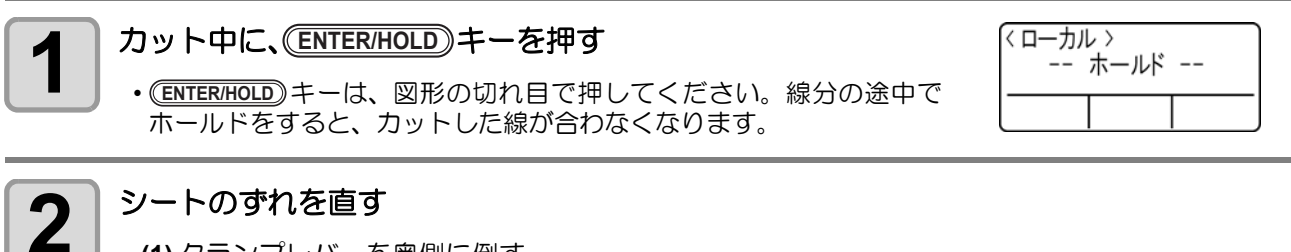

(1) クランプレバーを奥側に倒す
(2) シートのずれを直す
(3) クランプレバーを手前に倒す
(4) (END) キーを押す

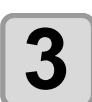

賞

(REMOTE) キーを押して、カットを再開する

- ・ (ENTER/HOLD) キーは、シート検出終了後に有効となります。
- ・ローカルモードの場合は、(ENTER/HOLD) キーを約2.5 秒以上押します。

## データクリア 一作図動作を中止する-

データのカット(作図)を中止する場合、データクリアを行います。 データクリアを行わない場合、リモートモードに戻した時、受信済みのデータをカットします。 データクリアを実行し、リモートモードにしてデータを受信すると、新しいデータをカット(作図)します。

| 6 | _ |  |
|---|---|--|
|   |   |  |
|   |   |  |
|   |   |  |
|   |   |  |
|   |   |  |

カット中に、(REMOTE) キーを押す

・カット(作図)を一時中断します。

2

(FUNCTION) キーを押す

| <function><br/>** データク</function> | リア | ** |
|-----------------------------------|----|----|
| FUNC                              |    |    |

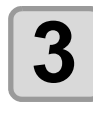

(ENTER/HOLD)キーを押す

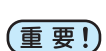

・データクリアは、データ送信途中で行わないでください。

データクリア実行後も、受信したデータは受信バッファ内に残っています。枚数切り機能で繰り返しカット(作図)できます。

| サンプルをカットして、カット異常の原因を調                                                                                                    | べる                                              |
|----------------------------------------------------------------------------------------------------|-------------------------------------------------|
| 正常にデータをカットできない場合など、本装置に保存されているサ<br>ンプルをカットして、異常の原因を調べます。                                                                                                    | サンプル "Cut"                                      |
| (重要!)・サンプルカットを実行すると、受信バッファに保存されて                                                                                                    | Cut                                             |
| いるデータは消去されます。                                                                                                    | サンプル "Logo"                                     |
|                                                                                                    | <b>Mimaki</b>                                   |
| 1 ローカルモードで、(FUNCTION)キーを押す                                                                                                    | <function><br/>セイホウケイ 〈ENT〉<br/>FUNC</function> |
|                                                                                                    |                                                 |
| 2 (▲) (▼)を押して[サンフルカット]を選択する                                                                                                    | <pre>     (FUNCTION&gt;     サンプルカット</pre>       |
| て ENTER/HOLD)キーを押す                                                                                                    | くサンプルカット ><br>Cut くent >                        |
|                                                                                                    | FUNC                                            |
|                                                                                                    | る (サンプルカット)                                     |
| ・サンプルには "Cut" と "Logo" の 2 種類があります。 "Cut" を選ん は、手順 7 へ進んでください。                                                                                                    |                                                 |
| ENTER/HOLD)キーを押す                                                                                                    | くサンプルカット><br>LOG0 100% <ent></ent>              |
|                                                                                                    |                                                 |
| Logo をカットする場合、  Comparison Comparison Comp | < サンプルカット ><br>1060 200% く ent >                |
| ● · 倍率:1~999%                                                                                                    | FUNC                                            |
| 7 ENTER/HOLD キーを押して、カットを開始する                                                                                                    |                                                 |

## サンプルカットの結果について

サンプルデータは正常にカットできるが、他のデータを正常にカットできない。 ⇒ ホストコンピュータ側に異常があります。 サンプルデータや他のデータも正常にカットできない。(始終点を切り残すとき) ⇒[ホセイアツオフセット]で設定値を増やし(22 P.3-78)、カッターがダウンするときの圧力を上げてくだ さい。 3

## 設定リストを出力する

お客様の控え、または保守問い合わせ時の FAX 用に使用してください。

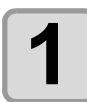

A4 サイズの端材シートを縦方向にセット(22 P.2-16)し、 ツールを"ペン"に付け替える(22 P.2-6)

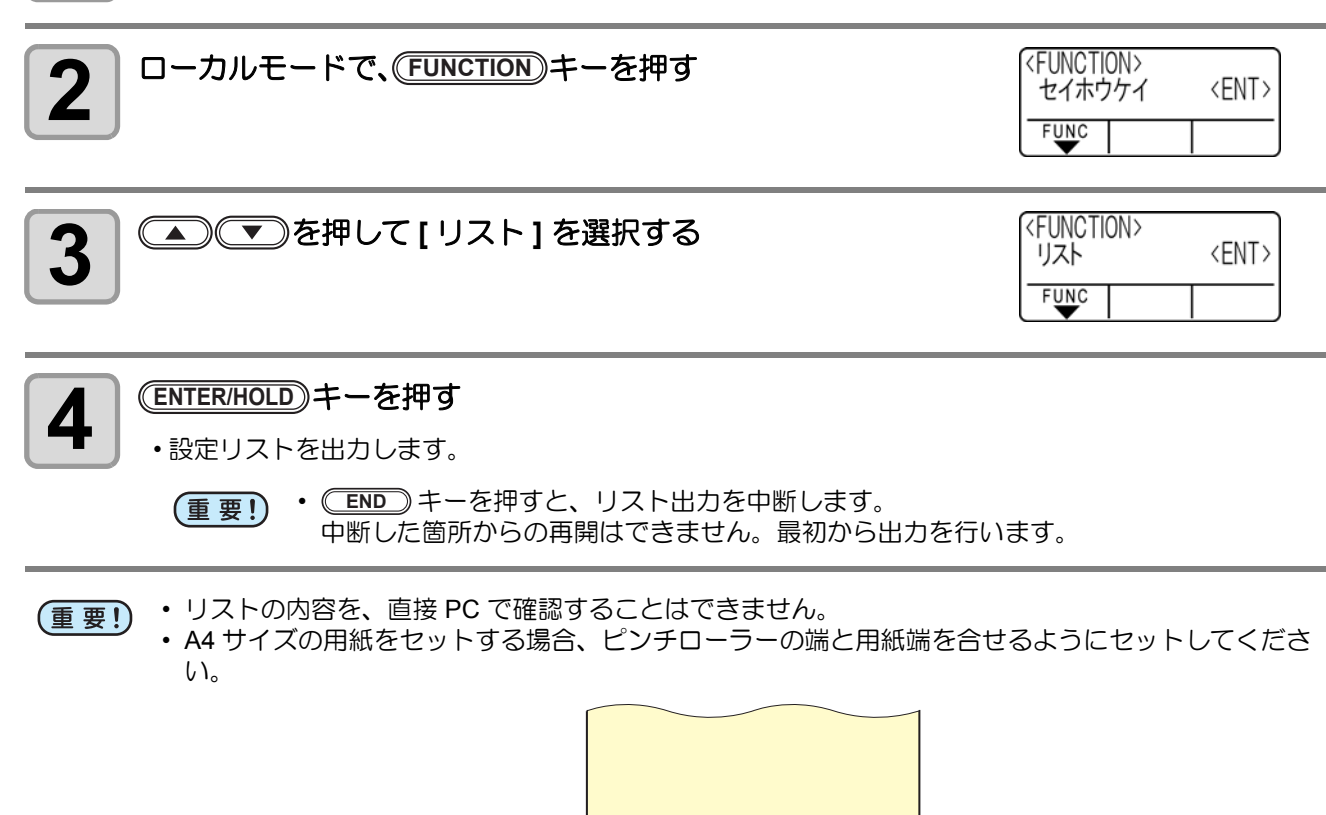

回転機能が設定されている場合、リストが実行できません。この場合「エラー901 オペレーション」を表示します。

リストを実行する前に回転機能を OFF に設定してください。

## 受信データを ASCII コードで出力する [ダンプ]

ホストコンピュータからデータを送信し、データをASCII コードで作図します。 ダンプは、ホストコンピュータが接続しているインターフェイスで実行できます。

| 1    | ツールを " ペン " に付け替える( ☞ P.2-6)                                             |                                                                     |    |
|------|--------------------------------------------------------------------------|---------------------------------------------------------------------|----|
| 2    | ローカルモードで、(FUNCTION)キーを押す                                                 | <function><br/>セイホウケイ 〈ENT〉<br/>FUNC</function>                     |    |
| 3    | ▲● (▼)を押して [ ダンプ ] を選択する                                                 | <pre> <function> ダンプ <ent> </ent></function></pre> <pre> FUNC</pre> |    |
| 4    | <u>(ENTER/HOLD</u> )キーを押す                                                |                                                                     |    |
| 重要!) | ・ダンプの内容を、直接 PC で確認することはできません。                                            |                                                                     |    |
| Î    | <ul> <li>ダンプを中断する場合は、(REMOTE) キーを押してローカルモードにし、<br/>を実行してください。</li> </ul> | データクリア ( 🖙 P.3-48                                                   | 5) |

を実行してください。

ダンプを行う場合は、リヤセット (
を押す) でシート検出を行ってください。(

P.2-15)

## コンピュータとの接続条件を設定する

RS-232C インターフェイスの通信条件を設定します。通信条件の設定値は、コマンド切り替えで設定したコマンド(AUTO、MGL-I c1、MGL-I c)によって異なります。

(重要! ・ステップサイズを変更したときは、必ずクランプバーでピンチローラを上げてシートを取り付け直してください。

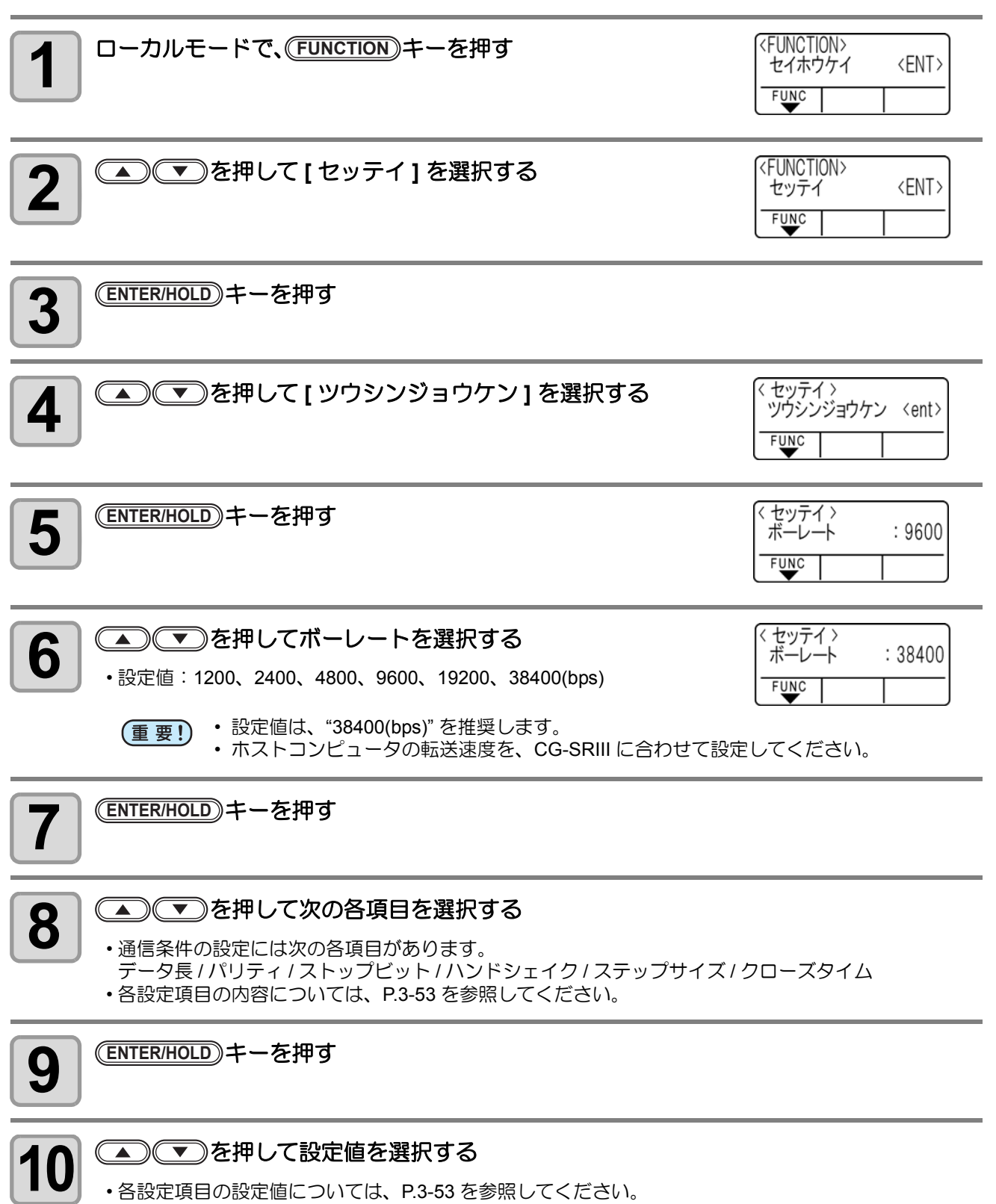

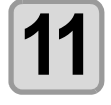

(ENTER/HOLD)キーを押して、設定値を確定する

12

終了するとき、 END キーを2回押す

## 設定項目について

| ボーレート     | 1200, 2400, 4800, 9600, 19200, 38400 (bps) |                           |  |
|-----------|--------------------------------------------|---------------------------|--|
| データチョウ    | 7, 8 (bit)                                 |                           |  |
| パリティ      | NON, EVEN, ODD                             |                           |  |
| ストップビット   | 1, 2 (bit)                                 |                           |  |
|           | MGL-IIc                                    | HARD, ENQACK, X-PRM, SOFT |  |
| NJF9119   | MGL-lc1                                    | HARD, XONOFF              |  |
| <b></b>   | AUTO (MGL-IIc)                             | 0.025 (mm)                |  |
|           | AUTO(MGL-lc1)                              | 0.05 (mm)                 |  |
|           | MGL-IIc                                    | 0.025, 0.01 (mm)          |  |
|           | MGL-lc1                                    | 0.05, 0.025, 0.1 (mm)     |  |
| クローズタイム*1 | 3~60(秒)                                    |                           |  |

\*1: 枚数切りの対象データの区切り、分割カットの開始までの待ち時間、ソーティング出力開始までの待ち時間を設定します。設定 値は 3 ~ 60 秒の間です。カット終了後に、設定した時間以上のデータ受信がない場合、1 つのデータの終わりと判断し、次の データと区別することができます。

## メディアの切り残しをなくす

ナーでもオーバーカットを行います。

開始点と終了点を任意にオーバーラップさせることにより、メディアの切り残しをなくします。

オーバーカット機能の有効・無効と、オーバーカットの長さを指定し ます。オーバーカット長が設定されていると、カット開始時に指定長 分だけ手前からカットし、終了時に行き過ぎてからツールアップしま す。 また、コーナーカット機能を有効にすると、開始点・終了点以外のコー

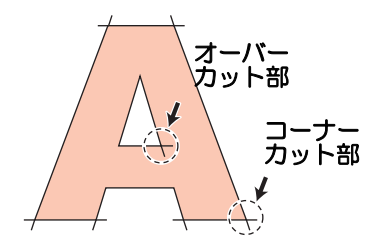

(重要!) ・適度なオーバーカットを設定すると、たわみやすいメディアでの始終点の切り残しを軽減できます。 設定値を大きくしすぎると、成果物に傷を残す場合があります。

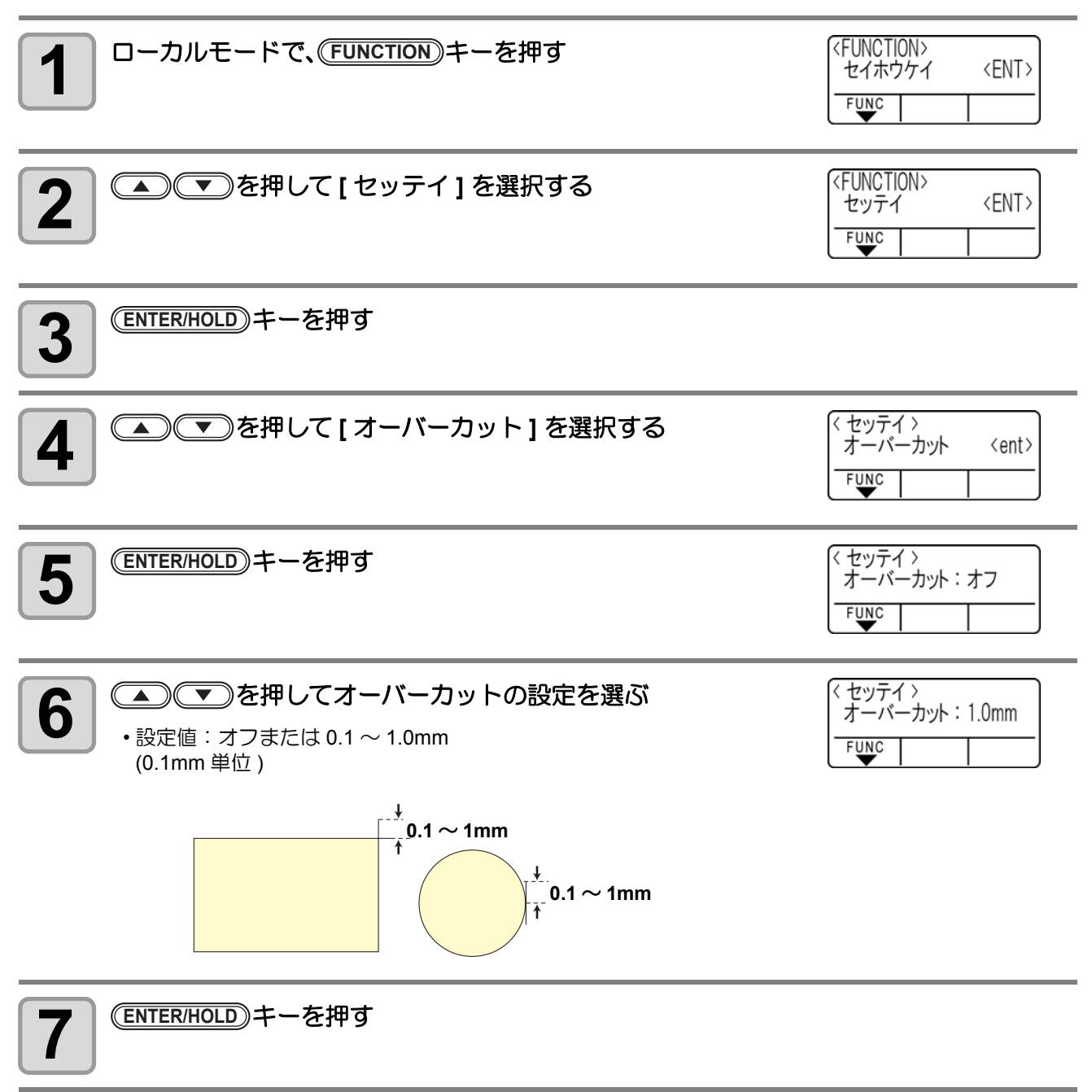

| 8 | <ul> <li>を押してコーナーカットの設定を選ぶ</li> <li>・設定値:オン/オフ</li> </ul> | < セッテイ ><br>コーナーカット :オフ<br>FUNC |
|---|-----------------------------------------------------------|---------------------------------|
|   |                                                           |                                 |

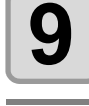

## (ENTER/HOLD)キーを押す

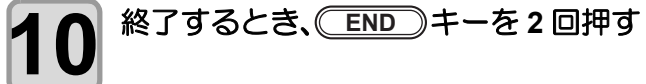

## 使用するピンチローラの数を設定する

シート検出時に検出するピンチローラの数を設定します。 ピンチローラが3個以上ある機種の場合、表示します。

| <b>1</b> ローカルモードで、(FUNCTION)キーを押す                                                      | <function><br/>セイホウケイ <ent><br/>FUNC</ent></function> |
|----------------------------------------------------------------------------------------|-------------------------------------------------------|
| 2 ● ● を押して [ セッテイ ] を選択する                                                              | <function><br/>セッテイ 〈ENT〉<br/>FUNC</function>         |
| 3 (ENTER/HOLD)キーを押す                                                                    |                                                       |
| 4 ● ● を押して [ ピンチローラ ] を選択する                                                            | < セッテイ ><br>ピンチローラ <ent><br/>FUNC</ent>               |
| 5 (ENTER/HOLD)キーを押す                                                                    | < セッテイ ><br>ビンチローラスウ: 3 コ<br>FUNC                     |
| 6<br>を押して検出するピンチローラ数を選択する   ・ピンチローラスウ:2、3                                              | < セッテイ ><br>ピンチローラスウ: 2コ<br>FUNC                      |
| 7 (ENTER/HOLD)キーを押す                                                                    | < セッテイ ><br>ローラスウセンタク: オン<br>FUNC                     |
| 8 < を押して「ローラスウセンタク」の設定を選択する<br>る<br>・シート検出時にピンチローラ数を選択する場合 "オン"を選択します。                 | < セッテイ ><br>ローラスウセンタク: オフ<br>FUNC                     |
| 9 終了するとき、 END キーを2回押す                                                                  |                                                       |
| <ul> <li>重要!・ピンチローラスウを「2」に設定し、ローラスウセンタクを「オフ」(</li> <li>時にピンチローラを2個しか検出しません。</li> </ul> | こ設定した場合、シート検出                                         |

 ・幅広のシートを使用する場合、シートにローラの跡を残したくないという理由でピンチローラ数を 制限して使用する場面があるかもしれません。その際は、シート駆動の精度が低下する恐れがある ため、カット速度、アップスピードを充分に下げるか、[シートセッテイ]の設定値を「オモイ」に 設定して駆動速度を制限すると、より良いカット結果が得られます。

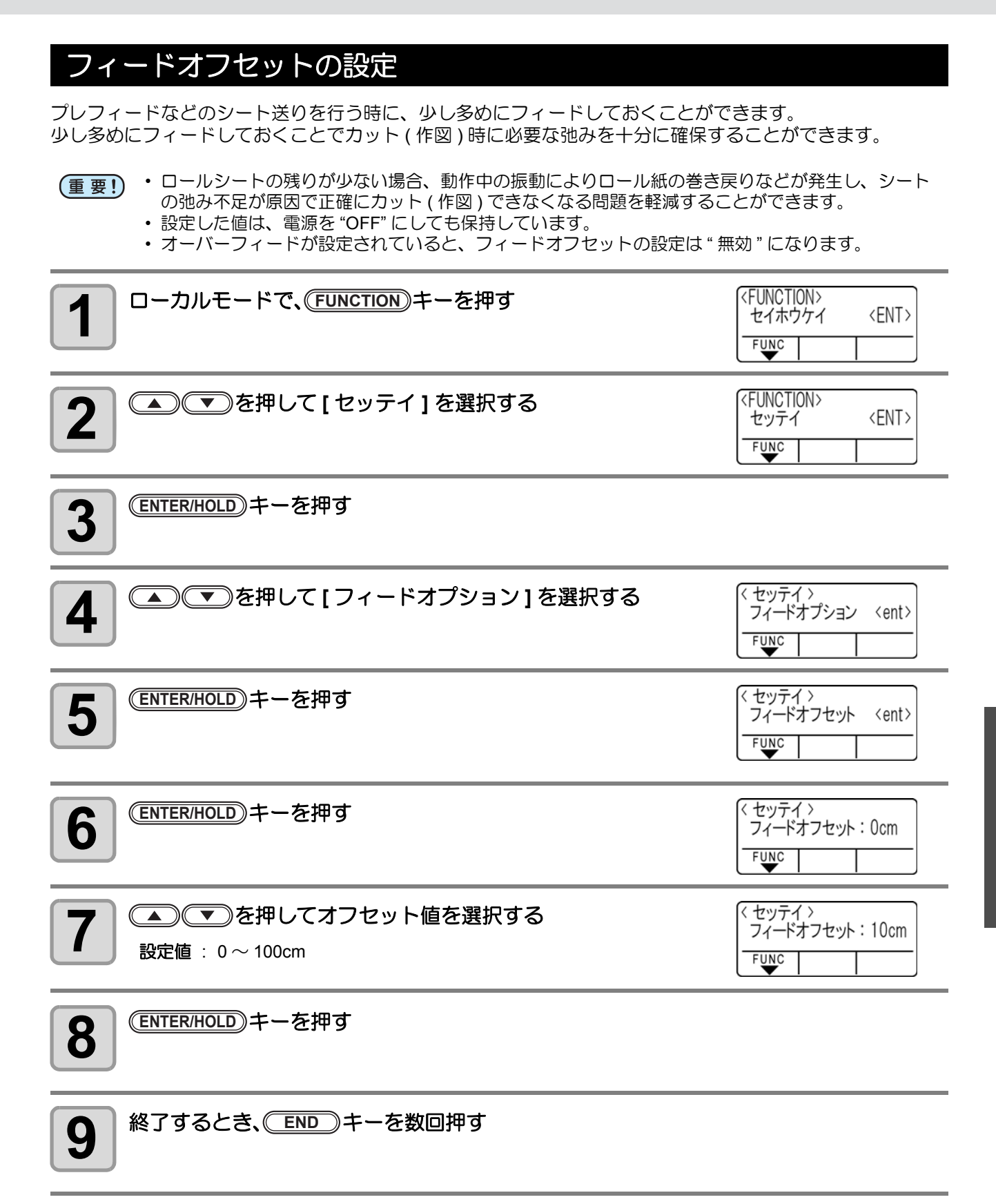

3

## フィードソクドの設定

特に重いシートを使用したい場合に、速度を落として負荷を軽減させることができます。

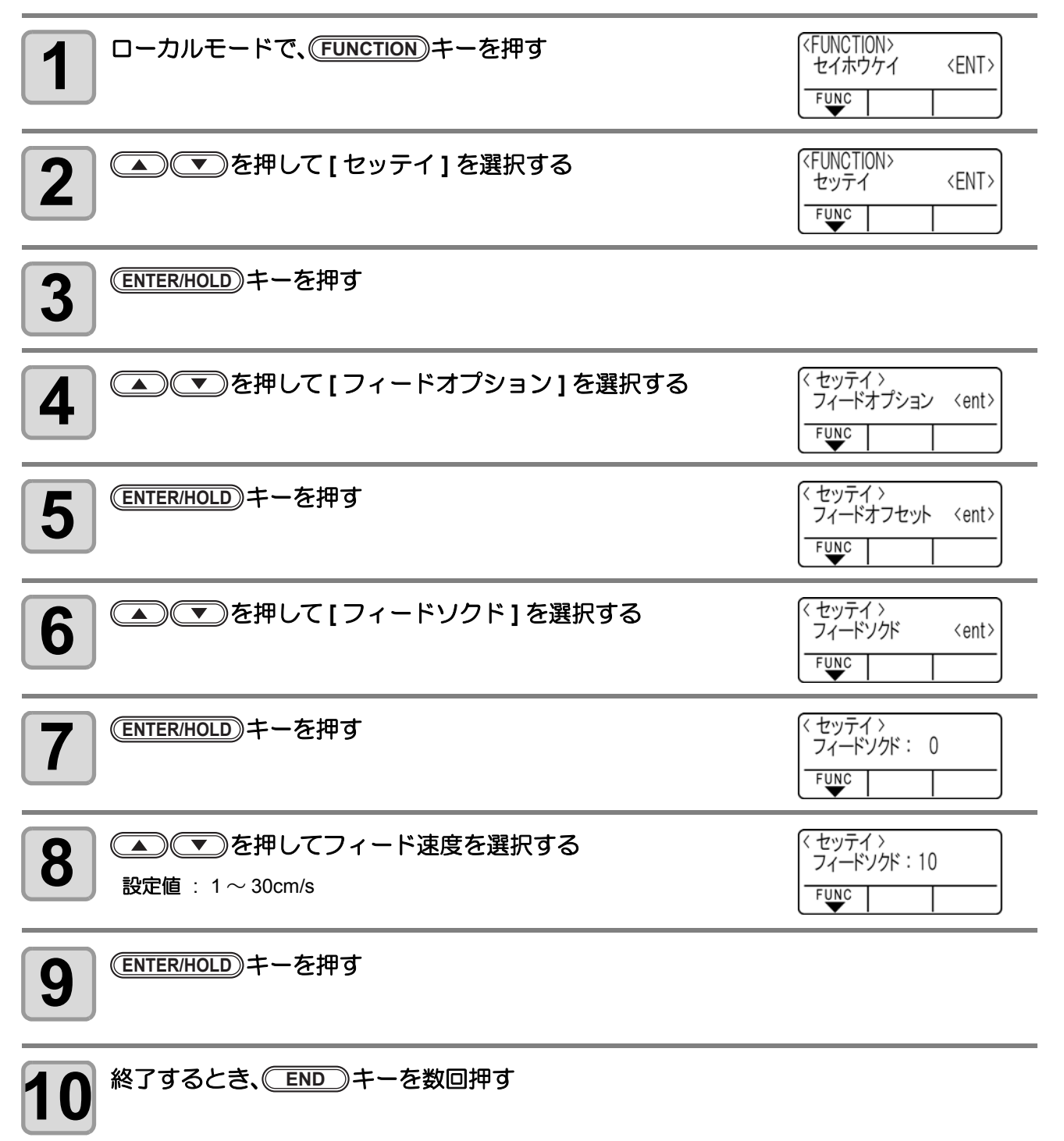
## プレフィードの設定

シート検出後に行う自動用紙フィードについて次の設定を行います。

| 設定項目     | 設定值 <sup>*1</sup>   | 概要                                                                                              |
|----------|---------------------|-------------------------------------------------------------------------------------------------|
|          |                     | シートを前後にフィードする回数を設定します。<br>シートをフィードすることにより、カット(作図)の品質が向上します。                                     |
| フィード回数   | <u>オフ</u> 、1~5回     | <ul> <li>・フィード回数は3回程度を目安としてください。</li> <li>お使いになるシートによって、フィード回数を変更してください。</li> </ul>             |
| フィード長    | 0.1~ <u>0.3</u> ~5m | シートをフィードする長さを設定します。<br>カット(作図)する分のシートをあらかじめフィードしておくことによ<br>り、シートが周囲環境に適応するため、カット(作図)品質が向上します。   |
| 待ち時間     | 0~ <u>1</u> ~90 秒   | シートをフィードしてからカット(作図)を開始するまでの時間を設定します。                                                            |
| オーバーフィード | オン/ <u>オフ</u>       | 2 枚以上のページをカット(作図)する場合、あらかじめ 2 ページ目の<br>シートをフィードしておくことにより、待ち時間を設定したときのカッ<br>ト(作図)効率を向上することができます。 |

\*1:お買い上げ時は、下線の値に設定されています。

| <b>1</b> ローカルモードで、(FUNCTION)キーを押す           | <function><br/>セイホウケイ 〈ENT〉<br/>FUNC</function> |
|---------------------------------------------|-------------------------------------------------|
| 2 ● ● を押して [ セッテイ ] を選択する                   | <pre> </pre> </th                               |
| 3 <sup>ENTER/HOLD</sup> キーを押す               |                                                 |
| 4 ● ● を押して [ フィードオプション] を選択する               | < セッテイ ><br>フィードオプション 〈ent〉<br>FUNC             |
| 5 ENTER/HOLD キーを押す                          | く セッテイ 〉<br>フィードオフセット 〈ent〉<br>FUNC             |
| 6 ● ● を押して [ プレフィード ] を選択する                 | < セッテイ ><br>プレフィード <ent><br/>FUNC</ent>         |
| て<br>ENTER/HOLD キーを押す<br>・フィード回数の設定が表示されます。 | < セッテイ ><br>フィードカイスウ: オフ<br>FUNC                |

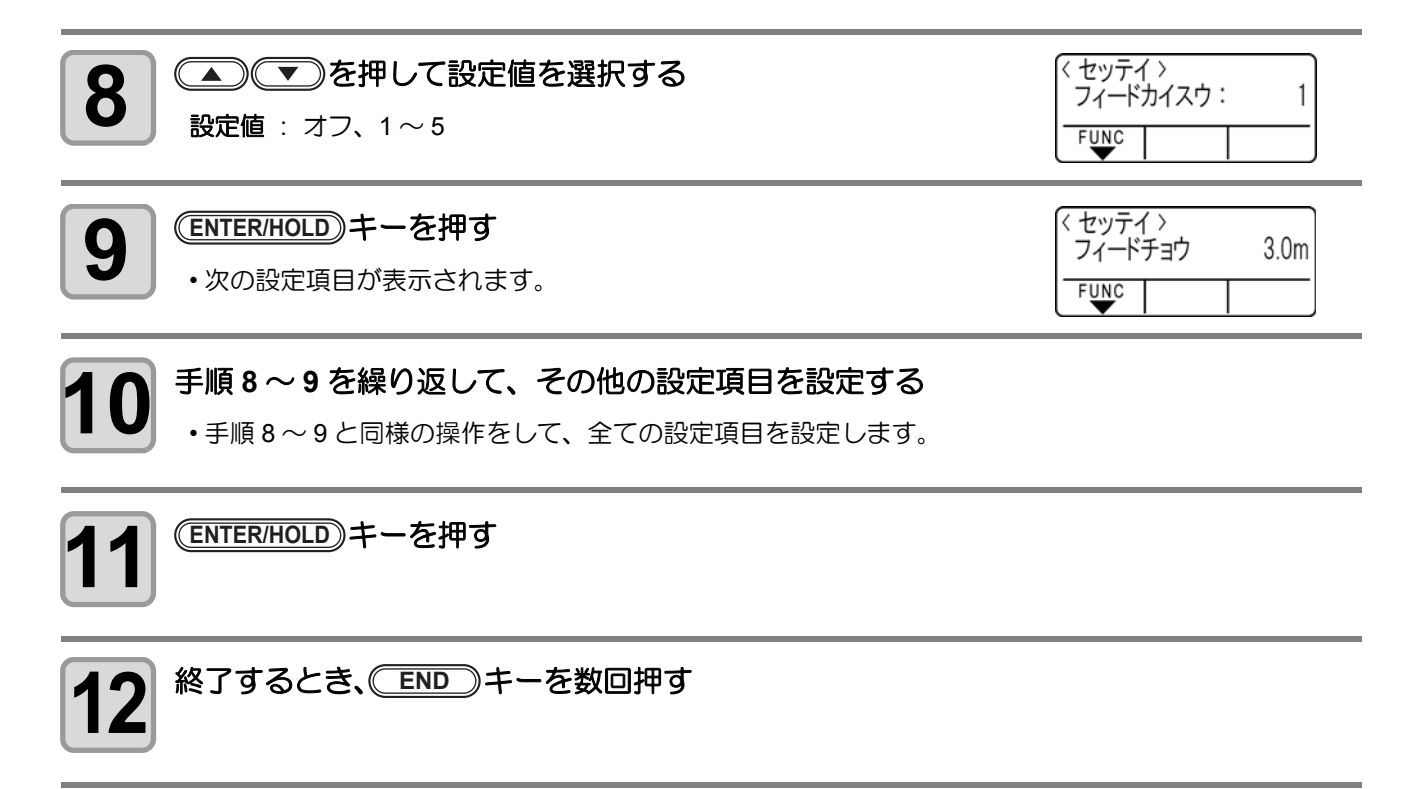

(重要!)・設定した値は、電源を "OFF" にしても保持しています。

### ネットワークの設定をする

イベントメールの設定は、ミマキ製品のネットワーク設定を行うツール「Network Configurator」でも行うことができます。Network Configuratorは、ミマキエンジニアリングダウンロードページ(http://www.mimaki.co.jp/download)より"ドライバ/ユーティリティ"をチェックしてダウンロードしてください。

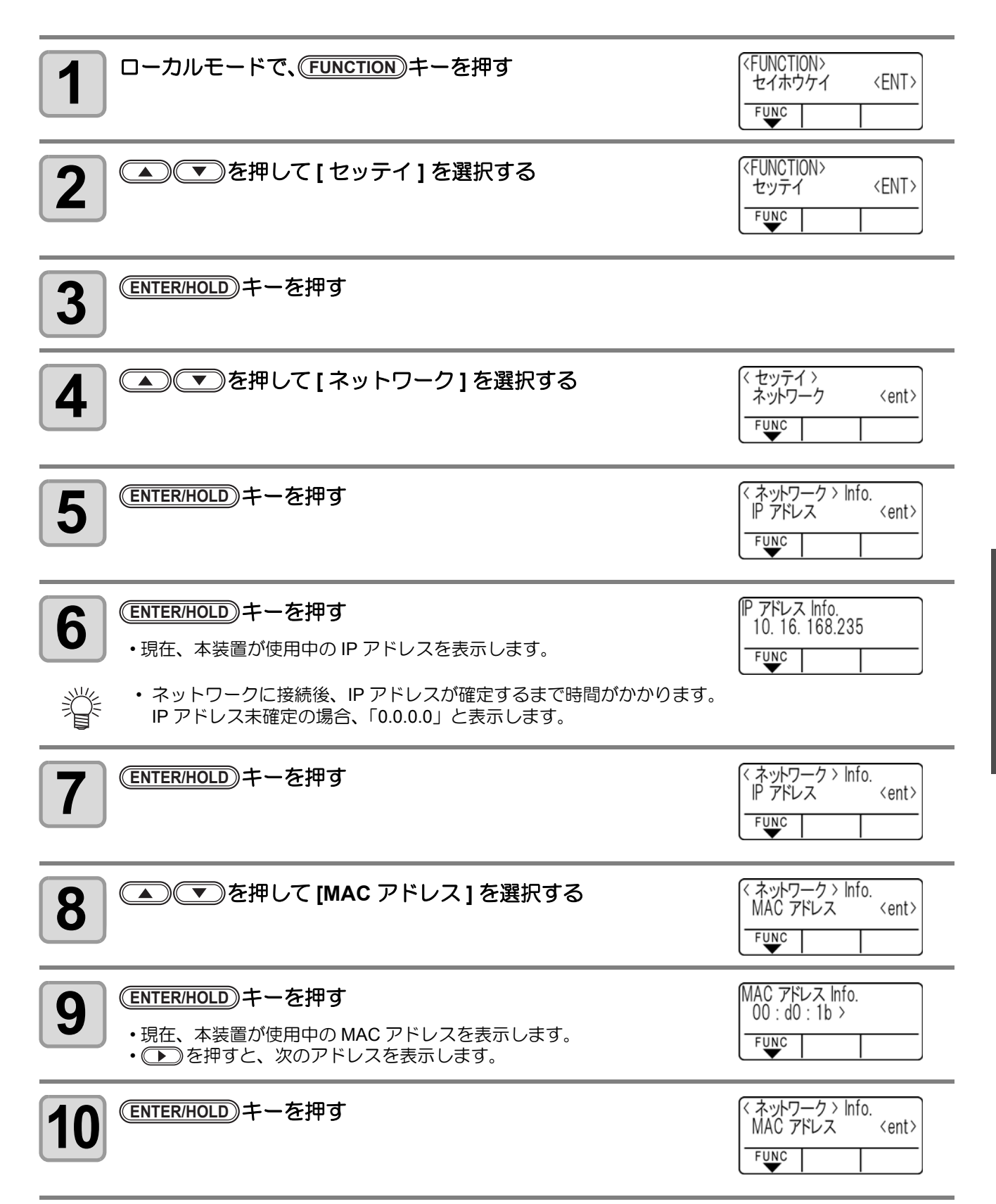

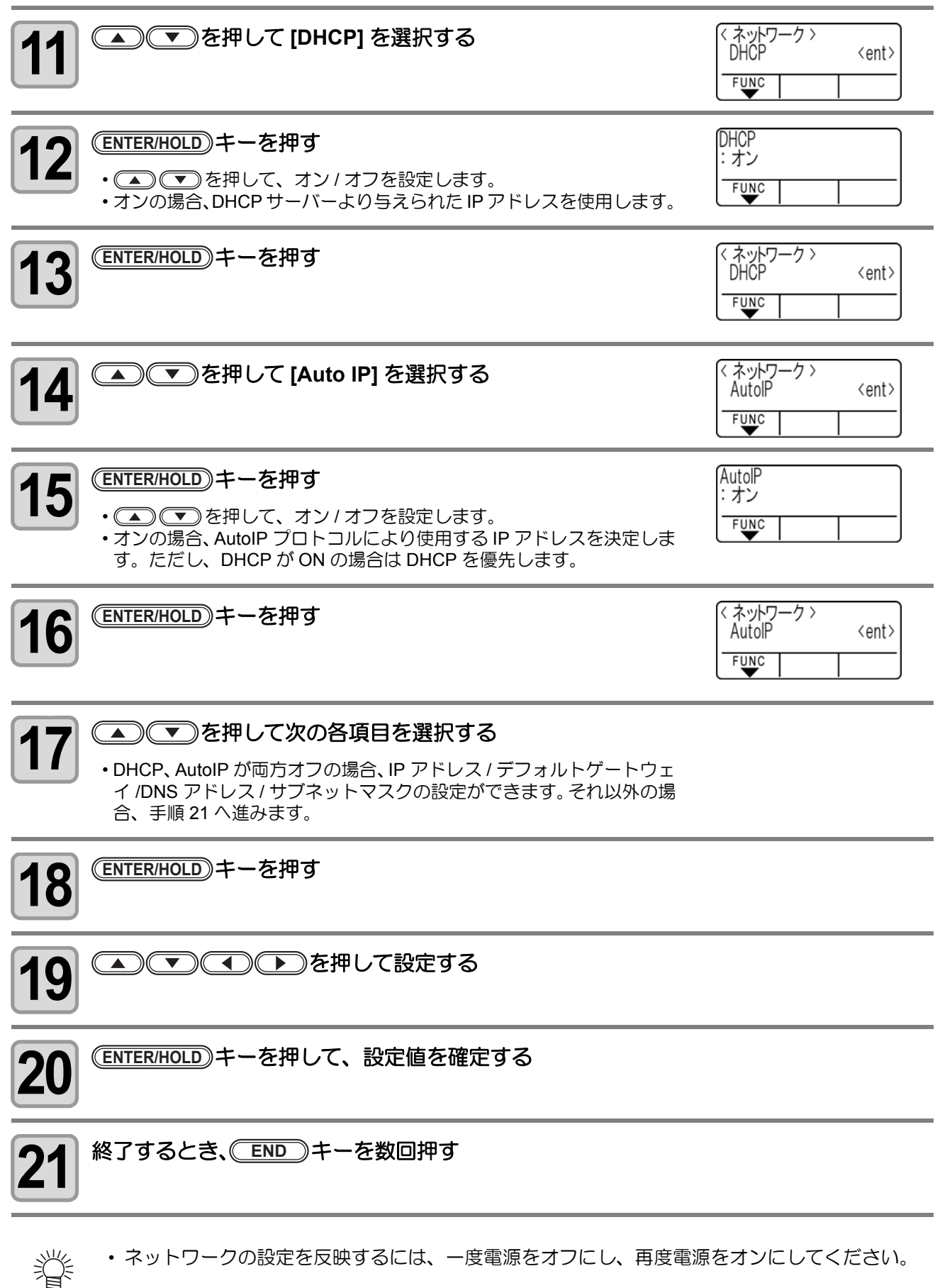

ネットワークの設定を反映するには、一度電源をオフにし、再度電源をオンにしてください。

## イベントメール機能の設定

カットの開始 / 終了や、エラーによる中断などのイベントが発生した際に、設定したメールアドレスにメール を送信する機能を設定します。

イベントメールの設定は、ミマキ製品のネットワーク設定を行うツール「Network Configurator」でも行うことができます。Network Configuratorは、ミマキエンジニアリングダウンロードページ(http://www.mimaki.co.jp/download)より"ドライバ/ユーティリティ"をチェックしてダウンロードしてください。

#### 免責事項

• メール通知その他、インターネットの通信が発生した場合の通信費用は、お客様負担となります。

- イベントメール機能による通知は、インターネット環境や機器の故障、電源の故障などの要因により、不達となることがありえます。不達や遅延があった場合などおいて発生した損害について、当社では責任を負いかねます。
- (重要!) ・ イベントメール機能は本機を LAN 接続することによって使用できます。あらかじめ LAN ケーブルの接続をしておいてください。
  - SSL 通信には対応していません。

### イベントメール機能を有効にする

| <b>1</b> ローカルモードで、(FUNCTION)キーを押す      | <function><br/>セイホウケイ 〈ENT〉<br/>FUNC</function> |
|----------------------------------------|-------------------------------------------------|
| 2 ●●●●●●●●●●●●●●●●●●●●●●●●●●●●●●●●●●●● | <function><br/>セッテイ 〈ENT〉<br/>FUNC</function>   |
| 3 ENTER/HOLD キーを押す                     |                                                 |
| 4 ● ● を押して[イベントメール]を選択する               | < セッテイ ><br>イベントメール <ent><br/>FUNC</ent>        |
| 5 ENTER/HOLD キーを押す                     | <イベントメール ><br>メールソウシン <ent><br/>FUNC</ent>      |
| 6 ENTER/HOLD キーを押す                     | メールソウシン<br>:オフ<br>FUNC                          |
| 7 ●●●を押して "オン"を選ぶ                      | メールソウシン<br>:オン<br>FUNC                          |

3

便利な使い方

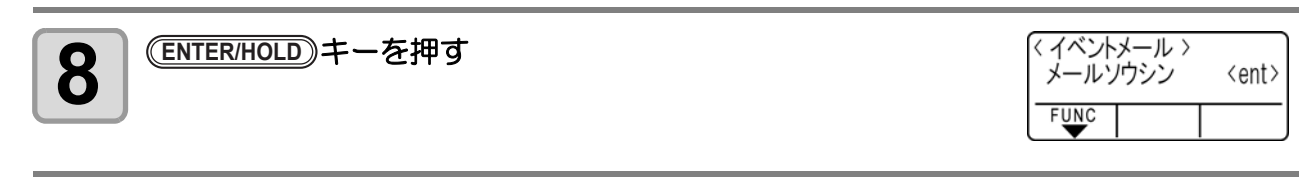

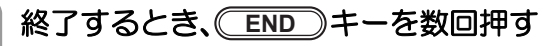

9

イベントメールを送るイベントを設定する

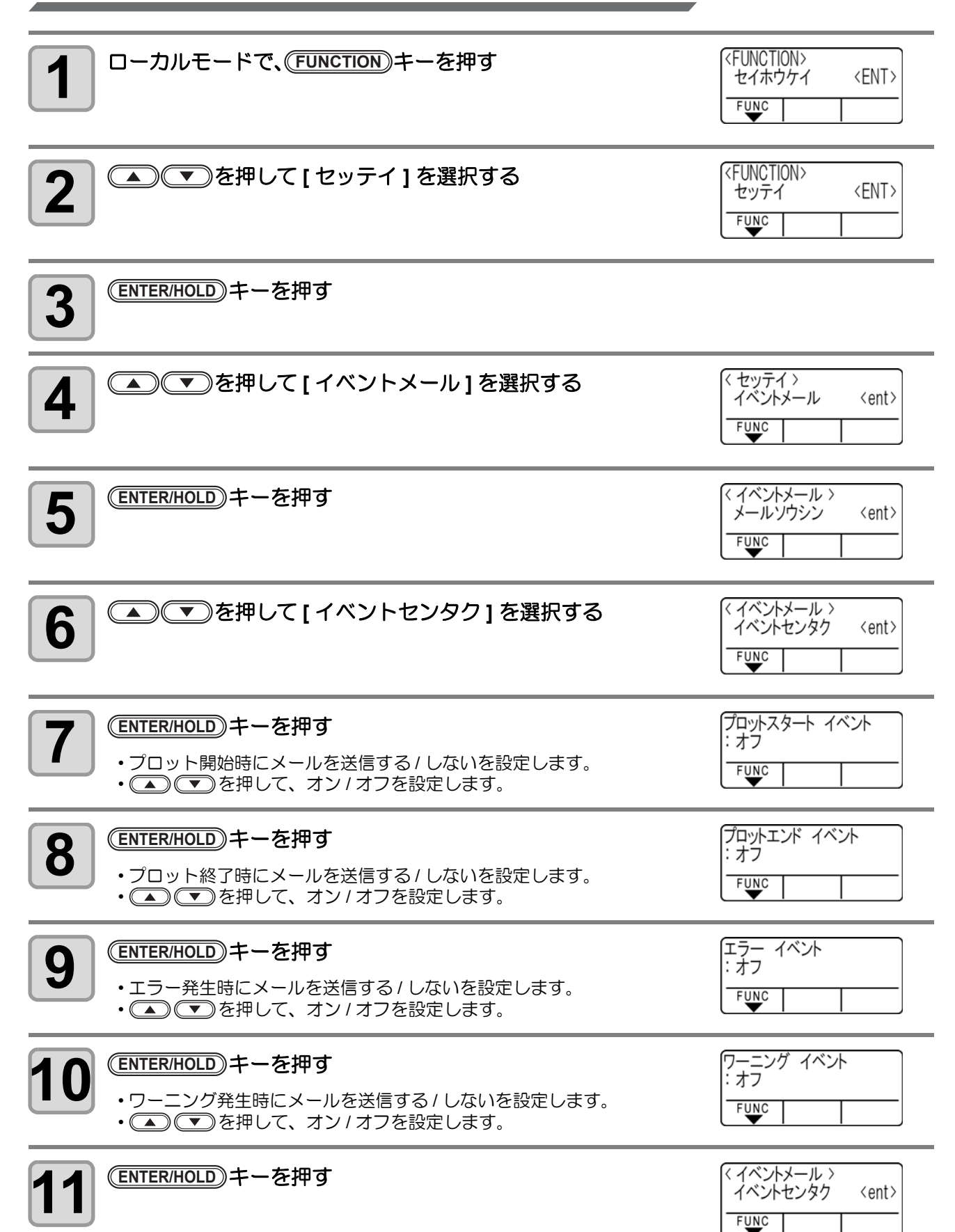

終了するとき、
(END)キーを数回押す 12

### メールアドレスを設定する

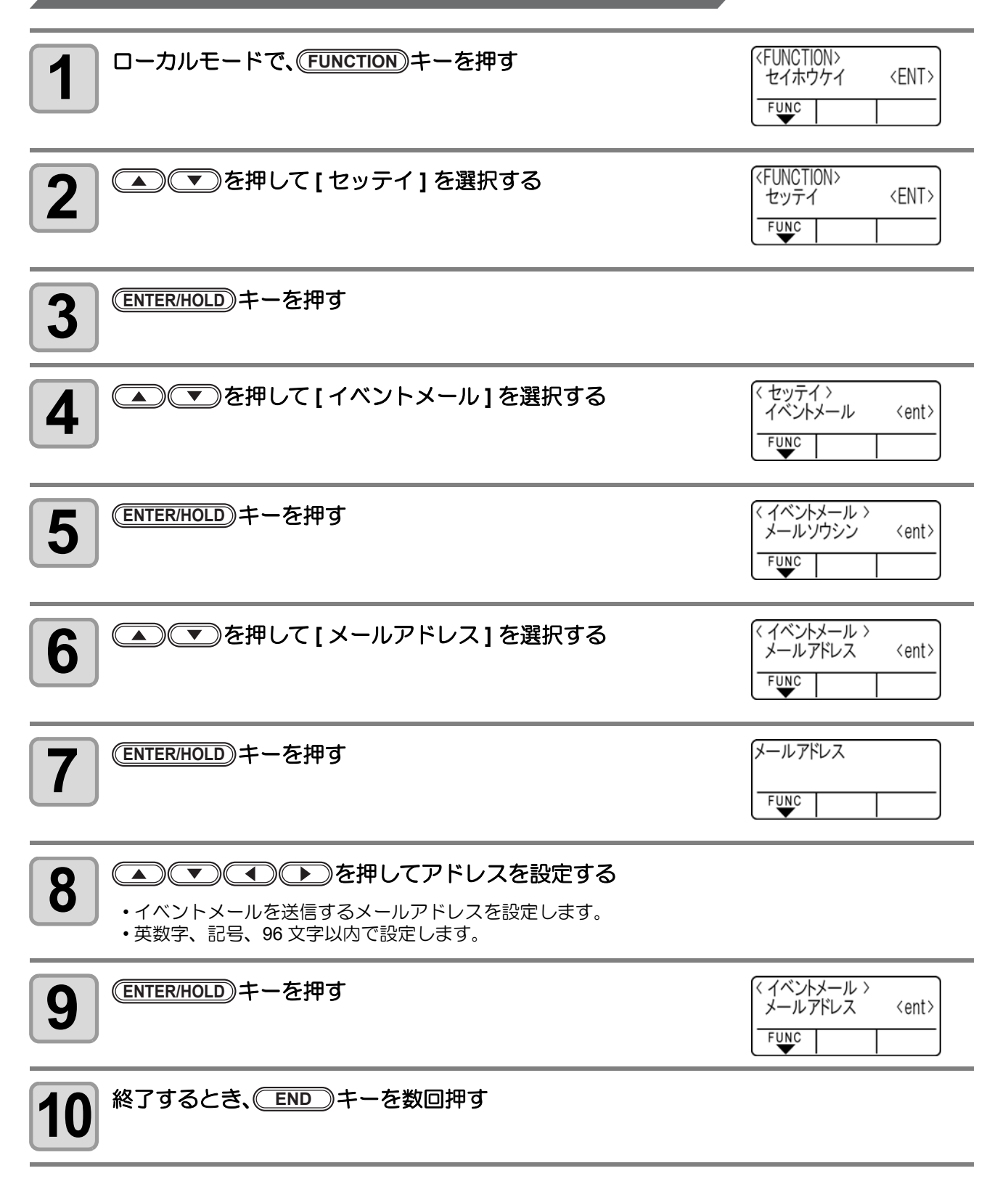

件名を設定する

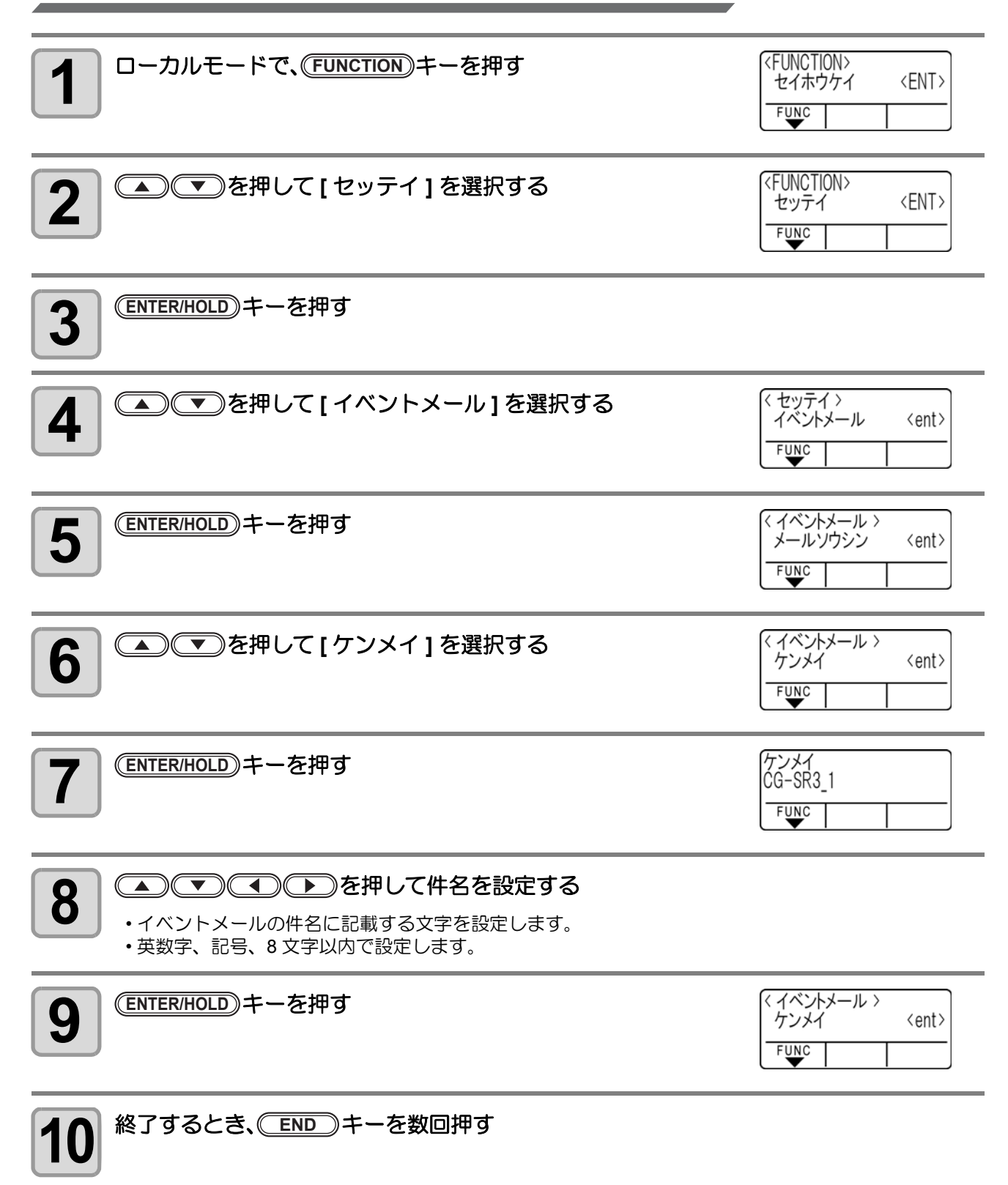

3

便利な使い方

サーバーを設定する

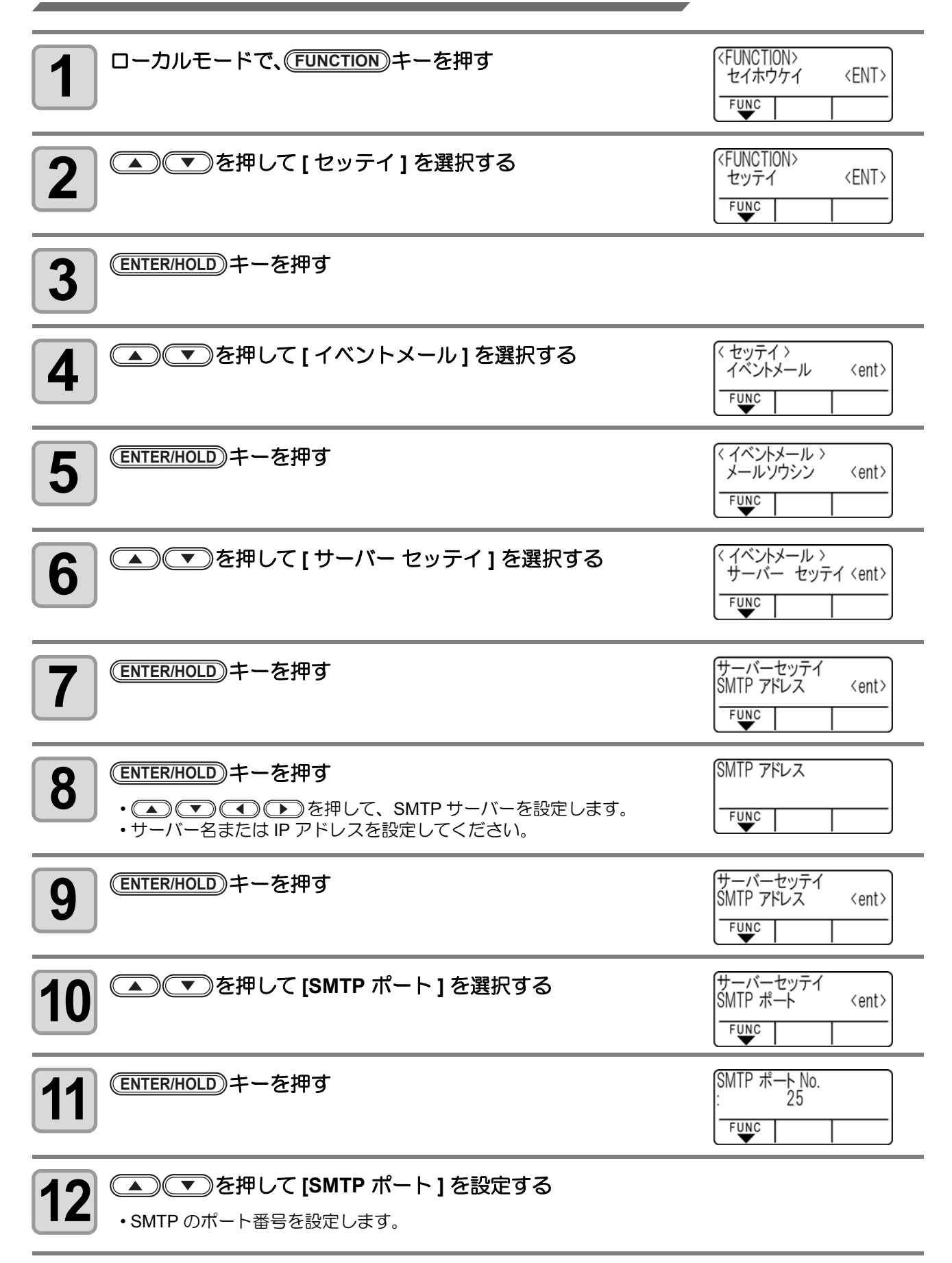

| 13 <sup>(ENTER/HOLD)</sup> キーを押す                                                                                                    | サーバーセッテイ<br>SMTPポート <ent><br/>FUNC    </ent> |
|----------------------------------------------------------------------------------------------------|----------------------------------------------|
| 14 ● ● を押して[ニンショウホウシキ]を選択する                                                                                                    | サーバーセッテイ<br>ニンショウ ホウシキ 〈ent〉<br>FUNC         |
| 15 <sup>(ENTER/HOLD)</sup> キーを押す                                                                                                    | サーバー セッテイ<br>∶POP before SMTP<br>FUNC        |
| 16<br>を押して[ニンショウホウシキ]を設定する   ・SMTP サーバーの認証方式を設定します。   ・[オフ]を選択した場合、手順 32 に進みます。                                                                                                    | サーバー セッテイ<br>∶POP before SMTP<br>F⊍NC        |
| 17 <sup>(ENTER/HOLD)</sup> キーを押す                                                                                                    | サーバーセッテイ<br>ニンショウ ホウシキ 〈ent〉<br>FUNC         |
| 18 ●●●を押して[ソウシンモト]を選択する                                                                                                    | サーバー セッテイ<br>ソウシンモト 〈ent〉<br>FUNC            |
| <ul> <li>19</li> <li>ENTER/HOLD キーを押す</li> <li>・</li> <li>・</li> <li>・</li> <li>・</li> <li>●</li> <li>を押して、送信元メールアドレスとして使用するアドレスを設定します。</li> <li>・</li> <li>・</li> <li>英数字、記号、64 文字以内で設定します。</li> </ul>                                                                                                    | ソウシンモト メールアドレス                               |
| ・使用するサーバーによっては、アカウントに対応したメールアドレスを<br>できない場合があります。                                                                                                    | 設定しないとメールを送信                                 |
| 20 <sup>(ENTER/HOLD)</sup> キーを押す                                                                                                    | サーバー セッテイ<br>ソウシンモト 〈ent〉<br>FUNC            |
| 21 ●●●を押して[ユーザーメイ]を選択する                                                                                                    | サーバー セッテイ<br>ユーザーメイ 〈ent〉<br>FUNC            |
|                                                                                                    |                                              |
| <ul> <li>ENTER/HOLD キーを押す</li> <li>・</li> <li>・</li> <li>・</li> <li>・</li> <li>・</li> <li>・</li> <li>・</li> <li></li> <li>・</li> <li></li> <li>・</li> <li></li> <li></li> <li>・</li> <li></li> <li><th>ユーザーメイ<br/>FUNC</th></li></ul> | ユーザーメイ<br>FUNC                               |

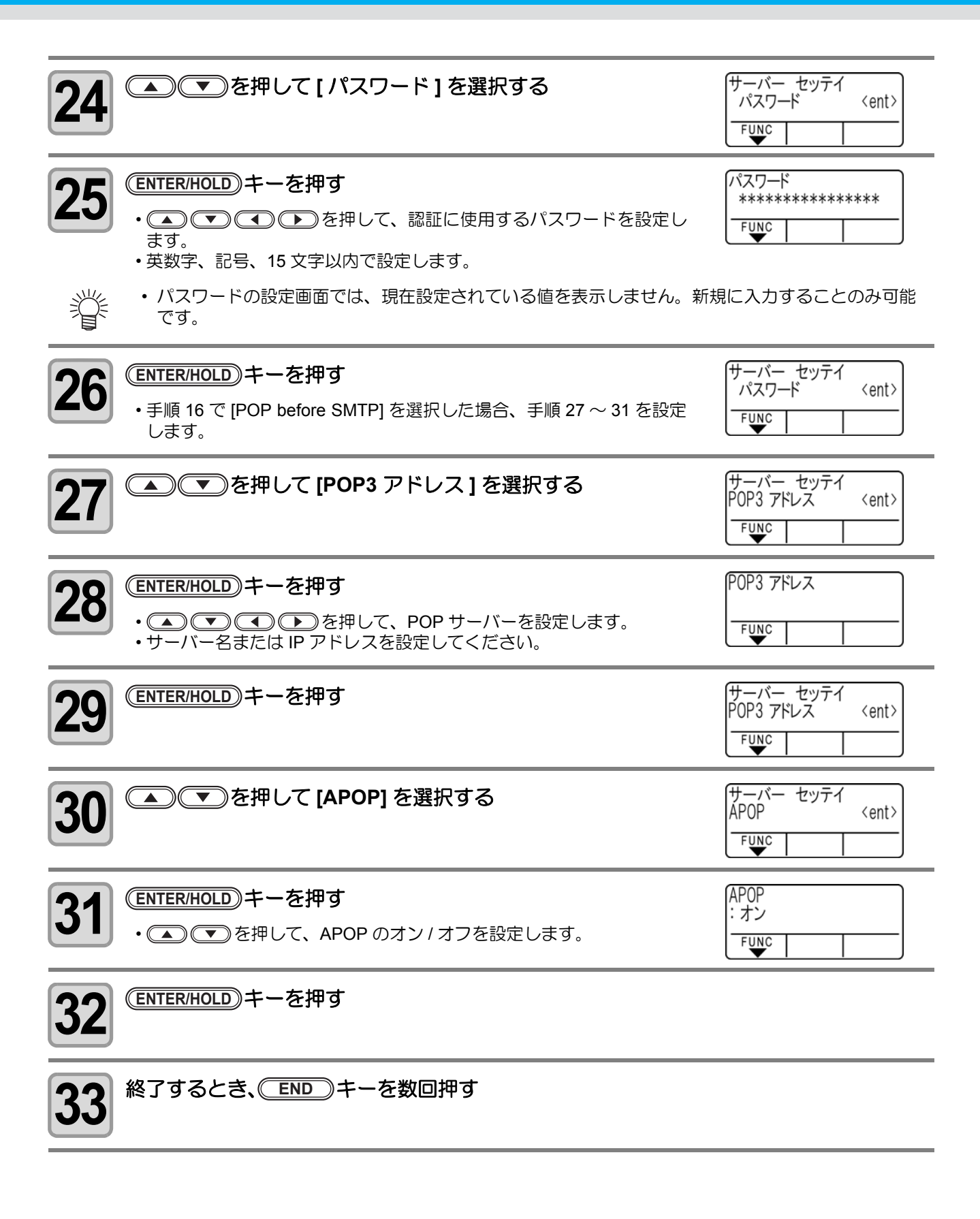

テストメールを送信する

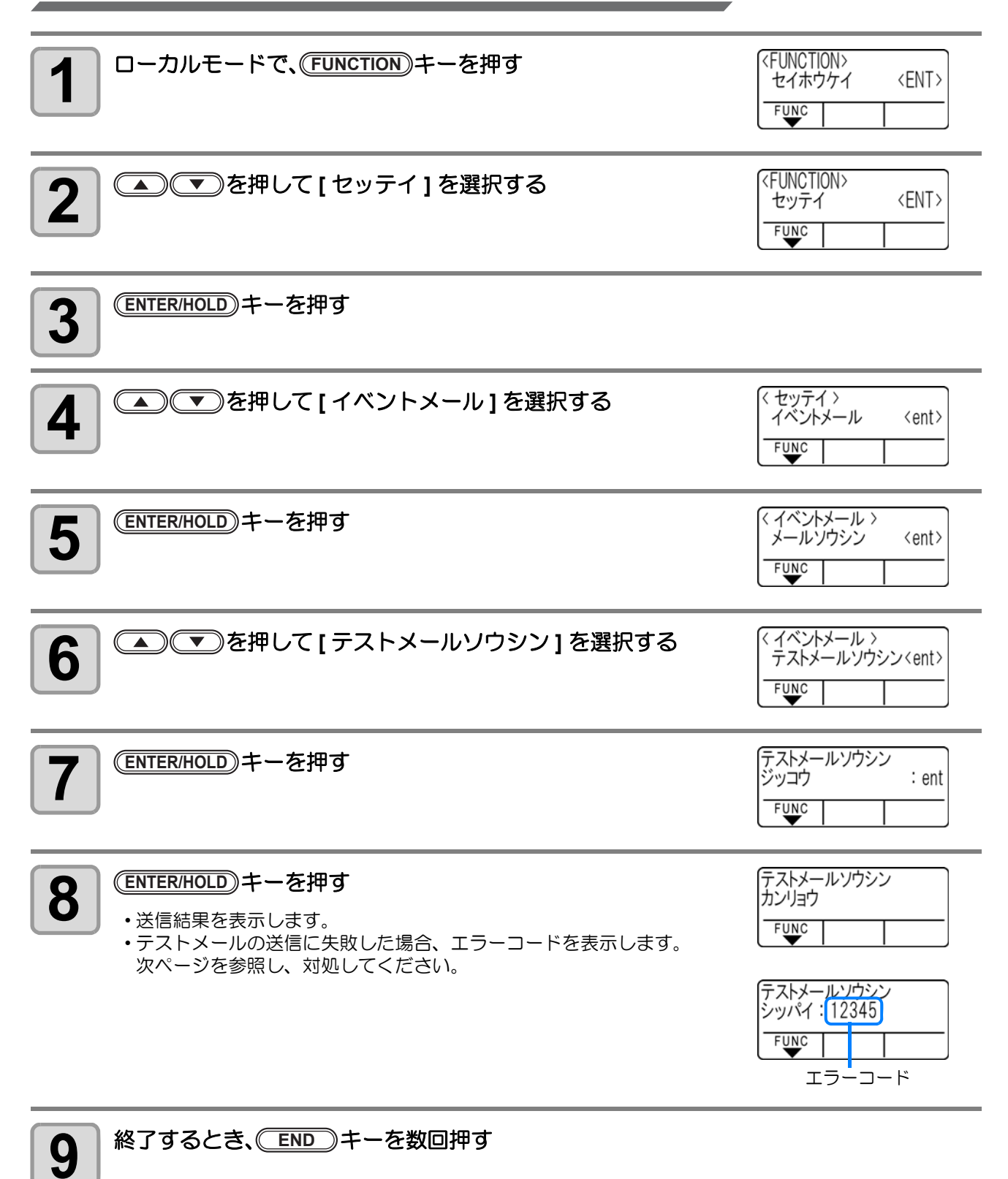

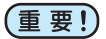

・ テストメールの送信結果は、本装置がメールサーバーに対して行ったメール送信処理の結果です。 メールが宛先に届いたことを示すものではありません。

メールを受信する端末側で迷惑メールフィルタなどを設定している場合、「ソウシンカンリョウ」となってもメールが届かない場合があります。

- ・テストメールの送信に失敗した場合、以下のエラーを表示します。
- ・エラーが解消されない場合、時間をおいてから試してみてください。
- ・サーバーの設定等については、ネットワーク管理者またはプロバイダにご相談ください。

| エラー<br>コード                       | エラー内容                                          | 対処方法                                                                                                    |
|----------------------------------|------------------------------------------------|----------------------------------------------------------------------------------------------------|
| 10                               | ネットワーク接続エラー                                    | <ul> <li>・装置がネットワークに接続されていることを確認してください。</li> <li>・装置の IP アドレスが正しいことを確認してください。</li> <li>・装置が DNS を利用することのできる環境であることを確認してください。</li> </ul>                      |
| 20                               | 有効なメールアドレスがありませ<br>ん                           | <ul> <li>・正しいメールアドレスを入力してください。</li> </ul>                                                                                                    |
| 11003<br>11004                   | POP サーバーが見つかりません<br>または、DNS サーバーにアクセス<br>できません | <ul> <li>POP サーバーのアドレスを確認してください。</li> <li>装置が DNS を利用することのできる環境であることを確認してください。</li> </ul>                                                                    |
| 11021                            | POP サーバーに接続できません                               | <ul> <li>POP サーバー設定を確認してください。</li> <li>ファイアーウォールの設定を確認してください。</li> </ul>                                                                                     |
| 12010                            | POP サーバーからエラーが返答<br>されました                      | • POP サーバーの設定を確認してください。                                                                                                    |
| 13000                            | POP 認証に失敗しました                                  | <ul> <li>ユーザー名とパスワードを確認してください。</li> <li>APOP の設定を確認してください。</li> </ul>                                                                                        |
| 10013<br>10014                   | POP サーバーが見つかりません<br>または、DNS サーバーにアクセス<br>できません | <ul> <li>SMTP サーバーのアドレスを確認してください。</li> <li>装置が DNS を利用することのできる環境であることを確認してください。</li> </ul>                                                                   |
| 10021                            | SMTP サーバーに接続できません                              | <ul> <li>SMTP サーバー設定を確認してください。</li> <li>SMTP ポート番号を確認してください。</li> <li>ファイアーウォールの設定を確認してください。</li> </ul>                                                      |
| 10***<br>11***<br>20***<br>21*** | SMTP サーバーからエラーが返<br>答されました<br>または応答がありません      | <ul> <li>SMTP サーバーの設定を確認してください。</li> <li>SSL 通信が必須のサーバーとは通信できません。</li> <li>プロトコルフィルターの設定を確認してください。</li> </ul>                                                |
| 12***                            | 無効な送信元メールアドレスです                                | <ul> <li>ユーザー名、パスワードに入力したアカウント<br/>に対応したメールアドレスが送信元メールアド<br/>レスに設定されているか、確認してください。</li> </ul>                                                                |
| 13***                            | メールの宛先が見つかりません<br>または、無効なメールアドレスで<br>す         | <ul> <li>メールアドレスを確認してください。</li> <li>メールアドレスに間違いがあっても、本エラーが検出できない場合があります。</li> <li>ユーザー名、パスワードに入力したアカウントに対応したメールアドレスが送信元メールアドレスに設定されているか、確認してください。</li> </ul> |
| 22008                            | SMTP 認証エラー                                     | • 対応していない認証方式です。                                                                                                    |
| 23***<br>24***<br>25***          | SMTP 認証に失敗しました                                 | <ul> <li>ユーザー名とパスワードを確認してください。</li> </ul>                                                                                                    |

## 装置情報を確認する

#### 本装置の装置情報を確認できます。 確認できる装置情報は、次の項目です。

| 項目       | 内容                     |
|----------|------------------------|
| モデルメイ    | 装置のモデル名を確認します。         |
| F/W ver. | 装置のファームウェアバージョンを確認します。 |
| シリアル No. | 装置のシリアルナンバーを確認します。     |
| IP アドレス  | 装置の IP アドレスを確認します。     |

## 情報 /IP アドレスを表示させる

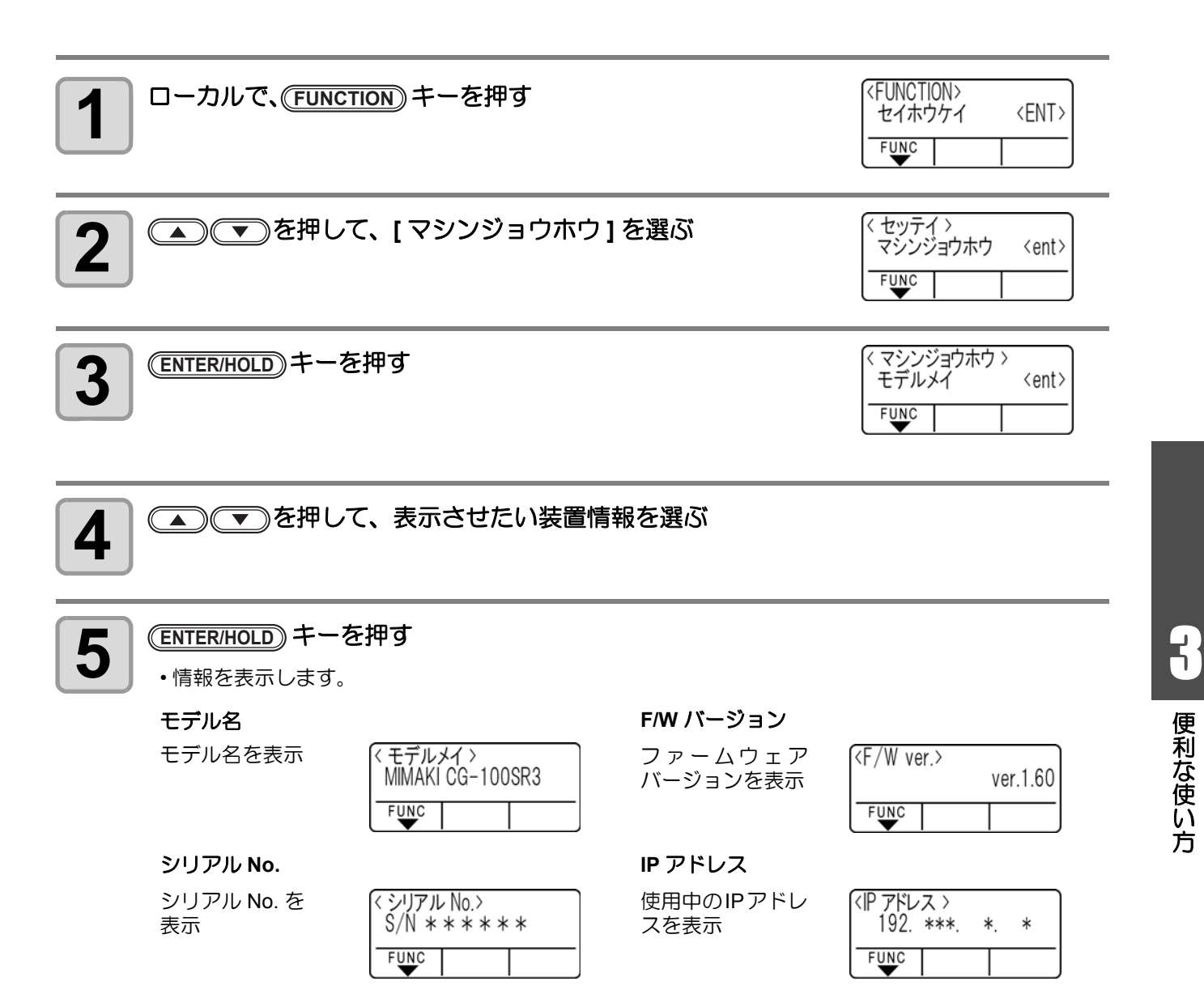

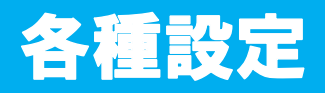

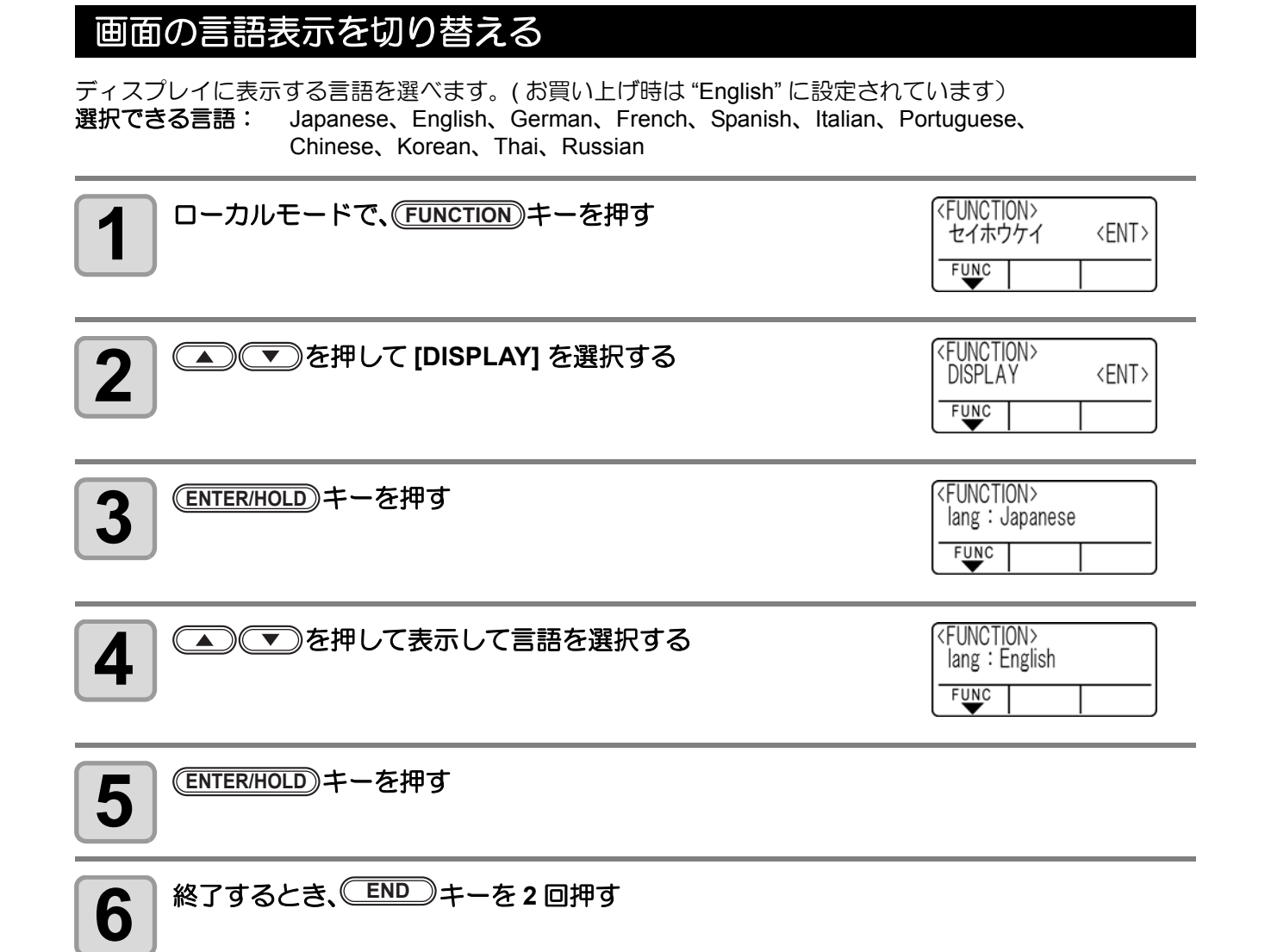

## ユーザーを切り替える

CG-SRIII では、ユーザー1~8まで8ユーザー分の設定値(カット条件、距離補正,本体設定)を個別に保存 することができます。 使用者に応じたユーザー番号に切り替えることで、これらのパラメータを再設定することなく環境を変更する ことができます。

(重要!)

カット中断中は、ユーザー変更できません。データクリアを実施してから、ユーザー変更してください。

ユーザーを変更すると、シート検出が無効になります。シート検出をやり直してください。

| <b>1</b> ローカルモードで、(FUNCTION)キーを押す | <pre> <function> セイホウケイ 〈ENT〉 </function></pre> FUNC |
|-----------------------------------|------------------------------------------------------|
| 2 ● ● を押して [ ユーザーキリカエ ] を選択する     | <function><br/>ユーザーキリカエ 〈ENT〉<br/>FUNC</function>    |
| 3 ENTER/HOLD キーを押す                | <function><br/>ユーザーバンゴウ:1<br/>FUNC</function>        |
| 4 ● ● を押して表示してユーザー番号を選択する         | <function><br/>ユーザーバンゴウ:8<br/>FUNC</function>        |
| 5 ENTER/HOLD キーを押す                |                                                      |
| 6 終了するとき、 END キーを2回押す             |                                                      |

## その他の便利な設定

使い方に合わせて設定を変えてください。

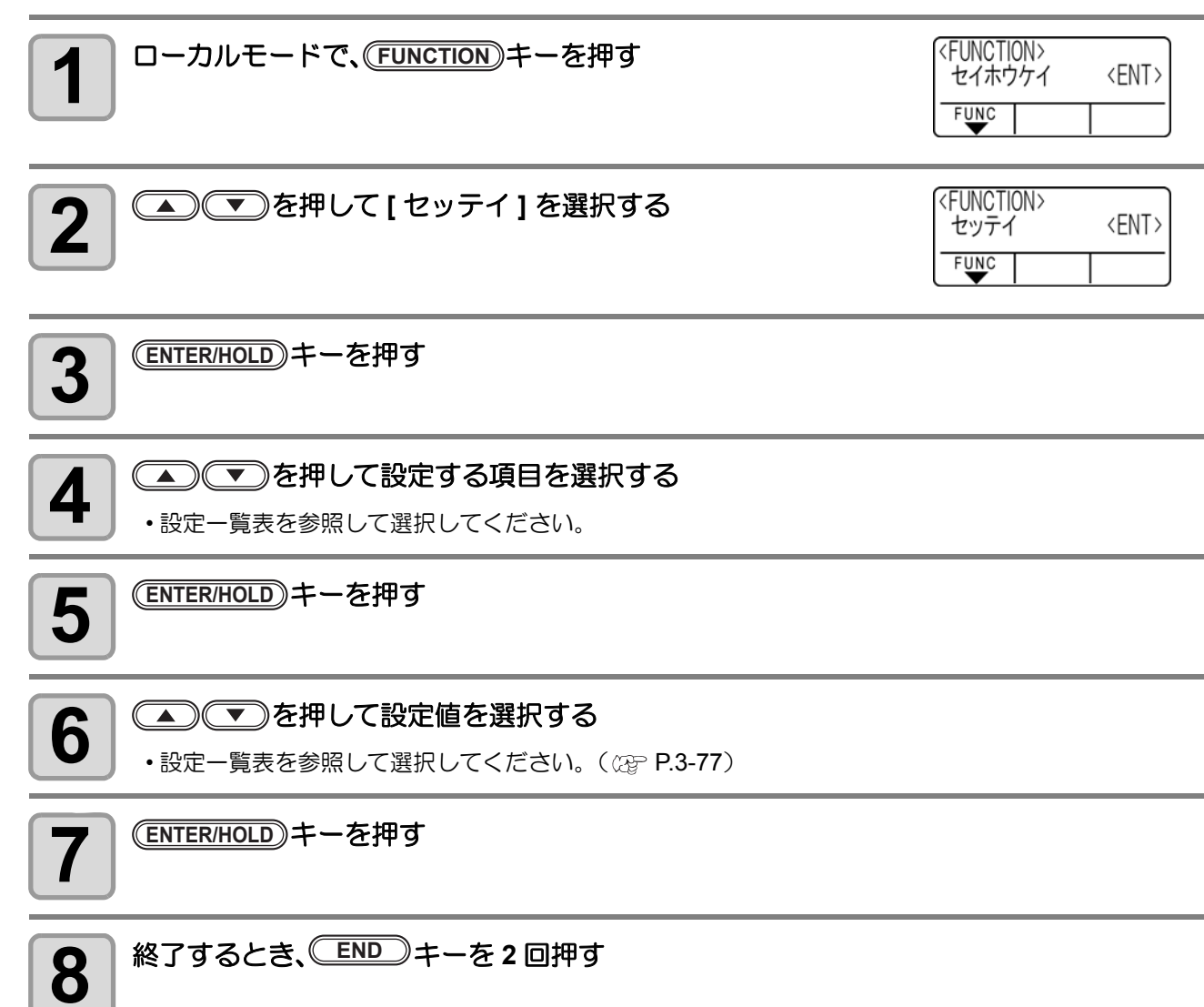

(重要!)・設定した値は、電源を "OFF" にしても保持しています。

## 設定一覧表

| 機能名         | 概要                                                                                   |                                                                            | 設定値                                                      |
|-------------|--------------------------------------------------------------------------------------|----------------------------------------------------------------------------|----------------------------------------------------------|
| トンボ検出       | トンボ付きのデータをカットする際に設定します。                                                              | P.3-16 を参照                                                                 | してください。                                                  |
|             |                                                                                      | AUTO                                                                       | 受信データのコマンド仕様に合わせて、<br>自動的にコマンドを切り替えます。                   |
| コマンド切替      | コマンド指定の移動量単位を切り替えま<br>す。                                                             | MGL-IIc                                                                    | MGL-IIc コマンドのデータを受信すると<br>きに選択します。                       |
|             |                                                                                      | MGL-lc1                                                                    | MGL-Ic1 コマンドのデータを受信すると<br>きに選択します。                       |
| 通信条件        | コンピュータとの接続条件を設定する。                                                                   | P.3-53 を参照                                                                 | してください。                                                  |
|             |                                                                                      | ヒョウジュン                                                                     | 通常のカットモードです。                                             |
| カットモード      | カットの品質を設定します。                                                                        | コウソク                                                                       | 短時間でカットします。(重いシートの使<br>用には適していません)                       |
|             |                                                                                      | コウヒンイ                                                                      | カット品質を優先するカットモードです。                                      |
| 百占切麸        | MGL-IIc コマンドのとき、コマンド原点の位置を設定します。                                                     | チュウシン                                                                      | コマンド原点が有効カットエリアの中心<br>にセットされます。                          |
| 家派切自        | (MGL-I c1 コマンドのとき、コマンド原<br>点は「ミギシタ」)                                                 | ミギシタ                                                                       | コマンド原点が有効カットエリアの右下<br>にセットされます。                          |
| エキスパンド      | デッドスペースを少なくして、カット(作図)<br>範囲を拡大します。                                                   | P.3-35 を参照                                                                 | してください。                                                  |
| 回転          | カットの移動方向を切り替えます。                                                                     | P.3-37 を参照                                                                 | してください。                                                  |
|             | キー 左押」 たときの 辛か エラー 登生時の                                                              | オン                                                                         | ブザー音を鳴らします。                                              |
| ブザー         | 警告音を鳴らさないように設定できま<br>す。                                                              | オフ                                                                         | ブザー音が鳴らなくなります。<br>(トンボセンサーの反応確認音もならな<br>くなります)           |
| 分割カット       | 分割カットの設定をします。                                                                        | P.3-39 を参照                                                                 | してください。                                                  |
| 優先順位        | 本装置とホストコンピュータで同じ項目<br>に対して異なる設定をしているとき、ど                                             | ホスト                                                                        | ホストコンピュータの設定値を優先しま<br>す。                                 |
|             | ちらの設定を優先するかを設定します。<br>(MGL-IIc のときのみ)                                                | パネル                                                                        | 本装置の設定値を優先します。                                           |
| サイズ返答値      | ホストコンピュータからの有効エリア読<br>み取りコマンドの最大返答値を設定しま<br>す。(MGL-Ic1のみ)                            | $1{\sim}51{ m m}$                                                          |                                                          |
| シート         | シートの有無とシート長さを検出しま                                                                    | オン                                                                         | 検出する                                                     |
| センサー        | す。                                                                                   | オフ                                                                         | 検出しない                                                    |
| アップ<br>スピード | ツールがアップしているときのシートとキャ<br>リッジが移動するスピードを設定します。<br>スピードを遅く設定すると、長尺送りの<br>際のシートずれを軽減できます。 | 5,10,20,30,<br>40,50,60,70<br>,80,90,100<br>* <sup>1</sup> ,AUTO<br>(cm/s) | AUTO に設定すると、ツール条件で設定<br>した SPEED 値がアップスピードとして<br>使用されます。 |
|             |                                                                                      | 0.1mm( ミ<br>リ設定)                                                           | ジョグキー 1 回で 0.1mm 移動                                      |
| ジョグ         | ジョグキーでキャリッジやシートの移動                                                                   | 1.0mm( ミ<br>リ設定)                                                           | ジョグキー 1 回で 1.0mm 移動                                      |
| ステップ        | をするときの移動量を設定します。                                                                     | 1/16inch( イ<br>ンチ設定 )                                                      | ジョグキー 1 回で 1/16inch 移動                                   |
|             |                                                                                      | 1/254inch(<br>  インチ設定)                                                     | ジョグキー 1 回で 1/254inch 移動                                  |

\*1:X軸は70まで

| 機能名           | 概要                                  |                                                  | 設定値                 |                                                                                                    |
|---------------|-------------------------------------|--------------------------------------------------|---------------------|----------------------------------------------------------------------------------------------------|
|               |                                     |                                                  | mm                  | ミリ表示になります。                                                                                                    |
| ミリノインチ        | 長さを表示する                             | 9単位を選択しま9。                                       | inch                | インチ表示になります。                                                                                                    |
|               | フィード<br>オフセット                       | オートフィードを行う<br>時に、オフセット値を加<br>えて少し多めにフィー<br>ドします。 | $0 \sim 100$ cm     | P.3-57 を参照してください。                                                                                                    |
| フィード<br>オプション | フィード<br>ソクド                         | フィードする速度を設<br>定します。                              | $1\sim$ 30cm/s      | P.3-58 を参照してください。                                                                                                    |
|               |                                     | フィードカイスウ                                         | オフ、1~5回             |                                                                                                    |
|               | プレフィード                              | フィードチョウ                                          | $0.1\sim 5m$        | シート検出後やオートカット後に行つ目<br>  動田純フィードを設定します ( /SP D2                                                                                     |
|               | JUJ1-1                              | ジカンマチ                                            | $0\sim 90 { m sec}$ | 1 勤用礼ノイートを設定しより。(位学 F.3-<br>1 59)                                                                                                  |
|               |                                     | オーバーフィード                                         | オン/オフ               |                                                                                                    |
| 捨て切り          | "オン"にセッ<br>る前に、刃先か                  | トすれば、カットを開始す<br>「一定方向に向くようにす                     | オン                  | ツールやカット条件を変更するたびに、<br>捨て切りを実行します                                                                                                   |
|               | る捨て切り動作                             | を行います。                                           | オフ                  | 捨て切りを実行しません。                                                                                                    |
|               |                                     |                                                  | フツウ                 | 通常のシートをお使いのとき。                                                                                                    |
| シート設定         | シート設定<br>お使いになるシートに合わ<br>設定します。     |                                                  | オモイ                 | 通常より重いシートをお使いのとき。<br>(カットの最高スピード設定の上限は<br>20cm/s に制限され、アップスピードの設<br>定で20cm/s以上に設定しても20cm/sで<br>移動します)                              |
| ソーティング        | カット順を変更してカットする設定をし<br>ます。           |                                                  | P.3-44 を参照してください。   |                                                                                                    |
| 補正圧<br>オフセット  | カットの始点と終点に切り残しがある場<br>合などに値を大きくします。 |                                                  | ±9                  | 約 -30g ~約 30g                                                                                                    |
| ピンチ<br>ローラ数   | 使用するピンチローラの数を設定します。                 |                                                  | P.3-56 を参照してください。   |                                                                                                    |
| オーバー<br>カット   | メディアの切り残しをなくす設定をしま<br>す。            |                                                  | P.3-54 を参照          | してください。                                                                                                    |
| キンまっ エー ド     |                                     |                                                  | ローカル                | シート検出後に、ローカルモードで待機<br>状態になります。                                                                                                    |
|               |                                     |                                                  | リモート                | シート検出後に自動的にリモートモード<br>になります。                                                                                                    |
| アツリョク         | 位置によるカ                              | ット圧のバラツキを補正                                      | オン                  | 機能を有効にします                                                                                                    |
| ホセイ           | し、切れ味を均                             | ヨーにします。                                          | オフ                  | 機能を無効にします                                                                                                    |
| トンボ探索         | シート検出後の<br>定します。                    | )自動トンボ探索機能を設                                     | P.3-27 を参照してください。   |                                                                                                    |
| ペンセッテイ        | ダウン<br>スピード                         | ペンダウンの速度を設<br>定します。                              | 0~20~64             | 数値が大きいと、ダウン速度が速くなり<br>ます。 <sup>*1</sup>                                                                                            |
| カーブモード        | 曲線部分の作家                             | 使度な設定します                                         | FAST                | 標準のモードです                                                                                                    |
| 2             |                                     | JER CIRCORY                                      | SLOW                | 曲線部分の作図速度を落とします                                                                                                    |
| アップタカサ        | ツールアップ時の高さを設定します                    |                                                  | 50%, 75%,<br>100%   | ダウン位置からツールアップする高さを、<br>おおよそのストロークの%で指定します。<br>アップ量が小さい方が、高速にカットできます。<br>厚いメディアや、シート浮のためカッター<br>刃がメディアを傷つけてしまう場合、アッ<br>プ量を大きく設定します。 |

\*1: 1mm 以上の厚いシートの場合、ダウンスピードが速すぎると、ペン先を引きずってしまうことがあります。この場合、ダウンス ピードを "20" 以下に設定してください。 \*2: 曲線部分がよれてしまう場合、"SLOW" に設定すると改善することがあります。

| 機能名                       |                               | 概要                                                                          |                                | 設定値                                    |  |  |  |
|---------------------------|-------------------------------|-----------------------------------------------------------------------------|--------------------------------|----------------------------------------|--|--|--|
|                           | ネットワークの                       | )設定をします。                                                                    |                                |                                        |  |  |  |
|                           | IP アドレス                       | 現在、本装置が使用中の IP アドレスを表示します。                                                  |                                |                                        |  |  |  |
| ネットワーク                    | MAC アドレス                      | 現在、本装置が使用中の MAC アドレスを表示します。                                                 |                                |                                        |  |  |  |
|                           | DHCP                          | オン     オンの場合、DHCP サーバーより与えられた IP アドレスを使用しま       オフ     す。                  |                                |                                        |  |  |  |
|                           | AutoIP                        | オンオンの場合、AutoIP プロトコルにより使用する IP アドレスを決定しオフます。ただし、DHCP が ON の場合は DHCP を優先します。 |                                |                                        |  |  |  |
| (@P.3-61)                 | IP アドレス <sup>*1</sup>         | 本装置が使用する IP アドレスを設定します。                                                     |                                |                                        |  |  |  |
|                           | デフォルトゲー<br>トウェイ <sup>*2</sup> | 本装置が使用するデフォルトゲートウェイを設定します。                                                  |                                |                                        |  |  |  |
|                           | DNS アドレス<br>*2                | 本装置が使用する DNS ウ                                                              | 本装置が使用する DNS サーバーのアドレスを設定します。  |                                        |  |  |  |
|                           | サブネットマ<br>スク <sup>*2</sup>    | 本装置が使用するサブネッ                                                                | ットマスクの桁                        | 数を設定します。                               |  |  |  |
|                           | メールソウシ                        | イベントメール機能の                                                                  | オン                             | 設定したイベントが起こった際に、メー<br>ルを送信する機能をオンにします。 |  |  |  |
|                           | シ                             | 設定をします。                                                                     | オフ                             | 設定したイベントが起こった際に、メールを送信する機能をオフにします。     |  |  |  |
|                           |                               | プリントスタート                                                                    | オン                             | プロット開始時にメールを送信する / し                   |  |  |  |
|                           |                               | イベント                                                                        | オフ                             | ないを設定します。                              |  |  |  |
|                           |                               | プロットエンド                                                                     | オン                             | プロット終了時にメールを送信する/し                     |  |  |  |
|                           | イベント<br>センタク                  | イベント                                                                        | オフ                             | ないを設定します。                              |  |  |  |
|                           |                               | エラー イベント                                                                    | オンオフ                           | エラー発生時にメールを送信する / しな<br>いを設定します。       |  |  |  |
|                           |                               | ワーニング イベント                                                                  | オン<br>オフ                       | ワーニング発生時にメールを送信する /<br>しないを設定します。      |  |  |  |
|                           | メールアドレ<br>ス                   | イベントメールを送信<br>するメールアドレスを<br>設定します。                                          | 英数字、記号                         | ;(96 文字)                               |  |  |  |
| イベント<br>メール<br>(没 P.3-61) | ケンメイ                          | イベントメールの件名<br>に記載する文字を設定<br>します。                                            | 英数字、記号                         | 告(8 文字)                                |  |  |  |
|                           | サーバー<br>セッテイ                  | SMTP アドレス                                                                   | レス SMTP サーバーを設定します。            |                                        |  |  |  |
|                           |                               | SMTP ポート No.                                                                | SMTP のポート番号を設定します。             |                                        |  |  |  |
|                           |                               | ソウシンモトメールア<br>ドレス                                                           | メールの送信元として使用するメールアドレスを<br>します。 |                                        |  |  |  |
|                           |                               | エンショウ<br>ホウシキ<br>アOP before<br>SMTP<br>SMTP Auth<br>オフ                      | SMTP サーバーの認証方式を設定します。          |                                        |  |  |  |
|                           |                               | ユーザーメイ <sup>*2</sup>                                                        | 認証に使用す                         | るユーザー名を設定します。                          |  |  |  |
|                           |                               | パスワード *1                                                                    | 認証に使用するパスワードを設定します。            |                                        |  |  |  |
|                           |                               | POP3 アドレス <sup>*3</sup>                                                     | POP サーバ-                       | ーを設定します。                               |  |  |  |
|                           |                               | APOP <sup>*2</sup>                                                          | APOP の ON                      | /OFF を設定します。                           |  |  |  |
|                           | テストメール<br>ソウシン                | ル テストメールの送信を実行します。                                                          |                                |                                        |  |  |  |
| 設定コピー                     | 設定値を他のコ<br>す。                 | ローザー設定にコピーしま                                                                | P.3-83 を参照                     | してください。                                |  |  |  |
| 設定リセット                    | 設定した内容を                       | 初期状態に戻します。                                                                  | P.3-84 を参照                     | してください。                                |  |  |  |

\*1: [DHCP]、[AutoIP] が両方オフの場合のみ設定可能

\*2: [ニンショウホウシキ]がオフでない場合のみ設定可能 \*3: [ニンショウホウシキ]が POP before SMTP の場合のみ設定可能

#### コマンド切替について

- ・ 設定値を変更すると、受信バッファの内容はクリアされます。
- 通常は [AUTO] で構いませんが、データサイズが大きい場合などに、正常な結果が得られないことがあります。 この場合、設定値をコマンド名に変更してください。
- [AUTO] に設定してコンピュータからデータを受信すると、表示パネルに本装置が認識したコマンド名を表示し、カットを開始します。データ受信後にコマンド名を表示し続けたり、[エラー 16 AUTO I/F] を表示する場合は、自動認識できなかったことを示します。
- この場合、MGL-Ic1またはMGL-IIcに変更して、正常にカットするコマンド名を設定してください。
- [AUTO] で自動認識したコマンドは、データクリア (CPP P.3-48) を実行するか、シートを再セットするまで有 効です。

#### カットモードについて

次のようなデータをカットする場合、"コウヒンイ"に設定します。

- 10 mm 以下の文字をカットするとき
- ・ 鋭角部分が多い絵柄や文字をカットするとき
- ・ 微細なカットをするとき ただし、コンピュータからのデータが複雑すぎる場合、仕上がりがギザギザになる場合があります。この場 合、"コウソク"を選択すると滑らかな仕上がりになります。

#### 原点切替について

回転機能がオンの場合は原点位置が下記のようになります。

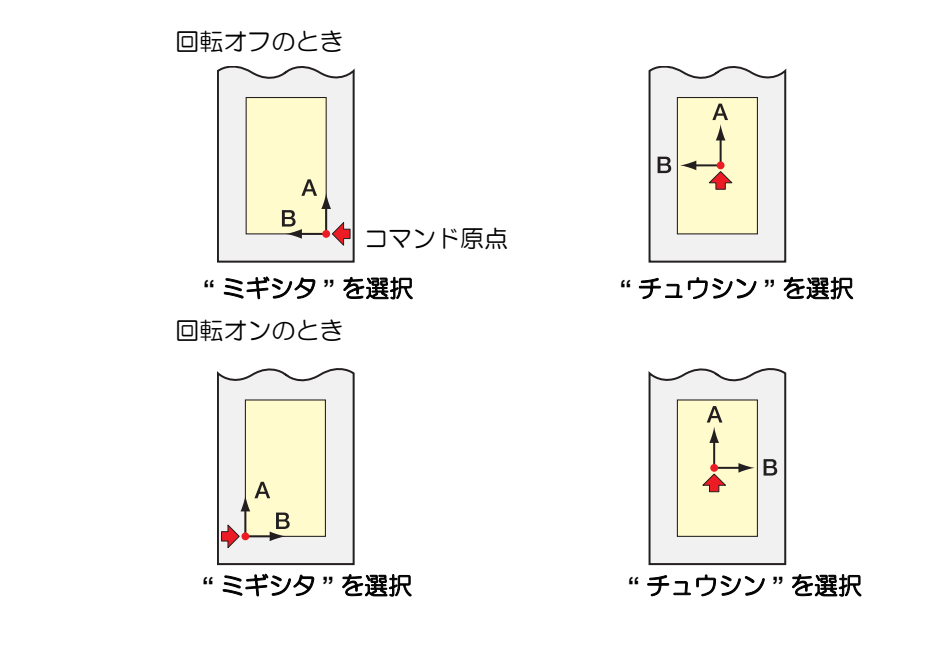

(重要!)・ロールシートの時コマンド原点を"ミギシタ"に設定すると、カットエリアは 51m まで拡大します。
 ・ロールシートの時コマンド原点を"チュウシン"に設定した場合、カットエリアは 5m です。

#### 優先順位について

優先順位の設定は、MGL-IIc コマンドのとき有効です。以下の項目が対象になります。

| ペン選択命令        | SP;     |
|---------------|---------|
| ペンダウン移動速度設定命令 | VS;     |
| ペンアップ移動速度設定命令 | ZA;     |
| 加速度設定命令       | AS;     |
| ペン圧設定命令       | FS;、ZF; |
| 刃先補正量設定命令     | ZO;     |

#### サイズ返答値について

サイズ返答値で設定した値は、ホストコンピュータへの返答値の最大サイズ値を設定するもので、実際の有効カットエリアは変化しません。

シート検出サイズが"サイズヘントウチ"より小さい場合は、検出サイズが返答値になります。

#### シートセンサーについて

透明なシートや裏面が黒いシートの場合シートを検出できず、エラーメッセージを表示する場合があります。 この場合、シートセンサ機能をオフに設定することで、カットが可能になります。

シートセンサ機能をオフにした場合、カットエリアを設定してください。データがシートからはみ出してカットしたり、シートが終了してもカットを続けることがあります。(公P P.3-4)

#### ジョグステップについて

次のようなときに、ジョグステップを設定して正確な位置を決めてください。

- 2 点軸補正をするとき (公P P.3-3)
- ・正確な位置に原点を設定するとき

#### 捨て切りについて

現在キャリッジがある場所から両端に近い方のピンチローラの手前 で実行します。 抜き文字を作図するとき、シートに傷を付けたくない場合は、オフ に設定します。

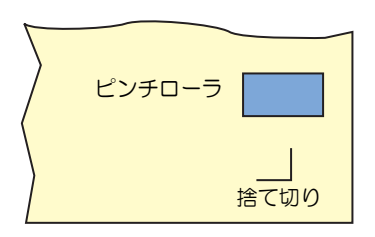

(重要!) ・ 捨て切りの初期値は、オン になっています。 オフ に設定した時は、カット前に刃先の方向を合わせるために、試し切り (22° P.2-22) を実行して ください。

#### シート設定について

重いシートや幅の広いシートを高速でカット(作図)すると、シートがズレる原因になります。 また、[エラー 401 モータアラーム]になる場合があります。 この場合、シート設定を " オモイ " に設定してください。

#### 補正圧オフセットについて

カッターがシートにダウンするときの圧力が弱いために切り残しが発生します。 オプションの偏芯刃を使用した場合など、角度が 120°以下のカット部分において切り残しが起きる場合があ ります。

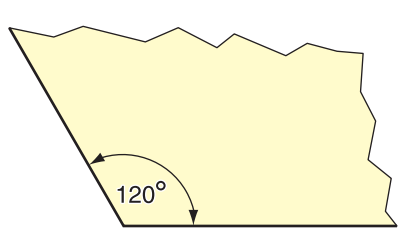

これは角をカットする際、シートがめくれないように自動的に低いカット圧力(約5g未満)でカットするためです。カット圧力が低いため、刃先が進行方向にスムーズに回転せず、切り残しができる場合があります。 このような場合は、角をカットする際の圧力を上げるための設定を行います。 このときの圧力が高すぎてカット線分のつなぎ目が目立つ場合、圧力を下げることで目立たなくすることができます。

## 設定値を他のユーザー設定からコピーする

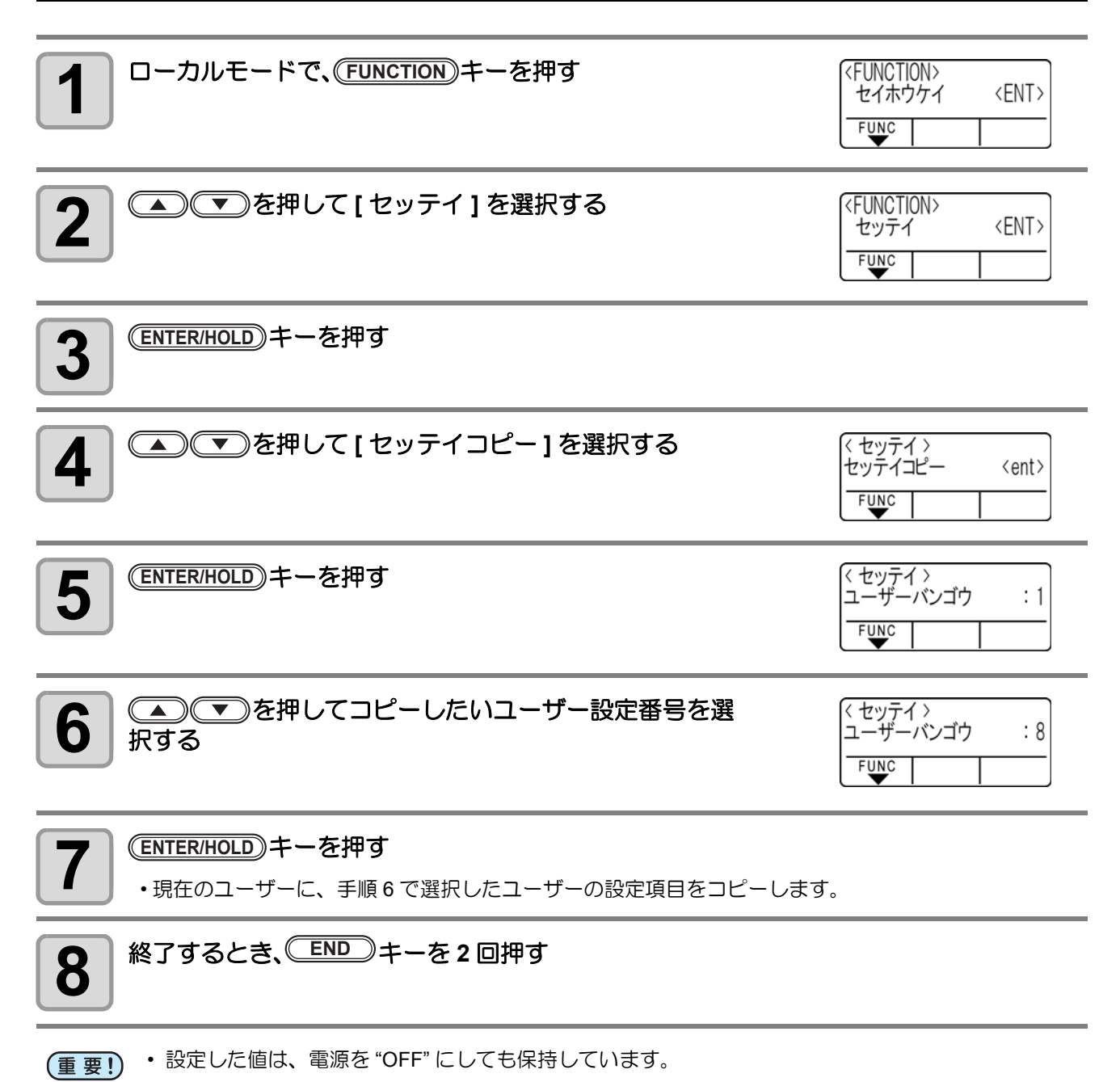

## 設定した内容を初期状態に戻す

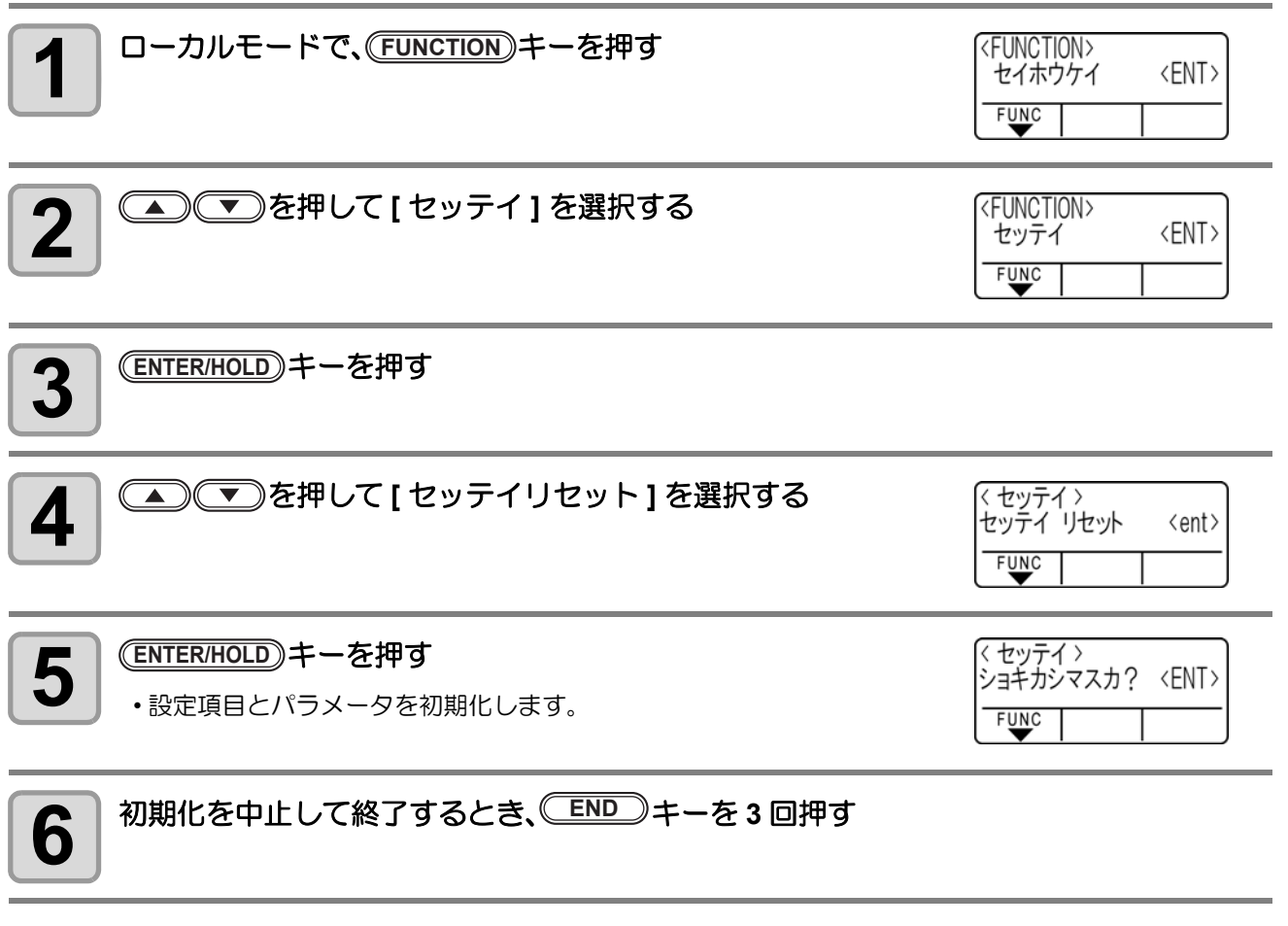

(重要!)
・設定した値は、電源を "OFF" にしても保持しています。
・現在のユーザーの設定を初期化します。他のユーザーの設定は初期化されません。

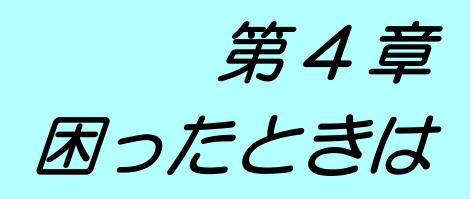

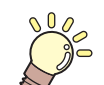

この章では ...

故障かな?と思ったときの対処方法や、ディスプレイに表示するエラー番号の解消方法 などを説明をしています。

|                | ~   |
|----------------|-----|
| メッセージを表示するトラブル | -4  |
| エラーメッセージ4      | -4  |
| 表示メッセージー覧4     | l-7 |

## 故障かな?と思ったら

故障かな?と思ったら、まず以下の項目をご確認ください。 それでも解決しない場合は、販売店または弊社営業所にご連絡ください。

| 現象                     | 原因                                                        | 対処方法                                                            |
|------------------------|-----------------------------------------------------------|-----------------------------------------------------------------|
| 電源が入らない                | 電源ケーブルを確実に接続し<br>ていない                                     | 電源ケーブルを本装置と電源コンセントに確<br>実に接続する                                  |
|                        | ホストコンピュータ側の設定<br>で、プロッタ名等の設定が違っ<br>ている                    | ホストコンピュータ側の設定を確認する                                              |
| カット ( 作図 ) できない        | インターフェイスケーブルを<br>確実に接続していない                               | インターフェイスケーブルを確実に接続する                                            |
|                        | USB ドライバをインストール<br>していない                                  | 付属の FineCut の中にある USB ドライバをイ<br>ンストールする                         |
| コンピュータからデータ送信          | コマンド設定が間違っている                                             | アプリケーションとプロッタ間のコマンド設<br>定を合わせる                                  |
| するとエラーを発生する<br>        | プロッタ機種設定が間違って<br>いる                                       | アプリケーションソフトウェアにて、プロッ<br>タの機種を [CG-SRIII] に変更する                  |
| シートを検出できない             | 透明のシートや裏面が黒い<br>シートを使っている                                 | シートセンサ機能をオフに設定する<br>(@PP.3-77)                                  |
|                        | ツールホルダのツマミが緩ん<br>でいる                                      | ツールホルダのツマミを締める                                                  |
|                        | 刃先を出しすぎている                                                | 刃先を適切な量に調整する                                                    |
| カットが点線になる              | ハーフカットが " オン " に設定<br>してある                                | ツール条件のハーフカットを "オフ " にする                                         |
|                        | 刃先が欠けているか、摩耗して<br>いる                                      | 新しい刃先に交換する                                                      |
|                        | 刃先の回転が滑らかでない                                              | 新しいホルダに交換する                                                     |
| データの長さとカットした長<br>さが異なる | シートの厚みによってシート<br>送りの長さが変わるため                              | 距離補正を実行して誤差を補正する<br>(颂 ₽.3-6)                                   |
|                        | ピンチローラとグリットロー<br>ラが確実にシートを保持して<br>いない                     | ピンチローラとグリッドローラの位置を確認<br>し、確実にシートを保持する                           |
|                        | クランプカの選択 (強弱モード<br>) が適正でない                               | クランプカの選択を適正に行う (22 P.1-8)                                       |
| カットにズレが生じる             | ロールシートの巻き具合が緩<br>くたるみがあり、シートフィー<br>ド時にシートが蛇行または斜<br>行している | ロールシートセット時に、ロールのたるみと<br>ロール左右端面を平らに整え、シートフィー<br>ドを行う            |
|                        | シートの折れ曲がりにより、<br>シートと台紙が剥離し、気泡が<br>入っている                  | 長尺カット時は、シートフィードおよびカッ<br>ト中シートにシートが折り曲がらないように<br>注意し、シートに負荷を与えない |
|                        |                                                           | 長尺カット時は、シート送り方向の作業ス<br>ペースを十分確保する<br>前面:1.5m 以上<br>後面:1.5m 以上   |
| カットにズレが生じる             | シートのセット方向 (フロント<br>/ リヤ ) とデータ出力方向が<br>合っていない             | 方向を合わせる                                                         |
|                        | <br>シートが床面にあたっている                                         | カット速度 (SPEED) を下げ、 シートが床面に<br>あたる際の負荷を和らげる                      |
|                        | ピンチローラ部のサイドマー<br>ジンが不足している                                | ピンチローラ部のサイドマージンを 20mm 以<br>上確保する                                |

| 現象                                  | 原因                     | 対処方法                                                                     |
|-------------------------------------|------------------------|--------------------------------------------------------------------------|
|                                     | シートがたわんでいる             | シートがたわまないように取り付ける                                                        |
| 動作中にツールを引きずる<br>余分なカッター跡がシートに<br>残る | ツールのアップ / ダウンが不<br>良   | 電源を切り、手でツールホルダをアップ / ダ<br>ウンできるか確認する<br>ダウンしたままアップしない場合は、販売店<br>にご連絡ください |
|                                     | 極端に厚いシートを使用して<br>いる    | 仕様の範囲内のシートを使用する<br>アップタカサの設定を変更する (公P P.3-78)                            |
| 切り残しがある                             | カッターがダウンするときの<br>圧力が弱い | [ホセイアツオフセット]の値を増やす<br>カッター圧力を上げて確認する> テスト作<br>図「セイホウケイ」                  |
|                                     |                        | [アツリョクホセイ]をオンにして確認する                                                     |

# メッセージを表示するトラブル

## エラーメッセージ

エラーメッセージは、エラー番号を表示します。

エラー番号の対処方法を実行しても解決しない場合は、販売店または弊社営業所にご連絡(サービスコール) ください。

| エラーメッセージ                  | 原因                                            | 対処方法                                                                          |  |
|---------------------------|-----------------------------------------------|-------------------------------------------------------------------------------|--|
| エラー C02<br>メイン RAM        | 制御 RAM に異常が発生した                               |                                                                               |  |
| エラー C04<br>フラッシュ ROM      | システム ROM に異常が発生した                             | 販売店または弊社営業所まで連絡して                                                             |  |
| エラー C06<br>バッファ           | 受信バッファに異常が発生した                                | ください                                                                          |  |
| エラー C08<br>パワー            | モータ関係に異常が発生した                                 |                                                                               |  |
| エラー C10<br>コマンド           | コマンドデータ以外のコードを受<br>信した                        |                                                                               |  |
| エラー C11<br>パラメータ          | 数値範囲外のパラメータを受信し<br>た                          | ホストコンピュータのコマンド設定を<br>確認してください                                                 |  |
| エラー C12<br>デバイス           | 不当なデバイス制御コマンドを受<br>信した                        |                                                                               |  |
| エラー C13<br>ポリゴン           | ポリゴンバッファがオーバーフ<br>ローした                        | 多角形コマンドを使用しない設定にす<br>るか、MGL-Ic1 コマンドで使用してく<br>ださい                             |  |
| エラー C15                   | ZX コマンドで指定した長さが<br>フィードできなかった                 | ホストコンピュータからの送信終了<br>後、長尺シートを再セットし、枚数切<br>りを実行してください                           |  |
| オートフィード                   | 分割カット中は、2回目以後の<br>データで前回のシート長分フィー<br>ドができなかった | 長いシートをセットし、再度リモート<br>モードにします                                                  |  |
| エラー C16<br>AUTO I/F       | コマンドの自動認識ができなかっ<br>た                          | コマンド名を設定してください<br>(颂PP.3-80)                                                  |  |
| エラー C20<br>I/O            | 通信条件が異なります。                                   | ホストコンピュータ側と通信条件を合<br>わせてください<br>(22 P.3-77)                                   |  |
| エラー C27<br>バッファオーバー       | インターフェイスで異常が発生し<br>た                          | インターフェイスケーブルを確認して<br>ください                                                     |  |
| エラー 901<br>オペレーション        | 操作パネルで不当なオペレーショ<br>ンを実行した                     | 実行できないオペレーションです<br>取扱説明書の該当ページを参照してく<br>ださい                                   |  |
| エラー C31<br>データナシ          | 枚数切りを実行したが、受信バッ<br>ファにデータが保存されていない            | 枚数切り機能を参照してください                                                               |  |
| エラー C32<br>データガオオキイ       | 受信済みのデータが大きすぎて、<br>枚数切りができない                  | (ﷺ P.3-9)                                                                     |  |
| エラー C33<br>シートサイズ         | シートの送り方向が短すぎる                                 | 長いシートをお使いください                                                                 |  |
| エラー 902<br>ミサクズデータアリ      | ー時停止中に不当なオペレーショ<br>ンを実行した                     | (REMOTE)キーを押してデータをカットしてしまうか、受信バッファ内の<br>データが不要であれば、データクリアを実行してください(公P P.3-48) |  |
| エラー 41b<br>* メディアガアリマセン * | シート検出後に有効になる操作を<br>行った                        | シート検出を行ってください                                                                 |  |

| エラーメッセージ              | 原因                                                   | 対処方法                                                                  |
|-----------------------|------------------------------------------------------|-----------------------------------------------------------------------|
|                       | トンボ検出ができなかった                                         | 用紙がカールしていないか確認してく<br>ださい                                              |
|                       |                                                      | トンボ検出開始点の指定が正しいか確<br>認してください<br>(② P.3-21)                            |
|                       |                                                      | 白地に黒のトンボが印刷してあるか確<br>認してください                                          |
| エラー C36               |                                                      | トンボ間に印刷や汚れがないか、ゴミ<br>が付着していないか確認してください                                |
| トンボケンシュツ              |                                                      | トンボ検出の各種設定に誤りがないか<br>確認してください<br>(公PP P.3-16)                         |
|                       |                                                      | 上記の確認事項に異常が無いのにトン<br>ボが検出できない場合は、販売店また<br>は弊社営業所までご連絡ください             |
|                       |                                                      | トンボの周りを塗りつぶしている場合、トンボ検出設定の「塗りつぶしトンボ」を「オン」に設定してください。<br>(囧PP.3-20)     |
| エラー C37<br>トンボゲンテン    | トンボ検出の結果、原点を作図範<br>囲外に検出した                           | トンボをシートの内側に配置してくだ<br>さい                                               |
|                       | トンボ検出はできたが、計算した<br>補正値が異常であるため、誤検出<br>か補正値指定ミスと考えられる | 補正値を確認した上で、検出をやり直<br>してください                                           |
|                       | 求められたスケール補正の値が<br>1.3 倍以上、あるいは 0.7 倍以下で<br>あった       | 印刷されたトンボデータのカスしな<br>ど、誤検出の要因を排除してからやり<br>直してください                      |
| T=- C38               | 隣接する図形との距離が近すぎ<br>て、誤検出した                            | 隣接する図形との距離を適切にとって<br>印刷し直してください                                       |
| トンボスケール               | 指定したトンボ間距離が正しくない                                     | コマンドによるトンボ間距離の指定値<br>が不正であり、データの選択ミスが考<br>えられるので、出力するデータを確認<br>してください |
|                       | 印刷が揃っておらずに図形を飛ば<br>してしまった                            | 図形データを揃えて印刷をやり直して<br>ください                                             |
|                       | 印刷されたトンボのカスレなど<br>で、正しく読めずに隣の図形のト<br>ンボを読んでしまった      | カスレなどが生じないように注意して<br>印刷をやり直してください                                     |
| エラー 401<br>X モータアラーム  | シートを送り出すモータに過大な<br>負荷がかかった                           | ー度電源を切って、入れ直してくださ<br>い                                                |
| エラー 402<br>Y モータアラーム  | キャリッジを動かすモータに過大<br>な負荷がかかった                          | シート設定を"オモイ"に設定してくだ<br>  さい(@ P.3-78)<br>  ロールシートをお使いの場合はフィー           |
| エラー 403<br>X オーバーカレント | シート送り方向のモータの過電流<br>エラーを検出した                          | ドを行って必要な分のシートをあらかじめ引き出し、余裕を持たせてくださ                                    |
| エラー 404<br>Y オーバーカレント | シート幅方向のモータの過電流エ<br>ラーを検出した                           | い<br>  それでも再び表示する場合は、販売店<br>  または弊社営業所までご連絡ください                       |

| エラーメッセージ                 | 原因                        | 対処方法                                                          |
|--------------------------|---------------------------|---------------------------------------------------------------|
| エラー 50a<br>Y ゲンテン ケンシュツ  | 原点センサの検出ができなかった           |                                                               |
| エラー 50b<br>ゼンタン ケンシュツ    | フロントペーパーセンサの検出が<br>できなかった | ー度電源を切って、入れ直してくださ<br>い                                        |
| エラー 50c<br>メディア ハバ ケンシュツ | ピンチローラセンサの検出ができ<br>なかった   | 再び表示する場合は、販売店または弊<br>社営業所までご連絡ください                            |
| エラー 520<br>コウタン ケンシュツ    | リヤペーパーセンサの検出ができ<br>なかった   |                                                               |
| エラー C51<br>ローライチ*        | ピンチローラがグリットローラ上<br>にない    | ピンチローラの位置をグリットローラ<br>上に移動します                                  |
| エラー C60<br>ペン エンコーダ      | ペン高さが検出できなかった             | ー度電源を切って、入れ直してください<br>い<br>再び表示する場合は、販売店または弊<br>社営業所までご連絡ください |
| エラー C61<br>ペン ストローク      | ペン高さが適正でない                | ペンラインゴムが極端に摩耗していないか、また浮きや変形がないか確認する                           |
|                          |                           | ペンラインゴムに異物が付着していな<br>いか確認する                                   |
|                          |                           | 市販ペンホルダにペンを取り付けた<br>際、適正な位置に取り付けられている<br>か確認する                |
|                          |                           | 上記の確認事項に異常がないのにエ<br>ラーを表示する場合は、弊社営業所ま<br>でご連絡ください             |

## 表示メッセージー覧

リモートモードのときに表示するメッセージです。 故障ではありませんので、必要に応じて対処してください。

| メッセージ                 | 原因                                                                                                    | 対処方法                                                                                        |
|-----------------------|----------------------------------------------------------------------------------------------------|---------------------------------------------------------------------------------------------|
| ** オフスケール **          | カットデータが有効カットエリア<br>を越えている<br>または、シートの最後まで正常に<br>カットして停止した                                                                     | シートのサイズを大きくするか、デー<br>タを小さくしてください<br>または分割カット機能を実行してくだ<br>さい                                 |
| *シートガアリマセン*           | シートがセットされていません<br>あるいは透明なシートをセットし<br>た                                                                                        | シートを取り付けてください<br>または、シートセンサを無効にしてく<br>ださい                                                   |
| **ビュー**               | ホストコンピュータからのノット<br>レディモード (NR;)を受信し、<br>ローカルモードになっている                                                                         | シート検出または原点設定等の必要な<br>動作を実行し、<br>(REMOTE)キーを押してリモートモー<br>ドにしてください                            |
| **ディジタイズ**            | ホストコンピュータからのディジ<br>タイズコマンド (DP;) を受信し、<br>ディジタイズモードになっている                                                                     | 必要に応じてペン先を移動し<br>(REMOTE) キーを押します<br>ディジタイズモードを解除するには、<br>(FUNCTION) キーでデータクリアを実行<br>してください |
| **コピーエンド**            | 受信データに原点更新コマンド<br>(ZT;, !PG;) があり、1 枚コピーし<br>て終了した                                                                            | 枚数切りはできません<br>枚数切りを行う場合は、ホストコン<br>ピュータ側で再設定してください                                           |
| **ブンカツ** 5s           | 分割カットでシート幅を越える<br>データをカットした後、次のデー<br>タの受信を待っている                                                                               | 10 秒間ホストコンピュータからの<br>データを受信しないと、データの区切<br>れと認識します<br>次に枠カット・マークカットを行い<br>ローカルモードになります       |
| * *ブンカツエンド**          | 下記条件のとき表示する<br>原点更新コマンド (ZT;,!PG;) を含<br>むデータを受信<br>シート幅が 1cm 以下のとき<br>サンプルカットがシート幅を越え<br>るとき<br>2 点軸補正が ON のとき<br>トンボ検出済みのとき | 分割カットはできません                                                                                 |
| コピースキップシマス            | トンボ読み取り連続コピー時に、<br>トンボが読み取れなかった(1 パ<br>ターン分読み飛ばす)                                                                             | 次のパターン以降、正常にトンボを読み取ることができれば問題ありません<br>5 パターン以上連続で読み取れない場合、[エラー36 トンボケンシュツ](公 P.4-5)を表示します   |
| シートガズレマシタ <ent></ent> | シートのずれが、スキューチェッ<br>ク (深 P.3-20) 設定長を超えた                                                                                       | シートをセットし直し、<br>(ENTER/HOLD)キーを押してください                                                       |
| イチジテイシ REM/END        | トンボ検出動作中に<br><b>REMOTE</b><br>キーが押されたため、検出動作を<br>一時停止中                                                                        | 再度(REMOTE)キーを押すことで、検出<br>動作を再開します<br>または、(END)キーで終了します                                      |
|                       | ハザイモードでの連続コピーで<br>シート交換待ち中                                                                                                    | ハザイ(カット紙)を交換し、連続コ<br>ピーを再開してください                                                            |
|                       | Y 方向分割カット中、作図がシー<br>ト長の範囲に収まらない                                                                                               | シート長のより長いメディアをセット<br>してください                                                                 |

4

困ったときは

| メッセージ          | 原因                                                                            | 対処方法                                                                   |
|----------------|-------------------------------------------------------------------------------|------------------------------------------------------------------------|
| *!データ セーブチュウ!* | ツールパラメータや設定パラメー<br>タを記憶している<br>記憶したデータは電源を OFF に<br>しても消えないフラッシュメモリ<br>に保存される | この表示中は、電源を OFF にしないで<br>ください                                           |
| シートエンド REM/END | トンボ検出中またはロールシート<br>でカット中にシート終端を検出し<br>た                                       | ロールシートが終了したため、カット<br>を継続できません<br>(END)キーを押して新しいシートと<br>交換してください        |
|                | シートが浮いている                                                                     | シートの浮きを直し、(REMOTE)<br>キーを押してカットを再開してくださ<br>い                           |
|                | 本装置の後ろ側から強い光が当<br>たっている                                                       | 本装置の向きを変えるなどして、光の<br>影響を受けないようにしてから、<br>(REMOTE)キーを押してカットを再開<br>してください |

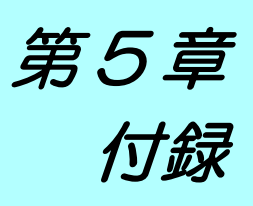

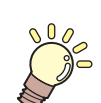

この章では ...

刃先の交換方法や本装置の仕様一覧表を説明しています。 また、機能の一覧表も記載してあります。

| 本体仕様            | 5-2  |
|-----------------|------|
| 反復精度の条件         | 5-3  |
| カッターの刃先について     | 5-4  |
| 刃先の交換           | 5-4  |
| 刃先の調整           | 5-4  |
| 付属品以外のカッターの交換方法 | 5-5  |
| 付属品以外のカッター刃先の調整 | 5-5  |
| 設定シート           | 5-6  |
| 機能一覧表           | 5-7  |
| 専用キーによる機能       | 5-7  |
| ジョグモードによる機能     | 5-9  |
| ファンクション機能       | 5-10 |

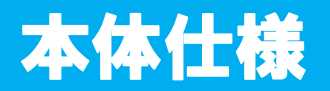

| 機種                                           | 名                                                                                                 | CG-60SRIII                                                | CG-100SRIII                          |
|----------------------------------------------|---------------------------------------------------------------------------------------------------|-----------------------------------------------------------|--------------------------------------|
| セット可能シート幅 90 /                               |                                                                                                   | 90 $\sim$ 740 mm (4 $\sim$ 28 inch)                       | 90 $\sim$ 1250 mm (4 $\sim$ 48 inch) |
| セット可能                                        | 外径                                                                                                | 150mm 以下                                                  | 200mm 以下                             |
| ロールシート                                       | 重量                                                                                                | 8 kg 以下                                                   | 20 kg 以下                             |
| カット可能範囲                                      | *1                                                                                                | 606 mm X 51 m                                             | 1070 mm X 51 m                       |
|                                              | 軸方向                                                                                               | 70cm/s                                                    |                                      |
| - <b>最</b> 天迷度                               | 45° 方向                                                                                            | 100cm/s                                                   |                                      |
| 設定可能速度<br>図)                                 | (カット / 作                                                                                          | 1~10 cm/s(1cm/s ステップ)<br>10~70 cm/s(5cm/s ステップ)           |                                      |
| 機械的分解能                                       |                                                                                                   | X 軸 : 2.5µm, Y 軸 : 5µm                                    |                                      |
| プログラムステ                                      | ップ                                                                                                | 25、10μm (MGL-IIc)<br>100、50μm (MGL-Ic1)                   |                                      |
| 反復精度 <sup>*2</sup>                           |                                                                                                   | 0.2 mm / 2m(フィルムの湿度による伸縮を除く)                              |                                      |
| ·<br>集度较两 ( 5 维                              |                                                                                                   | 606mm x 2 m                                               | 1070 mm x 2 m                        |
| 有皮軋田(又像                                      | 足有皮)                                                                                              | 指定フィルムとカット条件による                                           |                                      |
| 最大圧力                                         |                                                                                                   | 500 g                                                     |                                      |
|                                              |                                                                                                   | 10~20g(2g ステップ)                                           |                                      |
|                                              | カッター                                                                                              | 20~100g(5g ステップ)                                          |                                      |
| 設定圧力                                         |                                                                                                   | 100~500g(10g ステップ)                                        |                                      |
|                                              | ペン                                                                                                | 10~20g(2g ステップ)<br>20~100g(5g ステップ)<br>100~150g(10g ステップ) |                                      |
| カット可能フィ                                      | <b>-可能フィルム</b><br>塩ビシート(厚さ 0.25 mm 以下、ラミネートを含む)、ゴムシート<br>蛍光シート <sup>*3</sup> 、反射シート <sup>*4</sup> |                                                           | ネートを含む)、ゴムシート                        |
| 使用可能ツール                                      |                                                                                                   | 備芯カッター、水性ボールペン、油性ボールペン、<br>市販手書き用ボールペン <sup>*4</sup>      |                                      |
| コマンド*5                                       |                                                                                                   | MGL-IIc、MGL-Ic1                                           |                                      |
| インターフェイ                                      | ス                                                                                                 | USB、RS-232C、イーサネット                                        |                                      |
| 受信バッファ                                       |                                                                                                   | 約 27 M バイト標準(ソーティング有効時は約 17 M バイト)                        |                                      |
| 動作環境                                         |                                                                                                   | 5~35℃、35~75%(Rh) 結露しないこと                                  |                                      |
| 電源容量         AC 100 - 240 V, 140 VA - 168 VA |                                                                                                   | AC 100 - 240 V, 190 VA - 228 VA                           |                                      |
| 外形寸法                                         | 幅                                                                                                 | 1030 mm                                                   | 1530 mm                              |
|                                              | 奥行き                                                                                               | 287 mm                                                    | 580 mm                               |
|                                              | 高さ                                                                                                | 335 mm                                                    | 1150 mm                              |
| 重量                                           |                                                                                                   | 24 kg                                                     | 41 kg(脚付き)                           |
| <sub>野尭*6</sub> 待機時                          |                                                                                                   | 50 dB(吸着ファン低速)                                            |                                      |
| - 第1日                                        | 動作時                                                                                               | 70 dB(連続音)                                                |                                      |

\*1: 使用ソフトにより最大送り長に制限があります。また、シートのセット状態や前後の障害物による影響で、最大送り長は制限されます。目安として、ひとつのデータの最大送り長は 2m までとしてください。

\*2:反復精度については、次ページを参照してください。

\*3: 蛍光シート専用刃 (SPB-0007)、反射シート専用刃 (SPB-0006) 使用時。

\*4: 標準添付しているものをご使用ください。 それ以外のものは、Ф8~Ф9でクランプされる部分に、出っ張りやテーパーの無いものを使用してください。また、ペン先位 置がペンによってばらつきますので、画質は保障できません。

\*5: USB 使用時、MGL-IIc コマンドのうち ESC. 系のコマンドは使用できません。

\*6: 当社標準測定による数値です。
## 反復精度の条件

#### プロッタの状態

- ・専用ロール置き台使用時
- クランプ圧力:強
- ・カッティングシートやインクジェット用メディアは、材質によって精度の保証ができないものがあ (重要!) ります。

#### シートセット状態

- シートのサイドマージン: 20 mm以上
- シートのフロント側の状態:反り、浮きが無いこと。
  シートの折れ曲がりによる、シートと台紙の剥離(気泡混入)が無いこと。
  シートフィードにより、正しくシートがセットされていること。
- ・ ロールシートの場合、 巻き緩みが無いこと。 (左右端面に段差が無いこと)

#### カット速度

• 40cm/s 以下 (付属のカッター使用時)

#### カットデータ

- ・メンテナンス用テストパターン (長手方向連続5往復)
- カット中シートの極端な折れ曲がりによる、 シートと台紙の剥離 (気泡混入) がないこと。

-

# カッターの刃先について

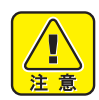

- カッターは指で触らないようにしてください。
- →刃先が鋭利になっているため、怪我の原因となります。
- カッターをセットした後、カッターホルダーを振らないでください。
  →刃先が飛び出し、怪我の原因となります。
- カッターは子供の手の届かない場所に保管してください。
  また、使用済みのカッターは地域の条例に従い廃棄してください。

# 刃先の交換

カッターは消耗品です。 刃先が欠けたり切れ味が悪くなってきたら、 新しいカッターに交換してください。 (付属品 型番 : SPA-0030)

新しいカッター (塩ビシート用低圧刃セット:型番 SPB-0030)は、販売店または弊社営業所でお買い求めください。

| 品名          | 品番       | 仕様   | 備考          |
|-------------|----------|------|-------------|
| 偏芯替刃塩ビシート用  | SPB-0001 | 3 本組 |             |
| 偏芯替刃小文字用    | SPB-0003 | 3 本組 |             |
| 偏芯替刃ゴムシート用  | SPB-0005 | 3 本組 |             |
| 偏芯替刃反射シート用  | SPB-0006 | 2 本組 |             |
| 偏芯替刃蛍光シート用  | SPB-0007 | 3 本組 |             |
| 偏芯替刃塩ビシート低圧 | SPB-0030 | 3 本組 | 標準添付 (1 本 ) |
| 偏芯替刃厚ゴムシート用 | SPB-0084 | 3 本組 |             |

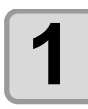

2

先端のキャップを回して外す

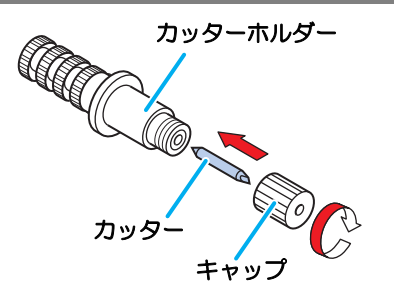

ピンセット等で新しいカッターに交換する

# 刃先の調整

刃先の調整後、 カット条件の設定および試し切りを行い、 切れ具合を確認してください。

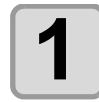

調整ノブを回し、カッターの出し量を調整する ・調整ノブを右側に回すと刃が出ます。

(1 周で 0.5mm)

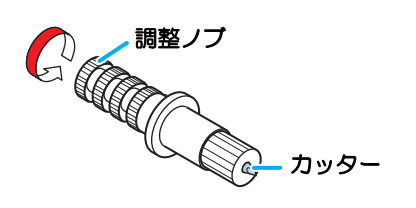

# 付属品以外のカッターの交換方法

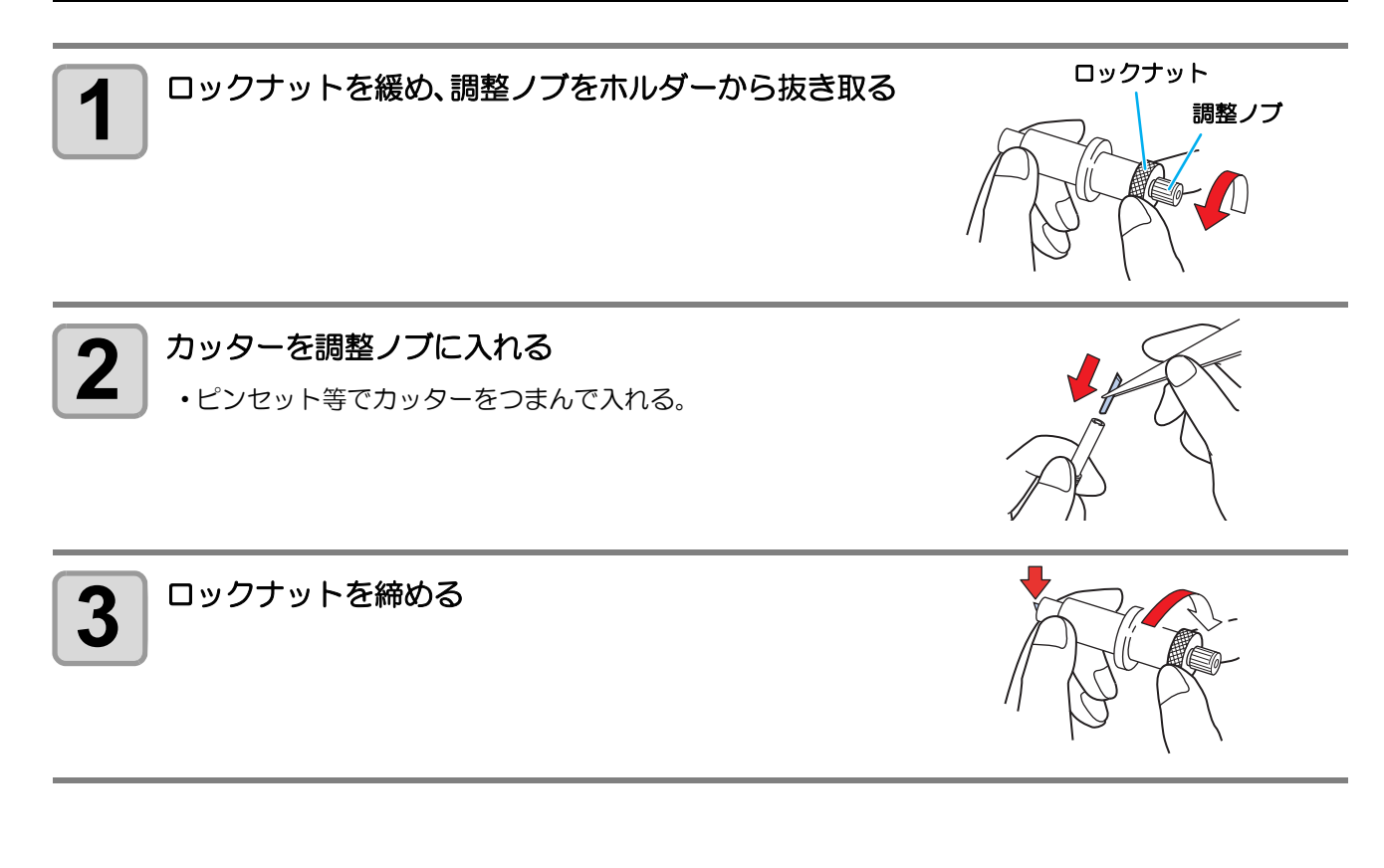

# 付属品以外のカッター刃先の調整

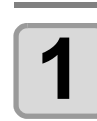

ロックナットを緩める

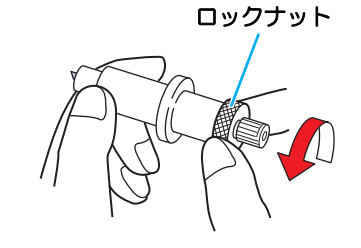

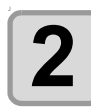

調整ノブを回し、 カッター刃の出し量を調整する

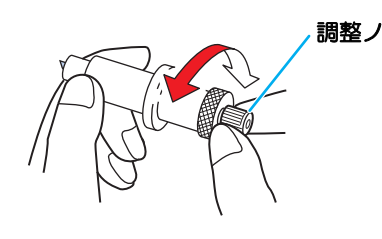

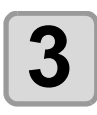

掌

調整ノブが回らないようにロックナットを締める

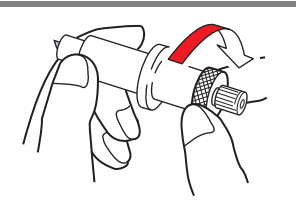

# 設定シート

カット(作図)するシートを変更する際、シートの厚さによっては距離補正を行う必要があります。(22 P.3-6) その際に、この設定シートに交換するシート名と補正値をメモしておくと便利です。

コピーしてお使いください。

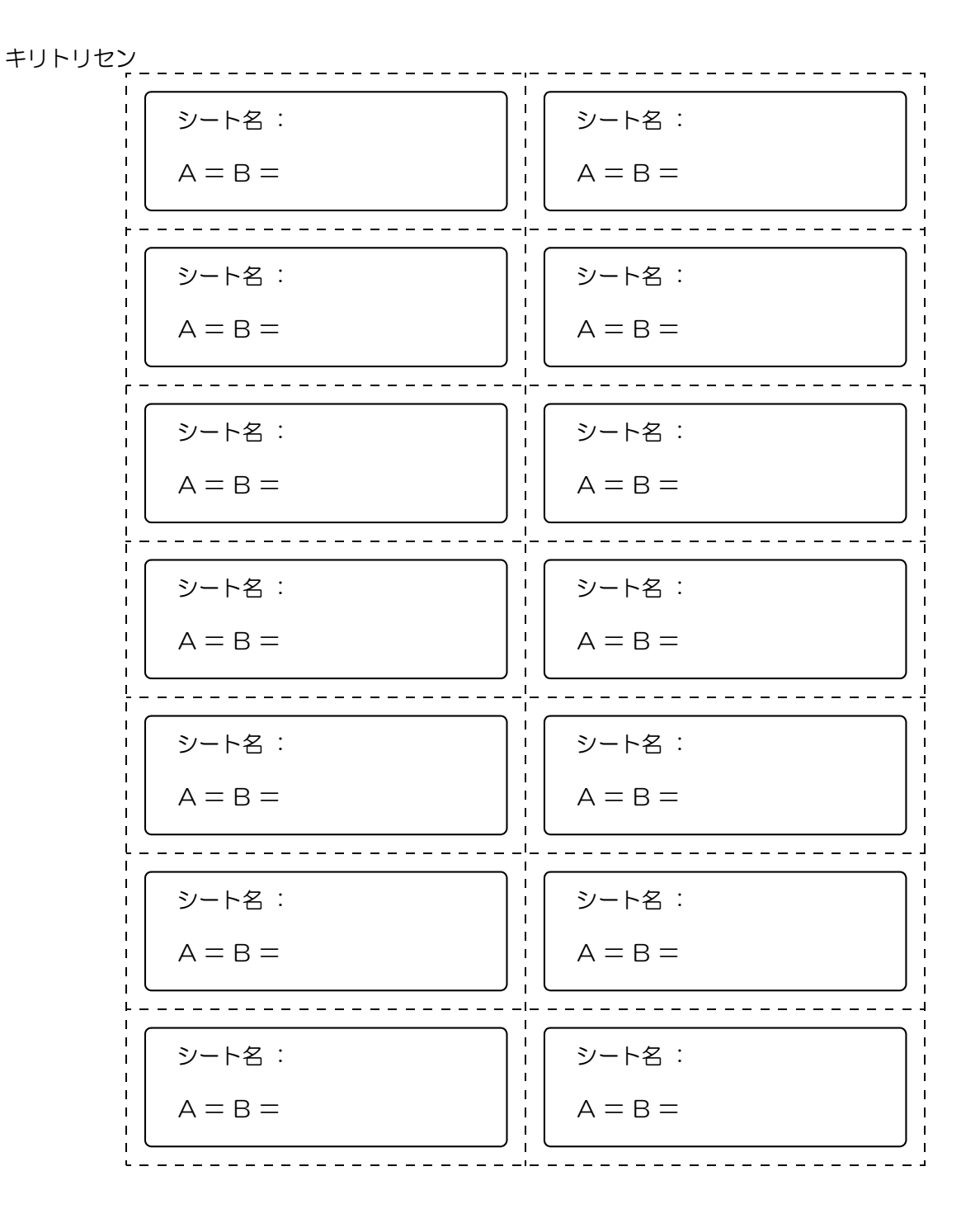

# 専用キーによる機能

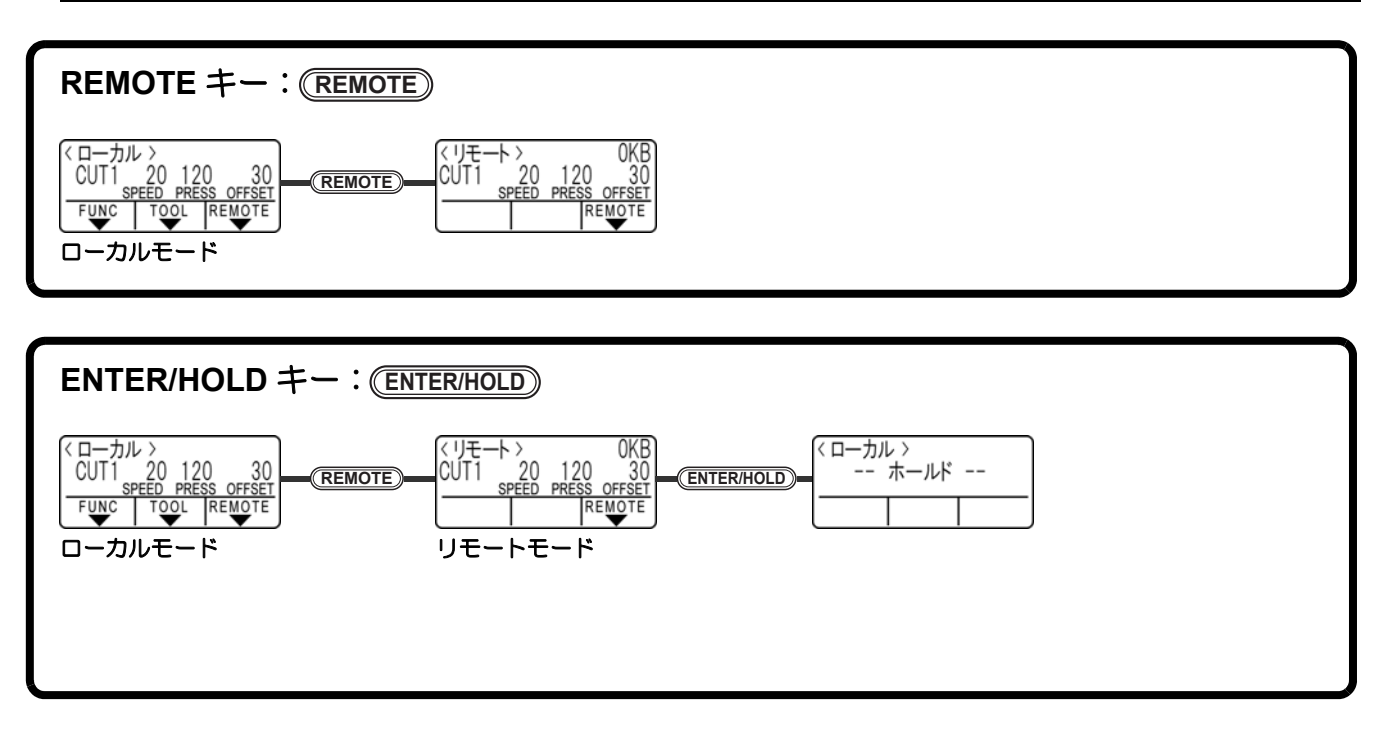

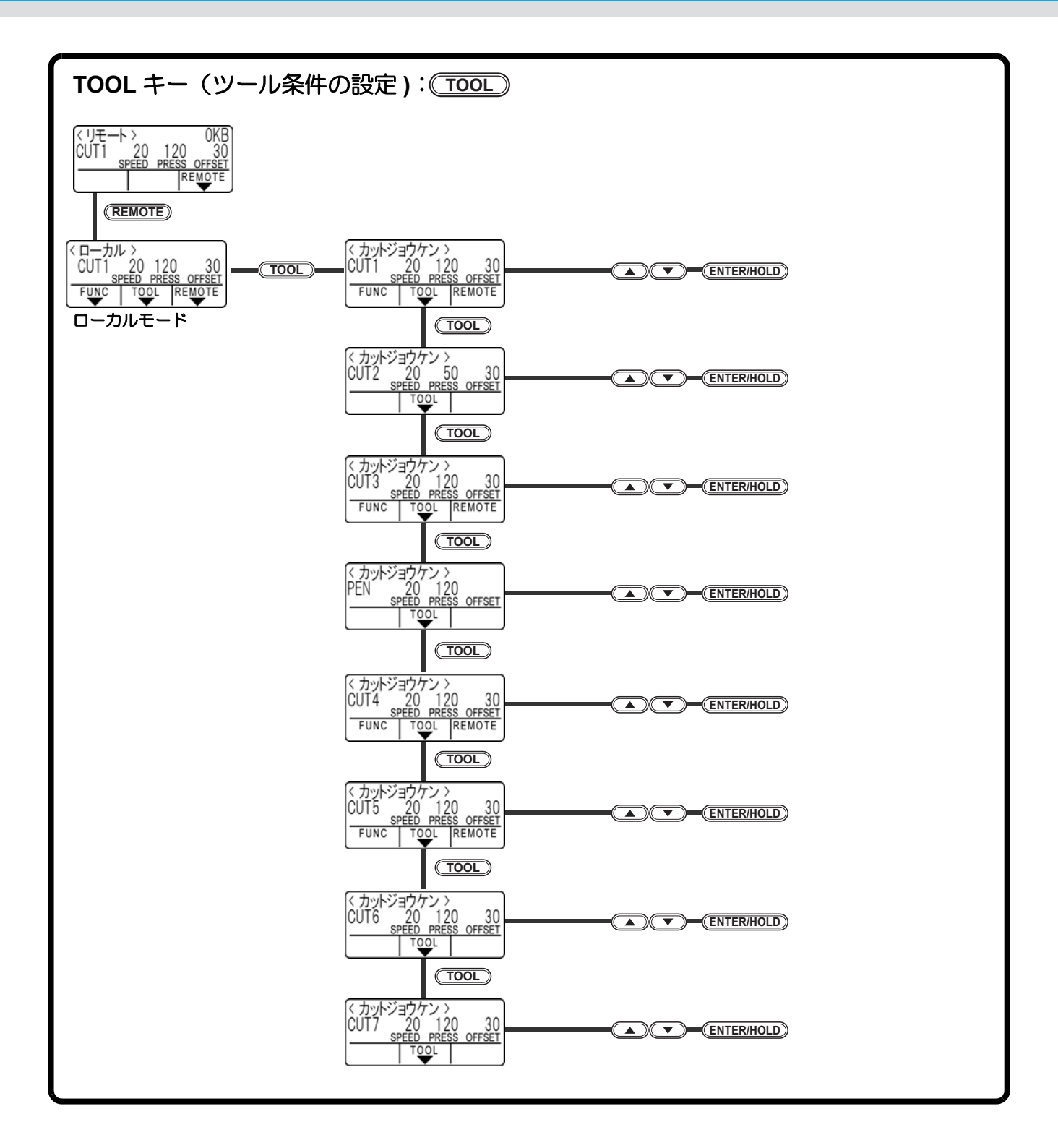

# ジョグモードによる機能

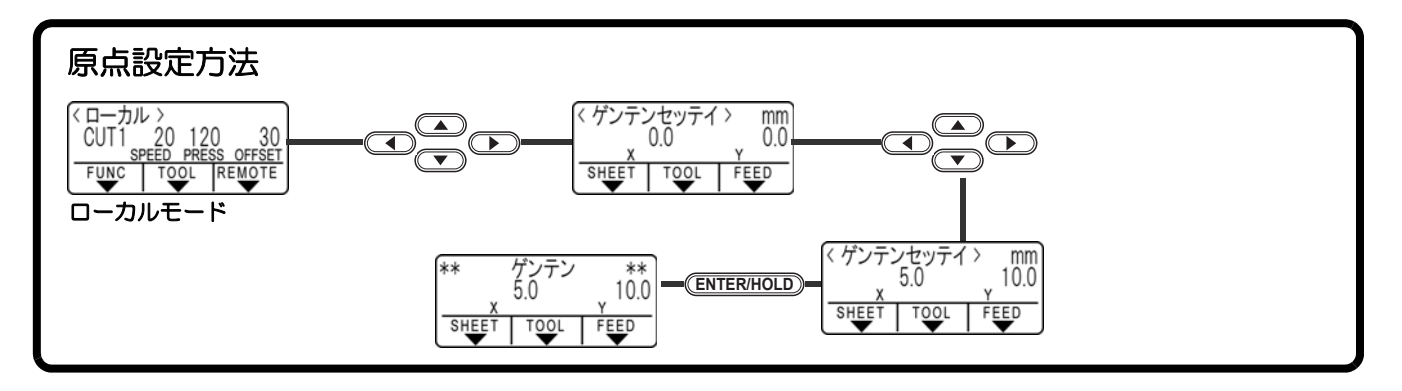

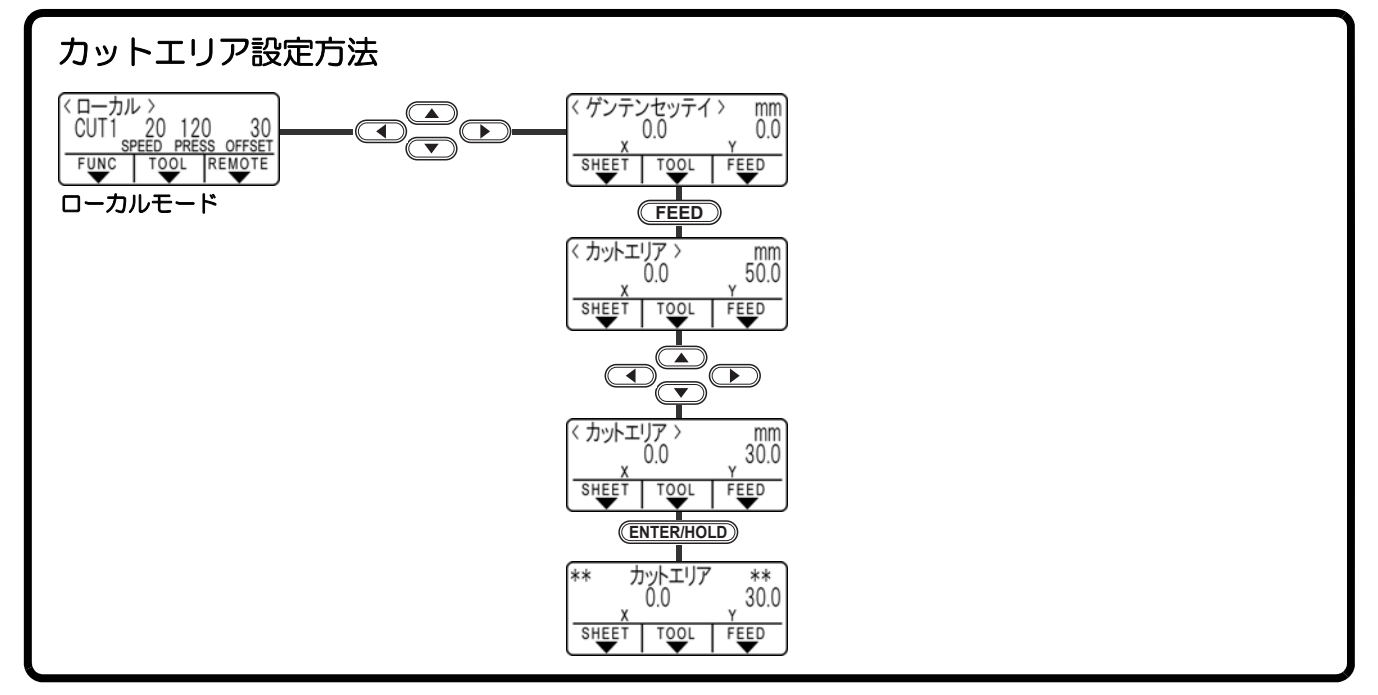

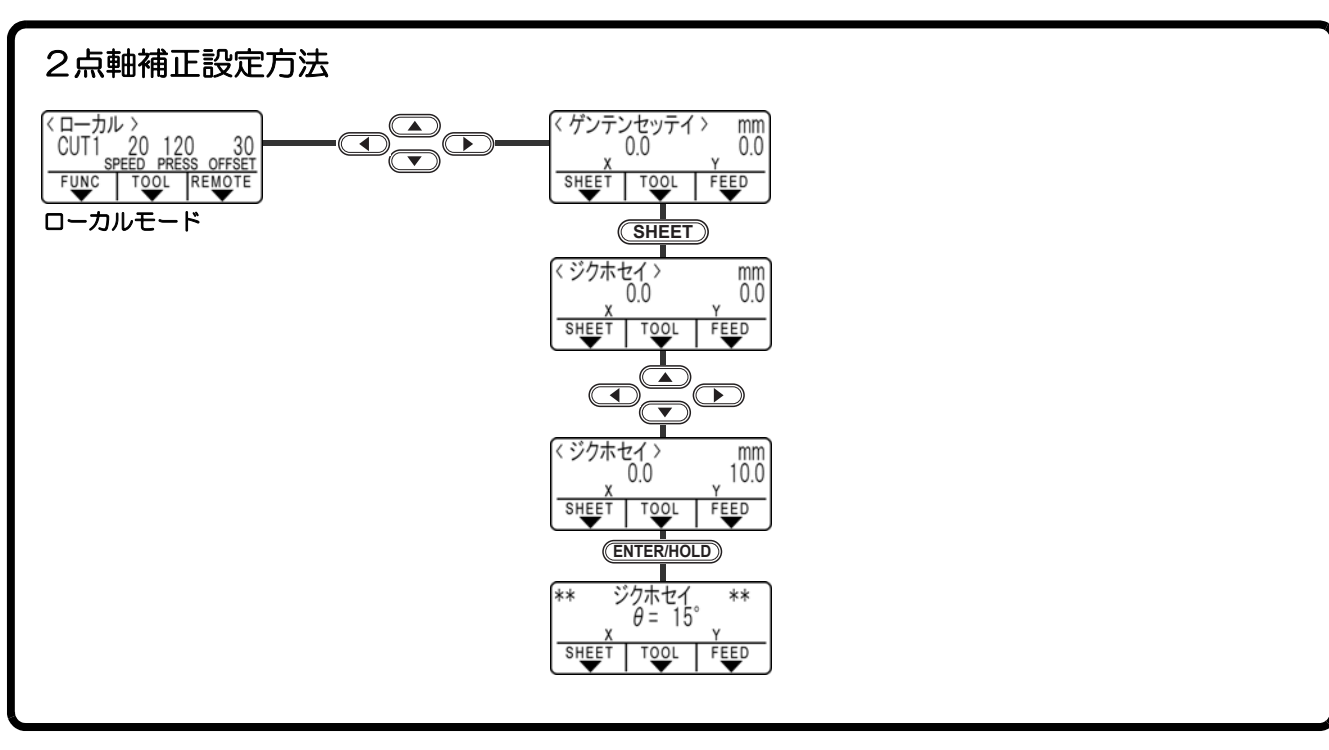

# ファンクション機能

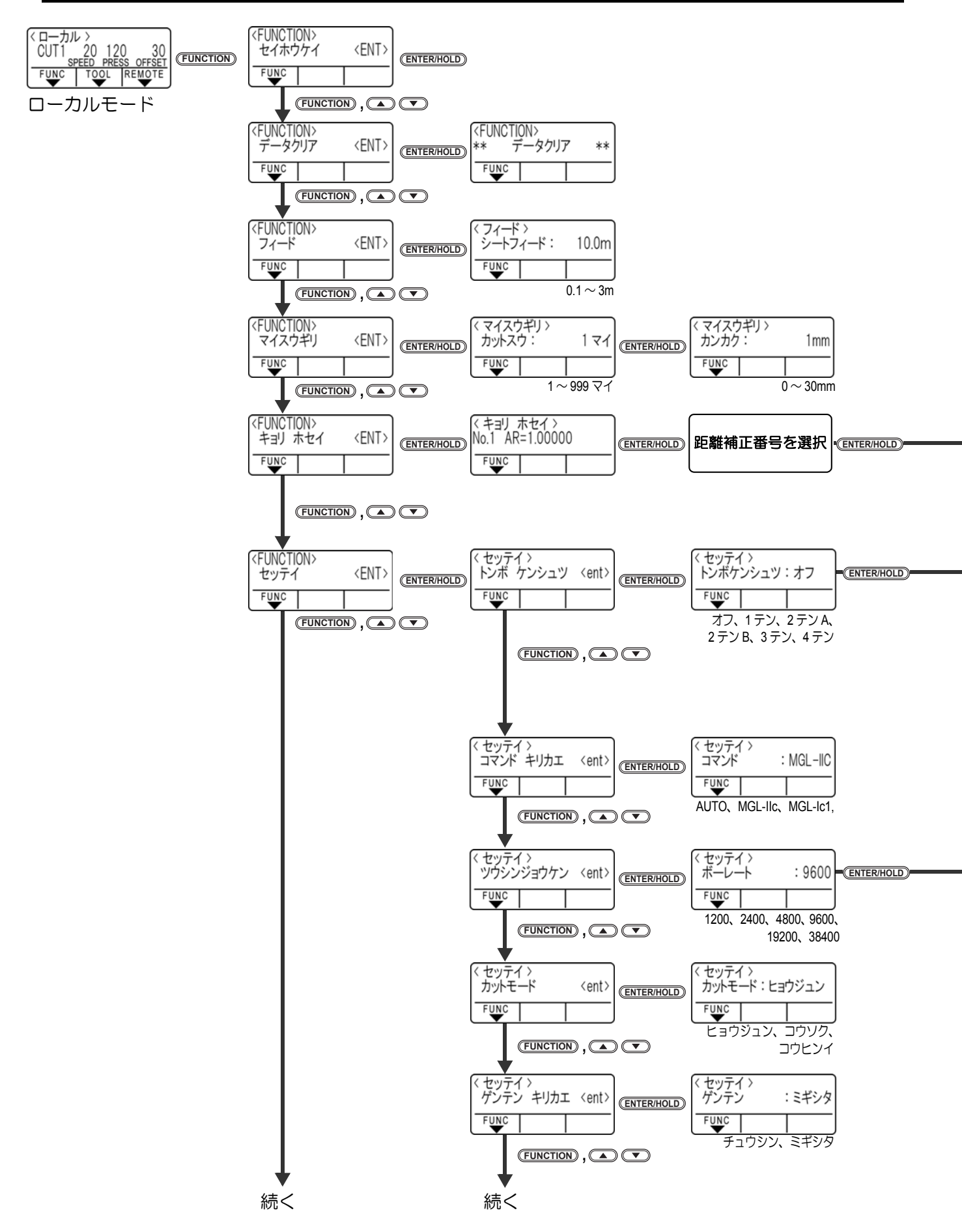

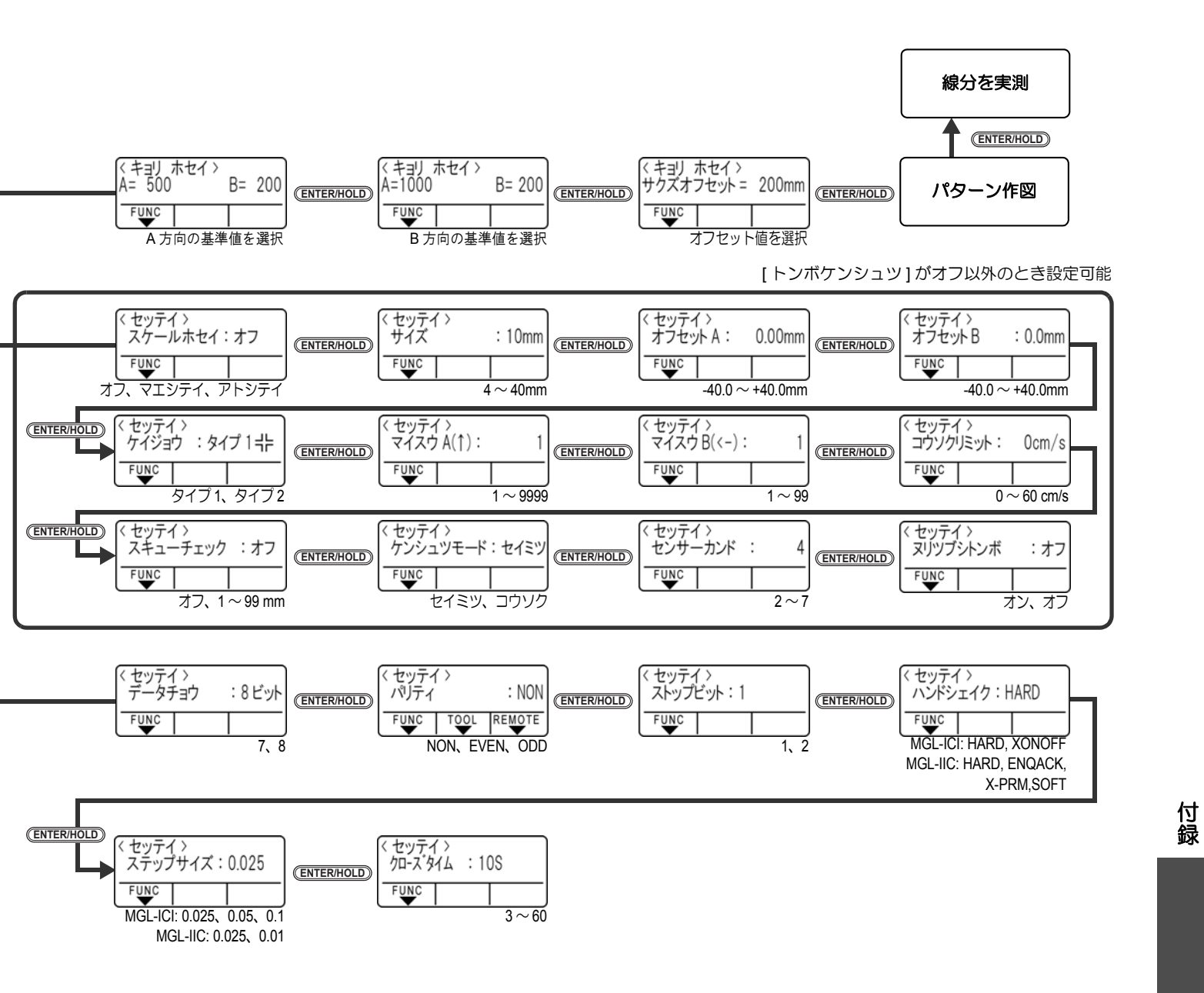

5-11

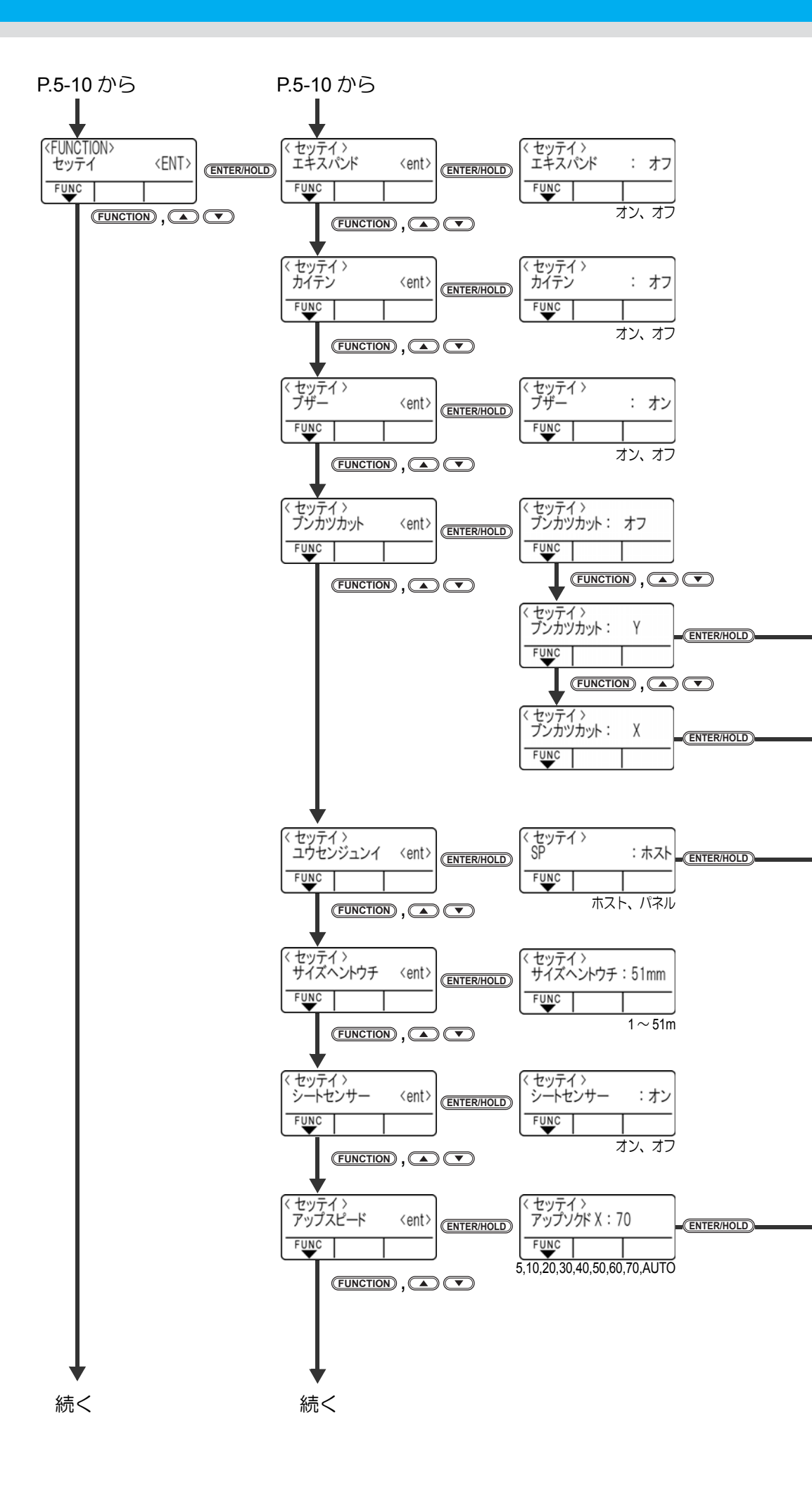

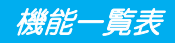

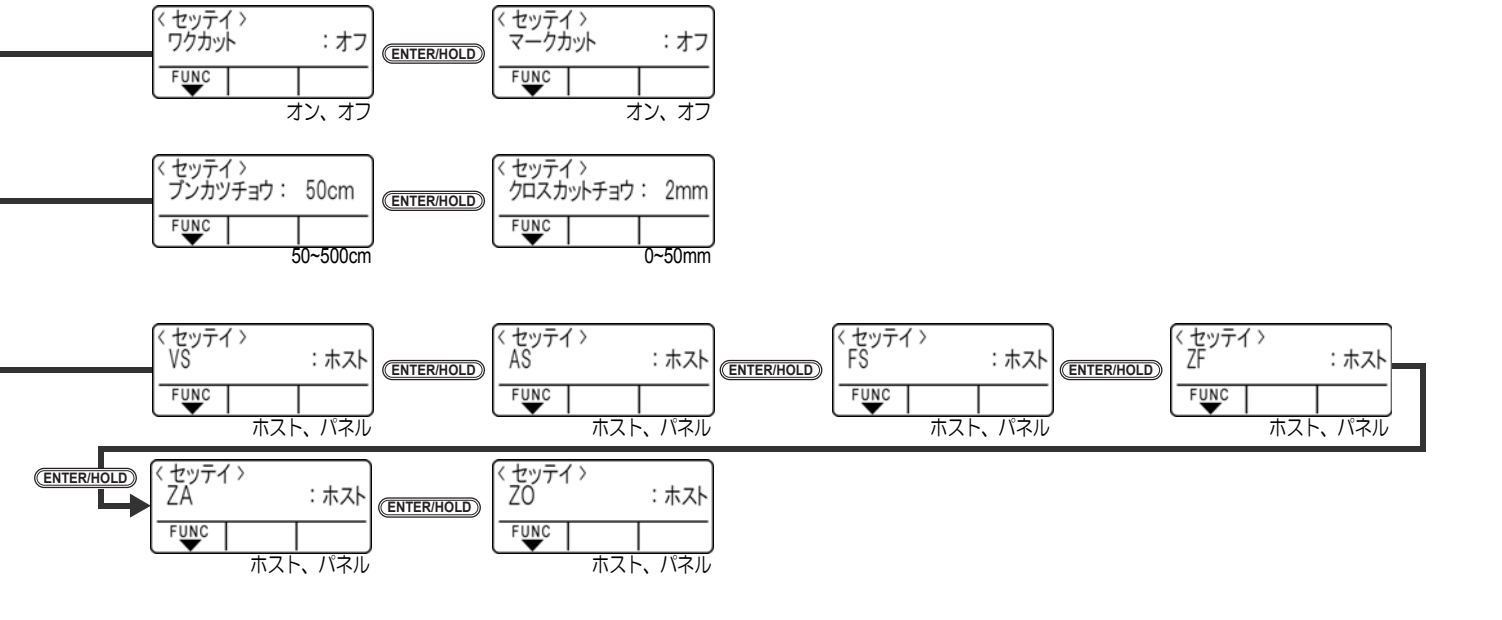

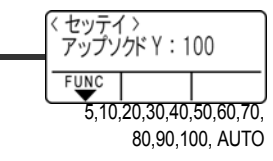

5-13

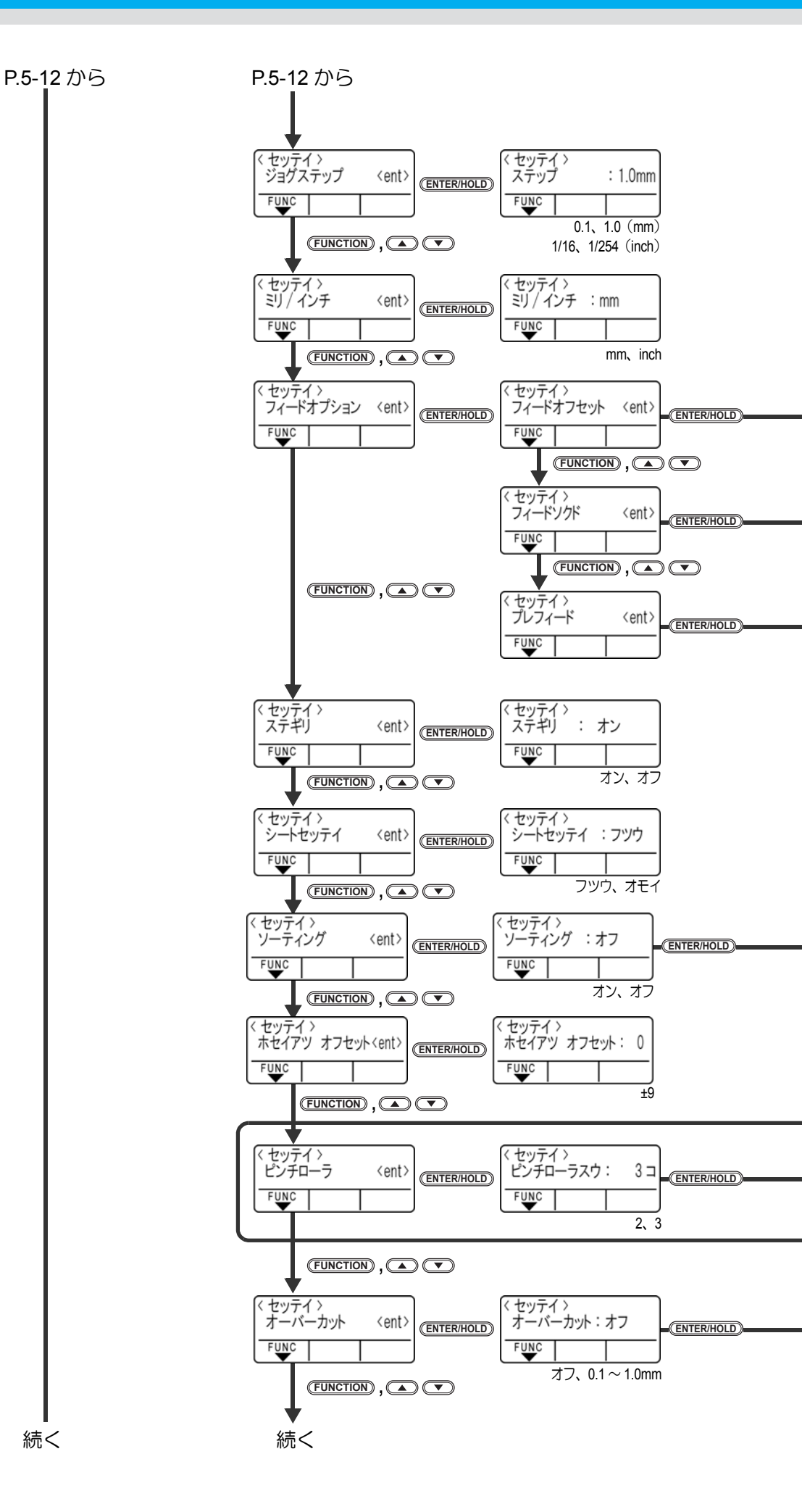

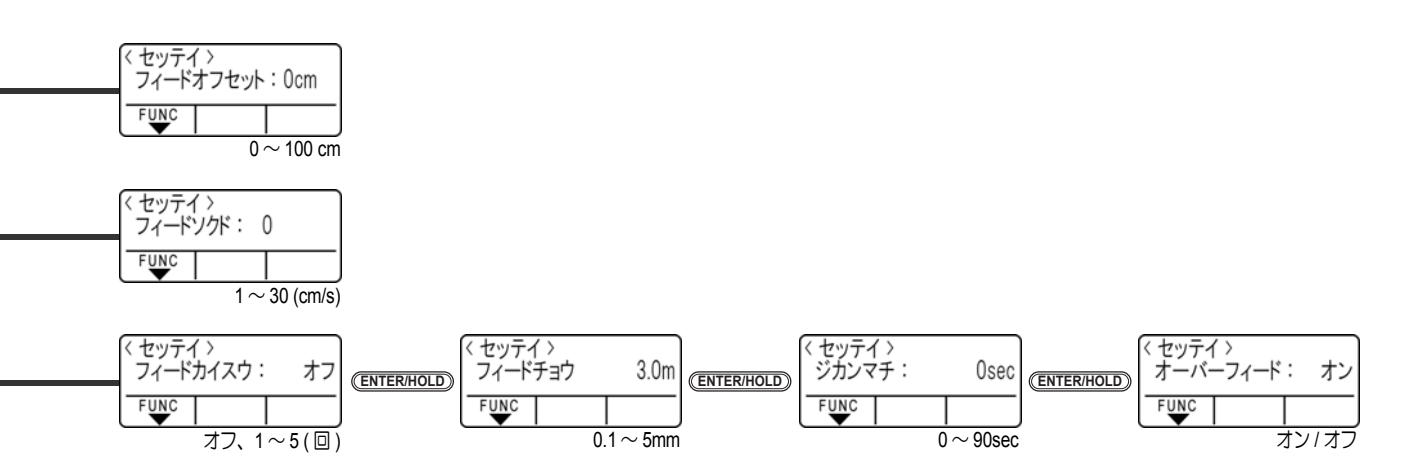

[ソーティング]がオンのとき設定可能

|  | < セッテイ ><br>オートフィード : オフ | (ENTER/HOLD) | < セッテイ ><br>エリアカンリ | : オフ         |
|--|--------------------------|--------------|--------------------|--------------|
|  | FUNC オン、オフ               |              | FUNC<br>オフ、        | 10 ~ 5100 cm |

ピンンチローラ数が3個以上の 機種の場合、設定可能

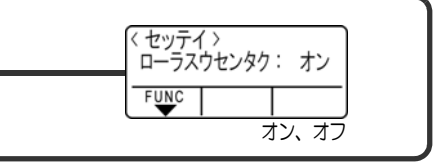

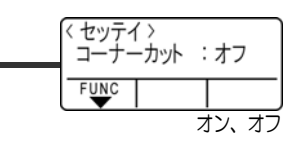

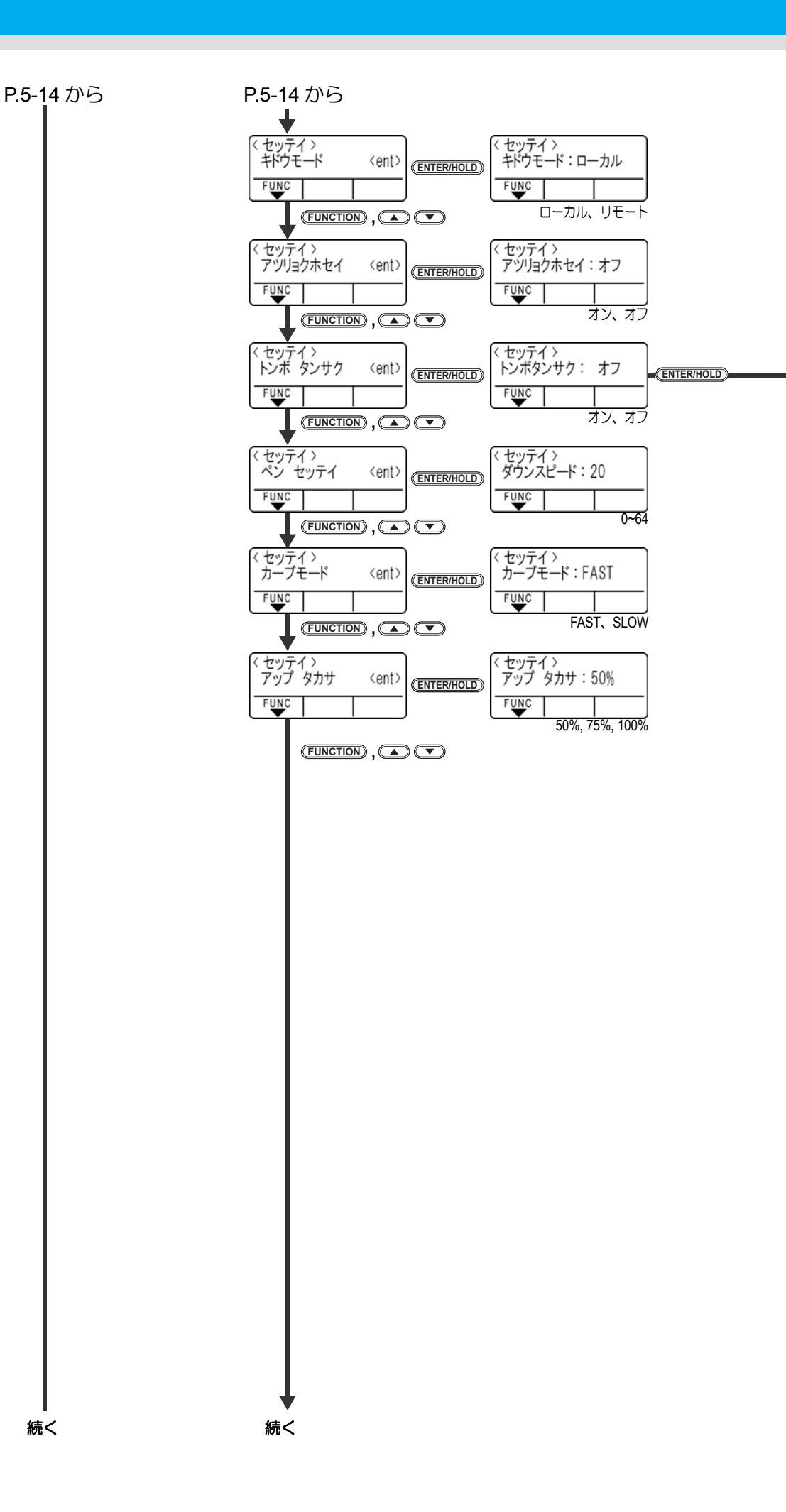

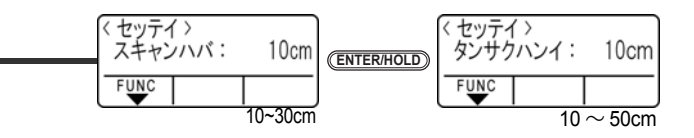

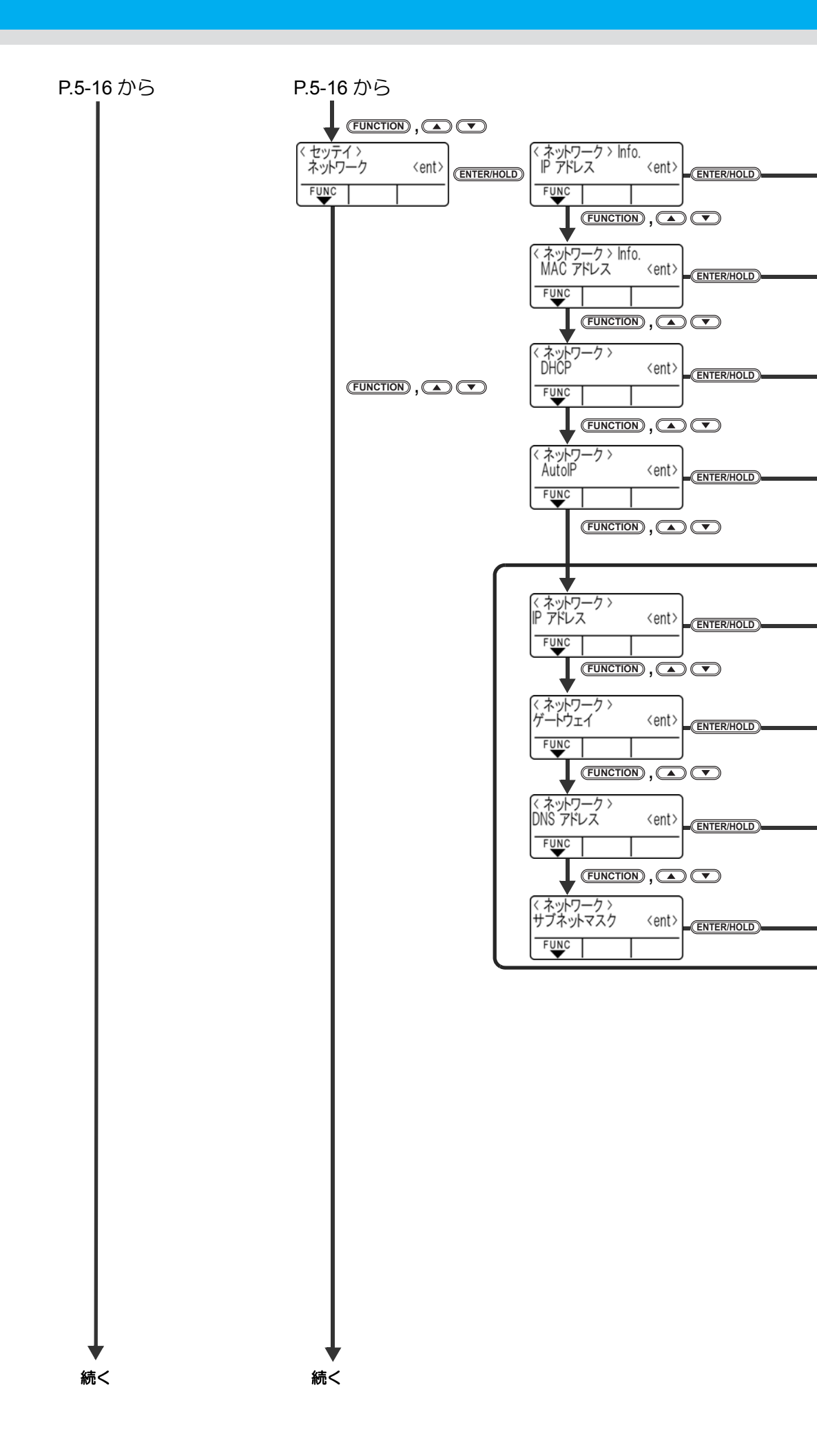

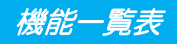

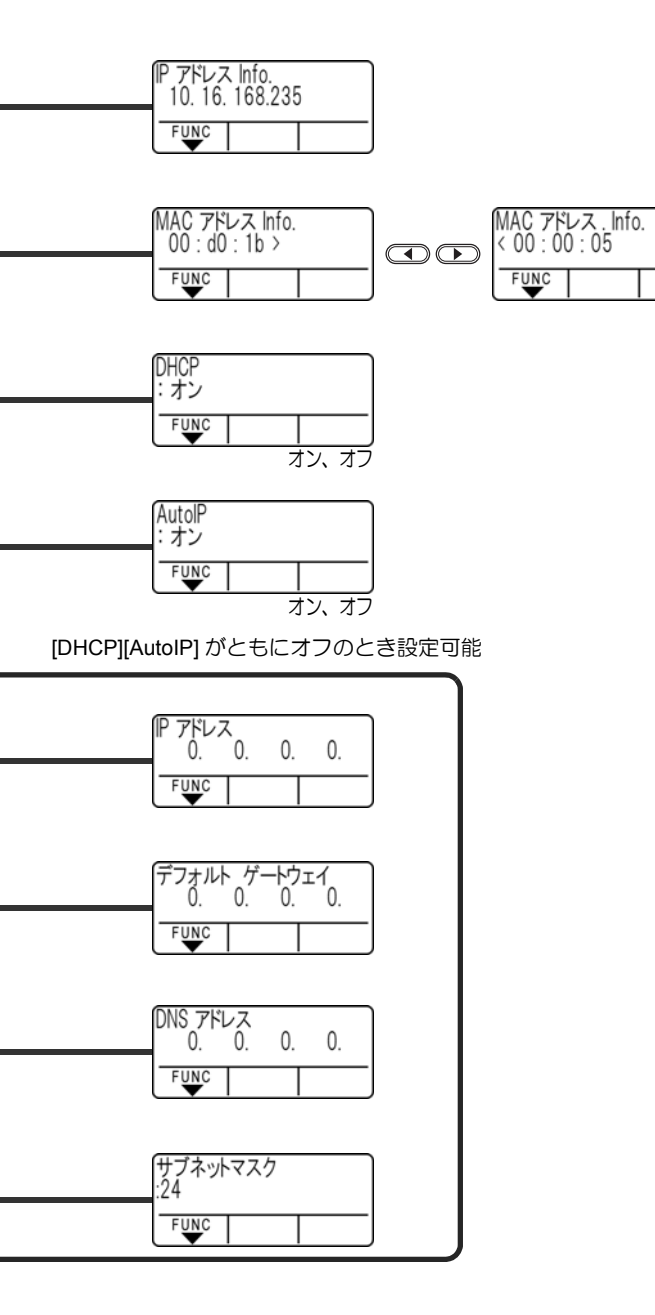

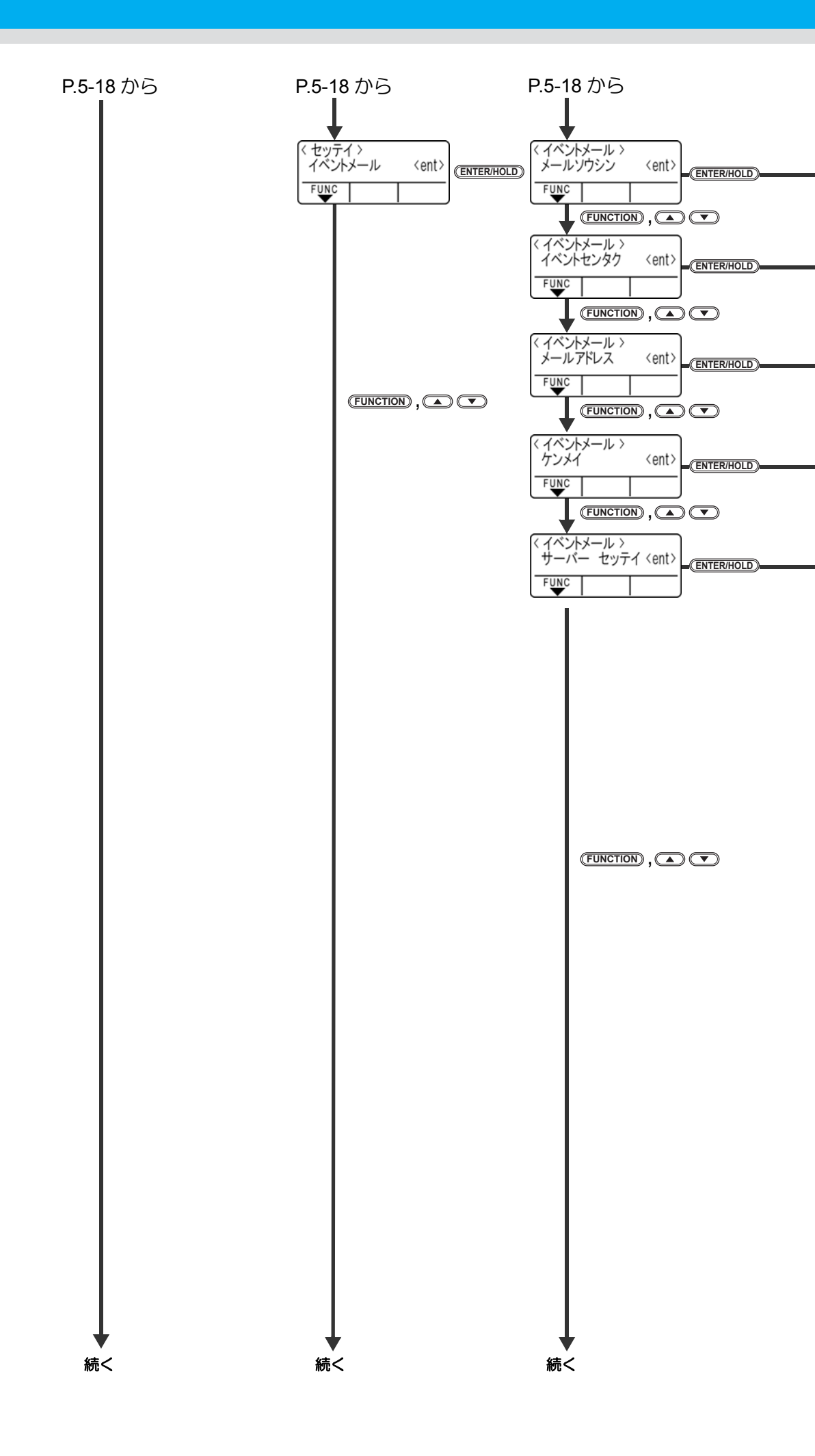

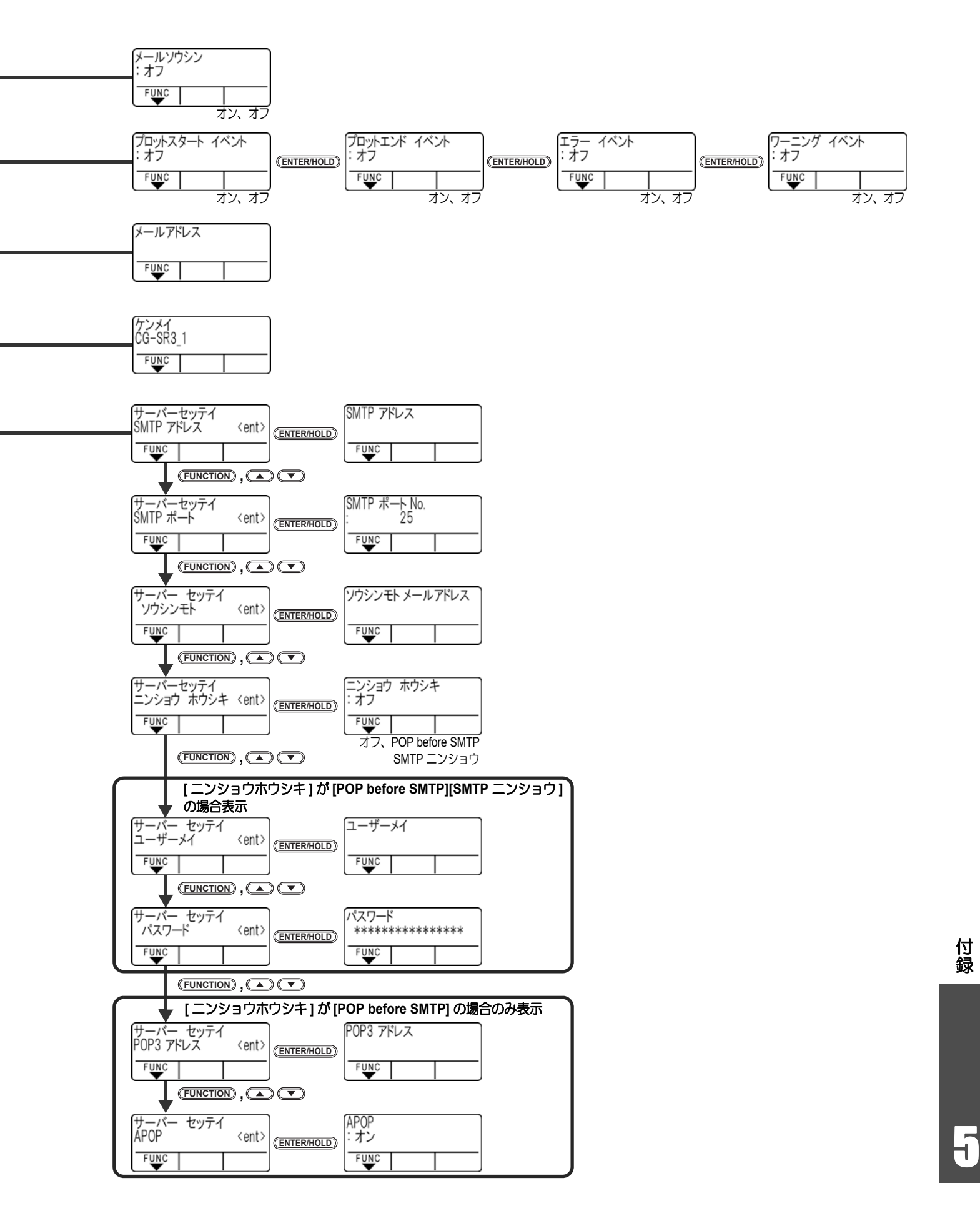

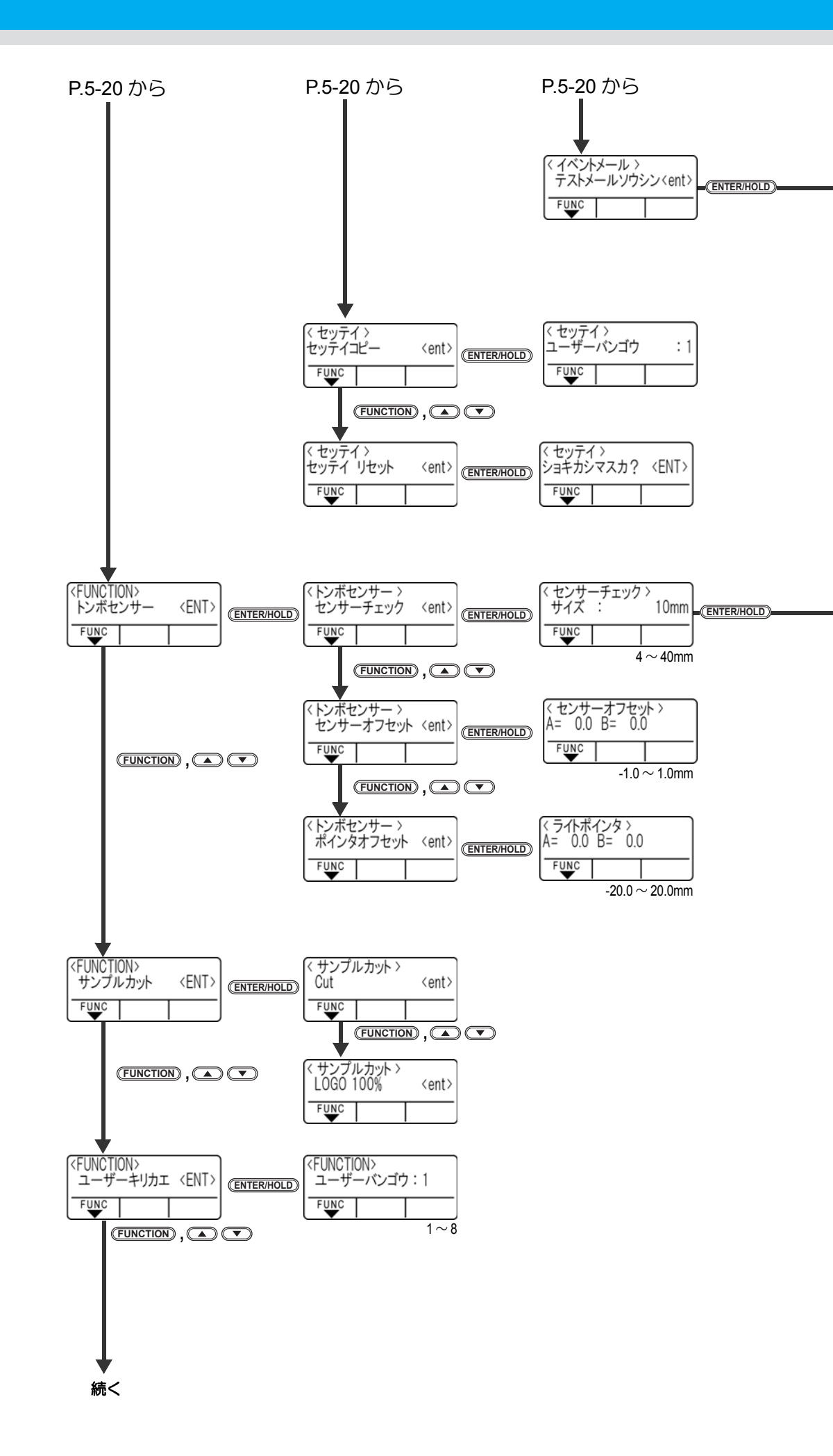

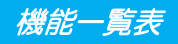

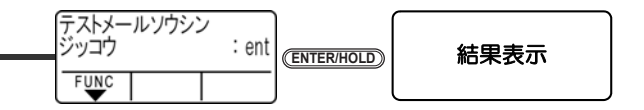

| マンサ-<br>ケイジョ | ーチェック<br>ウ :タイ | 〉<br>プ1ポ |
|--------------|----------------|----------|
| FUNC         |                |          |
|              | タイプ 1、         | タイプ2     |

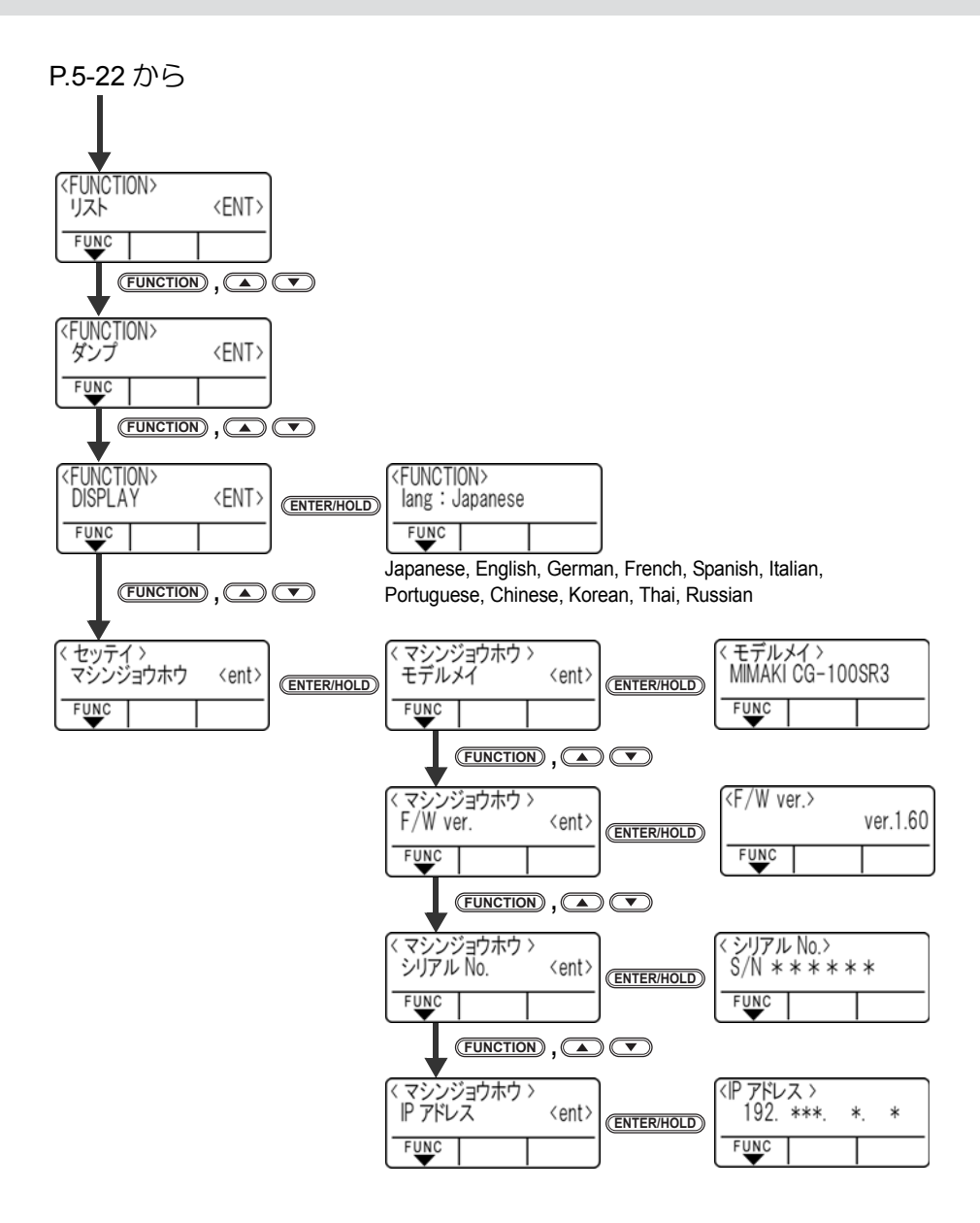

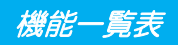

# 索引

| 数字             |            |
|----------------|------------|
| った動産正          | 3.3        |
|                |            |
|                |            |
| A              |            |
| ASCII コードで出力する | 3 51       |
|                |            |
|                |            |
| C              |            |
|                | 2_0        |
|                | Z-J        |
|                |            |
| D              |            |
|                | 3_74 3_75  |
|                | , 0-10     |
|                |            |
| F              |            |
| E/W ver        | 3_73       |
|                |            |
|                |            |
| H              |            |
| HALE           | 2-9        |
| HALFIENGTH     |            |
| HALEPRESS      |            |
|                |            |
|                |            |
| I              |            |
|                | 3 73       |
|                |            |
|                |            |
| L              |            |
| IAN ケーブルの接続    | 1-9        |
|                |            |
|                |            |
| 0              |            |
| OFFSET         | 2-9        |
|                |            |
|                |            |
| Ρ              |            |
| POWER          | .2-8. 2-26 |
| PRESS          |            |
|                |            |
|                |            |
| S              |            |
| SPEED          | 2-9        |
|                | -          |
|                |            |
| U              |            |
| USB ケーブルの接続    | 1-9        |
|                |            |
|                |            |
| Ø              |            |
| アップスピード        | 3_77       |
|                |            |

| アップタカサ        |      |
|---------------|------|
| アツリョク ホセイ     |      |
| 安全にお使いいただくために | viii |
| 安全ラベル         | X    |

# い

| イベント メール        |      |
|-----------------|------|
| イベントメール機能       | 3-63 |
| イベントメール機能を有効にする | 3-63 |
| イベントを設定する       | 3-65 |

# え

| エキスパンド3-35, | 3-77  |
|-------------|-------|
| エラーメッセージ    | 4-4   |
| エリア管理機能     | .3-44 |

# お

| オートフィード機能      |      |
|----------------|------|
| オーバーカット        |      |
| オーバーフィード       | 3-59 |
| 司じデータを複数枚カットする | 3-9  |

# か

| カーブモード                                 | 3-78      |
|----------------------------------------|-----------|
| // / / / / / / / / / / / / / / / / / / |           |
| 座標系について                                |           |
| 各部の名称とはたらき                             | 1-3       |
| キャリッジ                                  | 1-6       |
| クランプ                                   | 1-8       |
| シートセンサ                                 | 1-8       |
| 操作パネル部                                 | 1-5       |
| トレイ                                    | 1-6       |
| ピンチローラとグリットローラ                         | 1-7       |
| 本体前面                                   | 1-3       |
| 本体背面                                   | 1-4       |
| カッターの交換                                | 5-4       |
| カッターホルダー                               | 2-5, 2-6  |
| カッターホルダーを取り付ける                         | 2-5       |
| カッターを取り付ける                             | 2-3       |
| カットエリアの設定                              | 3-4       |
| カット(作図)の一時停止                           | 2-24      |
| カット(作図)範囲について                          | 2-14      |
| カット(作図)を開始する                           | 2-23      |
| カット順を変更する                              | 3-44      |
| カット条件                                  | 2-9       |
| カットの移動方向を切り替える                         | 3-37      |
| カット範囲を広げる                              | 3-35      |
| カットモード                                 | 3-77,3-80 |
|                                        |           |

## き

| 起動モー | ۴ | 3-78 |
|------|---|------|
| 距離補正 |   | 3-6  |

| 設定手順  |      | <br> |
|-------|------|------|
| 補正値の  | 求めかた | <br> |
| 切り込み量 |      | <br> |

## C

| 故障かな?             |       | 4-2  |
|-------------------|-------|------|
| コマンド切替            | 3-77, | 3-80 |
| コンピュータとの接続条件を設定する |       | 3-52 |

| t d            |        |
|----------------|--------|
| -<br>サーバーを設定する | . 3-68 |
| サイズ返答値3-77,    | 3-81   |
| 作図条件           | 2-9    |
| サンプルカット        | . 3-49 |
| サンプルカットの結果     | . 3-49 |

#### し

| シート検出             | 2-14           |
|-------------------|----------------|
| シート検出の方法          | 2-14           |
| シート設定             | 8. 3-82        |
| シートセンサー           | 7. 3-81        |
| シートの傾き確認          | 3-21           |
| シートフィード           | 3-47           |
| シートを切り離す          | 2-25           |
| シートを取り付ける         | 2-13           |
| 自動でトンボ検出を行う       | 3-27           |
| 什様                | 0<br>5-2       |
| 使用するピンチローラの数を設定する | 3-56           |
| 情報/IP アドレスを表示させる  | 3-73           |
| 初期状能              | 3-84           |
| ジョグステップ 3-7       | 0 04<br>7 3-81 |
| ジョグモード            | 7, 0-01        |
|                   | 2 72           |
|                   | 3-73           |

### す

| 推奨するトンボ | 3-15 |
|---------|------|
| 捨て切り    | 3-82 |

#### せ

| 正常にカットできなかったとき |  |
|----------------|--|
| 設置場所について       |  |
| 設定コピー          |  |

| 設定シート         | 5-6  |
|---------------|------|
| 設定リスト         |      |
| 設定リセット        |      |
| セッテイリセット      |      |
| セット可能なシート幅    | 2-13 |
| セミオートによるトンボ検出 |      |
| 後指定           |      |
| 前指定           |      |
| センサーオフセット     |      |
| センサー感度        |      |
|               |      |

## そ

| ソーティング    | 3-44, | 3-46, | 3-78  |
|-----------|-------|-------|-------|
| エリア管理機能   |       |       | .3-44 |
| オートフィード機能 |       |       | .3-44 |
| 解除        |       |       | .3-45 |
| 設定        |       |       | .3-44 |
| その他の便利な設定 |       |       | .3-76 |

# た ダンプ ......3-51

|      | ち |     |
|------|---|-----|
| 調整ノブ |   | 2-4 |

|            | 2-9  |
|------------|------|
| ツール条件の設定   | 2-9  |
| ツール条件を設定する | 2-10 |
| ツール条件を選択する | 2-10 |
| ツールホルダー    | 2-5  |
| ツールを取り付ける  | 2-3  |
| 通信条件       | 3-77 |
| 通信条件の設定    | 3-52 |

| C           |      |
|-------------|------|
| ー<br>データクリア | 3-48 |
| ディジタイズ操作    | 3-5  |
| テスト作図       | 2-22 |
| テストメールを送信する | 3-71 |
| 電源ケーブルの接続   | 1-10 |
| 電源を入れる      | 2-8  |
| 電源を切る       | 2-26 |
| 電波障害自主規制    | v    |

## と 取扱説明書について ......vi トンボ .....3-11 トンボ間隔 ....3-14 トンボ検出 ....3-77

| トンボ検出に関する注意事項      | 3-<br>3             | -16 |
|--------------------|---------------------|-----|
|                    | ປ <sup>.</sup><br>ເ | _10 |
| オフセットB             |                     | -19 |
| 検出モードの設定           |                     | -20 |
| 高速リミット             |                     | -19 |
| スキューチェック           | 3.                  | -20 |
| スケール補正             | 3-                  | -18 |
| 設定項目について3-1        | 18, 3-              | -53 |
| トンボの形状             | 3-                  | -19 |
| トンボ検出点数            | 3-                  | -18 |
| トンボサイズ             | 3-                  | -18 |
| 塗りつぶしトンボ           | 3-                  | -20 |
| マイスウA              | 3-                  | -19 |
|                    | 3-                  | -19 |
| トンホ検出の設定を解除する      | 3-                  | -20 |
| トンボ検出モードにする        | 3-                  | -11 |
|                    | 3-                  | -13 |
| トンホ周辺の作図禁止エリア      | 3-                  | -13 |
| トンホセンサーの反応を確認する    | 3-                  | -29 |
| トンボセンサの位置合わせを行う    | 3-                  | -33 |
|                    | 3-                  | -78 |
| トンホ付きテータ作成に関する注意事項 | 3-                  | -12 |
| トンホ付きテータをカットする流れ   | 3-                  | -11 |
| トンホと図柄の配置可能範囲      | 3-                  | -12 |
| トンホの色              | 3-                  | -15 |
| トンホの大きさ            | 3-                  | -12 |
| トンホの距離とトンホサイスの目安   | 3-                  | -14 |
| トンホの形状             | 3-                  | -11 |
| トンホの検出方法           | 3-                  | -21 |
| トンホのにじみ            | 3-                  | -16 |

## ね

| ネットワーク    | <br>3-79 |
|-----------|----------|
| ネットワークの設定 | <br>3-61 |

## は

| ハーフカットについて         |      |
|--------------------|------|
| ハザイ(カット紙)シートの取り付け方 | 2-16 |
| 刃先の調整              | 5-4  |
| 刃先を調整する            |      |
| 反復精度の条件            | 5-3  |
| カット速度              | 5-3  |
| カットデータ             | 5-3  |
| シートセット状態           | 5-3  |
| プロッタの状態            | 5-3  |

## ひ

| キニメット ご | 4 7 |
|---------|-----|
| 衣示メッセーン |     |
| ピンチローラ数 |     |

| 131           | <br>        |      |
|---------------|-------------|------|
| <br>フィードオプション |             |      |
| フィードオフセット     | <br>. 3-57. | 3-78 |
| フィード回数        | <br>        |      |
| フィードソクド       | <br>        |      |
| フィード長         | <br>        | 3-59 |
| ブザー           | <br>        | 3-77 |
| 付属品以外のカッター    | <br>        | 5-5  |
| フルオートによるトンボ検出 | <br>        | 3-21 |
| 後指定           | <br>        | 3-23 |
| 前指定           | <br>        | 3-22 |
| プレフィード        | <br>. 3-59, | 3-78 |
| 分割カット         | <br>3-43,   | 3-77 |
| 解除            | <br>.3-38,  | 3-42 |
| 設定            | <br>.3-39,  | 3-41 |
|               |             |      |
| <u>^</u>      |             |      |
| ペンアダプタ        |             | 2-6  |
| ペンセッテイ        | <br>        |      |
|               |             |      |

## ほ

| ホールド          |       |                                         | 3 18  |
|---------------|-------|-----------------------------------------|-------|
|               |       | • • • • • • • • • • • • • • • • • • • • | .5-40 |
| ホールペンの取り1917月 | ····· | ·····                                   |       |
| 補止圧オノセット      | 3-78, | 3-82,                                   | 3-78  |
| 補正点           |       |                                         | 3-3   |
| 本書の読み方        |       |                                         | xi    |

## ま

| viii | マーク表示について |
|------|-----------|
| viii | マーク表示の例   |
|      | マイスウギリ    |
|      | 寺ち時間      |

### み

#### 8

| メールアドレスを設定する  |      |
|---------------|------|
| メディアについて      | V    |
| メディアの切り残しをなくす | 3-54 |

### も

| モード   | 1-11 |
|-------|------|
| モデルメイ |      |

|      | Ø |      |
|------|---|------|
| 優先順位 |   | 3-81 |

索引

#### 5

| ライトポインタ            |      |
|--------------------|------|
| ライトポインタの位置を補正する    | 3-31 |
| テレビ / ラジオの受信障害について | Cv   |

| ロールシートの取り付け方 | 2-17, 2-19 |
|--------------|------------|
| ロールホルダー      |            |

## 索引 -**5**

# CG-SRIII 取扱説明書

|     | 2014 年 5 月       |
|-----|------------------|
| 発行者 | 株式会社ミマキエンジニアリング  |
| 発行所 | 株式会社ミマキエンジニアリング  |
|     | 〒 389-0512       |
|     | 長野県東御市滋野乙 2182-3 |

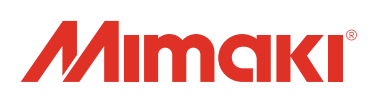

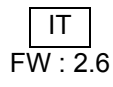